# Oracle® Communications Diameter Signal Router Full Address Resolution

# SDS 8.5 Initial Installation and Configuration Guide

Release 8.5

F34184-01

October 2020

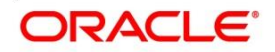

Oracle® Communications Diameter Signal Router Full Address Resolution, SDS 8.5 Initial Installation and Configuration, Release 8.5.

Copyright ©2020 Oracle and/or its affiliates. All rights reserved.

This software and related documentation are provided under a license agreement containing restrictions on use and disclosure and are protected by intellectual property laws. Except as expressly permitted in your license agreement or allowed by law, you may not use, copy, reproduce, translate, broadcast, modify, license, transmit, distribute, exhibit, perform, publish, or display any part, in any form, or by any means. Reverse engineering, disassembly, or decompilation of this software, unless required by law for interoperability, is prohibited.

The information contained herein is subject to change without notice and is not warranted to be error-free. If you find any errors, please report them to us in writing.

If this is software or related documentation that is delivered to the U.S. Government or anyone licensing it on behalf of the U.S. Government, then the following notice is applicable:

U.S. GOVERNMENT END USERS: Oracle programs, including any operating system, integrated software, any programs installed on the hardware, and/or documentation, delivered to U.S. Government end users are "commercial computer software" pursuant to the applicable Federal Acquisition Regulation and agency-specific supplemental regulations. As such, use, duplication, disclosure, modification, and adaptation of the programs, including any operating system, integrated software, any programs installed on the hardware, and/or documentation, shall be subject to license terms and license restrictions applicable to the programs. No other rights are granted to the U.S. Government.

This software or hardware is developed for general use in a variety of information management applications. It is not developed or intended for use in any inherently dangerous applications, including applications that may create a risk of personal injury. If you use this software or hardware in dangerous applications, then you shall be responsible to take all appropriate fail-safe, backup, redundancy, and other measures to ensure its safe use. Oracle Corporation and its affiliates disclaim any liability for any damages caused by use of this software or hardware in dangerous applications.

Oracle and Java are registered trademarks of Oracle and/or its affiliates. Other names may be trademarks of their respective owners.

Intel and Intel Xeon are trademarks or registered trademarks of Intel Corporation. All SPARC trademarks are used under license and are trademarks or registered trademarks of SPARC International, Inc. AMD, Opteron, the AMD logo, and the AMD Opteron logo are trademarks or registered trademarks of Advanced Micro Devices. UNIX is a registered trademark of The Open Group.

This software or hardware and documentation may provide access to or information about content, products, and services from third parties. Oracle Corporation and its affiliates are not responsible for and expressly disclaim all warranties of any kind with respect to third-party content, products, and services unless otherwise set forth in an applicable agreement between you and Oracle. Oracle Corporation and its affiliates will not be responsible for any loss, costs, or damages incurred due to your access to or use of third-party content, products, or services, except as set forth in an applicable agreement between you and Oracle.

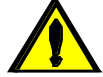

**CAUTION:** Use only the Upgrade procedure included in the Upgrade Kit. Before upgrading any system, please access My Oracle Support (MOS) (https://support.oracle.com) and review any Technical Service Bulletins (TSBs) that relate to this upgrade. My Oracle Support (MOS) (https://support.oracle.com) is your initial point of contact for all product support and training needs. A representative at Customer Access Support (CAS) can assist you with MOS registration.

Call the CAS main number at 1-800-223-1711 (toll-free in the US), or call the Oracle Support hotline for your local country from the list at http://www.oracle.com/us/support/contact/index.html

# TABLE OF CONTENTS

| 1.0 | INTROL   | DUCTION                                                                          | 8   |
|-----|----------|----------------------------------------------------------------------------------|-----|
|     | 1.1      | Purpose and Scope                                                                | 8   |
|     | 1.2      | References                                                                       | 8   |
|     | 1.3      | Acronyms                                                                         | 8   |
|     | 1.4      | Assumptions                                                                      | 9   |
|     | 1.5      | XML Files                                                                        | 9   |
|     | 1.6      | How to use this Document                                                         | 9   |
| 2.0 | PRE-INS  | STALLATION SETUP                                                                 | 10  |
|     | 2.1      | Installation Prerequisites                                                       | 10  |
|     | 2.2      | Physical Connections                                                             | 10  |
|     | 2.3      | Access Alternatives for Application Install                                      | 11  |
|     | 2.4      | Activity Logging                                                                 | 12  |
|     | 2.5      | Firmware and BIOS Settings                                                       | 12  |
|     | 2.5.1    | Configure the CMOS Clock, BIOS Settings, and iLO IP Address and Upgrade Firmware | 13  |
| 3.0 | INSTAL   | LATION MATRIX                                                                    | 14  |
|     | 3.1      | Installing SDS on the Customer Network                                           | 14  |
| 4.0 | APPLIC   | ATION INSTALL                                                                    | 17  |
|     | 4.1      | Installing the SDS Application (All SDS NOAM sites)                              | 17  |
| 5.0 | CONFIC   | JURATION PROCEDURES                                                              | 26  |
|     | 5.1      | Configuring SDS Servers A and B (1st SDS NOAM site only)                         | 26  |
|     | 5.2      | OAM Pairing (1 <sup>st</sup> SDS NOAM site only)                                 | 48  |
|     | 5.3      | Query Server Installation (All SDS NOAM sites)                                   | 66  |
|     | 5.4      | OAM Installation for the DR SDS NOAM site                                        | 86  |
|     | 5.5      | OAM Pairing for DR SDS NOAM site                                                 | 103 |
|     | 5.6      | Add SDS software images to PMAC servers (All SOAM sites)                         | 117 |
|     | 5.7      | OAM Installation for SOAM sites (All SOAM sites)                                 | 122 |
|     | 5.8      | OAM Pairing for SDS SOAM sites (All SOAM sites)                                  | 149 |
|     | 5.9      | DP Installation (All SOAM sites)                                                 | 163 |
|     | 5.10     | Configuring ComAgent                                                             | 197 |
| App | endix A. | ACCESSING THE ILO VGA REDIRECTION WINDOW                                         | 201 |
| App | endix B. | CREATING TEMPORARY EXTERNAL IP ADDRESS FOR ACCESSING SDS GUI                     | 203 |
| App | endix C. | ESTABLISHING A LOCAL CONNECTION FOR ACCESSING THE SDS GUI                        | 205 |
| App | endix D. | CONFIGURE CISCO 4948E-F AGGREGATION SWITCHES                                     | 208 |
|     | D.1      | Verifying Cisco Switch Wiring (All SDS NOAM sites)                               | 209 |
|     | D.2      | Configure Cisco 4948E-F Aggregation Switches                                     | 214 |
|     | D.3      | Cisco 4948E-F IOS Upgrade (All SDS NOAM sites)                                   | 238 |
| App | endix E. | CREATING AN XML FILE FOR INSTALLING NETWORK ELEMENTS                             | 248 |
| App | endix F. | NETBACKUP CLIENT INSTALLATION                                                    | 251 |
| App | endix G. | LIST OF FREQUENTLY USED TIME ZONES                                               | 252 |
| App | endix H. | ACCEPTING INSTALLATION THROUGH SDS NOAM GUI                                      | 255 |
| App | endix I. | DISABLE HYPERTHREADING FOR GEN8 & GEN9 (DP ONLY)                                 | 258 |
|     | I.1      | Gen8: Disable Hyperthreading For GEN8 & Gen9 (DP Only)                           | 258 |
|     | I.2      | Gen9: Disable Hyperthreading For GEN8 & Gen9 (DP Only)                           | 266 |

| CONFIGURE THE HP DL380 (GEN8 & GEN9) SERVER CMOS CLOCK/BIOS SETTINGS | 276                                                                                                    |
|----------------------------------------------------------------------|----------------------------------------------------------------------------------------------------|
| GEN8: CONFIGURE THE ILO FOR RACK MOUNT SERVER                        | 276                                                                                                    |
| GEN9: RMS CONFIGURE ILO                                              | 291                                                                                                    |
| ACCESSING MY ORACLE SUPPORT (MOS)                                    | 312                                                                                                    |
| INSTALL OS IPM ON SERVERS                                            | 313                                                                                                    |
| Emergency Response                                                   | 317                                                                                                    |
| Locate Product Documentation on the Oracle Help Center               | 318                                                                                                    |
|                                                                      | CONFIGURE THE HP DL380 (GEN8 & GEN9) SERVER CMOS CLOCK/BIOS SETTINGS<br>GEN8: CONFIGURE THE ILO FOR RACK MOUNT SERVER |

# List of Tables

| 8   |
|-----|
| 15  |
| 16  |
| 249 |
| 250 |
| 252 |
|     |

# List of Figures

| Figure 1 - HP DL380 Gen8, DC (Rear Panel)                                  | 11  |
|----------------------------------------------------------------------------|-----|
| Figure 2 - HP DL380 (Gen9), DC (Rear Panel)                                | 11  |
| Figure 3 - HP DL380 Gen8, Front Panel (USB Port)                           | 19  |
| Figure 4 - HP DL380 Gen9, Front Panel (USB Port)                           | 19  |
| Figure 5 - HP DL380 Gen8, Rear Panel (Ethernet)                            | 46  |
| Figure 6 - HP DL380 (Gen9), DC (Rear Panel)                                | 46  |
| Figure 7 - HP DL380 Gen8, Rear Panel (Ethernet)                            | 47  |
| Figure 8 - HP DL380 (Gen9), DC (Rear Panel)                                | 47  |
| Figure 9 - Cisco 4948E-F Switch (Maintenance Access Port)                  | 47  |
| Figure 10- SDS Frame Layout                                                | 209 |
| Figure 11 - Cisco 4948E-F Switch ISL Connections                           | 209 |
| Figure 12 - Cisco 4948E-F Switch (Console Port)                            | 209 |
| Figure 13 - HP DL380 Gen8, Rear Panel (Quad-Serial Ports)                  | 210 |
| Figure 14 - Cisco 4948E-F Switch (Console Port)                            | 212 |
| Figure 15 - HP DL380 (Gen9), DC (Rear Panel)                               | 212 |
| Figure 16 - HP DL380 (Gen9), DC (Rear Panel)                               | 213 |
| Figure 17. iLO Configuration - GEN8: Press [F8] to configure               | 276 |
| Figure 18. iLO Configuration - Initial iLO Configuration Screen            | 277 |
| Figure 19. iLO Configuration - select Network->DNS/DHCP                    | 277 |
| Figure 20. iLO Configuration - press [SPACE BAR] to turn DHCP OFF          | 278 |
| Figure 21. iLO Configuration - Select NIC and TCP/IP                       | 278 |
| Figure 22. iLO Configuration - Select NIC and TCP/IP and configure Network | 279 |
| Figure 23. iLO Configuration - Select User - Add                           | 279 |
| Figure 24. RBSU - Enter RBSU - "F9 Pressed" indicated in HP Splash screen  | 281 |

| Figure 25. | iLO Configuration - Initial iLO Configuration Screen                |  |
|------------|---------------------------------------------------------------------|--|
| Figure 26. | ROM-Based Setup Utility - initial screen                            |  |
| Figure 27. | ROM-Based Setup Utility - Serial Port Options                       |  |
| Figure 28. | Verify Embedded Serial Port setting                                 |  |
| Figure 29. | RBSU - Select Power Management Options                              |  |
| Figure 30. | RBSU - Select HP Power Profile and Maximum                          |  |
| Figure 31. | Select Standard Boot Order                                          |  |
| Figure 32. | Select "Set the IP Device Boot Order to 1"                          |  |
| Figure 33. | IPL:1 is now USB DriveKey (C:)                                      |  |
| Figure 34. | Select Date and Time                                                |  |
| Figure 35. | Set Date and Time (UTC)                                             |  |
| Figure 36. | RBSU - Select Server Availability                                   |  |
| Figure 37. | RBSU - Verify ASR Status is set to Enabled                          |  |
| Figure 38. | RBSU - Verify Automatic Power-On is set to Enabled                  |  |
| Figure 39. | RBSU - Verify Power-On Delay is set to No Delay                     |  |
| Figure 40. | RBSU - Exit ROM-Based Setup Utility                                 |  |
| Figure 41. | Gen9: iLO Configuration - GEN9: Press [F9] to configure             |  |
| Figure 42. | Gen9: iLO4: Select System Configuration                             |  |
| Figure 43. | Gen9: iLO: Select iLO4 Configuration Utility                        |  |
| Figure 44. | Gen9: iLO Configuration - User Management                           |  |
| Figure 45. | Gen9: iLO Configuration - Add User                                  |  |
| Figure 46. | Gen9: iLO Configuration - Add New User Name: tekelec                |  |
| Figure 47. | Gen9: iLO Configuration - select Network Options                    |  |
| Figure 48. | Gen9: iLO Configuration - DHCP Enable to OFF                        |  |
| Figure 49. | Gen9: iLO Configuration - Network Configuration IP, Subnet, Gateway |  |
| Figure 50. | Gen9: iLO Configuration - F10 Save Changes                          |  |
| Figure 51. | Gen9: iLO Configuration - Change Reboot Message                     |  |
| Figure 52. | Gen9 RBSU - Enter RBSU - "F9 Pressed" indicated in HP Splash screen |  |
| Figure 53. | Gen9: Select System Configuration                                   |  |
| Figure 54. | Gen9: Select BIOS/Platform Configuration (RBSU)                     |  |
| Figure 55. | Gen9: ROM-Based Setup Utility - System Options                      |  |
| Figure 56. | Gen9: ROM-Based Setup Utility - Serial Port Options                 |  |
| Figure 57. | Gen9: Verify Embedded Serial Port setting                           |  |
| Figure 58. | Gen9: Verify Virtual Serial Port setting                            |  |
| Figure 59. | Gen9: RBSU - Select Power Management                                |  |
| Figure 60. | Gen9: RBSU - Select HP Power Profile and Maximum Performance        |  |
| Figure 61. | Gen9: Select Boot Options                                           |  |
| Figure 62. | Gen9: Select Legacy BIOS Boot Order                                 |  |
| Figure 63. | Select "Set the IP Device Boot Order USB DriveKey"                  |  |
| Figure 64. | Select "Set the IP Device Boot Order Embedded LOM 1 Port 1"         |  |
| Figure 65. | Gen9: Select Date and Time                                          |  |
| Figure 66. | Gen9: Set Date and Time (UTC)                                       |  |
| Figure 67. | Gen 9: RBSU - Select Server Availability                            |  |
| Figure 68. | Gen9: RBSU - Verify ASR Status is set to Enabled                    |  |

| Gen9: RBSU - Verify Automatic Power-On is set to Restore Last Power State | 307                                                                                                    |
|---------------------------------------------------------------------------|----------------------------------------------------------------------------------------------------|
| Gen9: RBSU - Verify Power-On Delay is set to No Delay                     | 307                                                                                                    |
| Gen9: RBSU - Verify Post F1 Prompt is set to Delayed 20 seconds           | 308                                                                                                    |
| Gen 9: RBSU - Verify Advanced Options                                     | 309                                                                                                    |
| Gen 9: RBSU - Verify Fan and Thermal Options                              | 309                                                                                                    |
| Gen9: RBSU - Save Changes and Confirm                                     | 310                                                                                                    |
| Gen9: RBSU - Changes Saved                                                | 310                                                                                                    |
| Gen9: Exit System Utilities                                               | 311                                                                                                    |
| Boot from Media Screen, TPD 7.0.0.0.0                                     | 313                                                                                                    |
| Kernel Loading Output                                                     | 314                                                                                                    |
| File System Creation Screen                                               | 314                                                                                                    |
| Package Installation Screen                                               | 314                                                                                                    |
| Installation Statistics Screen                                            | 315                                                                                                    |
| Installation Complete Screen                                              | 316                                                                                                    |
| Boot Loader Output                                                        | 316                                                                                                    |
|                                                                           | Gen9: RBSU - Verify Automatic Power-On is set to Restore Last Power State<br>Gen9: RBSU - Verify Power-On Delay is set to No Delay<br>Gen9: RBSU - Verify Post F1 Prompt is set to Delayed 20 seconds<br>Gen 9: RBSU - Verify Advanced Options<br>Gen 9: RBSU - Verify Fan and Thermal Options<br>Gen9: RBSU - Save Changes and Confirm<br>Gen9: RBSU - Changes Saved<br>Gen9: Exit System Utilities<br>Boot from Media Screen, TPD 7.0.0.0.0<br>Kernel Loading Output<br>File System Creation Screen<br>Package Installation Screen<br>Installation Statistics Screen<br>Installation Complete Screen<br>Boot Loader Output |

# 1.0 INTRODUCTION

#### 1.1 **Purpose and Scope**

This document describes how to install the Oracle® Communications Diameter Signal Router Full Address Resolution product also known as "Eagle XG Subscriber Data Server (SDS)" within a customer network. It makes use of the Platform 8.5 network installation and is intended to cover the initial network configuration steps for a SDS/Query Server NE and a SOAM/DP (Blade) NE for production use as part of the DSR 8.5 solution. This document includes switch configuration (Cisco 4948E-F) and validation of the initial SDS configuration. This document only describes the SDS product installation on the HP DL380 Gen8 and Gen9 deployed using Cisco 4948E-F switches. It does not cover hardware installation, site survey, customer network configuration, IP assignments, customer router configurations, or the configuration of any device outside of the SDS cabinet. Users needing familiarity with these areas of interest should refer sources cited in **Section 1.2**, **References**.

#### 1.2 References

External (Customer Facing):

- [1] TEKELEC Acronym Guide, MS005077, Latest Revision
- [2] DSR C-Class Hardware and Software Installation Part 1
- [3] DSR Software Installation & Configuration Procedure 2/2

Internal (ORACLE Communications Personnel Only):

- [4] HP Solutions Firmware Upgrade Pack Release Notes, 795-000-4xx, latestversion (2.2.12 or higher)
- [5] Tekelec Platform 7.2 Configuration Guide, E64363, Revision 5
- [6] Platform Management and Configuration Guide E93270-01, Release 7.6
- [7] Network Architecture Planning Document cgbu\_010618, Latest Revision
- [8] TPD Initial Product Manufacture Software Installation Procedure Release 7.6, Latest Revision

#### 1.3 Acronyms

| Acronym | Description                                      |
|---------|--------------------------------------------------|
| DP      | Data Processor blade                             |
| DR      | Disaster Recovery                                |
| IMI     | Internal Management Interface                    |
| ISL     | Inter-Switch-Link                                |
| NE      | Network Element                                  |
| NOAM    | Network Operations, Administration & Maintenance |
| iLO     | HP Integrated Lights-Out                         |
| IPM     | Initial Product Manufacture                      |
| SDS     | Subscriber Data Server                           |
| SOAM    | Systems Operations, Administration & Maintenance |
| TPD     | Tekelec Platform Distribution (Linux OS)         |
| VIP     | Virtual IP                                       |
| XMI     | External Management Interface                    |
| XML     | Extensible Markup Language                       |

Table 1 - Acronyms

## 1.4 Assumptions

This procedure assumes the following;

- The user has reviewed the latest Network Architecture Planning Document (NAPD) [7]and has received assigned values for all requested information related to SDS, Query Server, SOAM and DP installation.
- The user has taken assigned values from the latest Customer specific DSR Network Planning document [7] and used them to compile XML files (See Appendix E) for each SDS and SOAM site's NE prior to attempting to execute this procedure.
- The user conceptually understands DSR topology and SDS network configuration as described in the latest Customer specific DSR Network Planning document [7].
- The user has at least an intermediate skill set with command prompt activities on an Open Systems computing environment such as Linux or TPD.
- All SDS servers were IPM'ed with TPD Platform 7.6 of correct version as described in [8].

## 1.5 XML Files

The XML files compiled for installation of the each of the SDS NOAM and SOAM site Network Elements must be maintained and accessible for use in Disaster Recovery procedures.

If engaged by the customer, the ORACLE Consulting Services Engineer will provide a copy of the XML files used for installation to the designated Customer Operations POC.

The customer is ultimately responsible for maintaining and providing the XML files to Oracle's Customer Service if needed for use in Disaster Recovery operations.

#### **1.6** How to use this Document

Although this document is primarily to be used as an initial installation guide, its secondary purpose is to be used as a reference for Disaster Recovery procedures.

When executing this document for either purpose, there are a few points which help to ensure that the user understands the author's intent. These points are as follows;

- 1) Before beginning a procedure, completely read the instructional text (it will appear immediately after the Section heading for each procedure) and all associated procedural WARNINGS or NOTES.
- 2) Before execution of a STEP within a procedure, completely read the left and right columns including any STEP specific WARNINGS or NOTES.

If a procedural STEP fails to execute successfully, STOP and contact Oracle's Customer Service for assistance before attempting to continue. See **Appendix K** - *Accessing My Oracle Support (MOS)*, for information on contacting Oracle Customer Support.

# 2.0 PRE-INSTALLATION SETUP

#### 2.1 Installation Prerequisites

The following items/settings are required in order to perform installation for HP DL380 based SDS HW:

- A laptop or desktop computer equipped as follows;
  - 10/100 Base-TX Ethernet Interface.
  - Administrative privileges for the OS.
  - An approved web browser (currently Internet Explorer 10.x or 11.x)
- An IEEE compliant 10/100 Base-TX Ethernet Cable, RJ-45, Straight-Through.
- USB flash drive with at least 1GB of available space.
- TPD "root" user password.
- TPD "admusr" user password.

**NOTE:** When using the iLO for SSH connectivity, supported terminal Emulations are **VT100 or higher** (i.e. VT-102, VT-220, VT-320).

#### 2.2 Physical Connections

A connection to the VGA/Keyboard ports on the HP DL Server rear panel or a connection to the iLO is required to initiate and monitor the progress of SDS installation procedures.

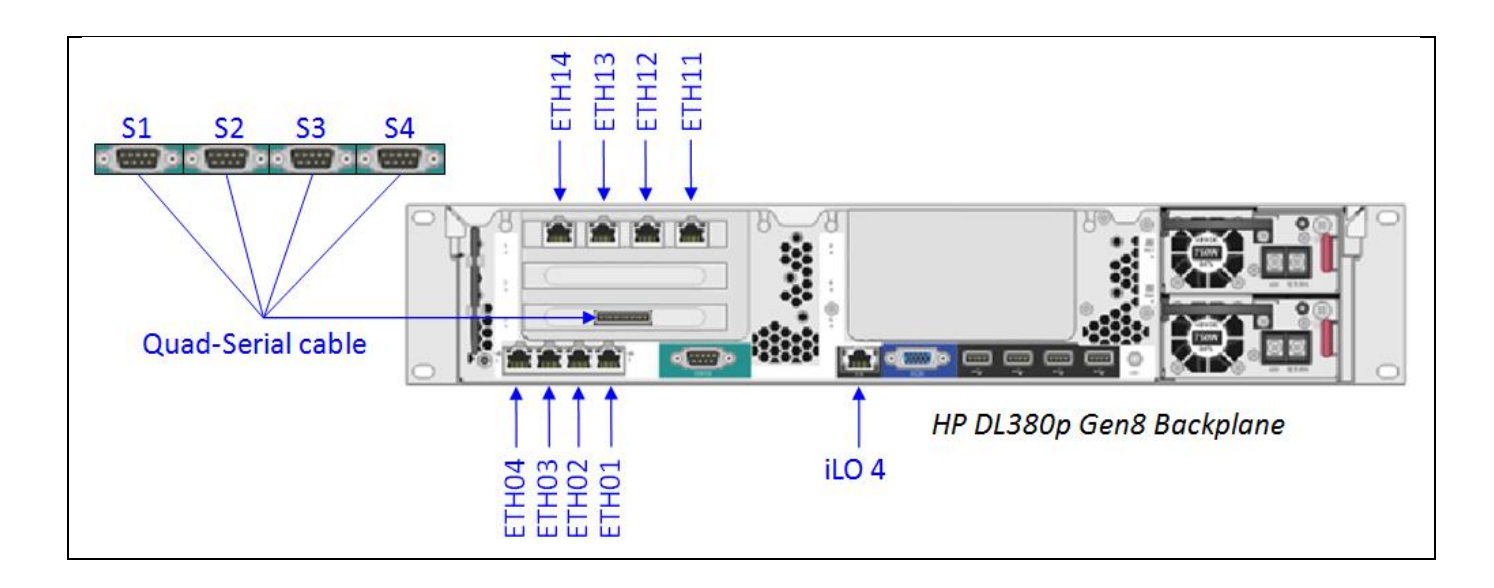

Figure 1 - HP DL380 Gen8, DC (Rear Panel)

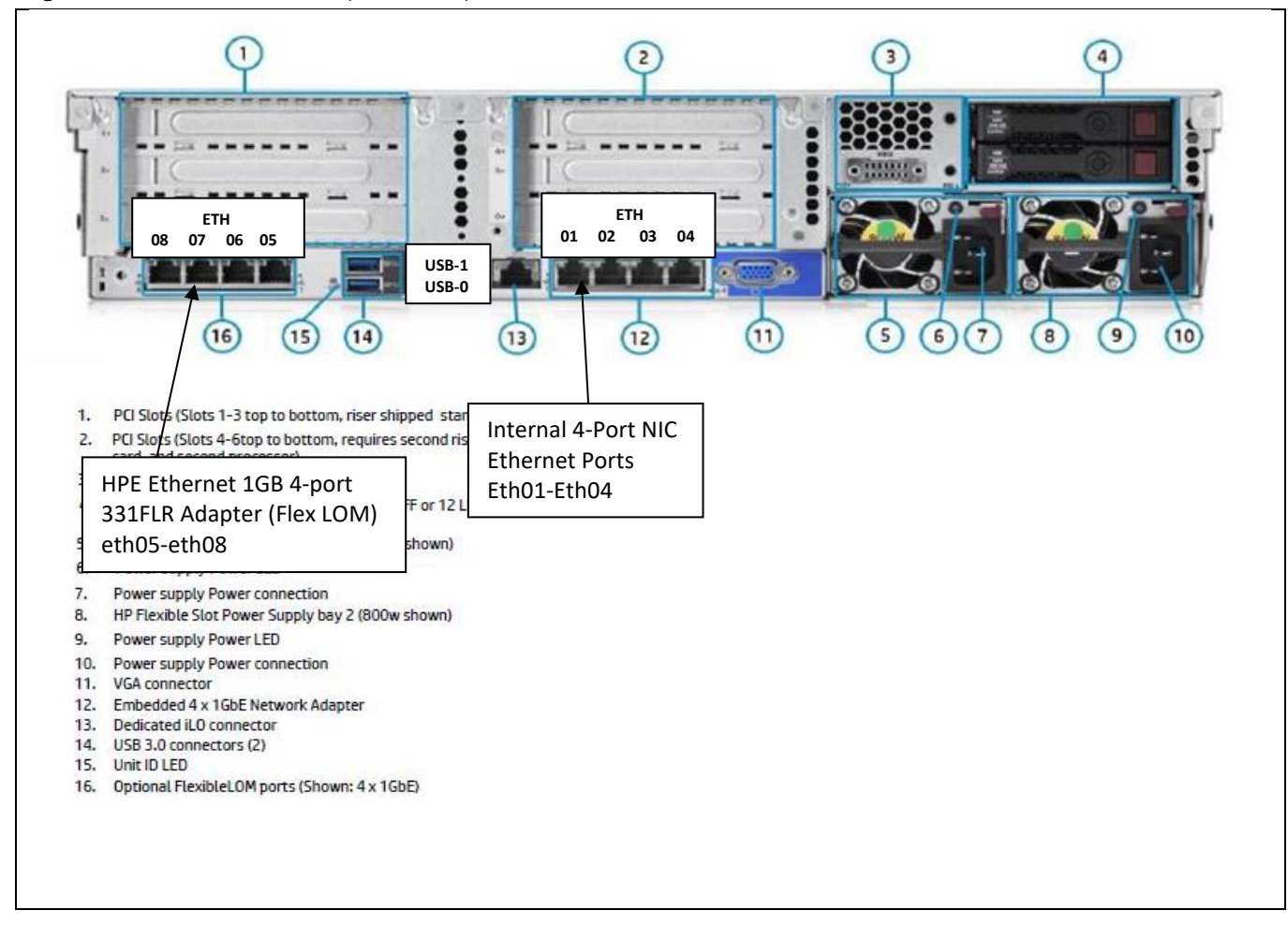

Figure 2 - HP DL380 (Gen9), DC (Rear Panel)

# 2.3 Access Alternatives for Application Install

This procedure may also be executed using one of the access methods described below:

| One of the <b>Access Methods</b> shown to the right may be used to initiate and monitor SDS installation.                                                                                                    |  | Method 1)              | VGA Monitor and PS2 Keyboard.                                                                                                    |
|----------------------------------------------------------------------------------------------------|--|------------------------|----------------------------------------------------------------------------------------------------|
|                                                                                                    |  | Method 2)              | Laptop + KVM2USB switch.                                                                                                    |
| <b>NOTE:</b> Methods 3 & 4 may only be<br>used on a DL380 with an iLO that has<br>been previously configured with a<br>statically assigned IP address. It is<br>not intended for use with a new, out-<br>of-the-box server. |  | Method 3)<br>Method 4) | http://www.epiphan.com/products/frame-<br>grabbers/kvm2usb/<br>iLO VGA Redirection Window, IE8 (or IE9 with<br>Document Mode "IE8 Standards"), Ethernet cable.<br>(See <b>0</b> )<br>iLO access via SSH, terminal program,<br>Ethernet cable. |

# 2.4 Activity Logging

All activity while connected to the system should be logged using a convention which notates the **Customer Name**, **Site/Node** location, **Server Hostname** and the **Date**. All logs should be provided to ORACLE Communications for archiving post installation.

**NOTE:** Parts of this procedure will utilize a VGA Monitor (or equivalent) as the active terminal. It is understood that logging is not possible during these times. The user is only expected to provide logs for those parts of the procedures where direct terminal capture is possible (i.e. SSH, serial, etc.).

#### 2.5 Firmware and BIOS Settings

Prior to upgrading the Firmware of the DL380 (Gen8 & Gen9) servers the CMOS Clock, BIOS Settings, and iLO IP Address needed to be configured. These configuration procedures are defined in **Appendix J** of this document.

Several procedures in this document pertain to the upgrading of firmware on DL380 servers and Cisco 4948 E-F switches that are part of the Platform 7.6.x configuration.

The required firmware and documentation for upgrading the firmware on HP hardware systems and related components are distributed as the HP *Solutions Firmware Upgrade Pack*. The minimum firmware release required for Platform 7.6.x is *HP Solutions Firmware Upgrade Pack 2.2.12 or higher*. If a firmware upgrade is needed, the current GA release of the *HP Solutions Firmware Upgrade Pack* should be used.

Each version of the *HP Solutions Firmware Upgrade Pack* contains multiple items including media and documentation. If an HP FUP 2.x.x version newer than the Platform 7.6.x minimum of HP FUP 2.2.12 is used, then the *HP Solutions Firmware Upgrade Guide* should be used to upgrade the firmware. Otherwise, the HP Solutions Firmware Upgrade Guide, Release 2.x.x should be used.

The three pieces of required firmware media provided in the *HP Solutions Firmware Upgrade Pack* releases are:

- HP Service Pack for ProLiant (SPP) firmware ISO image
- HP MISC Firmware ISO image

Refer to the Release Notes of the [4] HP Solutions Firmware Upgrade Pack Release Notes, Release 2.x.x, and (Min 2.2.12) to determine specific firmware versions needed.

Contact Accessing My Oracle Support (MOS) for more information on obtaining the HP Firmware Upgrade Packs.

# 2.5.1 Configure the CMOS Clock, BIOS Settings, and iLO IP Address and Upgrade Firmware

The following procedure explains the steps needed to configure the CMOS Clock, BIOS Settings, and iLO IP Address of the DL80 RMS servers and upgrade the firmware. (If needed).

| STEP #                   | Procedure                                                                                                    | Description                                                                                                    |  |  |  |  |  |  |  |  |
|--------------------------|----------------------------------------------------------------------------------------------------|----------------------------------------------------------------------------------------------------|--|--|--|--|--|--|--|--|
| The follow<br>of the DL3 | The following procedure explains the steps needed to configure the CMOS Clock, BIOS Settings, and iLO IP Address<br>of the DL380 RMS servers and upgrade the firmware. (If needed). |                                                                                                    |  |  |  |  |  |  |  |  |
| Check off                | Check off ( $$ ) each step as it is completed. Boxes have been provided for this purpose under each step number.                                                                    |                                                                                                    |  |  |  |  |  |  |  |  |
| If this proc             | cedure fails, co                                                                                                    | ntact Appendix K My Oracle Support and ask for assistance.                                                                                                  |  |  |  |  |  |  |  |  |
| 1                        | Configure<br>RMS                                                                                                    | Connect to the RMS Server using a VGA Display and USB Keyboard.                                                                                             |  |  |  |  |  |  |  |  |
|                          | Server.                                                                                                    | For HP DL 380 (G8) Servers execute:                                                                                                    |  |  |  |  |  |  |  |  |
|                          |                                                                                                    | Appendix J.1.1 RMS: Configure ILO                                                                                                    |  |  |  |  |  |  |  |  |
|                          | Appendix J.1.2 GEN8: RMS BIOS Configuration, verify processor & memory.                                                                                                    |                                                                                                    |  |  |  |  |  |  |  |  |
|                          | For HP DL 380 (G9) Servers execute:                                                                                                    |                                                                                                    |  |  |  |  |  |  |  |  |
|                          |                                                                                                    | Appendix J.2.1 RMS: Configure i                                                                                                    |  |  |  |  |  |  |  |  |
|                          |                                                                                                    | Appendix J.2.2 GEN9: RMS BIOS Configuration, verify processor & memory                                                                                      |  |  |  |  |  |  |  |  |
|                          |                                                                                                    |                                                                                                    |  |  |  |  |  |  |  |  |
| 2                        | RMS                                                                                                    | Follow the appropriate procedure for the ProLiant DL380(G8/G9) hardware type to verify and                                                                  |  |  |  |  |  |  |  |  |
|                          | Server:                                                                                                    | upgrade the HP server firmware using the procedures in [4]HP Solutions Firmware Upgrade                                                                     |  |  |  |  |  |  |  |  |
|                          | Verify/Upgr<br>ade                                                                                                    | Pack Release Notes, 795-000-4xx, latestversion (2.2.12 or higher)                                                                                           |  |  |  |  |  |  |  |  |
|                          | Firmware                                                                                                    | Check-off the associated Check Box in step 3 as the RMS server's CMOS Clock, BIOS Settings, and iLO IP Address has been configured and firmware is updated: |  |  |  |  |  |  |  |  |

| STEP # | Procedure                                                                                                    | Description                                                                                      |                                                                                             |        |
|--------|----------------------------------------------------------------------------------------------------|--------------------------------------------------------------------------------------------------|---------------------------------------------------------------------------------------------|--------|
| 3      | RMS<br>Server:<br>CMOS<br>Clock,<br>BIOS<br>Settings,<br>and iLO IP<br>Address<br>have been<br>configured<br>and<br>firmware<br>updated | Check-off the associated <b>Check</b><br>iLO IP Address has been configu<br><b>Primary Site:</b> | <b>Box</b> as the RMS server's CMOS Clock, BIOS Settings, and ured and firmware is updated: |        |
|        |                                                                                                    | □ RMS-1:                                                                                         | RMS-2:                                                                                      |        |
|        |                                                                                                    | and iLO IP<br>Address                                                                            | □ RMS-3:                                                                                    | RMS-4: |
|        |                                                                                                    | RMS-5:                                                                                           | □ RMS-6:                                                                                    |        |
|        |                                                                                                    | □ RMS-7:                                                                                         | □ RMS-8:                                                                                    |        |
|        |                                                                                                    | □ RMS-9:                                                                                         | RMS-10:                                                                                     |        |
|        |                                                                                                    | Disaster Recover Site: (Option                                                                   | al)                                                                                         |        |
|        |                                                                                                    | □ RMS-1:                                                                                         | □ RMS-2:                                                                                    |        |
|        |                                                                                                    | RMS-3:                                                                                           | □ RMS-4:                                                                                    |        |
|        |                                                                                                    | □ RMS-5:                                                                                         | □ RMS-6:                                                                                    |        |
|        |                                                                                                    | RMS-7:                                                                                           | □ RMS-8:                                                                                    |        |
|        |                                                                                                    | 🗌 RMS-9:                                                                                         | RMS-10:                                                                                     |        |
| 4      |                                                                                                    | Optional: Repeat on the                                                                          | ne Disaster Recovery RMS servers.                                                           |        |

# 3.0 INSTALLATION MATRIX

# 3.1 Installing SDS on the Customer Network

Installing the SDS product is a task which requires multiple installations of varying types. The matrix below provides a guide to the user as to which procedures are to be performed on which server types. The user should be aware that this document only covers the necessary configuration required to complete product install. Refer to the online help or contact Accessing My Oracle Support (MOS) for assistance with post installation configuration options.

**NOTE:** Although the SDS sites are fully redundant by function, we must distinguish between them during installation due to procedural changes based on the installation sequence. The user should be aware that any reference to the "SDS" site refers to the 1<sup>st</sup> installation of a SDS pair on the customer network while references to the "DR SDS" site refers to the 2<sup>nd</sup> SDS pair to be installed.

# **SDS Installation Matrix**

| Server Type |                   |   |   |   |   | Pr | ocedu | res to | perfo | rm |          |          |     |   |
|-------------|-------------------|---|---|---|---|----|-------|--------|-------|----|----------|----------|-----|---|
|             |                   | 1 | 2 | 3 | 4 | 5  | 6     | 7      | 8     | 9  | 10       | 11       | E.* | J |
|             | SDS<br>NOAM       | > | > | > | × | ×  | ×     | ×      | ×     | ×  | ×        | <b>\</b> | ×   | ✓ |
|             | DR<br>SDS<br>NOAM | - | × | × | × | >  | >     | ×      | ×     | ×  | ×        | -        | ×   | × |
|             | Query<br>Server   | - | × | × | > | ×  | ×     | ×      | ×     | ×  | ×        | ×        | ×   | × |
|             | SDS<br>SOAM       | × | × | × | × | ×  | ×     | <      | ✓     | ~  | ×        | ×        | ×   | × |
|             | DP                | × | × | × | × | ×  | ×     | ×      | ×     | ×  | <b>\</b> | ×        | ✓   | × |

Table 2 - SDS Installation Matrix

| Procedure No : | Title :                                                  | Page No : |
|----------------|----------------------------------------------------------|-----------|
| 1              | Installing the SDS Application (All SDS NOAM sites)      | 17        |
| 2              | Configuring SDS Servers A and B (1st SDS NOAM site only) | 26        |
| 3              | OAM Pairing (1st SDS NOAM site only)                     | 48        |
| 4              | Query Server Installation (All SDS NOAM sites)           | 66        |
| 5              | OAM Installation for the DR SDS NOAM site                | 86        |
| 6              | OAM Pairing for DR SDS NOAM site                         | 103       |
| 7              | Add SDS software images to PMAC servers (All SOAM sites) | 117       |
| 8              | OAM Installation for SOAM sites (All SOAM sites)         | 122       |
| 9              | OAM Pairing for SDS SOAM sites (All SOAM sites)          | 149       |
| 10             | DP Installation (All SOAM sites)                         | 163       |
| 11             | Configuring ComAgent                                     | 197       |
| D.1            | Figure 10- SDS Frame Layout                              | 209       |
| D.2            | Configure Cisco 4948E-F Aggregation Switches             | 212       |
| D.3            | Cisco 4948E-F IOS Upgrade (All SDS NOAM sites)           | 238       |
| I              | Disable Hyperthreading For GEN8 & Gen9 (DP Only)         | 258       |

# **SDS Installation: List of Procedures**

Table 3 - SDS Installation: List of Procedures

# 4.0 APPLICATION INSTALL

# 4.1 Installing the SDS Application (All SDS NOAM sites)

#### Note: - If servers are not loaded with OS (TPD). Please refer 1.1.1.1Appendix L for installing it. Installing the SDS Application (All SDS NOAM sites)

| Step | Procedure                                                                                                    | Result                                                                                                    |  |
|------|----------------------------------------------------------------------------------------------------|----------------------------------------------------------------------------------------------------|--|
| 1.   | Access the HP server's console.                                                                                                    | Connect to the HP DL 380 server's console using one of the access methods described in <b>Section 2.3</b> .                                                                                                    |  |
| 2.   | <ol> <li>Access the<br/>command prompt.</li> <li>Log into the HP<br/>server as the<br/>"admusr" user.</li> </ol>                                                                                                    | login: admusr<br>Using keyboard-interactive authentication.<br>Password: <admusr_password></admusr_password>                                                                                                    |  |
| 3.   | Verify that Date &<br>Time are displayed<br>in <b>GMT</b> (+/- 4 min.).                                                                                                    | \$ date -u<br>Wed Oct 22 14:07:12 UTC 2014<br>\$                                                                                                    |  |
|      | <ul> <li>IF THE CORRECT DATE &amp; TIME (IN GMT) ARE NOT SHOWN IN THE PREVIOUS STEP, THEN STOP THIS PROCEDURE AND PERFORM THE FOLLOWING STEPS:</li> <li>1) Execute Appendix J- CONFIGURE THE HP DL380 (GEN8 &amp; GEN9) SERVER CMOS CLOCK/BIOS SETTINGS</li> <li>2) Restart Procedure 1 beginning with Step 1.</li> <li>IF THE CORRECT DATE &amp; TIME (IN GMT) ARE SHOWN IN THE PREVIOUS STEP, THEN CONTINUE ON TO STEP 4 OF THIS PROCEDURE.</li> </ul> |                                                                                                    |  |
| 4.   | Verify that the TPD release is <b>7.6</b>                                                                                                    | \$ getPlatRev<br>7.6.0.0.0-88.54.0                                                                                                    |  |
| 5.   | Execute <b>alarmMgr</b><br>command to verify<br>any alarms of the<br>server before the<br>application install.                                                                                                    | \$ alarmMgralarmStatus<br><b>NOTE</b> : This command should return no output on a healthy system. If any alarms are<br>reported as SNMP traps, please stop and contact Accessing My Oracle Support (MOS)<br>for the assistance. |  |

| Step | Procedure                                                                                                   | Result                                                                                                    |
|------|----------------------------------------------------------------------------------------------------|----------------------------------------------------------------------------------------------------|
| 6.   | Execute<br>"syscheck" to<br>verify the state of<br>the server before<br>Application install.                | <pre>\$ sudo syscheck Running modules in class hardware OK Running modules in class disk OK Running modules in class net OK Running modules in class system OK Running modules in class proc OK LOG LOCATION: /var/TKLC/log/syscheck/fail_log NOTE: The user should stop and resolve any errors returned from "syscheck" before continuing on to the next step.</pre>                                                         |
| 7.   | Execute<br>verifyUpgrade<br>command to verify<br>health of the server<br>before the<br>application install. | <ul> <li>\$ sudo verifyUpgrade</li> <li>Disregard following error during this command execution</li> <li>ERROR: No upgrade/patching transaction has been performed on this system!</li> <li>(/usr/share/tomcat6/webapps/ohw.war)</li> <li>NOTE: This command should return no output on a healthy system. If any error are reported, please stop and contact Accessing My Oracle Support (MOS) for the assistance.</li> </ul> |
| 8.   | Verify Hardware ID<br>is ProLiant DL380<br>Gen8 or Gen9.                                                    | \$ hardwareInfo   grep Hardware<br>Hardware ID: ProLiantDL380pGen8<br>- Or -<br>Hardware ID: ProLiantDL380Gen9                                                                                                    |

| Procedure 1: | Installing the SDS | Application | (All SDS NOAM | sites) |
|--------------|--------------------|-------------|---------------|--------|
|              |                    |             |               | /      |

| Step       | Procedure                                                                                                    | Result                                                             |
|------------|----------------------------------------------------------------------------------------------------|--------------------------------------------------------------------|
| 9.         | Place the <b>USB drive</b><br>containing the <b>SDS</b><br><b>Application</b><br><b>software</b> into the<br>server's USB port. |                                                                    |
|            |                                                                                                    | Figure 3 - HP DL380 Gen8, Front Panel (USB Port)                   |
|            |                                                                                                    | Figure 4 - HP DL380 Gen9, Front Panel (USB Port)                   |
|            |                                                                                                    | C df laren odh                                                     |
| <b>10.</b> | drive has been<br>mounted under the<br><b>/media</b> directory.                                                                 | s ar igrep sab<br>/dev/sdb1 2003076 8 2003068 1% /media/sdb1       |
| 11.        | Verify that the <b>target</b><br>release is present<br>on the USB drive.                                                        | <b>\$ Is /media/sdb1/</b><br>SDS-8.5.0.0.0_90.11.0.iso             |
| 12.        | Copy the target<br>release to the<br>server's hard disk<br>under the<br>/var/TKLC/upgrade<br>directory.                         | \$ cp -p /media/sdb1/ SDS-8.5.0.0.0_90.11.0.iso /var/TKLC/upgrade/ |
| 13.        | Unmount the USB drive partition.                                                                                                | \$ sudo umount /media/sdb1<br>\$                                   |

| Step | Procedure                                                                                                    | Result                                                                                                    |
|------|----------------------------------------------------------------------------------------------------|----------------------------------------------------------------------------------------------------|
| 14.  | Remove the <b>USB</b><br>drive from the<br>server's front panel.                                                    | <image/> <image/>                                                                                                    |
| 15.  | Login to the<br>" <b>platcfg"</b> utility.                                                                          | \$ sudo <mark>su - platcfg</mark>                                                                                                    |
| 16.  | From the <b>"platcfg"</b><br>Main Menu<br>Select <b>Maintenance</b><br>then press the<br><b><enter></enter></b> key | lqqqqqqu Main Menu tqqqqqqqqxxxMaintenancexDiagnosticsxDiagnosticsxServer ConfigurationxSecurityxRemote ConsolesxNetwork ConfigurationxNetBackup ConfigurationxXxXxXxXxXxXxXxXxXxXxXxXxXxXxXxXxXxXxXxXxXxXxXxXxXxXxXxXxXxXxXxXxXxXxXxXxXxXxXxXxXxXxXxXxXxXxXxXxXxXxXxXxXxXxXxX |

Procedure 1: Installing the SDS Application (All SDS NOAM sites)

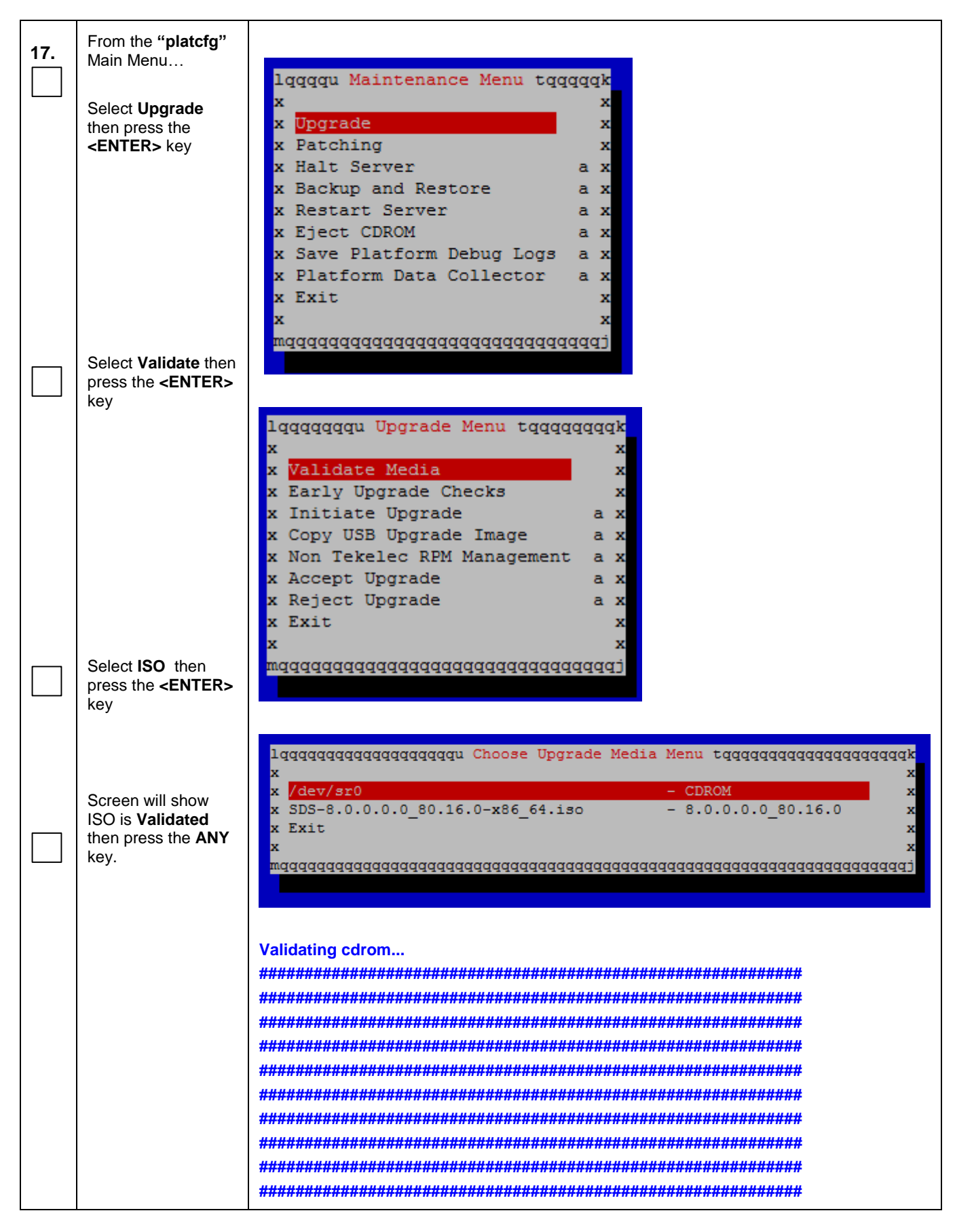

| Step | Procedure                                                                                                    | Result                                                 |
|------|----------------------------------------------------------------------------------------------------|--------------------------------------------------------|
|      | Select Exit<br>then press the<br><enter> key</enter>                                                                              | <pre>####################################</pre>        |
| 18.  | From the " <b>platcfg</b> "<br>Main Menu<br>Select <b>Initiate</b><br><b>Upgrade</b> then press<br>the <b><enter></enter></b> key | lqqqqqqquUpgrade Menutqqqqqqqqqqqqqqqqqqqqqqqqqqqqqqqq |

Procedure 1: Installing the SDS Application (All SDS NOAM sites)

| Step | Procedure                                                                                                    | Result                                                                                                    |
|------|----------------------------------------------------------------------------------------------------|----------------------------------------------------------------------------------------------------|
| 19.  | Verify that SDS<br>application release<br>shown matches the<br>target release.<br>Press the <b><enter></enter></b><br>key to start the SDS<br>application install | lqqqqqqqqqqqqqqqqqqqqqqqqqqqqqqqqqqqqq                                                                                                    |
| 20.  | Output similar to that<br>shown on the right<br>may be observed as<br>the SDS application<br>install progresses.                                                  | Determining if we should upgrade<br>Install product is TPD<br>Install product record exists in /etc/tekelec.cfg<br>Install products match<br>Stopping cron service<br>Checking for stale RPM DB locks<br>Installing public key /mmt/upgrade/upgrade/pub_keys/MySQL_public_key.asc<br>Installing public key /mmt/upgrade/upgrade/pub_keys/RPM-GPG-KEY-redhat-beta<br>Installing public key /mmt/upgrade/upgrade/pub_keys/RPM-GPG-KEY-redhat-release |
| 21.  | Output similar to that<br>shown on the right<br>may be observed at<br>the completion of<br>the Application<br>install.                                            | Executing da01_sds_app_enable.sh<br>da01_sds_app_enable.sh: 'Nothing to do if fresh install.'<br>Applications Enabled.<br>Running /usr/TKLC/plat/bin/service_conf reconfig<br>UPGRADE IS COMPLETE<br>Waiting for reboot<br>Updating platform revision file<br>A reboot of the server is required.<br>The server will be rebooted in 10 seconds                                                                                                    |
| 22.  | After the server has<br>completed reboot,<br>log into the HP<br>server as the<br>" <b>admusr</b> " user.                                                          | login <b>: admusr</b><br>Using keyboard-interactive authentication.<br>Password: < <i>admusr_password</i> >                                                                                                    |
| 23.  | Verify that the output<br>contains the line<br>shown to the right<br>indicating a<br>successful<br>installation of SDS<br>application software.                   | \$ grep COMPLETE /var/TKLC/log/upgrade/upgrade.log<br>1321462900:: UPGRADE IS COMPLETE                                                                                                    |

| Step        | Procedure                                                                                                    | Result                                                                                                    |
|-------------|----------------------------------------------------------------------------------------------------|----------------------------------------------------------------------------------------------------|
| 24.         | Execute<br>verifyUpgrade<br>command to verify<br>status of upgrade.<br>Verify that SDS<br>application release<br>shown matches the<br>target release. | \$ sudo verifyUpgrade Disregard following error during this command execution ERROR: Upgrade log (/var/TKLC/log/upgrade/upgrade.log) reports errors! ERROR: 1513202476::zip error: Nothing to do! (/usr/share/tomcat6/webapps/ohw.war) <b>NOTE:</b> This command should return no output on a healthy system. If any error are reported, please stop and contact Accessing My Oracle Support (MOS) for the assistance \$ rpm -qa  grep sds TKLCsds-8.5.0.0.0_90.11.0                                                                                                    |
| 25.         | Accept upgrade to<br>the Application<br>Software.                                                                                                    | \$ sudo /var/TKLC/backout/accept<br>Called with options:accept<br>Loading Upgrade::Backout::RPM<br>Accepting Upgrade<br>Setting POST_UPGRADE_ACTION to ACCEPT in upgrade info.<br>Cleaning backout directory.<br>Cleaning backout directory.<br>Cleaning Upgrade Accept/Reject alarm.<br>Cleaning message from MOTD.<br>Cleaning up RPM config backup files<br>Checking /<br>Checking /boot<br>Checking /boot<br>Checking /tmp<br>Checking /tmp<br>Checking /var<br>Checking /var<br>Checking /var/TKLC/rundb<br>Starting cleanup of RCS repository.<br>INFO: Removing '/var/lib/prelink/force' from RCS repository<br>INFO: Removing '/etc/my.cnf' from RCS repository |
| <b>26</b> . | Put the server in trusted time mode                                                                                                    | \$ tw.setdate -trusted<br>Current time: 10/22/2014 16:25:07.869                                                                                                    |
| 27.         | Exit from the<br>command line to<br>return the server<br>console to the login<br>prompt.                                                              | \$ exit                                                                                                    |
| 28.         | Repeat this     to the next                                                                                                    | procedure for each RMS server installed in the cabinet before continuing on procedure. (e.g. SDS NOAM A, SDS NOAM B, Query Server)                                                                                                    |

| Step | Procedure | Result                            |
|------|-----------|-----------------------------------|
|      |           | THIS PROCEDURE HAS BEEN COMPLETED |

## 5.0 CONFIGURATION PROCEDURES

#### 5.1 Configuring SDS Servers A and B (1<sup>st</sup> SDS NOAM site only)

Assumptions:

- This procedure assumes that the SDS Network Element XML file for the Primary Provisioning SDS site has previously been created, as described in **Appendix E.**
- This procedure assumes that the Network Element XML files are either on a USB flash drive or the laptop's hard drive. The steps are written as if the XML files are on a USB flash drive, but the files can exist on any accessible drive.

This procedure requires that the user connects to the SDS GUI prior to configuring the first SDS server. This can be done either by one of two procedures:

- 1. Configuring a temporary external IP address, as described in Appendix B
- 2. Plugging a laptop into an unused, unconfigured port on the SDS NOAM-A server using a directconnect Ethernet cable, as described in Appendix C.

| Step | Procedure                                                        | Result                                                                                                    |  |  |  |  |
|------|------------------------------------------------------------------|----------------------------------------------------------------------------------------------------|--|--|--|--|
| 1    | SDS NOAM A:                                                      |                                                                                                    |  |  |  |  |
|      | Connect to the SDS GUI.                                          | • Execute Appendix C. Establishing a Local Connection for Accessing the SDS GUI                                                                                                    |  |  |  |  |
| 2    | SDS NOAM A:                                                      |                                                                                                    |  |  |  |  |
|      | Launch an approved<br>web browser and                            | There is a problem with this website's security certificate.                                                                                                    |  |  |  |  |
|      | NOAM A IP address                                                | The security certificate presented by this website was not issued by a trust                                                                                                    |  |  |  |  |
|      | using Appendix B                                                 | The security certificate presented by this website was issued for a different                                                                                                    |  |  |  |  |
|      |                                                                  | Security certificate problems may indicate an attempt to fool you or interce                                                                                                    |  |  |  |  |
|      | <b>NOTE:</b> <i>If presented with the "security</i>              | Sciven                                                                                                    |  |  |  |  |
|      | certificate" warning<br>screen shown to the<br>right, choose the | We recommend that you close this webpage and do not continue to                                                                                                    |  |  |  |  |
|      |                                                                  | Click here to close this webpage.                                                                                                    |  |  |  |  |
|      | following option:                                                | Solution of the second contract of the second contract of the second |  |  |  |  |
|      | "Continue to this<br>website (not<br>recommended)".              | More information                                                                                                    |  |  |  |  |

| Step | Procedure                                                                                                    | Result                                                                                                    |
|------|----------------------------------------------------------------------------------------------------|----------------------------------------------------------------------------------------------------|
| 3.   | SDS NOAM A:<br>The user should be<br>presented the login<br>screen shown on the<br>right.                                                                                            | Oracle System Login Tue May 31 14:34:34 2016 EDT                                                                                                    |
|      | Login to the GUI using<br>the default user and<br>password.                                                                                                    | Log In         Enter your username and password to log in         Username:         Password:         Password:         Change password         Log In         Welcome to the Oracle System Login.         Welcome to the Oracle System Login.         This application is designed to work with most modern HTML5 compliant browsers and uses both JavaScript and cookies. Please refer to the Oracle Software Web Browser Support Policy for details.         Unauthorized access is prohibited.         Oracle and Java are registered trademarks of Oracle Corporation and/or its affiliates. Other names may be trademarks of their respective owners.         Copyright © 2010, 2016, Oracle and/or its affiliates. All rights reserved.                                                                                                    |
| 4.   | <b>SDS NOAM A:</b><br>The user should be<br>presented the SDS<br>Main Menu as shown<br>on the right.                                                                                 | Communications Diameter Signal Router Full Address Resolution 8.0.0.0-80.3.1  Administration Administration Administration Access Control Access Control Configuration Networkis Devices Servers Servers Servers Servers Servers Servers Servers Devices Devices Devic                                                                                                    |
| 5.   | <ul> <li>SDS NOAM A:</li> <li>1) Select</li> <li>Main Menu <ul> <li>→ Configuration</li> <li>→ Networking</li> <li>→ Networks</li> <li>as shown on the right.</li> </ul> </li> </ul> | Main Menu<br>Several Cooks<br>Several Cooks<br>Several Co                  |
|      | 2) Select the<br>" <b>Browse</b> " dialogue<br>button (scroll to bottom<br>left corner of screen).                                                                                   | Urver History<br>Urver Trastory<br>Security Log<br>Security Log |

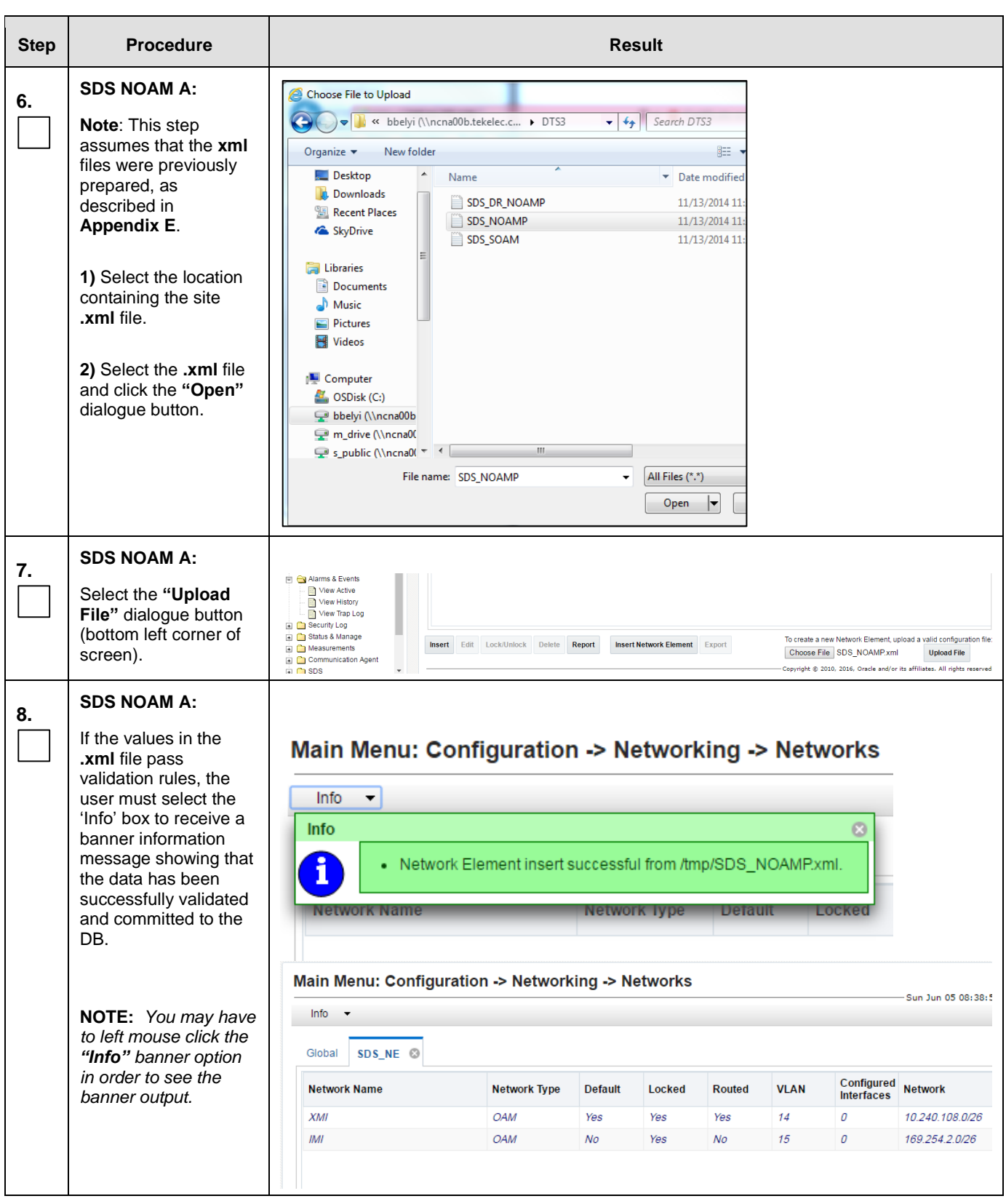

| Step                                                                                                    | Procedure                                                                                                    |                                                                                                    | R                                                                                                    | esult                                                                                                    |                                                                                                    |
|----------------------------------------------------------------------------------------------------|----------------------------------------------------------------------------------------------------|----------------------------------------------------------------------------------------------------|----------------------------------------------------------------------------------------------------|----------------------------------------------------------------------------------------------------|----------------------------------------------------------------------------------------------------|
| 9.     SDS NOAM A:       1) Select     Administration       Main Menu     Access Control       Main Menu     Name       OAM | on -> Networking -> Services                                                                                                    |                                                                                                    |                                                                                                    |                                                                                                    |                                                                                                    |
|                                                                                                    | <ul> <li>Main Menu</li> <li>→ Configuration</li> <li>-&gt;Networking</li> <li>→ Services</li> <li>as shown on the right.</li> <li>2) The user will be presented with the "Services" configuration screen as shown on the right.</li> <li>3) Select the "Edit" dialogue button.</li> </ul> | Software Management  Remote Servers  Configuration  Networking  Networking  Networking  Networks  Devices Servers Servers Servers Servers Place Associations DSCP | Name       OAM       Replication       Signaling       HA_Secondary       HA_MP_Secondary       Replication_MP       ComAgent | Intra-NE Network       Unspecified       Unspecified       Unspecified       Unspecified       Unspecified       Unspecified       Unspecified | Inter.NE Network       Unspecified       Unspecified       Unspecified       Unspecified       Unspecified       Unspecified |

| SDS NOAM A:<br>1) With the exception<br>of "Signaling" which               | Main Menu: Co                                                                                                    | onfiguration ->  | Networking -> Se | ervices [Edit] |  |
|----------------------------------------------------------------------------|----------------------------------------------------------------------------------------------------|------------------|------------------|----------------|--|
| is left <b>"Unspecified</b> ",<br>set other services<br>values so that all | Services                                                                                                    |                  |                  |                |  |
| traffic is directed                                                        | Name                                                                                                    | Intra-NE Network | Inter-NE Network |                |  |
| Inter-NE Network<br>traffic is across XMI.                                 | ОАМ                                                                                                    | INTERNALIMI      | INTERNALXMI      |                |  |
|                                                                            | Replication                                                                                                    | INTERNALIMI      | INTERNALXMI      |                |  |
|                                                                            | Signaling                                                                                                    | Unspecified 💌    | Unspecified      |                |  |
| 2) Select the "Apply" dialogue button.                                     | HA_Secondary                                                                                                    | INTERNALIMI      | INTERNALXMI      |                |  |
|                                                                            | HA_MP_Secondary                                                                                                    | INTERNALIMI      | INTERNALXMI      |                |  |
|                                                                            | Replication_MP                                                                                                    | INTERNALIMI      | INTERNALXMI      |                |  |
|                                                                            | ComAgent                                                                                                    | INTERNALIMI      | INTERNALXMI      | 2              |  |
|                                                                            | Ok Apply                                                                                                    | Cancel           |                  |                |  |
| 3) Select " <b>OK</b> " in new                                             |                                                                                                    |                  |                  |                |  |
| pop up GUI to change<br>the effect,                                        | F       100.65.33.69 says:       ×         You must restart the applications running on all servers to apply any services changes.       ×         TO RESTART: Use "Restart" button under Status & Manage->Server tab, ComAgent       × |                  |                  |                |  |
|                                                                            |                                                                                                    | [                | <b>OK</b> Cancel |                |  |
|                                                                            |                                                                                                    |                  |                  | _              |  |

| Procedure 2: | Configuring | <b>SDS Servers</b> | A and B | (1 <sup>st</sup> SDS | NOAM site only) |
|--------------|-------------|--------------------|---------|----------------------|-----------------|
|--------------|-------------|--------------------|---------|----------------------|-----------------|

| Step | Procedure                                                                                                    |                                                                                                    | Resu                                                        | ult                                                                                                    |                     |                                                                                                    |
|------|----------------------------------------------------------------------------------------------------|----------------------------------------------------------------------------------------------------|-------------------------------------------------------------|----------------------------------------------------------------------------------------------------|---------------------|----------------------------------------------------------------------------------------------------|
| 11.  | SDS NOAM A:<br>The user will be<br>presented with the<br>"Services"<br>configuration screen<br>as shown on the right                                                                               | Main Menu: Configuration -> Networking -> Ser<br>Name<br>OAM<br>Replication<br>Signaling<br>H4_Secondary<br>H4_M_Secondary<br>Replication_MP<br>ComAgent                                                                                                    | vices                                                       | Intra-JiE Network<br>INTERNALIMI<br>UNTERNALIMI<br>Unspecified<br>INTERNALIMI<br>INTERNALIMI<br>INTERNALIMI |                     | Inter-NE Network INTERNALXMI Unspecified INTERNALXMI INTERNALXMI INTERNALXMI INTERNALXMI INTERNALXMI |
| 12.  | <ul> <li>SDS NOAM A:</li> <li>1) Select</li> <li>Main Menu</li> <li>→ Configuration</li> <li>→ Servers</li> <li>as shown on the right.</li> <li>2) Select the "Insert" dialogue button.</li> </ul> | Main Menu<br>Administration<br>Configuration<br>Networking<br>Networks<br>Devices<br>Services<br>Servers<br>Server Groups<br>Places<br>Place Associations<br>Places<br>Place Associations<br>Alarms & Events<br>Note: This step thru the last s<br>NOAM A and SDS NOAM B. | Main Menu: Cor<br>Filter •<br>Hostname<br>Insert Edit Delet | Role<br>Export                                                                                              | System ID<br>Report | or both servers SDS                                                                                  |

| Step                                                                                                    | Procedure                                                                                               | Result                            |                         |                                                                                                    |  |  |  |
|----------------------------------------------------------------------------------------------------|----------------------------------------------------------------------------------------------------|-----------------------------------|-------------------------|----------------------------------------------------------------------------------------------------|--|--|--|
| 13.                                                                                                    | SDS NOAM A:                                                                                             | Adding a new ser                  | ver                     |                                                                                                    |  |  |  |
| The user is now<br>presented with the<br><b>"Adding a new</b><br><b>server</b> " configuration<br>screen. |                                                                                                    | Attribute                         | Value                   |                                                                                                    |  |  |  |
|                                                                                                    |                                                                                                    | Hostname *                        |                         |                                                                                                    |  |  |  |
|                                                                                                    |                                                                                                    | Role *                            | - Select Role -         |                                                                                                    |  |  |  |
|                                                                                                    |                                                                                                    | System ID                         |                         |                                                                                                    |  |  |  |
|                                                                                                    |                                                                                                    | Hardware Profile                  | SDS HP c-Class Blade V1 |                                                                                                    |  |  |  |
|                                                                                                    |                                                                                                    | Network Element Name              | * - Unassigned - 🔽      |                                                                                                    |  |  |  |
|                                                                                                    |                                                                                                    | Location                          |                         |                                                                                                    |  |  |  |
|                                                                                                    |                                                                                                    | Ok Apply Cance                    | 1                       |                                                                                                    |  |  |  |
| 14                                                                                                    | SDS NOAM A:                                                                                             | Attribute Value                   |                         | Description                                                                                                    |  |  |  |
|                                                                                                    | Input the assigned<br>" <b>hostname</b> " for the<br>SDS NOAM (A or B).                                 | Hostname * Sds-no-                | a                       | Unique name for the server. [Default = n/a.<br>Range = A 20-character string. Valid<br>characters are alphanumeric and minus sign.<br>Must start with an alphanumeric and end with<br>an alphanumeric.] [A value is required.] |  |  |  |
| 15                                                                                                    | SDS NOAM A:                                                                                             | Sala                              | + Pole                  |                                                                                                    |  |  |  |
|                                                                                                    | Select " <b>NETWORK</b><br>OAM&P" for the<br>server " <b>Role</b> " from the<br>pull-down menu.         | Role * NETW<br>SYST<br>MP<br>QUER | Y SERVER                | Select the function of the server [A value is required.]                                                                                                    |  |  |  |
| 16.                                                                                                    | SDS NOAM A:<br>Input the assigned<br>hostname again as the<br>"System ID" for the<br>SDS NOAM (A or B). | System ID sds-no-                 | al ×                    | System ID for the NOAMP or SOAM server.<br>[Default = n/a. Range = A 84-character string.<br>Valid value is any text string.]                                                                                                  |  |  |  |

| Step | Procedure                                                                                                    |                                                                                                  | Result                                                                                   |                                                                                                    |
|------|----------------------------------------------------------------------------------------------------|--------------------------------------------------------------------------------------------------|------------------------------------------------------------------------------------------|----------------------------------------------------------------------------------------------------|
| 17.  | SDS NOAM A:                                                                                                    | For Gen8 select "SDS HP Rac                                                                      | ck Mount" from the Hardware Pro                                                          | file pull-down menu.                                                                                      |
|      | For Gen8:<br>Select " <b>SDS HP Rack</b><br><b>Mount</b> " for the<br><b>Hardware Profile</b> for<br>the SDS from the pull-<br>down menu. | SDS HP c-Clas<br>SDS HP Rack I<br>SDS Cloud Gue<br>SDS TVOE Gu<br>SDS HP c-Clas<br>SDS HP c-Clas | s Blade V1<br>Mount<br>est<br>est<br>s Blade V2<br>s Blade V0                            | Valid value is any text string.]<br>Hardware profile of the server                                        |
|      |                                                                                                    | For Gen9 Select "SDS HP Ge                                                                       | n9 Rack Mount" from the Hardwa                                                           | re Profile pull-down menu.                                                                                |
|      |                                                                                                    | Hardware Profile                                                                                 | SDS TVOE Guest                                                                           | •                                                                                                    |
|      | For Gen9:<br>Select "SDS HP Gen9<br>Rack Mount" for the<br>Hardware Profile for<br>the SDS from the pull-                                 | Network Element Name *                                                                           | SDS HP c-Class Blade V0<br>SDS HP c-Class Blade V2<br>SDS Cloud Guest                    |                                                                                                    |
|      | down menu.                                                                                                    | Location                                                                                         | SDS HP Gens Rack Mount<br>SDS HP c-Class Blade V1<br>SDS ESXI Guest<br>SDS HP Rack Mount |                                                                                                    |
|      |                                                                                                    |                                                                                                  |                                                                                          |                                                                                                    |
| 18.  | SDS NOAM A:<br>Select the Network<br>Element Name for the<br>SDS from the pull-<br>down menu.                                             | Network Element Name * SDS_NE                                                                    | IJ.                                                                                      | Select the network element [A value is required.]                                                         |
| 19.  | SDS NOAM A:<br>Enter the site location.                                                                                                   | Location Bangalore                                                                               |                                                                                          | Location description [Default = "". Range = A<br>15-character string. Valid value is any text<br>string.] |
|      | <b>NOTE:</b> Location is an optional field.                                                                                               |                                                                                                  |                                                                                          |                                                                                                    |

| Step | Procedure                                                                |                                                                                                    | Result                                                                                |                                                                                        |                                                |                                                                                                    |  |
|------|--------------------------------------------------------------------------|----------------------------------------------------------------------------------------------------|---------------------------------------------------------------------------------------|----------------------------------------------------------------------------------------|------------------------------------------------|----------------------------------------------------------------------------------------------------|--|
| 20   | SDS NOAM A:                                                              |                                                                                                    |                                                                                       |                                                                                        |                                                |                                                                                                    |  |
| 20.  |                                                                          | OAM Interfaces [At least one interfaces]                                                                          | erface is required.]:                                                                 |                                                                                        |                                                |                                                                                                    |  |
|      | 1) Enter the                                                             | Network                                                                                                    | IP Address                                                                            |                                                                                        | Interfac                                       | e                                                                                                    |  |
|      | MgmtVLAN IP<br>address for the SDS<br>Server.                            | MGMT_VLAN (191.168.1.0/22)                                                                                        | 191.240.1.11                                                                          |                                                                                        | bond0                                          | • VLAN (2)                                                                                                    |  |
|      | 2) Set the MgmtVLAN<br>Interface to "bond0"                              | INTERNALXMI (10.240.20.0/22)                                                                                      | 10.240.20.2                                                                           |                                                                                        | bond1                                          | • VLAN (3)                                                                                                    |  |
|      | and <b>"check</b> " the<br>VLAN checkbox.                                | INTERNALIMI (192.168.2.0/24)                                                                                      | 192.168.2.100                                                                         |                                                                                        | bond0                                          | • VLAN (4)                                                                                                    |  |
|      | <ol> <li>Enter the IMI IP<br/>address for the SDS<br/>Server.</li> </ol> | SDS Server<br>(Primary NOAM)                                                                                      | Network                                                                               | IP Address                                                                             | Interface                                      | VLAN<br>Checkbox                                                                                                    |  |
|      |                                                                          |                                                                                                    | MgmtVLAN                                                                              | 169.254.1.11                                                                           | h a ra d O                                     |                                                                                                    |  |
|      | 4) Set the IMI Interface                                                 | SDS-A                                                                                                    | IMI                                                                                   | 169.254.100.11                                                                         | Donau                                          | <ul> <li>Image: A start of the start of the start of</li></ul> |  |
|      | "check" the VLAN                                                         | 000.0                                                                                                    | MgmtVLAN                                                                              | 169.254.1.12                                                                           |                                                |                                                                                                    |  |
|      | checkbox.                                                                | SDS-B                                                                                                    | IMI                                                                                   | 169.254.100.12                                                                         | bondu                                          | <ul><li>✓</li></ul>                                                                                                    |  |
|      |                                                                          | NOTE_1: These IP a<br>Element Config file<br>NOTE_2: The MgmtV<br>are deployed with SDS<br>IMI network values sho | ddresses are bas<br><b>/LAN</b> should only<br>S NOAM / Query S<br>own above still ap | ed on the info in the N<br>be present when 494<br>Server RMS. If the <b>Mg</b><br>ply. | APD and the I<br>BE-F Aggregat<br>mtVLAN is no | Network<br>tion Switches<br>t present, the                                                                                                    |  |

|  | Procedure 2: | Configuring | <b>SDS Servers</b> | A and B | (1 <sup>st</sup> SDS NOAM site only) |
|--|--------------|-------------|--------------------|---------|--------------------------------------|
|--|--------------|-------------|--------------------|---------|--------------------------------------|

| Step | Procedure                                                                       |                                                                                                    | Result  |                                  |                                                      |                  |  |  |
|------|---------------------------------------------------------------------------------|----------------------------------------------------------------------------------------------------|---------|----------------------------------|------------------------------------------------------|------------------|--|--|
| 21.  | 1) Enter the customer<br>assigned XMI IP<br>address for the SDS<br>Server       | INTERNALXMI (10.240.20.0/22) 10.240.20.2                                                                                                    |         |                                  |                                                      | bond1 VLAN (3)   |  |  |
|      | Layer 3                                                                         | SDS Server<br>(Primary NOAM)                                                                                                    | Network | VLAN tagging<br>(on XMI network) | Interface                                            | VLAN<br>Checkbox |  |  |
|      | (No VLAN tagging used for XMI)                                                  | SDS NOAM                                                                                                    | ×MI     | No                               | bond1                                                | ×                |  |  |
|      | <ol> <li>Set the XMI<br/>Interface to "bond1"<br/>and "DO NOT check"</li> </ol> | (A or B)                                                                                                    |         | Yes                              | bond0                                                | 1                |  |  |
|      | the VLAN checkbox.<br>- OR -                                                    |                                                                                                    |         |                                  |                                                      |                  |  |  |
|      | Layer 2<br><mark>(VLAN tagging used</mark><br>for XMI <u>)</u>                  | It is crucial that the correct network configuration be selected in <b>Steps 20</b> & 2 procedure. Choosing an incorrect configuration will result in the need to re-in and restart SDS installation procedures over from the beginning. |         |                                  | <b>20</b> & <b>21</b> of this<br>o re-install the OS |                  |  |  |
|      | 2) Set the XMI<br>Interface to "bond0"<br>and "check" the<br>VLAN checkbox.     |                                                                                                    |         |                                  |                                                      |                  |  |  |
| 22   | SDS NOAM A:                                                                     | NTP Servers:                                                                                                    |         |                                  |                                                      |                  |  |  |
|      | 1) Click the "NTP<br>Servers:" "Add"                                            | NTP Server IP Addre                                                                                                    | Prefer  | (                                | Add                                                  |                  |  |  |
|      | dialogue button.                                                                | NTP Servers:                                                                                                    |         |                                  |                                                      |                  |  |  |
|      | 2) Enter the NTP<br>Server IP Address for                                       | NTP Server IP Ad                                                                                                    | Prefer  |                                  | Add                                                  |                  |  |  |
|      | an NTP Server.                                                                  | 10.240.21.191                                                                                                    |         |                                  |                                                      | Remove           |  |  |
|      | 3) Enter 3 NTP Server                                                           | NTP Servers:                                                                                                    |         |                                  |                                                      |                  |  |  |
|      | and (2) to enter it.                                                            | NTP Server IP Ac                                                                                                    | ddress  | Prefei                           | r                                                    | Add              |  |  |
|      | 4) Optionally, click the                                                        | 10.240.21.191                                                                                                    |         |                                  |                                                      | Remove           |  |  |
|      | prefer one NTP Server                                                           | 10.240.21.192                                                                                                    |         |                                  |                                                      | Remove           |  |  |
|      | over the other.                                                                 | 10.240.21.193                                                                                                    |         |                                  | >                                                    | Remove           |  |  |

| Step | Procedure                                                                                                    |                                                           | Result                      |              |
|------|----------------------------------------------------------------------------------------------------|-----------------------------------------------------------|-----------------------------|--------------|
| 23.  | <ul> <li>SDS NOAM A:</li> <li>1) The user should be presented with a banner information message stating "Pre-Validation passed".</li> <li>2) Click the "Apply" dialogue button.</li> </ul> | Main Menu: Con<br>Info<br>Info<br>Pre-Valida<br>Attribute | figuration -> Serve         | ers [Insert] |
|      |                                                                                                    | Network<br>XMI (10.240.108.0/26)                          | IP Address<br>10.240.108.21 |              |
|      |                                                                                                    | IMI (169.254.2.0/26)<br>NTP Servers:                      | 169.254.2.11                |              |
|      |                                                                                                    | NTP Server IP Address                                     |                             | Prefer       |
|      |                                                                                                    | 10.250.32.10<br>Ok Apply Cancel                           |                             |              |
| Step | Procedure                                                                                                    | Result                                                                                                    |                          |                        |                  |                            |                              |                                 |                             |                         |                                                                                    |
|------|----------------------------------------------------------------------------------------------------|----------------------------------------------------------------------------------------------------|--------------------------|------------------------|------------------|----------------------------|------------------------------|---------------------------------|-----------------------------|-------------------------|------------------------------------------------------------------------------------|
| 24.  | SDS NOAM A:<br>If the values provided<br>match the network<br>ranges assigned to the<br>SDS NE, the user<br>must select the 'Info'<br>box to receive a<br>banner information<br>message showing that<br>the data has been<br>validated and<br>committed to the DB. | Main Menu<br>Info<br>Info<br>Attribute                                                                                                    | Data com                 | mitted!<br>Valu        | e<br>e<br>s-so-a | n -> Se                    | ervers                       | [Insert]                        |                             |                         |                                                                                    |
| 25.  | SDS NOAM A:<br>Select<br><u>Main Menu</u><br>→ Configuration<br>→ Servers<br>as shown on the<br>right.                                                                                                    | Main Menu  Administration  Configuration  Networking  Networks  Devices  Routes  Servers  Servers  Place Associations  Place Associations  Alarms & Events  Security Log  Status & Manage  Measurements  Communication Agent  Security |                          | Main<br>Filter<br>Host | name             | Role S<br>Network<br>OAM&P | ystem ID Sr<br>Gi<br>ds-no-a | ervers<br>Network<br>SDS_N<br>E | Location F<br>Bangalo<br>re | ue May 3:               | 1 15:29:12 2016 EDT<br><b>Details</b><br>XMI:<br>10.240.108.18<br>IMI: 189.254.2.8 |
| 26.  | SDS NOAM A:<br>The "Configuration<br>->Servers" screen<br>should now show the<br>newly added SDS<br>Server in the list.                                                                                                    | Hostname<br>sds-no-a                                                                                                    | Role<br>Network<br>OAM&P | System<br>sds-no-a     | ID               | Server<br>Group            | Network<br>Element<br>SDS_NE | Location<br>Bangalor<br>e       | Place                       | Def<br>XM<br>10.<br>IMI | tails<br>II:<br>240.108.18<br>: 169.254.2.8                                        |

| Step                                                                                | Procedure                                                                                                    | Result                                                                                                    |       |           |                 |                    |           |            |                   |
|-------------------------------------------------------------------------------------|----------------------------------------------------------------------------------------------------|----------------------------------------------------------------------------------------------------|-------|-----------|-----------------|--------------------|-----------|------------|-------------------|
| 27.                                                                                 | SDS NOAM A:<br>1) Use the cursor to                                                                                                    | Main Menu: Configuration -> Servers                                                                                                    |       |           |                 |                    |           |            |                   |
|                                                                                     | select the <b>SDS Server</b><br>entry added in <b>Steps</b><br><b>12 - 24</b> .                                                                                                    | Hostname                                                                                                    | Role  | System ID | Server<br>Group | Network<br>Element | Location  | Place      | Details           |
|                                                                                     | The row containing the desired <b>SDS Server</b> should now be highlighted.                                                                                                    | sds-no-a                                                                                                    | OAM&P | sds-no-a  |                 | SDS_NE             | Bangalore | <u> </u>   | IMI: 109.254.2.8  |
| dialogue button.<br>SKIP Step 28 to 36 for Server A (means first so<br>on server A. |                                                                                                    |                                                                                                    |       |           |                 | server) a          | s TKLCC   | Config fil | e will be already |
| 28.                                                                                 | SDS NOAM A:<br>The user must select<br>the 'Info' box to<br>receive a banner<br>information message<br>showing a download<br>link for the SDS<br>Server configuration<br>data.<br>Click on the word<br>"downloaded" to<br>download and save<br>the configuration file.<br>NOTE: This step can<br>be skipped for SDS<br>Server A because the<br>file should already<br>exist. | Main Menu: Configuration -> Servers<br>Filter Info<br>Hostname Info<br>Sds-no-a OAM&P Sds-nd-8<br>Note: You may be required to click the Info tab to display the Info banner shown here |       |           |                 |                    |           |            | downloaded tion   |

| Step | Procedure                                                                                                    | Result                                                                                                    |
|------|----------------------------------------------------------------------------------------------------|----------------------------------------------------------------------------------------------------|
| 29.  | <ul> <li>SDS NOAM A:</li> <li>1) Click the "Save" dialogue button.</li> <li>2) Save the</li> <li>SDS Server configuration file to a USB flash drive.</li> <li>NOTE: This step can be skipped for SDS Server A because the file should already exist.</li> </ul> | File Download       Save II       Save III       Save IIII       Save IIIIIIIIIIIIIIIIIIIIIIIIIIIIIIIIIIII                |
| 30.  | SDS Server NOAM A<br>or B:<br>Access the server<br>console.<br>NOTE: This step can<br>be skipped for SDS<br>Server A because the<br>file should already<br>exist.                                                                                               | Connect to the <b>SDS NOAM-A and SDS NOAM-B</b> console using one of the access methods described in <b>Section 2.3</b> . |
| 31.  | <ul> <li>SDS Server NOAM A or B:</li> <li>1) Access the command prompt.</li> <li>2) Log into the server as the "admusr" user.</li> <li>NOTE: This step can be skipped for SDS Server A because the file should already exist.</li> </ul>                        | login: admusr<br>Using keyboard-interactive authentication.<br>Password: <i><admusr_password></admusr_password></i>       |

| Step | Procedure                                                                                                    | Result                                                                                                    |
|------|----------------------------------------------------------------------------------------------------|----------------------------------------------------------------------------------------------------|
| 32.  | SDS Server NOAM A<br>or B:<br>Insert the USB flash<br>drive containing the<br>server configuration<br>file into the USB port<br>on the front panel of<br>SDS Server.<br>NOTE: This step can<br>be skipped for SDS<br>Server A because the<br>file should already<br>exist.                  | <image/> <image/>                                                                                                    |
| 33.  | SDS Server NOAM A<br>or B:<br>Output similar to that<br>shown on the right will<br>appear as the USB<br>flash drive is inserted<br>into the SDS Server<br>front USB port.<br>NOTE: This step can<br>be skipped for SDS<br>Server A because the<br>file should already<br>exist.             | <pre>\$ sd 3:0:0:0: [sdb] Assuming drive cache: write through<br/>sd 3:0:0:0: [sdb] Assuming drive cache: write through <enter><br/>NOTE: Press the <enter> key to return to the command prompt.</enter></enter></pre> |
| 34.  | SDS Server NOAM A<br>or B:<br>Verify that the USB<br>flash drive's partition<br>has been mounted by<br>the OS: Search df for<br>the device named in<br>the previous step's<br>output.<br>NOTE: This step can<br>be skipped for SDS<br>Server A because the<br>file should already<br>exist. | \$ df  grep sdb<br>/dev/sdb1 2003076 8 2003068 1% /media/sdb1                                                                                                    |

| Step | Procedure                                                                                                    | Result                                                                                                    |
|------|----------------------------------------------------------------------------------------------------|----------------------------------------------------------------------------------------------------|
| 35.  | SDS Server NOAM A or B:                                                                                                    | \$ sudo cp –p /media/sdb1/TKLCConfigData.sds-mrsvnc-a.sh /var/TKLC/db/filemgmt/.                                                                                                    |
|      | Copy the configuration file to the SDS server                                                                                                    | <b>NOTE</b> : If <b>Appendix C</b> was used to create this interface, un-configure the interface before copying this file.                                                                                                    |
|      | <b>NOTE:</b> This step can<br>be skipped for SDS<br>Server A because the<br>file should already<br>exist.                                                                                                    |                                                                                                    |
| 36.  | Unmount the USB<br>drive partition.<br><b>NOTE:</b> <i>This step can</i><br><i>be skipped for SDS</i><br><i>Server A because the</i><br><i>file should already</i><br><i>exist.</i>                                 | \$ sudo umount /media/sdb1<br>\$                                                                                                    |
| 37.  | SDS Server NOAM A<br>or B:<br>Copy the server<br>configuration file to the<br>"/var/tmp" directory<br>on the server, making<br>sure to rename the file<br>by omitting the server<br>hostname from the file<br>name. | Example:<br>TKLCConfigData<.server_hostname>.sh → will translate to →TKLCConfigData.sh<br>\$ sudo cp -p /var/TKLC/db/filemgmt/TKLCConfigData.sds-mrsvnc-a.sh<br>/var/tmp/TKLCConfigData.sh<br>NOTE: The server will poll the /var/tmp directory for the presence of the configuration file<br>and automatically execute it when found.                                                                         |
| 38.  | SDS Server NOAM A<br>or B:<br>After the script<br>completes, a<br>broadcast message<br>will be sent to the<br>terminal.                                                                                             | <pre>*** NO OUTPUT FOR ≈ 3-20 MINUTES *** Broadcast message from admusr (Thu Dec 1 09:41:24 2011): Server configuration completed successfully! See /var/TKLC/appw/logs/Process/install.log for details. Please remove the USB flash drive if connected and reboot the server. NOTE: The user should be aware that the time to complete this step varies by server and may take 320 minutes to complete.</pre> |

| Step | Procedure                                                                                                    | Result                                                                                                    |
|------|----------------------------------------------------------------------------------------------------|----------------------------------------------------------------------------------------------------|
| 39.  | SDS Server NOAM A<br>or B:<br>Remove the USB flash<br>drive from the USB<br>port on the front panel<br>of the server.                               | Figure 3 - HP DI 380 Cons. Eront Panel (LISB Port)                                                                                                    |
|      | <b>CAUTION:</b> It is<br>important that the USB<br>flash drive be<br><b>REMOVED</b> from the<br>server before<br>continuing on to the<br>next step. | Figure 4 - HP DL380 Gen9, Front Panel (USB Port)                                                                                                    |
| 40.  | SDS Server NOAM A                                                                                                    | Broadcast message from admusr (Thu Dec 1 09:41:24 2011):                                                                                                    |
|      | Ignore the output<br>shown and press the<br><b><enter></enter></b> key to<br>return to the command<br>prompt.                                       | Server configuration completed successfully!<br>See /var/TKLC/appw/logs/Process/install.log for details.<br>Please remove the USB flash drive if connected and reboot the server.<br><enter></enter> |
| 41.  | SDS Server NOAM A or B:                                                                                                    | \$ date<br>Mon Aug 10 19:34:51 UTC 2015                                                                                                    |
|      | Verify that the desired<br>Time Zone is currently<br>in use.                                                                                        |                                                                                                    |
| 42.  | SDS Server NOAM A<br>or B:                                                                                                    | <pre>Example: \$ sudo set_ini_tz.pl <time_zone></time_zone></pre>                                                                                                    |
|      | If the desired Time                                                                                                    | <b>NOTE:</b> The following command example sets the time to the "UTC" (aka GMT) time zone which is recommended for all sites.                                                                        |
|      | previous step                                                                                                    | The user may replace, as appropriate, with the customer requested time zone for this site installation. See <b>Appendix G</b> for a list of valid time zones.                                        |
|      | Configure the Time Zone.                                                                                                    | \$ sudo set_ini_tz.pl "Etc/UTC"                                                                                                    |
|      | Otherwise, skip to the next step.                                                                                                    | NOTE:- This is required to be for first server (NOAM). Rest of server will get TKLCconfig file generated on Active NOAM server and the TKLCconfig file will take care of time zone also.             |
| 43.  | SDS Server NOAM A or B:                                                                                                    | \$ sudo init 6                                                                                                    |
|      | Initiate a reboot of the <b>SDS Server</b> .                                                                                                    |                                                                                                    |

| Step | Procedure                                                                                                    | Result                                                                                                    |
|------|----------------------------------------------------------------------------------------------------|----------------------------------------------------------------------------------------------------|
| 44.  | SDS Server NOAM A<br>or B:<br>Wait ~9 minutes<br>Output similar to that<br>shown on the right<br>may be observed as<br>the server initiates a<br>reboot.                                                                                                    | <pre>Iroot@hostname1322679281 ~1# init 6 Iroot@hostname1322679281 ~1# init 6 Iroot@hostname1322679281 ~1# bonding: bond0: Removing slave eth02 bonding: bond0: Warning: the permanent HWaddr of eth02 - 98:4B:E1:6F:74:56 - is still in use by bond0. Set the HWaddr of eth02 to a different address to avoid c onflicts. bonding: bond0: releasing active interface eth02 bonding: bond0: making interface eth12 the new active one. bonding: bond0: Removing slave eth12 bonding: bond0: releasing active interface eth12 e1000e 0000:07:00.0: eth12: changing MTU from 1500 to 1500 bonding: bond1: Removing slave eth01</pre>                                                   |
| 45.  | SDS Server NOAM A<br>or B:<br>After the server has<br>completed reboot, log<br>into the server as the<br>"admusr" user.                                                                                                    | login: admusr<br>Using keyboard-interactive authentication.<br>Password: <admusr_password></admusr_password>                                                                                                    |
| 46.  | <ul> <li>SDS Server NOAM A or B:</li> <li>1) Verify that the IMI IP address and the bond VLAN configuration input in Step 20 has been correctly applied.</li> <li>2) Verify that the XMI IP address and the bond configuration input in Step 21 has been correctly applied.</li> <li>NOTE: The server's XMI &amp; IMI addresses can also be verified by reviewing the server configuration through the SDS GUI under [Main Menu → Configuration → Server! screen]</li> </ul> | <pre>\$ ifconfig  grep in<br/>bond0 Link encap:Ethernet HWaddr 98:4B:E1:6F:74:68<br/>bond0.4 Link encap:Ethernet HWaddr 98:4B:E1:6F:74:68<br/>inet addr:169.254 100.11 Bcast:169.254 100.255 Mask:255.255.255.0<br/>bond1 Link encap:Ethernet HWaddr 98:4B:E1:6F:74:6A<br/>inet addr:10.250 05.124 Bcast:10.250.59 255 Mask:255.255.255.0<br/>eth01 Link encap:Ethernet HWaddr 98:4B:E1:6F:74:68<br/>eth02 Link encap:Ethernet HWaddr 98:4B:E1:6F:74:68<br/>eth11 Link encap:Ethernet HWaddr 98:4B:E1:6F:74:68<br/>eth12 Link encap:Ethernet HWaddr 98:4B:E1:6F:74:68<br/>lo Link encap:Ethernet HWaddr 98:4B:E1:6F:74:6A<br/>lo Link encap:Ethernet HWaddr 98:4B:E1:6F:74:6A</pre> |

| Step        | Procedure                                                                                                    | Result                                                                                                    |  |  |  |  |  |
|-------------|----------------------------------------------------------------------------------------------------|----------------------------------------------------------------------------------------------------|--|--|--|--|--|
| 47.         | SDS Server NOAM A<br>or B:<br>Use the "ntpq"<br>command to verify that<br>the server has<br>connectivity to the<br>assigned Primary and<br>Secondary NTP<br>server(s).                                                                                         | \$ ntpq -np         remote       refid       st t when poll reach       delay       offset       jitter                                                                                                    |  |  |  |  |  |
| C           | IF CONNECTIVITY<br>FOLLOWING STE<br>1) Have the Cus<br>assigned NTF<br>2) Once network<br>beginning wit                                                                                                    | ( TO THE NTP SERVER(S) CANNOT BE ESTABLISHED, STOP AND EXECUTE THE<br>PS:<br>tomer IT group provide a network path from the SDS NOAM Server XMI IP to the<br>Server IP addresses.<br>c connectivity is established to the configured NTP Servers, then restart this procedure<br>h STEP 47. |  |  |  |  |  |
| 48.         | SDS Server NOAM A<br>or B:<br>Execute a "syscheck"<br>to verify the current<br>health of the server.                                                                                                    | <pre>\$ sudo syscheck Running modules in class system OK Running modules in class proc OK Running modules in class net OK Running modules in class hardware OK Running modules in class disk OK LOG LOCATION: /var/TKLC/log/syscheck/fail_log</pre>                                         |  |  |  |  |  |
| <b>49.</b>  | SDS Server NOAM A<br>or B:<br>Exit to return to the<br>login prompt.                                                                                                    | \$ exit                                                                                                    |  |  |  |  |  |
| <b>50</b> . | 50. Configure SDS Server B by repeating steps 13 - 50 of this procedure.                                                                                                    |                                                                                                    |  |  |  |  |  |
|             | IF AGGREGATION SWITCHES ARE INSTALLED AND 4948E-F SWITCH CONFIGURATION HAS NOT<br>BEEN COMPLETED PRIOR TO THIS STEP, STOP AND EXECUTE THE FOLLOWING PROCEDURES:<br>1) APPENDIX D.1<br>2) APPENDIX D.2 (Appendix E.2 references Appendix E.3 where applicable). |                                                                                                    |  |  |  |  |  |

| Step | Procedure                                                                                                    | Result                                                                                                    |
|------|----------------------------------------------------------------------------------------------------|----------------------------------------------------------------------------------------------------|
| 51.  | SDS Server NOAM A:<br>From SDS Server<br>NOAM A, "ping" the<br>IMI IP address<br>configured for on SDS<br>Server B.         | <pre>\$ ping -c 5 169.254.100.12<br/>PING 169.254.100.12 (169.254.100.12) 56(84) bytes of data.<br/>64 bytes from 169.254.100.12: icmp_seq=1 ttl=64 time=0.020 ms<br/>64 bytes from 169.254.100.12: icmp_seq=2 ttl=64 time=0.025 ms<br/>64 bytes from 169.254.100.12: icmp_seq=3 ttl=64 time=0.025 ms<br/>64 bytes from 169.254.100.12: icmp_seq=4 ttl=64 time=0.025 ms<br/>64 bytes from 169.254.100.12: icmp_seq=5 ttl=64 time=0.026 ms<br/> 169.254.100.12 ping statistics<br/>5 packets transmitted, 5 received, 0% packet loss, time 4000ms</pre>                                              |
| 52.  | SDS Server NOAM A:<br>From SDS Server<br>NOAM A, "ping" the<br>XMI IP address<br>configured for on SDS<br>Server B.         | <pre>\$ ping -c 5 10.250.55.125<br/>PING 10.250.55.125 (10.250.55.125) 56(84) bytes of data.<br/>64 bytes from 10.250.55.125: icmp_seq=1 ttl=64 time=0.166 ms<br/>64 bytes from 10.250.55.125: icmp_seq=2 ttl=64 time=0.139 ms<br/>64 bytes from 10.250.55.125: icmp_seq=3 ttl=64 time=0.176 ms<br/>64 bytes from 10.250.55.125: icmp_seq=4 ttl=64 time=0.209 ms<br/>64 bytes from 10.250.55.125: icmp_seq=5 ttl=64 time=0.179 ms<br/> 10.250.55.125 ping statistics<br/>5 packets transmitted, 5 received, 0% packet loss, time 4000ms<br/>rtt min/avg/max/mdev = 0.139/0.173/0.209/0.028 ms</pre> |
| 53.  | SDS Server NOAM A:<br>Use "ping" to verify<br>that SDS Server<br>NOAM A can reach<br>the configured XMI<br>Gateway address. | <pre>\$ ping -c 5 10.250.55.1<br/>PING 10.250.55.1 (10.250.55.1) 56(84) bytes of data.<br/>64 bytes from 10.250.55.1: icmp_seq=1 ttl=64 time=0.166 ms<br/>64 bytes from 10.250.55.1: icmp_seq=2 ttl=64 time=0.139 ms<br/>64 bytes from 10.250.55.1: icmp_seq=3 ttl=64 time=0.176 ms<br/>64 bytes from 10.250.55.1: icmp_seq=4 ttl=64 time=0.209 ms<br/>64 bytes from 10.250.55.1: icmp_seq=5 ttl=64 time=0.179 ms<br/> 10.250.55.1 ping statistics<br/>5 packets transmitted, 5 received, 0% packet loss, time 4000ms<br/>rtt min/avg/max/mdev = 0.139/0.173/0.209/0.028 ms</pre>                   |

| Step  | Procedure                                                                                                    | Result                                                                                                    |  |  |  |  |  |  |
|-------|----------------------------------------------------------------------------------------------------|----------------------------------------------------------------------------------------------------|--|--|--|--|--|--|
| 54.   | SDS Server B:<br>Use "ping" to verify<br>that SDS Server B can<br>reach the configured<br>XMI Gateway<br>address. | <pre>\$ ping -c 5 10.250.55.1 PING 10.250.55.1 (10.250.55.1) 56(84) bytes of data. 64 bytes from 10.250.55.1: icmp_seq=1 ttl=64 time=0.166 ms 64 bytes from 10.250.55.1: icmp_seq=2 ttl=64 time=0.139 ms 64 bytes from 10.250.55.1: icmp_seq=3 ttl=64 time=0.176 ms 64 bytes from 10.250.55.1: icmp_seq=4 ttl=64 time=0.209 ms 64 bytes from 10.250.55.1: icmp_seq=5 ttl=64 time=0.179 ms</pre>                                                                                                    |  |  |  |  |  |  |
|       |                                                                                                    | 5 packets transmitted, 5 received, 0% packet loss, time 4000ms<br>rtt min/avg/max/mdev = 0.139/0.173/0.209/0.028 ms                                                                                                    |  |  |  |  |  |  |
| Note: | The following two steps sh                                                                                        | nould be used only if referring Appendix B, else skip to next step                                                                                                    |  |  |  |  |  |  |
| 55.   | SDS Server NOAM A:<br>For Gen8: Disconnect<br>the laptop from the<br>Server NOAM A,<br>eth14 Ethernet port.       | Image: Sector of the sector of the sector |  |  |  |  |  |  |
|       | For Gen9: Disconnect<br>the laptop from the<br><b>Server NOAM A,</b><br><b>eth08</b> Ethernet port.               | Image: With the second second seco |  |  |  |  |  |  |

F34184-01

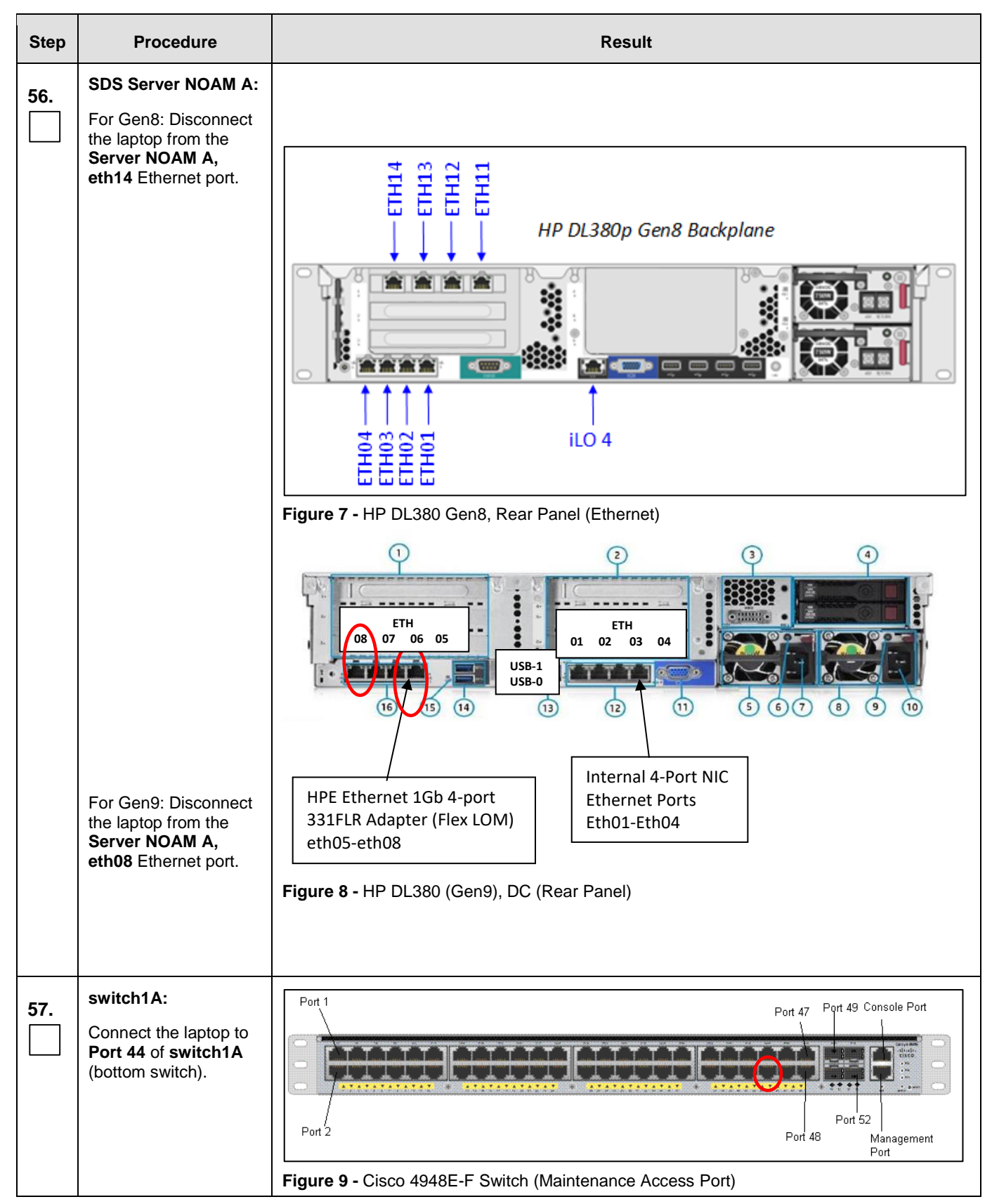

| Step | Procedure                                                                                                    | Result                                                                                                    |  |  |  |  |
|------|----------------------------------------------------------------------------------------------------|----------------------------------------------------------------------------------------------------|--|--|--|--|
| 58.  | Laptop:<br>Set a static IP address<br>and netmask within the<br>Management VLAN for<br>the laptop's network<br>interface card<br>(169.254.1.100 is<br>suggested). | • Reference <b>Appendix C</b> . <b>Steps 6-7</b> <i>if assistance is needed in modifying the laptop's network configuration.</i>                     |  |  |  |  |
| 59.  | SDS Server NOAM A:<br>Using SSH, login to<br>Server NOAM A using<br>its Management VLAN<br>IP address<br>169.254.1.11                                             | login: admusr<br>Using keyboard-interactive authentication.<br>Password: <admusr_password></admusr_password>                                         |  |  |  |  |
| 60.  | SDS Server NOAM A:<br>For Gen8: Delete<br>eth14<br>For Gen9:<br>Delete eth08                                                                                      | For GEN8<br>\$ sudo netAdm deletedevice=eth14<br>Interface eth14 removed<br>For GEN9<br>\$ sudo netAdm deletedevice=eth08<br>Interface eth08 removed |  |  |  |  |
|      | THIS PROCEDURE HAS BEEN COMPLETED                                                                                                    |                                                                                                    |  |  |  |  |

| Procedure 2. | Configuring | SDS Servers   | A and B   |              | (vita aniv)  |
|--------------|-------------|---------------|-----------|--------------|--------------|
| Flocedule Z. | Configuring | SDS Servers / | A anu d i | (1° SDS NOAN | i site only) |

# **5.2 OAM Pairing** (1<sup>st</sup> SDS NOAM site only)

The user should be aware that during the OAM Pairing procedure, various errors may be seen at different stages of the procedure. During the execution of a step, the user is directed to ignore errors related to values other than the ones referenced by that step.

| Step | Procedure                                                                                                    | Result                                                                                                    |
|------|----------------------------------------------------------------------------------------------------|----------------------------------------------------------------------------------------------------|
| 1.   | SDS Server NOAM<br>A:<br>Launch an approved<br>web browser and<br>connect to the SDS<br>Server NOAM A IP<br>XMI address                                                                         | There is a problem with this website's security certificate.<br>The security certificate presented by this website was not issued by a trust.<br>The security certificate presented by this website was issued for a different                                                                                    |
|      | <b>NOTE:</b> If presented<br>with the "security<br>certificate" warning<br>screen shown to the<br>right, choose the<br>following option:<br>"Continue to this<br>website (not<br>recommended)". | <ul> <li>Security certificate problems may indicate an attempt to fool you or intercesserver.</li> <li>We recommend that you close this webpage and do not continue to</li> <li>© Click here to close this webpage.</li> <li>© Continue to this website (not recommended).</li> <li>⊙ More information</li> </ul> |
| 2.   | SDS Server NOAM<br>A:<br>The user should be<br>presented the login<br>screen shown on the<br>right.<br>Login to the GUI<br>using the default user<br>and password.                              |                                                                                                    |

| Step | Procedure                                                |                                                                                                    | Result          |                   |                                                                                                    |  |  |  |  |
|------|----------------------------------------------------------|----------------------------------------------------------------------------------------------------|-----------------|-------------------|----------------------------------------------------------------------------------------------------|--|--|--|--|
| 3.   | SDS Server NOAM<br>A:                                    | Communications Diameter Signal Router Full Address Resolution<br>8.0.0.0.0-80.3.1                                                                                                    |                 |                   |                                                                                                    |  |  |  |  |
|      | The user should be                                       | Administration                                                                                                    | Main Menu:      | [Main]            |                                                                                                    |  |  |  |  |
| 4.   | presented the SDS<br>Main Menu as shown<br>on the right. | Alexoning     Networks     Devices     Resource Domains     Places     Place Associations     DSCP     Aarms & Events     Aarms & Events     Measurements     Communication Agent     SDS              |                 | It can be modifie | This is the user-defined welcome message.<br>d using the 'General Options' item under the 'Administi<br>Login Name: guiadmin<br>Last Login Time: 0000-00-00 00:00:00<br>Last Login IP:<br>Recent Failed Login Attempts: 0 |  |  |  |  |
| 4.   | SDS Server NOAM                                          | 🖃 🚊 Main Menu                                                                                                    |                 | Main Menu: Config | uration -> Server Group                                                                                                    |  |  |  |  |
|      | A:                                                       | Administration                                                                                                    |                 |                   |                                                                                                    |  |  |  |  |
|      | Select                                                   | Configuration                                                                                                    |                 | Filter* ▼         |                                                                                                    |  |  |  |  |
|      | Main Menu                                                | Networks                                                                                                    |                 | Server Group Name | Level Parent                                                                                                    |  |  |  |  |
|      | → Configuration                                          | Routes                                                                                                    |                 |                   |                                                                                                    |  |  |  |  |
|      | → Server Groups                                          | Services                                                                                                    |                 |                   |                                                                                                    |  |  |  |  |
|      | as shown on the right.                                   | Servers<br>Server Groups<br>Places<br>Place Association<br>DSCP<br>Alarms & Events<br>Security Log<br>Status & Manage<br>Measurements<br>Communication Age<br>SDS<br>Help<br>Legal Notices<br>Z Logout | ins<br>ons<br>• |                   |                                                                                                    |  |  |  |  |

**Procedure 3:** Pairing the SDS NOAM Servers (1<sup>st</sup> SDS NOAM site only)

| Step | Procedure                                                                                                    | Result                                                                                                    |                |                           |                 |                     |            |
|------|----------------------------------------------------------------------------------------------------|----------------------------------------------------------------------------------------------------|----------------|---------------------------|-----------------|---------------------|------------|
| 5.   | SDS Server NOAM<br>A:<br>1) The user will be<br>presented with the<br>"Server Groups"<br>configuration screen<br>as shown on the<br>right. | Main Menu: Configu<br>Filter*  Server Group Name                                                                                                    | Level          | n -> Server Gro<br>Parent | ups<br>Function | Connection<br>Count | Servers    |
|      | right.<br>2) Select the "Insert"<br>dialogue button from<br>the bottom left corner<br>of the screen.                                       | <ul> <li>Tasks</li> <li>Files</li> <li>Measurements</li> <li>Communication Ag</li> <li>SDS</li> <li>Help</li> <li>Lecal Notices</li> </ul> NOTE: The user may r dialogue button visible. | ent<br>need to | use the vertical s        | Edit Delete     | Report              | e "Insert" |

| Step | Procedure                                                                 |                                                    | Result                |                                                                                     |  |  |  |  |
|------|---------------------------------------------------------------------------|----------------------------------------------------|-----------------------|-------------------------------------------------------------------------------------|--|--|--|--|
| 6.   | SDS Server NOAM<br>A:                                                     | Main Menu: Configuration -> Server Groups [Insert] |                       |                                                                                     |  |  |  |  |
|      | The user will be                                                          |                                                    |                       |                                                                                     |  |  |  |  |
|      | "Server Groups<br>[Insert]" screen as<br>shown on the right.              | Adding new server group                            |                       |                                                                                     |  |  |  |  |
|      | NOTE: Leave the                                                           | Field                                              | Value                 | Description                                                                         |  |  |  |  |
|      | "WAN Replication<br>Connection Count"<br>blank (it will default to<br>1). | Server Group Name *                                |                       | Unique identifier used to<br>characters are alphanun<br>digit.] [A value is require |  |  |  |  |
|      |                                                                           | Level *                                            | - Select Level -      | Select one of the Levels<br>Level B groups are optic<br>required.]                  |  |  |  |  |
|      |                                                                           | Parent *                                           | - Select Parent - 💙   | Select an existing Serve                                                            |  |  |  |  |
|      |                                                                           | Function *                                         | - Select Function - 🔽 | Select one of the Function                                                          |  |  |  |  |
|      |                                                                           | WAN Replication Connection Count                   | t 1                   | Specify the number of T<br>associated with this Ser                                 |  |  |  |  |
|      |                                                                           | Ok Apply Cancel                                    |                       |                                                                                     |  |  |  |  |
| 7.   | SDS Server NOAM                                                           | Field                                              | Value                 | Description                                                                         |  |  |  |  |
|      | Input the <b>Server</b><br>Group Name.                                    | Server Group Name *                                | sds_no_grp            | Unique identifier used<br>characters are alphan<br>digit.] [A value is requi        |  |  |  |  |
| 8.   | SDS Server NOAM<br>A:                                                     | Field                                              | Value                 | Description                                                                         |  |  |  |  |
|      | Select " <b>A</b> " on the<br>" <b>Level</b> " pull-down<br>menu.         | Server Group Name *                                | sds_no_grp            | Unique identifier used<br>characters are alphan<br>digit.] [A value is requi        |  |  |  |  |

| Step | Procedure                                                                                                    |                                                                             | Result                                                                 |                                                                      |  |  |  |  |  |
|------|----------------------------------------------------------------------------------------------------|-----------------------------------------------------------------------------|------------------------------------------------------------------------|----------------------------------------------------------------------|--|--|--|--|--|
| 9.   | SDS Server NOAM<br>A:<br>Select "None" on the<br>"Parent" pull-down<br>menu.                                                                                                    | Parent * - Select Parent *                                                  | Select an existing Se                                                  | rver Group or NONE [A value is require                               |  |  |  |  |  |
| 10.  | SDS Server NOAM<br>A:<br>Select "SDS" on the<br>"Function" pull-<br>down menu.                                                                                                    | - Select Function -<br>NONE<br>SDS Select one of the Functions supported by |                                                                        |                                                                      |  |  |  |  |  |
| 11.  | <ul> <li>SDS Server NOAM</li> <li>A:</li> <li>1) The user should be presented with a banner information message stating "Pre-Validation passed".</li> <li>2) Select the "Apply" dialogue button.</li> </ul> | Main Menu: Configuration -> Server Gro                                      | Description<br>Linius identifier used to label -<br>n -> Server Groups | [Insert]                                                             |  |  |  |  |  |
|      |                                                                                                    | Field                                                                       | Value                                                                  | Description                                                          |  |  |  |  |  |
|      |                                                                                                    | Server Group Name *                                                         | sds_no_grp                                                             | Unique identifier u<br>characters are alpi<br>digit.] [A value is re |  |  |  |  |  |
|      |                                                                                                    | Level *                                                                     | A                                                                      | Select one of the L<br>Level B groups are<br>required.]              |  |  |  |  |  |
|      |                                                                                                    | Parent *                                                                    | NONE                                                                   | Select an existing                                                   |  |  |  |  |  |
|      |                                                                                                    | Function *                                                                  | SDS 💌                                                                  | Select one of the F                                                  |  |  |  |  |  |
|      |                                                                                                    | WAN Replication Connection Count                                            | 1                                                                      | Specify the numbe<br>associated with thi                             |  |  |  |  |  |
|      |                                                                                                    | Ok Apply Cancel                                                             |                                                                        |                                                                      |  |  |  |  |  |

| Step | Procedure                                                                                                    |                                                                   | Result          |                                                                 |         |                         |                             |                          |         |
|------|----------------------------------------------------------------------------------------------------|-------------------------------------------------------------------|-----------------|-----------------------------------------------------------------|---------|-------------------------|-----------------------------|--------------------------|---------|
| 12.  | SDS Server NOAM<br>A:<br>The user should be<br>presented with a<br>banner information<br>message stating<br>"Data committed".                                                   | Main Menu: Configuration -> Server Groups [Insert]                |                 |                                                                 |         |                         |                             |                          |         |
| 13.  | SDS Server NOAM<br>A:<br>Select<br>Main Menu<br>→ Configuration<br>→ Server Groups<br>as shown on the<br>right.                                                                 | Main Menu                                                         |                 | Iain Menu: Conf<br>Filter* •<br>Server Group Name<br>sds_no_grp | Level A | Parent<br>NONE          | r Groups<br>Function<br>SDS | Connection<br>Count<br>1 | Servers |
| 14.  | SDS Server NOAM<br>A:<br>The Server Group<br>entry added in Steps<br>6 - 12 should now<br>appear on the<br>"Server Groups"<br>configuration screen<br>as shown on the<br>right. | Main Menu: Config<br>Filter* •<br>Server Group Name<br>sds_no_grp | gurati<br>Level | Parent<br>NONE                                                  | er Gr   | OUDS<br>Function<br>SDS | Connection<br>Count<br>1    | Server                   | '5      |

**Procedure 3:** Pairing the SDS NOAM Servers (1<sup>st</sup> SDS NOAM site only)

| Step | Procedure                                                                                         |                                                                                                    | Result                                      |                                  |                   |                     |         |  |  |
|------|---------------------------------------------------------------------------------------------------|----------------------------------------------------------------------------------------------------|---------------------------------------------|----------------------------------|-------------------|---------------------|---------|--|--|
| 15.  | SDS Server NOAM<br>A:<br>1) Select the Server<br>Group entry added in<br>Steps 6 - 12. The line   | Main Menu: Confi                                                                                                    | gurat                                       | ion -> Server G                  | iroups            |                     |         |  |  |
|      |                                                                                                   | Server Group Name                                                                                                    | Level                                       | Parent                           | Function          | Connection<br>Count | Servers |  |  |
|      | <ul><li>a) Select the "Edit" dialogue button from the bottom left corner of the screen.</li></ul> | sds_no_grp<br>Resource<br>Places<br>Place Ass<br>DSCP<br>Alarms & Eve<br>NOTE: The user may<br>dialogue button visible | Domai<br>sociation<br>ants<br>/ need<br>le. | ns<br>Ins<br>I to use the vertic | sps<br>nsert Edit | Delete R            | eport   |  |  |

| Step | Procedure                                                                     |                                                   | Result        |                                                                                                    |  |  |  |  |  |
|------|-------------------------------------------------------------------------------|---------------------------------------------------|---------------|----------------------------------------------------------------------------------------------------|--|--|--|--|--|
| 16.  | SDS Server NOAM<br>A:                                                         | Main Menu: Configuration -> Server Groups [Edit]  |               |                                                                                                    |  |  |  |  |  |
|      | rhe user will be<br>presented with the<br>"Server Groups<br>[Edit]" screen as | Modifying attributes of server group : sds_no_grp |               |                                                                                                    |  |  |  |  |  |
|      | shown on the right.                                                           | Field                                             | Value         | Description                                                                                                    |  |  |  |  |  |
|      |                                                                               | Server Group Name *                               | sds_no_grp    | Unique identifier used to label a Server Group. [Defau<br>and must not start with a digit.] [A value is required.] |  |  |  |  |  |
|      |                                                                               | Level *                                           | A 💟           | Select one of the Levels supported by the system [A $\ensuremath{v}$                                               |  |  |  |  |  |
|      |                                                                               | Parent *                                          | NONE          | Select an existing Server Group [A value is required.]                                                             |  |  |  |  |  |
|      |                                                                               | Function *                                        | SDS 🗸         | Select one of the Functions supported by the system [                                                              |  |  |  |  |  |
|      |                                                                               | WAN Replication Connection Count                  | 1             | Specify the number of TCP connections that will be us<br>and 8.]                                                   |  |  |  |  |  |
|      |                                                                               | SDS_NE  Prefer Network Element as spare           |               |                                                                                                    |  |  |  |  |  |
|      |                                                                               | Server                                            | SG Inclusion  | Preferred HA Role                                                                                                  |  |  |  |  |  |
|      |                                                                               | ada-no-a                                          | Include in SG | Prefer server as spare                                                                                             |  |  |  |  |  |
|      |                                                                               | sds-no-b                                          | Include in SG | Prefer server as spare                                                                                             |  |  |  |  |  |
|      |                                                                               | VIP Assignment                                    |               |                                                                                                    |  |  |  |  |  |
|      |                                                                               | VIP Address                                       |               | Add                                                                                                    |  |  |  |  |  |
|      |                                                                               | Ok Apply Cancel                                   |               |                                                                                                    |  |  |  |  |  |
| 17   | SDS Server NOAM                                                               | Server                                            | \$G Inclusion | Preferred HA Role                                                                                                  |  |  |  |  |  |
|      | A:<br>Select the "A" server                                                   | sds-no-a                                          | Include in SG | Prefer server as spare                                                                                             |  |  |  |  |  |
|      | from the list of<br>"Servers" by clicking                                     | sds-no-b                                          | Include in SG | Prefer server as spare                                                                                             |  |  |  |  |  |
|      | their names.                                                                  |                                                   |               |                                                                                                    |  |  |  |  |  |

| Step | Procedure                                                                                                    | Result                                           |  |  |  |  |  |  |
|------|----------------------------------------------------------------------------------------------------|--------------------------------------------------|--|--|--|--|--|--|
| 18.  | <ul> <li>SDS Server NOAM</li> <li>A:</li> <li>1) The user should be presented with a banner information message stating "Pre-Validation passed".</li> <li>2) Select the "Apply" dialogue button.</li> </ul>                    | Main Menu: Configuration -> Server Groups [Edit] |  |  |  |  |  |  |
| 19.  | SDS Server NOAM<br>A:<br>The user should be<br>presented with a<br>banner information<br>message stating<br>"Data committed".                                                                                                  | Main Menu: Configuration -> Server Groups [Edit] |  |  |  |  |  |  |
| 20.  | SDS Server NOAM<br>A:<br>Click the "Add"<br>dialogue button for<br>the VIP Address.                                                                                                    | VIP Assignment VIP Address Add                   |  |  |  |  |  |  |
| 21.  | SDS Server NOAM<br>A:<br>Input the VIP<br>Address                                                                                                    | VIP Address Add<br>10.240.108.24 Remove          |  |  |  |  |  |  |
| 22.  | <ul> <li>SDS Server NOAM<br/>A:</li> <li>1) The user should be<br/>presented with a<br/>banner information<br/>message stating<br/>"Pre-Validation<br/>passed".</li> <li>2) Select the "Apply"<br/>dialogue button.</li> </ul> | Main Menu: Configuration -> Server Groups [Edit] |  |  |  |  |  |  |

| Step | Procedure                                                                                                    | Result                                                                                                    |
|------|----------------------------------------------------------------------------------------------------|----------------------------------------------------------------------------------------------------|
| 23.  | SDS Server NOAM<br>A:<br>The user should be<br>presented with a<br>banner information<br>message stating<br>"Data committed".                            | Main Menu: Configuration -> Server Groups [Edit]                                                                                                    |
| 24.  | SDS Server NOAM<br>A:<br>Click the "Logout"<br>link on the OAM A<br>server GUI.                                                                          | use Updates   Help   Logged In Account guiadmin V   Log Out                                                                                                    |
| 25.  | IMPORTANT:<br>Wait at least 5<br>minutes before<br>proceeding on to the<br>next Step.                                                                    | <ul> <li>Now that the server(s) have been paired within a Server Group they must establish a master/slave relationship for High Availability (HA). It may take several minutes for this process to be completed.</li> <li>Allow a minimum of <b>5 minutes</b> before continuing to the next Step.</li> </ul>                                                                                                    |
| 26.  | SDS VIP:<br>Launch an approved<br>web browser and<br>connect to the XMI<br>Virtual IP Address<br>(VIP) assigned in<br>STEP 21 to the SDS<br>Server Group | <ul> <li>There is a problem with this website's security certificate.</li> <li>The security certificate presented by this website was not issued by a truste. The security certificate presented by this website was issued for a different.</li> <li>Security certificate problems may indicate an attempt to fool you or interce server.</li> <li>We recommend that you close this webpage and do not continue to</li> <li>Click here to close this webpage.</li> <li>Continue to this website (not recommended).</li> <li>More information</li> </ul> |

**Procedure 3:** Pairing the SDS NOAM Servers (1<sup>st</sup> SDS NOAM site only)

| Step | Procedure                                                                      | Result                                                                                                    |  |  |  |  |  |  |
|------|--------------------------------------------------------------------------------|----------------------------------------------------------------------------------------------------|--|--|--|--|--|--|
| 27.  | SDS VIP:<br>The user should be                                                 | ORACLE                                                                                                    |  |  |  |  |  |  |
|      | presented the login<br>screen shown on the<br>right.                           | Oracle System Login Tue May 31 14:34:34 2016 EDT                                                                                                    |  |  |  |  |  |  |
|      | Login to the GUI<br>using the default user<br>and password.                    | Log In<br>Enter your username and password to log in<br>Username:<br>Password:<br>Change password<br>Log In                                                                                                    |  |  |  |  |  |  |
|      |                                                                                | Welcome to the Oracle System Login.<br>This application is designed to work with most modern HTML5 compliant browsers and uses both JavaScript<br>and cookies. Please refer to the <u>Oracle Software Web Browser Support Policy</u> for details.<br>Unauthorized access is prohibited.                                                                                                    |  |  |  |  |  |  |
|      |                                                                                | Oracle and Java are registered trademarks of Oracle Corporation and/or its affiliates.<br>Other names may be trademarks of their respective owners.                                                                                                    |  |  |  |  |  |  |
|      | SDS VIP:                                                                       | Communications Diameter Signal Router Full Address Resolution                                                                                                    |  |  |  |  |  |  |
| 28.  | The user should be<br>presented the SDS<br>Main Menu as shown<br>on the right. | Main Menu<br>Administration<br>Configuration<br>Networking<br>Networking |  |  |  |  |  |  |
| 29.  | SDS VIP:<br>Select<br><u>Main Menu</u><br>→ Alarms & Events<br>→ View Active   | Main Menu         Main Menu: Alarms & Events > View Active                • Administration             • Configuration             • Networks             • Proces             • Server Groups             • Proces             • Server Groups             • Server Groups                                                                                                    |  |  |  |  |  |  |
|      | as shown on the right.                                                         | View Active     9     HA Availability Status Degraded     City ViewNoGVRN condition may require attention if penales ^^ [12303.00Res     Biors     Meer Tool I on                                                                                                    |  |  |  |  |  |  |

| Step | Procedure                                                                                                    |                                                                                                    |                                                                                                    |                                     | Resu                                              | ılt                   |                                |                            |                               |                              |
|------|----------------------------------------------------------------------------------------------------|----------------------------------------------------------------------------------------------------|----------------------------------------------------------------------------------------------------|-------------------------------------|---------------------------------------------------|-----------------------|--------------------------------|----------------------------|-------------------------------|------------------------------|
| 30.  | SDS VIP:                                                                                                    | Administration                                                                                                    | Main Menu  Administration  General Options  Main Menu: Alarms & Events -> View Active (Filtered)  Filter *  Filter *  Tasks *  General Options |                                     |                                                   |                       |                                |                            |                               |                              |
|      | Verify whether or not<br>Event ID 10200<br>(Remote Database                                                                                                  | Access Control     Software Management     G Remote Servers     LDAP Authenticatio                                                                                                    | sds_no_grp                                                                                                    | Event ID                            | Timostama                                         |                       | Caunaita                       | Bracket                    | Bassasa                       | NE                           |
|      | re-initialization in progress) is present.                                                                                                    | SWMP Insping     Data Export     DNS Configuration     Gonfiguration     Gonfiguration     Gonfiguration     Metworking     Networks     Devices                                                                                                    | <b>Seq #</b>                                                                                                    | Alarm Text<br>10200<br>Remote Datab | 2016-08-05 11:38:2<br>pase re-initialization in p | 13.040 EDT<br>rogress | Additiona<br>MINOR<br>Remote D | OAM atabase re-initializat | apwSoapSen<br>r               | ve SDS_NE                    |
|      | IF EVENT ID 10200 ( <i>Remote Database re-initialization in progress</i> ) IS PRESENT,<br>DO NOT PROCEED TO THE NEXT STEP UNTIL THE ALARM CLEAR IS RECEIVED. |                                                                                                    |                                                                                                    |                                     |                                                   |                       |                                |                            |                               |                              |
| 31.  | SDS VIP:                                                                                                    | Main Menu     Administration     Gonfiguration                                                                                                    | enu: Status & Mana                                                                                                    | age -> Server                       |                                                   |                       |                                |                            |                               | Sun Jun 05 10:41:18 2016 EDT |
|      | Select                                                                                                    | Neturoring     Neturoris     Devices     Server Hor     Devices     Sole-no-a     Roules     Sole-no-b     Servers                                                                                                    | stname                                                                                                    | Netv<br>SDS<br>SDS                  | vork Element<br>_NE<br>_NE                        | Ap<br>En:             | pi State Alm<br>abled Disabled | DB<br>Err Norm<br>Err Norm | Reporting Sta<br>Norm<br>Norm | atus Proc<br>Nom<br>Man      |
|      | <u>Main Menu</u><br>→ Status & Manage<br>→ Server                                                                                                    | and Coope and Coope and C |                                                                                                    |                                     |                                                   |                       |                                |                            |                               |                              |
|      | as shown on the right.                                                                                                    | - Server<br>- HA<br>Database                                                                                                    |                                                                                                    |                                     |                                                   |                       |                                |                            |                               |                              |
| 32.  | SDS VIP:                                                                                                    | Main Menu: Status &                                                                                                    | Manage ->                                                                                                    | • Server                            |                                                   |                       |                                |                            |                               |                              |
|      | 1) The "A" and "B"                                                                                                    | Fliter* 👻                                                                                                    |                                                                                                    |                                     |                                                   |                       |                                |                            | - Sun Jun US 1                | 0:36:36 2016 601             |
|      | SDS servers should now appear in the                                                                                                    | Server Hostname                                                                                                    | Netwo                                                                                                    | ork Element                         |                                                   | Appl State            | Alm                            | DB                         | Reporting<br>Status           | Proc                         |
|      | right panel.                                                                                                    | sds-no-a                                                                                                    | SDS_N                                                                                                    | NE                                  |                                                   | Ulsabled              | Err                            | Norm                       | Norm                          | Man                          |
|      | 2) Verify that the<br>"DB" status shows<br>"Norm" and the<br>"Proc" status shows<br>"Man" for both<br>servers before<br>proceeding to the<br>next Step.      | 608-00-D                                                                                                    | SUS_                                                                                                    | NE                                  |                                                   | LINEDIED              | Err                            | Norm                       | Norm                          | Mari                         |

| Step | Procedure                                                                                                    | Result                                                                                                    |  |  |  |  |  |  |
|------|----------------------------------------------------------------------------------------------------|----------------------------------------------------------------------------------------------------|--|--|--|--|--|--|
| 33.  | SDS VIP:                                                                                                    | Server Hostname Network Element Appl State Alm DB Reporting Status Proc                                                                                                    |  |  |  |  |  |  |
|      | <ol> <li>Using the mouse, select SDS Server NOAM A. The line entry should now be highlighted.</li> <li>Select the "Restart" dialogue button from the bottom left corner of the screen.</li> <li>Click the "OK" button on the confirmation dialogue box.</li> <li>The user should be presented with a confirmation message (in the banner area) for SDS Server NOAM A stating: "Successfully restarted application".</li> </ol> | Science       Science                                                                                                    |  |  |  |  |  |  |
| 34.  | <ul> <li>SDS VIP:</li> <li>Select</li> <li>Main Menu</li> <li>→ Status &amp; Manage</li> <li>→ Server</li> <li>as shown on the right.</li> </ul>                                                                                                    | Main Manu: Status & Manage -> Server<br>Annexastin<br>Annexastin<br>Annexastin<br>Server to Status & Manage -> Server<br>Server to Status & Manage -> Server<br>Server to Server<br>Server to Status & Manage -> Server<br>Server to Status & Manage -> Server<br>Server to Server<br>Server to Ser |  |  |  |  |  |  |

| Step | Procedure                                                                                                    | Result                                                                                                    |  |  |  |  |  |
|------|----------------------------------------------------------------------------------------------------|----------------------------------------------------------------------------------------------------|--|--|--|--|--|
| 35.  | SDS VIP:<br>Verify that the "Appl<br>State" now shows<br>"Enabled" and that<br>the "DB, Reporting<br>Status & Proc"<br>status columns all<br>show "Norm" for<br>SDS Server NOAM A<br>before proceeding to<br>the next Step.                                                                                                    | Main Menu: Status & Manage -> Server<br>Inter -<br>Server Hostname Network Element Sol N2 Enabed Err Nom Nom Man Man                                                                                                    |  |  |  |  |  |
| 36.  | <ul> <li>SDS VIP:</li> <li>1) Using the mouse, select SDS Server B. The line entry should now be highlighted.</li> <li>2) Select the "Restart" dialogue button from the bottom left corner of the screen.</li> <li>3) Click the "OK" button on the confirmation dialogue box.</li> <li>4) The user should be presented with a confirmation message (in the banner area) for SDS Server B stating: "Successfully restarted application".</li> <li>NOTE: The user may need to use the vertical scroll-bar in order to make the "Restart" dialogue button visible.</li> </ul> | Image: Status       Monor       Encode       Encode< |  |  |  |  |  |

| Step | Procedure                                                                                                    | Result                                                                                                    |
|------|----------------------------------------------------------------------------------------------------|----------------------------------------------------------------------------------------------------|
| 37.  | SDS VIP:<br>Verify that the "Appl<br>State" now shows<br>"Enabled" and that<br>the "DB, Reporting<br>Status & Proc"<br>status columns all<br>show "Norm" for<br>SDS Server NOAM A<br>and SDS Server<br>NOAM B before<br>proceeding to the<br>next Step. | Main Menu: Status & Manage -> Server     Sun Jun 09 10/46:08       Filter     Server Hostname     Network Element     Appl State     Am     DB     Reporting Status     Proc       side-no-a     SDS_NE     Enabled     Err     Norm     Norm     Norm       side-no-b     SDS_NE     Enabled     Warm     Norm     Norm     Norm                                                                                                    |
| 38.  | IMPORTANT:<br>Wait at least 5<br>minutes before<br>proceeding on to the<br>next Step.                                                                                                    | <ul> <li>Now that the server(s) have been restarted they must establish a master/slave relationship for High Availability (HA). It may take several minutes for this process to be completed.</li> <li>Allow a minimum of <b>5 minutes</b> before continuing to the next Step.</li> </ul>                                                                                                    |
| 39.  | SDS VIP:<br>If there is a context<br>switch, you may be<br>required to login<br>again.<br>Login to the GUI<br>using the default user<br>and password.                                                                                                   | Oracle System Login         Image: Control of the control of the cont |

| Step | Procedure                                                                                                    |                                                                                                    |                                                           |                                             | Resul                                                                              | t                                                                  |                                                            |                                                                                 |                                                                                                    |                                                                                                    |
|------|----------------------------------------------------------------------------------------------------|----------------------------------------------------------------------------------------------------|-----------------------------------------------------------|---------------------------------------------|------------------------------------------------------------------------------------|--------------------------------------------------------------------|------------------------------------------------------------|---------------------------------------------------------------------------------|----------------------------------------------------------------------------------------------------|----------------------------------------------------------------------------------------------------|
| 40.  | SDS VIP:<br>Select<br>Main Menu<br>→ Alarms & Events<br>→ View Active                                                                                           | Main Menu  Administration  Configuration  Configur | ^                                                         | Aain Men<br>Filter* -<br>sds_no_gn<br>Seq # | IU: Alarms & Events -> View Active Tasks ▼ Graph* ▼  Event ID Timestamp Alarm Text |                                                                    |                                                            |                                                                                 |                                                                                                    |                                                                                                    |
|      | as shown on the right.                                                                                                    | shown on the Server Groups<br>Places<br>Place Associations<br>Alarms & Events<br>View History<br>View Trap Log<br>Security Log<br>Status & Manage                                                                                                    | ŀ                                                         | 60<br>2<br>25                               |                                                                                    | 14101<br>No Remote<br>32532<br>Server Upgr<br>32532<br>Server Upgr | 2<br>Connections<br>2<br>rade Pending<br>2<br>rade Pending | 016-06-05 10:<br>016-06-05 10:<br>Accept/Rejec<br>016-06-05 09:<br>Accept/Rejec | 40:40.471 EDT<br>31:42.583 EDT<br>t<br>38:07.517 EDT<br>t                                                                                               | · · · · · · · · · · · · · · · · · · ·                                                                                                    |
| 41.  | SDS VIP:<br>Verify that Event ID<br>14101 ("No remote<br>provisioning clients<br>are connected") is the<br>only alarm present on<br>the system at this<br>time. | sds_no_grp       Seg #     Event ID     Timestam       Alarm Text       60       No Remote Connections                                                                                                    | p<br>5 10:40:40.47                                        | 1 EDT                                       | Severity<br>Additional I<br>MAJOR<br>GN_INFO/V<br>More                             | Product<br>Info<br>SDS<br>VRN for informat                         | Process<br>xds<br>ion only [Listen                         | NE<br>SDS_NE<br>er.C:453] ^^ No 2                                               | KML client connec                                                                                                    | Server<br>sds-no-a<br>t                                                                                                    |
| 42.  | SDS VIP:<br>Select<br><u>Main Menu</u><br>→ Administration<br>→ Remote Servers<br>→ SNMP Trapping<br>as shown on the<br>right.                                  |                                                                                                    | Main Me<br>SNMP T<br>Configurat<br>Manager 1<br>Manager 2 | nu: Admin<br>rap Configu                    | istration +                                                                        | -> Remote<br>ert for sds_n<br>() Global<br>() Per-site             | Servers -><br>o_grp                                        | SNMP Tra                                                                        | A configuration n<br>required.]<br>A remote manag<br>address can eith<br>and the port num<br>unique and case<br>configured. If the<br>See description f | t]<br>rode that deb<br>ar to receive<br>ar be a valid 1<br>ber. NOTE -<br>insensitive, r<br>port isn't spe<br>or Manager 1<br>or Manager 1 |

| Step | Procedure                                                                                              | Result                                                                             |
|------|----------------------------------------------------------------------------------------------------|------------------------------------------------------------------------------------|
| 43.  | SDS VIP:<br>1)Enable Version field<br>changed to SNMPv2c<br>before you select OK                       | Enabled Versions SNMPv2c SNMPv2c SNMPv2c SNMPv3 ]                                  |
|      | 2) Using the cursor,<br>place a "check" in the<br>check box for "Traps<br>from Individual<br>Servers". | Traps from Individual Servers Enabled Enable or disable SN Network OAM&P ser       |
|      | <b>3)</b> Click the <b>"Ok"</b><br>dialogue button<br>located at the bottom<br>of the right panel.     | SNMPv3 Privacy Type     AES        SNMPv3 Password     •••••••       Ok     Cancel |
| 44.  | <b>SDS VIP:</b><br>Click the <b>"Logout"</b><br>link on the server<br>GUI.                             | vccount guiadmin ▼ Log Out<br>—— Wed Nov 16 11:23:30 2016 UT                       |
|      |                                                                                                    | THIS PROCEDURE HAS BEEN COMPLETED                                                  |

# 5.3 Query Server Installation (All SDS NOAM sites)

The user should be aware that during the Query Server installation procedure, various errors may be seen at different stages of the procedure. During the execution of a step, the user is directed to ignore errors related to values other than the ones referenced by that step.

| Step | Procedure                                                                                                    | Result                                                                                                    |
|------|----------------------------------------------------------------------------------------------------|----------------------------------------------------------------------------------------------------|
| 1.   | Primary SDS VIP:<br>Launch an approved<br>web browser and<br>connect to the XMI<br>Virtual IP address<br>(VIP) assigned to                                                                                                | There is a problem with this website's security certificate.<br>The security certificate presented by this website was not issued by a truste<br>The security certificate presented by this website was issued for a different                                                                                                    |
|      | Active SDS site<br><b>NOTE:</b> If presented<br>with the "security<br>certificate" warning<br>screen shown to the<br>right, choose the<br>following option:<br><b>"Continue to this</b><br>website (not<br>recommended)". | <ul> <li>Security certificate problems may indicate an attempt to fool you or intercesserver.</li> <li>We recommend that you close this webpage and do not continue to</li> <li>Click here to close this webpage.</li> <li>Continue to this website (not recommended).</li> <li>More information</li> </ul>                                                                                                    |
| 2.   | Primary SDS VIP:<br>The user should be<br>presented the login<br>screen shown on the<br>right.<br>Login to the GUI<br>using the default user<br>and password.                                                             | Oracle System Login         Tue May 31 14:34:34 2016 EDT         Inter your username and password to log in         Username:         Password :           Declored to user with most modern HTML5 compliant browsers and uses both JavaScript and cookies. Please refer to the Oracle System Login.         Melcome to the Oracle System Login.         This application is designed to work with most modern HTML5 compliant browsers and uses both JavaScript and cookies. Please refer to the Oracle System Login.         Melcome to the Oracle System Login.         Oracle and Java are registered trademarks of Oracle Corporation and/or its affiliates.         Oracle and Java are registered trademarks of Oracle Corporation and/or its affiliates.         Oracle and Java are registered trademarks of Oracle Corporation and/or its affiliates.         Oracle and Java are registered trademarks of Oracle Corporation and/or its affiliates.         Oracle and Java are registered trademarks of Oracle Corporation and/or its affiliates.         Oracle and Java are registered trademarks of Oracle Corporation and/or its affiliates.         Oracle and Java are registered trademarks of Oracle Corporation and/or its affiliates.         Oracle and/or its affiliates.         Oracle and/or its affiliates.         Oracle and/or its affil |

| Step       | Procedure                                                                      | Result                                                                                                    |                           |               |           |              |  |  |  |
|------------|--------------------------------------------------------------------------------|----------------------------------------------------------------------------------------------------|---------------------------|---------------|-----------|--------------|--|--|--|
| 3.         | Primary SDS VIP:                                                               | Communications Diameter Signal Router Full Address Resolution<br>8.0.0.0.0-80.3.1                                                                                                    |                           |               |           |              |  |  |  |
|            | The user should be<br>presented the SDS<br>Main Menu as shown<br>on the right. | Main Menu     Administration     Gonfiguration                                                                                                    | Main Menu: [Main]         |               |           |              |  |  |  |
|            |                                                                                | This is the user-defined welcoms<br>It can be modified using the 'General Options' item u<br>Login Time: 2000-00-10<br>Last Login Time: 2000-00-0<br>Last Login IP:<br>Recent Failed Login Atter |                           |               |           |              |  |  |  |
| 4.         | Primary SDS VIP:                                                               | Main Menu                                                                                                    | Main Menu: Configuration  | > Servers     |           |              |  |  |  |
|            | Select                                                                         | General Options                                                                                                    | Seneral Options Filter* • |               |           |              |  |  |  |
|            |                                                                                | Access Control     Software Management                                                                                                    | Hostname                  | Role          | System ID | Server Group |  |  |  |
|            | Main Menu                                                                      | 😑 😋 Remote Servers                                                                                                    | sds-no-a                  | Network OAM&P | sds-no-a  | sds_no_grp   |  |  |  |
|            | → Configuration                                                                | SNMP Trapping                                                                                                    | sds-no-b                  | Network OAM&P | sds-no-b  | sds_no_grp   |  |  |  |
|            | → Servers                                                                      | DNS Configuration                                                                                                    |                           |               |           |              |  |  |  |
|            |                                                                                | Networking           Networks                                                                                                    |                           |               |           |              |  |  |  |
|            | as shown on the<br>right.                                                      | Devices                                                                                                    |                           |               |           |              |  |  |  |
|            |                                                                                | Services                                                                                                    |                           |               |           |              |  |  |  |
|            |                                                                                | Resource Domains                                                                                                    |                           |               |           |              |  |  |  |
|            |                                                                                | Places     Place Associations     DSCP                                                                                                    |                           |               |           |              |  |  |  |
| F          | Primary SDS VIP:                                                               | 🔹 🧰 Security Log                                                                                                    |                           |               |           |              |  |  |  |
| <b>5</b> . | Select the "Insort"                                                            | 🖃 🔄 Status & Manage                                                                                                    |                           |               |           |              |  |  |  |
|            | dialogue button.                                                               | Server                                                                                                    |                           |               |           |              |  |  |  |
|            |                                                                                | HA                                                                                                    |                           |               |           |              |  |  |  |
|            |                                                                                | Database                                                                                                    | land Diff. D              | lata Emart    | Barrat    |              |  |  |  |
|            |                                                                                | Processes                                                                                                    | insert Edit D             | erete Export  | Report    |              |  |  |  |
|            |                                                                                | · · ·                                                                                                    | 14                        |               |           |              |  |  |  |

| Step | Procedure                                                                     | Result                 |                   |                                                                                                    |  |  |  |
|------|-------------------------------------------------------------------------------|------------------------|-------------------|----------------------------------------------------------------------------------------------------|--|--|--|
| 6.   | Primary SDS VIP:<br>The user is now<br>presented with the<br>"Adding a new    | Adding a new server    |                   |                                                                                                    |  |  |  |
|      |                                                                               | Attribute              | Value             |                                                                                                    |  |  |  |
|      | server" configuration screen.                                                 | Hostname *             |                   |                                                                                                    |  |  |  |
|      |                                                                               | Role *                 | - Select Role -   |                                                                                                    |  |  |  |
|      |                                                                               | System ID              |                   |                                                                                                    |  |  |  |
|      |                                                                               | Hardware Profile       | SDS HP Rack Mount |                                                                                                    |  |  |  |
|      |                                                                               | Network Element Name * | - Unassigned -    |                                                                                                    |  |  |  |
|      |                                                                               | Location               |                   |                                                                                                    |  |  |  |
|      |                                                                               | Ok Apply Cancel        |                   |                                                                                                    |  |  |  |
| 7.   | Primary SDS VIP:                                                              | Adding a new server    |                   |                                                                                                    |  |  |  |
|      | Input the assigned                                                            | Attribute Value        |                   | Description                                                                                                    |  |  |  |
|      | Query Server.                                                                 | Hostname * qs-sds-1    |                   | Unique name for the server, [Default = n/a. Range<br>character string. Valid characters are alphanumer<br>minus sign. Must start with an alphanumeric and<br>alphanumeric.] [A value is required.] |  |  |  |
| 8.   | Primary SDS VIP:                                                              | Role *                 | Se                | elect the function of the server [A value is required.]                                                                                                    |  |  |  |
|      | Select "QUERY<br>SERVER" for the<br>server "Role" from<br>the pull-down menu. | System ID System ID    | 1<br>/ER<br>Ra    | /stem ID for the NOAMP or SOAM server. [Default = n/a.<br>ange = A 64-character string. Valid value is any text string.]                                                                           |  |  |  |

| Step    | Procedure                                                                                                    | Result                                                                                                    |  |  |  |  |
|---------|----------------------------------------------------------------------------------------------------|----------------------------------------------------------------------------------------------------|--|--|--|--|
| 9.      | Primary SDS VIP:<br>For Gen8 Server                                                                                     | For Gen8 select "SDS HP Rack Mount" from the Hardware Profile pull-down menu.                                                                                                    |  |  |  |  |
|         | Select "SDS HP<br>Rack Mount" for the<br>Hardware Profile for<br>the SDS from the                                       | Hardware Profile SDS TVOE Guest  SDS TVOE Guest                                                                                                    |  |  |  |  |
| Fi<br>G | pull-down menu.                                                                                                    | Network Element Name* SDS HP c-Class Blade V0<br>SDS HP c-Class Blade V2<br>SDS Cloud Guest                                                                                                    |  |  |  |  |
|         | For Gen9 Server:<br>Select "SDS HP<br>Gen9 Rack Mount"<br>for the Hardware                                              | Location SDS HP Gells Kack Mount<br>SDS HP c-Class Blade V1<br>SDS ESXI Guest<br>SDS HP Rack Mount                                                                                               |  |  |  |  |
|         | Profile for the SDS<br>from the pull-down<br>menu.                                                                      | Ok Apply Cancel                                                                                                    |  |  |  |  |
|         |                                                                                                    | For Gen9 Server, Select "SDS HP Gen9 Rack Mount" from the Hardware Profile pull-<br>down menu.                                                                                                   |  |  |  |  |
|         |                                                                                                    | Hardware Profile SDS TVOE Guest  SDS TVOE Guest                                                                                                    |  |  |  |  |
|         |                                                                                                    | Network Element Name * SDS HP c-Class Blade V0<br>SDS HP c-Class Blade V2<br>SDS Cloud Guest<br>SDS HP Gen9 Rack Mount                                                                           |  |  |  |  |
|         |                                                                                                    | Location SDS HP c-Class Blade V1<br>SDS ESXI Guest<br>SDS HP Rack Mount                                                                                                    |  |  |  |  |
|         |                                                                                                    | Ok Apply Cancel                                                                                                    |  |  |  |  |
| 10      | Primary SDS VIP:                                                                                                    |                                                                                                    |  |  |  |  |
|         | Select the <b>Network</b><br><b>Element Name</b> of the<br>SDS site where the<br>Query Server is<br>physically located. | • Unassigned -         Network Element Name *         SDS_NE         Select the network element [A value is required.]                                                                           |  |  |  |  |
| 11.     | Primary SDS VIP:<br>Enter the site<br>location.                                                                         | Location       Bangalore         Location       Generation [Default =Range = A 15-character string.]         Valid value is any text string.]         NOTE:       Location is an optional field. |  |  |  |  |

| Step | Procedure                                                                           |                                                                                                    | Result                 |                |                  |                  |  |  |
|------|-------------------------------------------------------------------------------------|----------------------------------------------------------------------------------------------------|------------------------|----------------|------------------|------------------|--|--|
| 12   | SDS Server NOAM                                                                     | OAM Interfaces [At least one in                                                                                                    | terface is required.]: |                |                  |                  |  |  |
|      | A:                                                                                  | Network                                                                                                    | IP Address             |                | Interfa          | Interface        |  |  |
|      | 1) Enter the<br>MgmtVLAN IP<br>address for the Query                                | MGMT_VLAN (191.168.1.0/22)                                                                                                    | 191.240.1.11           | 191.240.1.11   |                  | ) 🔻 🗌 VLAN (2)   |  |  |
|      | Server.                                                                             | INTERNALXMI (10.240.20.0/22)                                                                                                    | 10.240.20.2            |                | bond             | 1 🔻 🗌 VLAN (3)   |  |  |
|      | 2) Set the<br>MgmtVLAN Interface<br>to "bond0" and<br>"check" the VLAN<br>checkbox. | INTERNALIMI (192.168.2.0/24)                                                                                                    | 192.168.2.100          |                | bond0 v ULAN (4) |                  |  |  |
|      | <b>3)</b> Enter the <b>IMI</b> IP address for the Query Server.                     | Query Server                                                                                                    | Network                | IP Address     | Interface        | VLAN<br>Checkbox |  |  |
|      |                                                                                     | SDS-QS                                                                                                    | MgmtVLAN               | 169.254.1.13   | bond0            |                  |  |  |
|      |                                                                                     | (Primary NE)                                                                                                    | IMI                    | 169.254.100.13 |                  | •                |  |  |
|      | 4) Set the IMI                                                                      | SDS-QS                                                                                                    | MgmtVLAN               | 169.254.1.16   | hando            |                  |  |  |
|      | and "check" the                                                                     | (DR NE)                                                                                                    | IMI                    | 169.254.100.16 |                  | ✓                |  |  |
|      | VLAN CNECKDOX.                                                                      | NOTE_1: These IP addresses are based on the info in the NAPD and the Network<br>Element Config file.<br>NOTE_2: The MgmtVLAN should only be present when 4948E-F AggregationSwitches<br>are deployed with SDS NOAM / Query Server RMS. If the MgmtVLAN is not present, the<br>IMI network values shown above still apply. |                        |                |                  |                  |  |  |

<u>F34184-01</u>

| Step | Procedure                                                                                                    | Result                                                                                                    |           |                                  |           |                       |  |  |
|------|----------------------------------------------------------------------------------------------------|----------------------------------------------------------------------------------------------------|-----------|----------------------------------|-----------|-----------------------|--|--|
| 13.  | 1) Enter the customer<br>assigned XMI IP<br>address for the Query                                                                                                    | INTERNALXMI (10.240.20.0/22)                                                                                                    | 10.240.20 | 2                                |           | bond1 VLAN (3)        |  |  |
|      | Layer 3<br>(No VLAN tagging<br>used for XMI)<br>2) Set the XMI<br>Interface to "bond1"                                                                                                    | Query Server                                                                                                    | Network   | VLAN tagging<br>(on XMI network) | Interface | VLAN<br>Checkbox      |  |  |
|      |                                                                                                    | SDS-QS                                                                                                    |           | No                               | bond1     | ×                     |  |  |
|      |                                                                                                    | (Primary & DR)                                                                                                    | XMI       | Yes                              | bond0     | <ul> <li>✓</li> </ul> |  |  |
|      | <ul> <li>check" the VLAN<br/>checkbox.</li> <li>OR -</li> <li>Layer 2<br/>(VLAN tagging used<br/>for XMI)</li> <li>2) Set the XMI<br/>Interface to "bond0"<br/>and "check" the<br/>VLAN checkbox.</li> </ul> | It is crucial that the correct network configuration be selected in <b>Steps 12</b> & <b>13</b> of this procedure. Choosing an incorrect configuration will result in the need to re-install the OS and restart the Query Server installation procedure over from the beginning. |           |                                  |           |                       |  |  |
| 14.  | SDS Server NOAM<br>A:                                                                                                    | NTP Servers:                                                                                                    |           |                                  |           |                       |  |  |
|      | 1) Click the "NTP<br>Servers:" "Add"                                                                                                    | NTP Server IP Add                                                                                                    | Prefer    | Prefer Add                       |           |                       |  |  |
|      | dialogue button.                                                                                                    | NTP Servers:                                                                                                    |           |                                  |           |                       |  |  |
|      | 2) Enter the NTP<br>Server IP Address                                                                                                    | NTP Server IP Add                                                                                                    | Iress     | Prefer                           |           | Add                   |  |  |
|      | for an NTP Server.                                                                                                    | 10.250.32.10                                                                                                    |           | Remo                             |           | Remove                |  |  |
|      | 3) Enter 3 NTP<br>Server IP address                                                                                                    | NTP Servers:                                                                                                    |           |                                  |           |                       |  |  |
|      | repeat (1) and (2) to<br>enter it.                                                                                                    | NTP Server IP Ac                                                                                                    | ddress    | Prefer                           | Prefer    |                       |  |  |
|      | <ol> <li>Optionally, click<br/>the "Prefer" checkbox</li> </ol>                                                                                                    | 10.250.32.51                                                                                                    |           |                                  |           | Remove                |  |  |
|      | to prefer one NTP<br>Server over the other.                                                                                                    | 10.250.32.10                                                                                                    |           |                                  | )         | Remove                |  |  |

| Step | Procedure                                                                                                    |                                                                                                    | Result                                                                             |                                                                |  |  |  |  |
|------|----------------------------------------------------------------------------------------------------|----------------------------------------------------------------------------------------------------|------------------------------------------------------------------------------------|----------------------------------------------------------------|--|--|--|--|
| 15.  | <ul> <li>Primary SDS VIP:</li> <li>1) The user should be presented with a banner information message stating "Pre-Validation passed".</li> <li>2) Click the "Apply" dialogue button.</li> </ul>                                                       | Main Menu: (<br>Info<br>Info<br>Attribute                                                                                                    | ert]<br>3                                                                          |                                                                |  |  |  |  |
|      |                                                                                                    | Network           XMI (10.240.108.0/26)           IMI (169.254.2.0/26)           NTP Servers:           NTP Server IP Ad           10.250.32.10           Ok         Apply           Cancel | IP Address         10.240.108.23         169.254.2.12         Iddress       Prefer | Interface<br>xmi  VLAN (14)<br>imi  VLAN (15)<br>Add<br>Remove |  |  |  |  |
| 16.  | Primary SDS VIP:<br>If the values provided<br>match the network<br>ranges assigned to<br>the NE, the user must<br>select the 'Info' box to<br>receive a banner<br>information message<br>showing that the data<br>has been validated<br>and committed | Main Menu: C                                                                                                    | committed!<br>Que Que Que Que Que Que Que Que Que Que                              | t]                                                             |  |  |  |  |
| Procedure 4: Configuring the Query Server (All SDS NOAM sites) |
|----------------------------------------------------------------|
|----------------------------------------------------------------|

| Step | Procedure                                                                                                    |                                                                                                    |                                 |                                   | Resu                         | llt                                      |                                               |                                                 |                                                                                                    |  |
|------|----------------------------------------------------------------------------------------------------|----------------------------------------------------------------------------------------------------|---------------------------------|-----------------------------------|------------------------------|------------------------------------------|-----------------------------------------------|-------------------------------------------------|----------------------------------------------------------------------------------------------------|--|
| 17.  | Primary SDS VIP:<br>Select<br>Main Menu<br>→ Configuration<br>→ Servers<br>as shown on the<br>right.                                               | Main Menu     Administration     General Options     Access Control                                                                                                    |                                 |                                   |                              |                                          |                                               | on -> Se                                        | Servers                                                                                                    |  |
|      |                                                                                                    | Contraction     Contraction     Contraction     Contraction     Contraction     Contraction     Contraction     Contraction     Contraction     Contraction     Contraction     Contraction     Contraction     Contraction | io                              | Hostnar<br>sds-no-a<br>sds-no-l   | me<br>a<br>b                 |                                          | Role       Network C       Network C          | S DAM&P s                                       |                                                                                                    |  |
|      |                                                                                                    | Configura     Configura     Netwo     Netwo     Netwo     Netwo     Serve     Serve     Serve     Roo                                                                                                    | n<br>•                          | qs-sds-1                          | 1                            |                                          | Query Set                                     | rver                                            |                                                                                                    |  |
| 18.  | Primary SDS VIP:<br>The "Configuration<br>→Servers" screen<br>now shows the newly<br>added Query Server<br>in the list                             | Main Menu: Configuration                                                                                                    | Role Syn<br>Network OAM&P adds  | stem ID<br>s-no-a<br>s-no-b       | Server<br>sds_no,<br>sds_no, | Group Network                            | Element Location<br>Bangalore                 | Place                                           | Details           XXIII: 10.240.7           XXIII: 10.240.7           IMII: 10.8254.1           XXIII: 10.240.7           IMII: 10.240.7           XXIII: 10.240.7 |  |
| 19.  | Primary SDS VIP:<br>Using the mouse,<br>select the Query<br>Server. The line entry<br>containing the Query<br>Server should now be<br>highlighted. | Ve-sdS-1<br>Main Menu: Configura<br>Filtert -<br>Hostname<br>sds-no-a<br>sds-no-b<br>qs-sds-1                                                                                                    | Role Network OAM&P Query Server | System ID<br>sds-no-a<br>sds-no-b |                              | Server Group<br>sds_no_grp<br>sds_no_grp | Network Element<br>SDS_NE<br>SDS_NE<br>SDS_NE | Location<br>Bangalore<br>Bangalore<br>Bangalore | Place                                                                                                    |  |

| Step | Procedure                                                              | Result                                                                                  |                                                                 |                                                  |                                                       |                                              |                     |                      |
|------|------------------------------------------------------------------------|-----------------------------------------------------------------------------------------|-----------------------------------------------------------------|--------------------------------------------------|-------------------------------------------------------|----------------------------------------------|---------------------|----------------------|
| 20.  | Primary SDS VIP:                                                       | Main Menu: Configuration -> Servers                                                     |                                                                 |                                                  |                                                       |                                              |                     |                      |
|      | Select the "Export"                                                    | Filter*                                                                                 |                                                                 |                                                  |                                                       |                                              |                     |                      |
|      | dialogue button.                                                       | Hostname                                                                                | Role                                                            | System ID                                        | Server<br>Group                                       | Network<br>Element                           | Location            | Place                |
|      |                                                                        | sds-no-a                                                                                | Network<br>OAM&P                                                | sds-no-a                                         | sds_no_grp                                            | SDS_NE                                       | Bangalore           |                      |
|      |                                                                        | sds-no-b                                                                                | Network<br>OAM&P                                                | sds-no-b                                         | sds_no_grp                                            | SDS_NE                                       | Bangalore           |                      |
|      |                                                                        | qs-sds-1                                                                                | Query<br>Server                                                 |                                                  |                                                       | SDS_NE                                       | Bangalore           |                      |
|      | Primary SDS VIP:                                                       | Insert Edit Delet                                                                       | e Export                                                        | Report                                           |                                                       |                                              |                     |                      |
| 21.  | The user must select                                                   | Main Menu: Con                                                                          | figuratio                                                       | n -> Servers                                     |                                                       |                                              |                     | Jun 01 14:           |
|      | the 'Info' box to                                                      |                                                                                         |                                                                 |                                                  |                                                       |                                              |                     |                      |
|      | information message                                                    | Hostname                                                                                | Exported                                                        | server data in TKLCO                             | ConfigData.qs-sd                                      | I <mark>s-1.sh</mark> may be                 | e <u>downloaded</u> | Details              |
|      | link for the Query                                                     | sds-no-a                                                                                | AM&P so                                                         | s-no-a                                           | 303_00                                                | Bangaion                                     | 8                   | XMI: 10.<br>IMI: 169 |
|      | data.                                                                  | ne-ede-1 G                                                                              | Query                                                           |                                                  | SUS NE                                                | handalor                                     | <u>.</u>            | XMI: 10.             |
|      | Click on the word<br>"downloaded" to<br>download and save<br>the file. |                                                                                         |                                                                 |                                                  |                                                       |                                              |                     |                      |
| 22.  | Primary SDS VIP:                                                       | File Download                                                                           |                                                                 | Sa                                               | ave As                                                |                                              | V 0 # P             | ?                    |
|      | <b>1)</b> Click the "Save" dialogue button.                            | Do you want to open or save<br>Name: TKLCConfig<br>Type: sh_auto_file                   | e <b>this file?</b><br>Data.qs-mrsvnc-1.sl<br>e, 1.89KB         | 'n                                               | My Recent<br>Documents                                | .sds-mrsvnc-b.sh                             |                     |                      |
|      | 2) Save the Query                                                      | From: 10.250.55.1                                                                       | 125                                                             | Cancel                                           | Desktop                                               |                                              |                     |                      |
|      | Server configuration file to a USB flash                               |                                                                                         | <u></u>                                                         |                                                  | My Documents                                          |                                              |                     |                      |
|      | drive.                                                                 | While files from the Interr<br>harm your computer. If you<br>save this file. What's the | iet can be useful, so<br>iu do not trust the so<br><u>risk?</u> | me files can potentially<br>urce, do not open or | My Computer<br>File pame:<br>My Network Save as type: | TKLEConfigData quimissinci 1<br>.sh Document |                     | Save<br>Cancel       |
| 23.  | Query Server:<br>Access the server<br>console.                         | Connect to the Que Section 2.3.                                                         | ry Server                                                       | console using o                                  | one of the ac                                         | cess meth                                    | ods descrit         | bed in               |

#### <u>F34184-01</u>

# SDS 8.5 Initial Installation and Configuration

| Step | Procedure                                                                                                    | Result                                                                                                    |
|------|----------------------------------------------------------------------------------------------------|----------------------------------------------------------------------------------------------------|
| 24.  | Query Server:1) Access the<br>command prompt.2) Log into the server<br>as the "admusr"<br>user.                                                                 | login: admusr<br>Using keyboard-interactive authentication.<br>Password: < <i>admusr_password&gt;</i>                                                                                                    |
| 25.  | Query Server:<br>Insert the USB flash<br>drive containing the<br>server configuration<br>file into the USB port<br>on the front panel of<br>the Query Server.   | <image/> Figure 4 - HP DL380 Gen9, Front Panel (USB Port)                                                                                                    |
| 26.  | Query Server:<br>Output similar to that<br>shown on the right<br>will appear as the<br>USB flash drive is<br>inserted into the SDS<br>Server front USB<br>port. | <pre>\$ sd 3:0:0:0: [sdb] Assuming drive cache: write through<br/>sd 3:0:0:0: [sdb] Assuming drive cache: write through <enter><br/>NOTE: Press the <enter> key to return to the command prompt.</enter></enter></pre> |
| 27.  | Query Server:<br>Verify that the USB<br>flash drive's partition<br>has been mounted by<br>the OS.                                                               | \$ df  grep sdb/dev/sdb12003076820030681% /media/sdb1NOTE: Search df for the device named in the previous step's output.                                                                                               |
| 28.  | Query Server:<br>Copy the<br>configuration file                                                                                                    | \$ sudo cp –p /media/sdb1/TKLCConfigData.qs-mrsvnc-1.sh /var/TKLC/db/filemgmt/.                                                                                                    |

| Step | Procedure                                                                                                    | Result                                                                                                    |
|------|----------------------------------------------------------------------------------------------------|----------------------------------------------------------------------------------------------------|
| 29.  | Query Server:<br>Copy the Query<br>Server configuration<br>file to the "/var/tmp"<br>directory on the<br>server, making sure<br>to rename the file by<br>omitting the server<br>hostname from the<br>file name.                                               | Example:<br>TKLCConfigData<.server_hostname>.sh → will translate to →TKLCConfigData.sh<br>\$ sudo cp -p /var/TLKC/db/filemgmt/TKLCConfigData.qs-mrsvnc-1.sh<br>/var/tmp/TKLCConfigData.sh<br>NOTE: The server will poll the /var/tmp directory for the presence of the configuration file<br>and automatically execute it when found. |
| 30.  | Query Server:<br>After the script<br>completes, a<br>broadcast message<br>will be sent to the<br>terminal.<br>NOTE: This step<br>varies by server and<br>may take 320<br>minutes to complete.                                                                 | <pre>*** NO OUTPUT FOR ≈ 3-20 MINUTES *** Broadcast message from admusr (Mon Dec 14 16:17:13 2009): Server configuration completed successfully! See /var/TKLC/appw/logs/Process/install.log for details. Please remove the USB flash drive if connected and reboot the server.</pre>                                                 |
| 31.  | Query Server:<br>Remove the USB<br>flash drive from the<br>USB port on the front<br>panel of Query<br>Server.<br>CAUTION: <i>It is</i><br>important that the<br>USB flash drive be<br>removed from the<br>server before<br>continuing on to the<br>next step. | Figure 3 - HP DL380 Gen8, Front Panel (USB Port)    Figure 4 - HP DL380 Gen9, Front Panel (USB Port)                                                                                                    |
| 32.  | Query Server:<br>Ignore the output<br>shown and press the<br><enter> key to<br/>return to the<br/>command prompt.</enter>                                                                                                    | Broadcast message from admusr (Mon Dec 14 16:17:13 2009):<br>Server configuration completed successfully!<br>See /var/TKLC/appw/logs/Process/install.log for details.<br>Please remove the USB flash drive if connected and reboot the server. <b><enter></enter></b>                                                                 |

| Step | Procedure                                                                                                    | Result                                                                                                    |
|------|----------------------------------------------------------------------------------------------------|----------------------------------------------------------------------------------------------------|
| 33.  | SDS Server NOAM<br>A or B:                                                                                               | \$ date<br>Mon Aug 10 19:34:51 UTC 2015                                                                                                    |
|      | Verify that the desired<br>Time Zone is<br>currently in use.                                                             |                                                                                                    |
| 34.  | SDS Server NOAM<br>A or B:                                                                                               | <pre>Example: \$ sudo set_ini_tz.pl <time_zone></time_zone></pre>                                                                                                    |
|      | If the desired Time                                                                                                    | <b>NOTE:</b> The following command example sets the time to the "UTC" (aka GMT) time zone which is recommended for all sites.                                                                                                    |
|      | Zone was not<br>presented in the<br>previous step                                                                        | The user may replace, as appropriate, with the customer requested time zone for this site installation. See <b>Appendix G</b> for a list of valid time zones.                                                                                                    |
|      | Configure the Time<br>Zone.                                                                                              | \$ sudo set_ini_tz.pl "Etc/UTC"                                                                                                    |
|      | verify the timezone was changed.                                                                                         | \$ date<br>Mon Aug 10 19:34:51 UTC 2015                                                                                                    |
|      | Otherwise, skip to the next step.                                                                                        |                                                                                                    |
| 35.  | Query Server:                                                                                                    | \$ sudo init 6                                                                                                    |
|      | Initiate a reboot of the Query Server.                                                                                   |                                                                                                    |
| 36.  | Query Server:<br>Output similar to that<br>shown on the right<br>may be observed as<br>the server initiates a<br>reboot. | <pre>Iroot@hostname1322832264 ~1# init 6<br/>Iroot@hostname1322832264 ~1# bonding: bond0: Removing slave eth02<br/>bonding: bond0: Warning: the permanent HWaddr of eth02 - 98:4B:E1:74:16:36 - is<br/>still in use by bond0. Set the HWaddr of eth02 to a different address to avoid c<br/>onflicts.<br/>bonding: bond0: releasing backup interface eth02<br/>bonding: bond0: releasing backup interface eth02<br/>bonding: bond0: releasing slave eth12<br/>bonding: bond0: releasing active interface eth12<br/>e1000e 0000:07:00.0: eth12: changing MTU from 1500 to 1500<br/>bonding: bond1: Removing slave eth01</pre> |
| 37.  | Query Server:                                                                                                    | login: admusr                                                                                                    |
|      | 1) Access the command prompt.                                                                                            | Password: <admusr_password></admusr_password>                                                                                                    |
|      | 2) Login as the<br>"admusr" user.                                                                                        |                                                                                                    |

| Step | Procedure                                     | Result                                                                        |
|------|-----------------------------------------------|-------------------------------------------------------------------------------|
| 38.  | Query Server:                                 | [admusr@rlghnc-sds-QS ~]\$ sudo /var/TKLC/backout/accept                      |
|      |                                               | Called with options:accept                                                    |
|      | Accept upgrade to                             | Loading Backout::BackoutType::RPM                                             |
|      | the Application                               | Accepting Upgrade                                                             |
|      | Continuito                                    | Executing common accept tasks                                                 |
|      |                                               | Setting POST_UPGRADE_ACTION to ACCEPT in upgrade info.                        |
|      |                                               | Cleaning backout directory.                                                   |
|      |                                               | Clearing Upgrade Accept/Reject alarm.                                         |
|      |                                               | Cleaning message from MOTD.                                                   |
|      |                                               | No patch pending alarm on server so no MOTD update.                           |
|      |                                               | Cleaning up RPM config backup files                                           |
|      |                                               | Checking /                                                                    |
|      |                                               | Checking /boot                                                                |
|      |                                               | Checking /tmp                                                                 |
|      |                                               | Checking /usr                                                                 |
|      |                                               | Checking /var                                                                 |
|      |                                               | Checking /var/TKLC                                                            |
|      |                                               | Checking /tmp/appworks_temp                                                   |
|      |                                               | Checking /usr/openv                                                           |
|      |                                               | Checking /var/TKLC/appw/logs/Process                                          |
|      |                                               | Checking /var/TKLC/appw/logs/Security                                         |
|      |                                               | Checking /var/TKLC/db/filemgmt                                                |
|      |                                               | Checking /var/TKLC/rundb                                                      |
|      |                                               | Starting cleanup of RCS repository.                                           |
|      |                                               | INFO: Removing '/etc/my.cnt' from RCS repository                              |
|      |                                               | INFO: Removing //etc/pam.d/password-auth' from RCS repository                 |
|      |                                               | INFO: Removing //etc/pam.d/system-auth from RCS repository                    |
|      |                                               | INFO: Removing //etc/syscontig/network-scripts/ifcrg-etnu from RCS repository |
|      |                                               | INFO: Removing //etc/pnp.d/zip.ini from RCS repository                        |
|      |                                               | INFO: Removing /var/lib/prelink/torce from RCS repository                     |
|      |                                               | [admusr@ngnnc-sds-QS~]\$                                                      |
| 39   | Query Server:                                 | \$ ifconfig  grep in                                                          |
|      | 1) Verify that the IMI                        | bond0 Link encap:Ethernet HWaddr 98:4B:E1:74:16:34                            |
|      | IP address input in                           | bond0.4 Link encap:Ethernet HWaddr 98:4B:E1:74:16:34                          |
|      | Step 12 has been                              | inet addr:169.254.300.13 Bcast:169.254.100.255 Mask:255.255.255.0             |
|      | applied to "bond0.4".                         | inet addr:10.250.55.127. Bcast:10.250.55.255. Mask:255.255.0                  |
|      | 2) / arify that the VM                        | eth01 Link encap:Ethernet HWaddr 98:4B:E1:74:16:34                            |
|      | 2) verify that the XMI<br>IP address input in | eth02 Link encap:Ethernet HWaddr 98:4B:E1:74:16:36                            |
|      | Step 13 has been                              | eth11 Link encap:Ethernet HWaddr 98:4B:E1:74:16:34                            |
|      | applied to "bond1".                           | eth12 Link encap:Ethernet HWaddr 98:4B:E1:74:16:36                            |
|      |                                               | lo Link encap:Local Loopback                                                  |
|      |                                               | inet addr:127.0.0.1 Mask:255.0.0.0                                            |

| Procedure 4: | Configuring the | Query Server | (All SDS NOAM | 1 sites) |
|--------------|-----------------|--------------|---------------|----------|
|--------------|-----------------|--------------|---------------|----------|

| Step | Procedure                                                                                                    | Result                                                                                                    |
|------|----------------------------------------------------------------------------------------------------|----------------------------------------------------------------------------------------------------|
| 40.  | Query Server:<br>From the Query<br>Server, "ping" the<br>IMI IP address<br>configured for SDS<br>Server NOAM A.                  | <pre>\$ ping -c 5 169.254.100.11<br/>PING 169.254.100.11 (169.254.100.11) 56(84) bytes of data.<br/>64 bytes from 169.254.100.11: icmp_seq=1 ttl=64 time=0.021 ms<br/>64 bytes from 169.254.100.11: icmp_seq=2 ttl=64 time=0.019 ms<br/>64 bytes from 169.254.100.11: icmp_seq=3 ttl=64 time=0.006 ms<br/>64 bytes from 169.254.100.11: icmp_seq=5 ttl=64 time=0.019 ms<br/>64 bytes from 169.254.100.11: icmp_seq=5 ttl=64 time=0.006 ms<br/> 169.254.100.11 ping statistics<br/>5 packets transmitted, 5 received, 0% packet loss, time 3999ms<br/>rtt min/avg/max/mdev = 0.006/0.014/0.021/0.007 ms</pre> |
| 41.  | Query Server:<br>Use "ping" to verify<br>that the Query<br>Server can reach the<br>configured XMI<br>Gateway address.            | <pre>\$ ping -c 5 10.250.55.1<br/>PING 10.250.55.1 (10.250.55.1) 56(84) bytes of data.<br/>64 bytes from 10.250.55.1: icmp_seq=1 ttl=64 time=0.018 ms<br/>64 bytes from 10.250.55.1: icmp_seq=2 ttl=64 time=0.016 ms<br/>64 bytes from 10.250.55.1: icmp_seq=3 ttl=64 time=0.013 ms<br/>64 bytes from 10.250.55.1: icmp_seq=4 ttl=64 time=0.016 ms<br/>64 bytes from 10.250.55.1: icmp_seq=5 ttl=64 time=0.011 ms<br/> 10.250.55.1 ping statistics<br/>5 packets transmitted, 5 received, 0% packet loss, time 3999ms<br/>rtt min/avg/max/mdev = 0.011/0.014/0.018/0.005 ms</pre>                            |
| 42.  | Query Server:<br>Use the "ntpq"<br>command to verify<br>that the server has<br>connectivity to the<br>assigned NTP<br>server(s). | <pre>\$ ntpq -np<br/>remote refid st t when poll reach delay offset jitter<br/>+10.250.32.10 192.5.41.209 2 u 184 256 175 0.220 46.852 35.598<br/>*10.250.32.51 192.5.41.209 2 u 181 256 377 0.176 7.130 22.192</pre>                                                                                                    |
| 43.  | Query Server:<br>Execute a<br>"syscheck" to verify<br>the current health of<br>the server.                                       | <pre>\$ sudo syscheck Running modules in class hardware OK Running modules in class disk OK Running modules in class net OK Running modules in class system OK Running modules in class proc OK LOG LOCATION: /var/TKLC/log/syscheck/fail_log \$</pre>                                                                                                    |

| Step       | Procedure                                                                                                    | Result                                                                                                    |  |  |  |  |
|------------|----------------------------------------------------------------------------------------------------|----------------------------------------------------------------------------------------------------|--|--|--|--|
| 44.        | Query Server:<br>Exit to the login<br>prompt.                                                                                                    | \$ exit                                                                                                    |  |  |  |  |
| 45.        | Primary SDS VIP:<br>Select<br><u>Main Menu</u><br>→ Configuration<br>→ Server Groups<br>as shown on the<br>right.                                                                                                    | Main Menu  Administration  Administration  Adm |  |  |  |  |
| <b>46.</b> | Primary SDS VIP:<br>The user will be<br>presented with the<br>"Configuration -><br>Server Groups"<br>screen as shown on<br>the right                                                                                                    | Server Groups         Server Group Name       Level       Parent       Function       Connection Count       Server s         Server Group Name       Level       Parent       Function       Connection Count       Server s         sds_no_grp       A       NONE       SDS       1       Note HA Pref       VIPs       VIPs       Sds-no-b       10.240.108.24       10.240.108.24                                                                                                    |  |  |  |  |
| 47.        | <ul> <li>Primary SDS VIP:</li> <li>1) Using the mouse, select the SDS Server Group associated with the Query Server being installed.</li> <li>2) Select the "Edit" dialogue button from the bottom left corner of the screen.</li> </ul> | Main Menu: Configuration -> Server Groups         Filter*                Server Group Name         Server Group Name       Level       Parent       Function       Connection<br>Count       Servers         sds_no_grp       A       NONE       SDS       1       Network Element: SDS_NE       Node HA F<br>sds-no-a         sds_no_grp       A       NONE       SDS       1       Server       Node HA F         sds-no-b       Sds-no-b       Sds-no-b       Sds-no-b       Sds-no-b                                                                                                    |  |  |  |  |

Procedure 4: Configuring the Query Server (All SDS NOAM sites)

| Step | Procedure                                                                                                    | Result                                            |                                                  |                                                                         |  |  |  |  |
|------|----------------------------------------------------------------------------------------------------|---------------------------------------------------|--------------------------------------------------|-------------------------------------------------------------------------|--|--|--|--|
| 48.  | Primary SDS VIP:                                                                                                    | Main Menu: Configuration                          | Main Menu: Configuration -> Server Groups [Edit] |                                                                         |  |  |  |  |
|      | The user will be<br>presented with the                                                                                                    |                                                   |                                                  |                                                                         |  |  |  |  |
|      | "Server Groups<br>[Edit]" screen as<br>shown on the right.                                                                                                    | Modifying attributes of server group : sds_no_grp |                                                  |                                                                         |  |  |  |  |
|      | one in on the right                                                                                                    | Field                                             | Value                                            | Description                                                             |  |  |  |  |
|      |                                                                                                    | Server Group Name *                               | sds_no_grp                                       | Unique Identifier used to label a Server Group. [Defa                   |  |  |  |  |
|      |                                                                                                    | Level *                                           | A 🗹                                              | Select one of the Levels supported by the system [A                     |  |  |  |  |
|      |                                                                                                    | Parent *                                          | NONE                                             | Select an existing Server Group [A value is required.                   |  |  |  |  |
|      |                                                                                                    | Function *                                        | SDS 🗹                                            | Select one of the Functions supported by the system                     |  |  |  |  |
|      |                                                                                                    | WAN Replication Connection Coun                   | t 1                                              | Specify the number of TCP connections that will be $\boldsymbol{\iota}$ |  |  |  |  |
|      |                                                                                                    | SDS_NE Prefer Network Eleme                       | ent as spare                                     |                                                                         |  |  |  |  |
|      |                                                                                                    | Server                                            | SG Inclusion                                     | Preferred HA Role                                                       |  |  |  |  |
|      |                                                                                                    | ede-no-a                                          | Include In SG                                    | Prefer server as spare                                                  |  |  |  |  |
|      |                                                                                                    | eds-no-b                                          | 🖌 Include in SG                                  | Prefer server as spare                                                  |  |  |  |  |
|      |                                                                                                    | qs-ada-1                                          | 🗌 Include In SG                                  | Prefer server as spare                                                  |  |  |  |  |
|      |                                                                                                    | VIP Assignment                                    |                                                  |                                                                         |  |  |  |  |
|      |                                                                                                    | VIP Address                                       | [                                                | Add                                                                     |  |  |  |  |
| 49.  | Primary SDS VIP:                                                                                                    | Server                                            | SG Inclusion                                     | Preferred HA Role                                                       |  |  |  |  |
|      | Select the <b>"Query</b><br>Server" from the list<br>of <b>"Available</b><br>Servers in Network<br>Element" by clicking<br>on the check box next<br>to its name. | sds-no-a                                          | ☑ Include in SG                                  | Prefer server as spare                                                  |  |  |  |  |
|      |                                                                                                    | sds-no-b                                          | ☑ Include in SG                                  | Prefer server as spare                                                  |  |  |  |  |
|      |                                                                                                    | qs-sds-1                                          | ☑ Include in SG                                  | Prefer server as spare                                                  |  |  |  |  |
|      |                                                                                                    |                                                   |                                                  |                                                                         |  |  |  |  |

| Step | Procedure                                                                                                    | Result                                                                                                    |
|------|----------------------------------------------------------------------------------------------------|----------------------------------------------------------------------------------------------------|
| 50.  | Primary SDS VIP:<br>Click the "Apply"<br>dialogue button from<br>the bottom of the<br>screen.                                                                                                    | VIP Address Add 10.240.108.24 Chancel                                                                                                    |
| 51.  | Primary SDS VIP:<br>The user should be<br>presented with a<br>banner information<br>message stating<br>"Data committed".                                                                                                    | Main Menu: Configuration -> Server Groups [Edit]         Info         Info         • Data committed!         Function *         SDS         Select one of the Fu         WAN Replication Connection Count         1                                                                                                    |
| 52.  | Primary SDS VIP:<br>Select<br><u>Main Menu</u><br>Administration<br>Administration<br>Administration<br>Access Control<br>Access Control<br>Access Control<br>Software Management<br>Remote Servers<br>LDAP Authenticatio<br>SNMP Trapping<br>Data Export<br>DNS Configuration<br>Configuration<br>Networking<br>Networks<br>Services<br>Service | Main Menu       Main Menu: Alarms & Events -> View Active         Administration       Image: Administration         Image: Administration       Image: Administration         Image: Administration       Image: Administration |
|      |                                                                                                    | No Remote Connections       No Remote Connections       View Active       View History       View Trap Log       Security Log       32532       2016-06-05 10:31:42.583 ED1       Security Log                                                                                                    |
|      |                                                                                                    |                                                                                                    |

| Step | Procedure                                                                                                    | Result                                                                                                    |  |  |  |  |  |
|------|----------------------------------------------------------------------------------------------------|----------------------------------------------------------------------------------------------------|--|--|--|--|--|
| 53.  | SDS VIP:<br>Verify that Event ID<br>10200 ( <i>Remote</i><br>Database re-<br>initialization in<br>progress) is present<br>with the Query<br>Server hostname in<br>the "Instance" field | Main Menu<br>General Options<br>General Options<br>Costsburre Management<br>Software Management<br>Software Management<br>Soft |  |  |  |  |  |
|      | MONITOR EV<br>DO NOT PRO                                                                                                    | ENT ID <mark>10200 (<i>Remote Database re-initialization in progress</i>).<br/>CEED TO THE NEXT STEP UNTIL THE ALARM CLEAR IS RECEIVED.</mark>                                                                                                    |  |  |  |  |  |
| 54.  | Primary SDS VIP:<br>Select<br><u>Main Menu</u><br>→ Status & Manage<br>→ Server<br>as shown on the<br>right.                                                                           | Main Menu  Administration  Ceneral Options  Access Control  Software Management  Ceneral Options  Ceneral Options  Software Management  Server Hostname  Network Element  G=Server  Server Josephile  Networks  Data Export DNS Configuration  Networks Devices Servers Servers Servers Servers Server Groups Resource Domains Place Servers Servers S                                                                                                    |  |  |  |  |  |
| 55.  | Primary SDS VIP:<br>Verify that the "DB<br>and Reporting<br>Status" status<br>columns show<br>"Norm" for the Query<br>Server at this point.<br>The "Proc" column<br>should show "Man". | Main Menu: Status & Manage > Server         Sun hun 65 11:41:10 2016 ED         Filter       Server Hostname       Network Element       Appl State       Alm       DB       Reporting Status       Proc         ge-sde-1       SDS_NE       Disabled       Err       Nom       Man         sds-no-a       SDS_NE       Enabled       Err       Nom       Nom         sds-no-b       SDS_NE       Enabled       Err       Nom       Nom                                                                                                    |  |  |  |  |  |

| Step | Procedure                                                                                                    |                                                                           | Result                                                                          |               |          |                |                     |      |  |  |
|------|----------------------------------------------------------------------------------------------------|---------------------------------------------------------------------------|---------------------------------------------------------------------------------|---------------|----------|----------------|---------------------|------|--|--|
| 56.  | Primary SDS VIP:                                                                                                    | Server Hostname                                                           | Network Element                                                                 | Appl State    | Alm      | DB             | Reporting           | Proc |  |  |
|      | 1) Using the mouse.                                                                                                    | qs-sds-1                                                                  | SDS_NE                                                                          | Disabled      | Err      | Norm           | Norm                | Man  |  |  |
|      | select the "Query                                                                                                    | sds-no-a                                                                  | SDS_NE                                                                          | Enabled       | Err      | Norm           | Norm                | Norm |  |  |
|      | Server" hostname.                                                                                                    | sds-no-b                                                                  | SDS_NE                                                                          | Enabled       | Warn     | Norm           | Norm                | Norm |  |  |
|      | The line entry should now be highlighted.                                                                                                    |                                                                           |                                                                                 |               |          |                |                     |      |  |  |
|      | 2) Select the<br>"Restart" dialogue<br>button from the<br>bottom left corner of<br>the screen.                                                                                 | Networks Devices Routes Services Servers Resource Groups Resource Domains | Stop Restart                                                                    | Reboot        | NTP Sync | Report         |                     |      |  |  |
|      | 3) Click the "OK"                                                                                                    | - Places                                                                  |                                                                                 |               |          |                |                     |      |  |  |
|      | button on the                                                                                                    | ×                                                                         |                                                                                 |               |          |                |                     |      |  |  |
|      | confirmation dialogue                                                                                                    | Message from webpage                                                      |                                                                                 | ×             |          |                |                     |      |  |  |
|      | 4) The user should be<br>presented with a<br>confirmation<br>message (in the<br>banner area) for the<br>"Query Server"<br>stating:<br>"Successfully<br>restarted<br>condition" | Are you sure you<br>on the following<br>gs-sds-1<br>Main Menu: Status &   | u wish to restart application softw<br>g server(s)?<br>OK C<br>Manage -> Server | ancel         |          |                |                     |      |  |  |
|      | application".                                                                                                    | Info                                                                      |                                                                                 | 8             |          |                |                     |      |  |  |
|      |                                                                                                    | Server Hosti                                                              | sds-1: Successfully restarted applicati                                         | ion.          | Appl     | State          | Alm                 | DB   |  |  |
|      | <b>NOTE:</b> The user may                                                                                                    | qs-sds-1                                                                  |                                                                                 |               | Enab     | led            | Warn                | Norm |  |  |
|      | need to use the                                                                                                    | sds-no-a                                                                  | SDS_NE                                                                          |               | Enab     | led            | Err                 | Norm |  |  |
|      | order to make the                                                                                                    | sds-no-b                                                                  | SDS_NE                                                                          |               | Enabled  |                | Warn                | Norm |  |  |
|      | " <b>Restart"</b> dialogue button visible.                                                                                                    |                                                                           |                                                                                 |               |          |                |                     |      |  |  |
| 57.  | Primary SDS VIP:                                                                                                    | Server Hostname                                                           | Network Element                                                                 | Appl<br>State | Alm      | DB             | Reporting<br>Status | Proc |  |  |
|      | State" now shows                                                                                                    | qs-sds-1                                                                  | SDS_NE                                                                          | Enabled       | Warn     | Norm           | Norm                | Norm |  |  |
|      | "Enabled" and that                                                                                                    | sds-no-a                                                                  | SDS_NE                                                                          | Enabled       | Err      | Norm           | Norm                | Norm |  |  |
|      | the "Alm, DB,<br>Reporting Status ?                                                                                                    | sds-no-b                                                                  | SDS_NE                                                                          | Enabled       | Warn     | Norm           | Norm                | Norm |  |  |
|      | Proc" status columns<br>all show "Norm" for<br>the "Query Server".                                                                                                    |                                                                           |                                                                                 |               |          |                |                     |      |  |  |
|      | Primary SDS VIP:                                                                                                    |                                                                           |                                                                                 |               |          |                |                     |      |  |  |
| 58.  | Click the " <b>Logout</b> "<br>link on the SDS<br>server GUI.                                                                                                    | Paus                                                                      | e Updates   Help   Logge                                                        | d in Account  | guiadmir | ı <b>∨</b>   I | Log Out             |      |  |  |
|      |                                                                                                    |                                                                           |                                                                                 |               |          |                |                     |      |  |  |

# 5.4 OAM Installation for the DR SDS NOAM site

### **Assumptions:**

- This procedure assumes that the SDS Network Element XML file for the Disaster Recovery SDS Provisioning site has previously been created, as described in **Appendix E.**
- This procedure assumes that the Network Element XML files are either on a USB flash drive or the laptop's hard drive. The steps are written as if the XML files are on a USB flash drive, but the files can exist on any accessible drive.

| Step | Procedure                                                                   | Result                                                                                                    |
|------|-----------------------------------------------------------------------------|----------------------------------------------------------------------------------------------------|
| 1    | Primary SDS VIP:                                                            |                                                                                                    |
|      | Launch an approved web browser and                                          | There is a problem with this website's security certificate.                                                                                                    |
|      | connect to the XMI<br>Virtual IP Address<br>(VIP) of the Active<br>SDS site | The security certificate presented by this website was not issued by a trust<br>The security certificate presented by this website was issued for a different<br>Security certificate problems may indicate an attempt to fool you or interce |
|      | <b>NOTE:</b> If presented                                                   | server.                                                                                                    |
|      | with the "security certificate" warning                                     | We recommend that you close this webpage and do not continue to                                                                                                    |
|      | screen shown to the<br>right, choose the                                    | Ø Click here to close this webpage.                                                                                                    |
|      | following option:<br>"Continue to this                                      | Solution to this website (not recommended).                                                                                                    |
|      | website (not<br>recommended)".                                              | More information                                                                                                    |
| 2    | Primary SDS VIP:                                                            |                                                                                                    |
|      | The user should be<br>presented the login<br>screen shown on the<br>right.  | Oracle System Login Tue May 31 14:34:34 2016 EDT                                                                                                    |
|      | Login to the GUI                                                            | Log In<br>Enter your username and password to log in                                                                                                    |
|      | using the default user and password.                                        | Username:                                                                                                    |
|      |                                                                             | Change password                                                                                                    |
|      |                                                                             | Log In                                                                                                    |
|      |                                                                             | Welcome to the Oracle System Login.                                                                                                    |
|      |                                                                             | This application is designed to work with most modern HTML5 compliant browsers and uses both JavaScript<br>and cookies. Please refer to the <u>Oracle Software Web Browser Support Policy</u> for details.                                    |
|      |                                                                             | Unauthorized access is prohibited.                                                                                                    |
|      |                                                                             | Oracle and Java are registered trademarks of Oracle Corporation and/or its affiliates.<br>Other names may be trademarks of their respective owners.                                                                                           |
|      |                                                                             | Copyright © 2010, 2016, Oracle and/or its affiliates. All rights reserved.                                                                                                    |

| Step | Procedure                                                                                                    | Result                                                                                                    |  |  |  |  |  |
|------|----------------------------------------------------------------------------------------------------|----------------------------------------------------------------------------------------------------|--|--|--|--|--|
| 3    | Primary SDS VIP:                                                                                                    | Communications Diameter Signal Router Full Address Resolution<br>8.0.0.0-80.3.1                                                                                                    |  |  |  |  |  |
|      | The user should be<br>presented the SDS<br>Main Menu as<br>shown on the right.                                                                                             | Main Menu: [Main]<br>Administration<br>Administration<br>Metworking<br>Networking<br>Networks<br>Servers<br>Servers<br>Servers<br>Places<br>Place Associations<br>Place Associations<br>Place Associations<br>Servers<br>Security Login Marie guiadmin<br>Login Marie guiadmin<br>Last Login IP:<br>Recourt Failed Login Attempts: 0<br>Measurements<br>Communication Agent<br>Stats & Manage                                                                                                    |  |  |  |  |  |
| 4.   | Primary SDS VIP:<br>Select<br><u>Main Menu</u><br>→ Configuration<br>→ Network Elements<br>as shown on the<br>right.                                                       | Main Meru<br>Administation<br>Networks<br>Networks<br>Networks<br>Networks<br>Networks<br>Network Name<br>Network Type<br>Default<br>Locked<br>Routed<br>VLAN<br>Configured<br>Network<br>Network<br>Network Name<br>Network Type<br>Default<br>Locked<br>Routed<br>VLAN<br>Configured<br>Network<br>Network<br>N |  |  |  |  |  |
| 5.   | Primary SDS VIP:<br>From the<br>Configuration /<br>Network Elements<br>screen<br>Select the<br>"Browse" dialogue<br>button (scroll to<br>bottom left corner of<br>screen). | Insert Edit Lock/Unlock Delete Report Insert Network Element Export To create a new Network Element, upload a valid configuration file<br>Browse Upload File<br>Copyright © 2010, 2016, Oracle and/or its affiliates. All rights reserved<br>0 0 0 0 0<br>CF Ma Mi Tr                                                                                                    |  |  |  |  |  |

| Step | Procedure                                                                                                    | Result                                                                                                    |
|------|----------------------------------------------------------------------------------------------------|----------------------------------------------------------------------------------------------------|
| 6.   | <ul> <li>Primary SDS VIP:</li> <li>Note: This step<br/>assumes that the<br/>xml files were<br/>previously prepared,<br/>as described in<br/>Appendix E.</li> <li>1) Select the<br/>location containing<br/>the site .xml file.</li> <li>2) Select the .xml<br/>file and click the<br/>"Open" dialogue<br/>button.</li> </ul> | Choose file       Image: Choose file         Look in:       USB (E:)         Wo, NO, DEV. ne.xml         My Recent         Desktop         My Documents         My Documents         My Computer         My Network         File game:       DR_NO_DEV.ne.xml         File game:       DR_NO_DEV.ne.xml         Files of type:       All Files (".") |
| 7.   | Primary SDS VIP:<br>Select the "Upload<br>File" dialogue<br>button (bottom left<br>corner of screen).                                                                                                    | Insert Edit Lock/Unlock Delete Report Insert Network Element Export C:USers/gurjees/iDeskto Browse Upload File<br>Copyright © 2010, 2016, Oracle and/or its affiliates. All rights reserved.                                                                                                    |
| 8.   | Primary SDS VIP:<br>If the values in the<br>.xml file pass<br>validation rules, the<br>user must select the<br>'Info' box to receive<br>a banner information<br>message showing<br>that the data has<br>been successfully<br>validated and<br>committed to the<br>DB.                                                        | Info       Network Name       Network Type       Default       Locked       Routed       VLAN       Configurated       Network         Info </td                                                                                                    |

| Step | Procedure                                                                                                    |                                                                                                    |                                                                                                    |                             | Result                                       |              |                                                     |
|------|----------------------------------------------------------------------------------------------------|----------------------------------------------------------------------------------------------------|----------------------------------------------------------------------------------------------------|-----------------------------|----------------------------------------------|--------------|-----------------------------------------------------|
| 9.   | Primary SDS VIP:<br>1) Select                                                                                                    | E 🚇 Main Menu<br>E 🔄 Administratio                                                                                                    | on A                                                                                                    | Main Menu: Configuration -> |                                              | iration -> S | Servers                                             |
|      | <ul> <li>Main Menu</li> <li>→ Configuration</li> <li>→ Servers</li> <li>as shown on the right.</li> <li>2) Select the "Insert" dialogue button (bottom left corner of screen).</li> </ul> | Access C     Software     Software     Software     Access C     Software     Software     DAP     DAP     DAI     DAI | control<br>Management<br>Servers<br>P Authenticatio<br>P Trapping<br>Export<br>Configuration<br>n<br>ng<br>orks<br>es<br>es<br>es<br>ports<br>ports<br>ports<br>ports<br>ports<br>ports<br>es<br>es<br>ports<br>ports<br>es<br>es<br>ports<br>ports<br>es<br>es<br>ports<br>ports<br>es<br>ports<br>ports |                             | Hostname<br>sds-no-a<br>sds-no-b<br>qs-sds-1 | R<br>N<br>Q  | ole<br>etwork OAM&P<br>etwork OAM&P<br>tuery Server |
| 10   | Primary SDS VIP:                                                                                                    | Adding a new serv                                                                                                    | ver                                                                                                    |                             |                                              |              |                                                     |
|      | The user is now<br>presented with the<br><b>"Adding a new</b><br><b>server"</b><br>configuration<br>screen.                                                                               | Attribute<br>Hostname *                                                                                                    | Value                                                                                                    |                             |                                              |              | Descrip<br>Unique r<br>value is i                   |
|      |                                                                                                    | Role *                                                                                                    | - Select Role -                                                                                                    |                             | V                                            |              | Select th                                           |
|      |                                                                                                    | System ID                                                                                                    |                                                                                                    |                             |                                              |              | System I                                            |
|      |                                                                                                    | Hardware Profile                                                                                                    | SDS HP Rack M                                                                                                    | loun                        | t 🔽                                          |              | Hardwar                                             |
|      |                                                                                                    | Network Element Name *                                                                                                    | - Unassigned -                                                                                                    | <b>~</b>                    |                                              |              | Select th                                           |
|      |                                                                                                    | Location                                                                                                    |                                                                                                    |                             |                                              |              | Location                                            |
|      |                                                                                                    | Ok Apply Cancel                                                                                                    |                                                                                                    |                             |                                              |              |                                                     |

Procedure 5: Configuring the DR NOAM Servers (DR SDS NOAM site only)

| Step | Procedure                                                                                                    |                     | Result                                                               |                                                                            |  |  |  |  |
|------|----------------------------------------------------------------------------------------------------|---------------------|----------------------------------------------------------------------|----------------------------------------------------------------------------|--|--|--|--|
| 11.  | Primary SDS VIP:<br>Input the assigned<br>"hostname" for DR<br>NOAM Server.                                          | Hostname *          | dr-sds-no-a                                                          | Unique name for the server. [Default<br>alphanumeric and end with an alpha |  |  |  |  |
| 12.  | Primary SDS VIP:<br>Select "NETWORK<br>OAM&P" for the<br>server "Role" from<br>the pull-down menu.                   | Role *<br>System ID | - Select Role -<br>NETWORK OAM&P<br>SYSTEM OAM<br>MP<br>QUERY SERVER | Select the<br>System ID                                                    |  |  |  |  |
| 13.  | Primary SDS VIP:<br>Input the assigned<br>hostname again as<br>the "System ID" for<br>the SDS DR Server<br>(A or B). | System ID           | dr-sds-no-a                                                          | System ID for                                                              |  |  |  |  |

| Step | Procedure                                              | Result                                                                                                    |  |  |  |  |  |
|------|--------------------------------------------------------|----------------------------------------------------------------------------------------------------|--|--|--|--|--|
| 14.  | Primary SDS VIP:                                       | For Gen8 select "SDS HP Rack Mount" from the Hardware Profile pull-down menu.                                                 |  |  |  |  |  |
|      | For Gen8 Server:                                       |                                                                                                    |  |  |  |  |  |
|      | Rack Mount" for the                                    | Hardware Profile SDS TVOE Guest                                                                                               |  |  |  |  |  |
|      | for the SDS from the                                   | SDS TVOE Guest                                                                                                    |  |  |  |  |  |
|      | pull-down menu.                                        | Network Element Name * SDS HP c-Class Blade V0<br>SDS HP c-Class Blade V2<br>SDS Cloud Guest<br>SDS HP Gen9 Back Mount        |  |  |  |  |  |
|      |                                                        | SDS HP c-Class Blade V1                                                                                                    |  |  |  |  |  |
|      | For Gen9 Server:                                       | Location SDS LSAT Guest<br>SDS HP Rack Mount                                                                                  |  |  |  |  |  |
|      | Select "SDS HP<br>Gen9 Rack Mount"                     |                                                                                                    |  |  |  |  |  |
|      | for the <b>Hardware</b><br><b>Profile</b> for the SDS  | Ok Apply Cancel                                                                                                    |  |  |  |  |  |
|      | from the pull-down menu.                               |                                                                                                    |  |  |  |  |  |
|      |                                                        | For Gen9 select "SDS HP Gen9 Rack Mount" from the Hardware Profile pull-down menu.                                            |  |  |  |  |  |
|      |                                                        | Hardware Profile SDS TVOE Guest   SDS TVOE Guest                                                                              |  |  |  |  |  |
|      |                                                        | Network Element Name * SDS TVOE Guest<br>SDS HP c-Class Blade V0<br>SDS HP c-Class Blade V2<br>SDS Cloud Guest                |  |  |  |  |  |
|      |                                                        | SDS HP Geng Rack Mount<br>SDS HP c-Class Blade V1                                                                             |  |  |  |  |  |
|      |                                                        | Location SDS ESXI Guest                                                                                                    |  |  |  |  |  |
|      |                                                        |                                                                                                    |  |  |  |  |  |
|      |                                                        | Ok Apply Cancel                                                                                                    |  |  |  |  |  |
| 15   | Primary SDS VIP:                                       | - Unassigned -                                                                                                    |  |  |  |  |  |
|      | Select the <b>Network</b>                              | Network Element Name * SDS_NE Select the network element [A value is required.]                                               |  |  |  |  |  |
|      | Lement Name for<br>the SDS from the<br>pull-down menu. | <b>NOTE:</b> After the Network Element Name is selected, the Interfaces fields will be displayed, as seen in <b>Step 17</b> . |  |  |  |  |  |

| Step | Procedure                                                                      |                                                                                                | Result                                                                                     |                                                                                  |                                                       |                                                            |  |  |
|------|--------------------------------------------------------------------------------|------------------------------------------------------------------------------------------------|--------------------------------------------------------------------------------------------|----------------------------------------------------------------------------------|-------------------------------------------------------|------------------------------------------------------------|--|--|
| 16.  | Primary SDS VIP:<br>Enter the site<br>location.                                | Location                                                                                       | bangalore                                                                                  |                                                                                  | Loca                                                  | tion description [Defaul                                   |  |  |
|      |                                                                                | NOTE: Location is                                                                              | an optional field.                                                                         |                                                                                  |                                                       |                                                            |  |  |
| 17.  | SDS Server NOAM<br>A:                                                          | XMI (10.240.108.0/26)                                                                          | 10.240.108.13                                                                              |                                                                                  | xmi                                                   | VLAN (14)                                                  |  |  |
|      | 1) Enter the<br>MgmtVLAN IP<br>address for the DR<br>SDS Server.               | IMI (169.254.2.0/26)                                                                           | 169.254.2.3                                                                                |                                                                                  | imi 🔽                                                 | imi 🔽 🗌 VLAN (15)                                          |  |  |
|      | 2) Set the<br>MgmtVLAN                                                         | SDS Server<br>(DR NOAM)                                                                        | Network                                                                                    | IP Address                                                                       | Interface                                             | VLAN<br>Checkbox                                           |  |  |
|      | "bond0" and                                                                    |                                                                                                | MgmtVLAN                                                                                   | 169.254.1.14                                                                     | bond0                                                 |                                                            |  |  |
|      | "check" the VLAN                                                               |                                                                                                | IMI                                                                                        | 169.254.100.14                                                                   | bondo                                                 | •                                                          |  |  |
|      |                                                                                | DR SDS-B                                                                                       | MgmtVLAN                                                                                   | 169.254.1.15                                                                     | bond0                                                 |                                                            |  |  |
|      | 3) Enter the IMI IP                                                            | DI ODO D                                                                                       | IMI                                                                                        | 169.254.100.15                                                                   | bondo                                                 | •                                                          |  |  |
|      | 4) Set the IMI<br>Interface to<br>"bond0" and<br>"check" the VLAN<br>checkbox. | NOTE_1: These II<br>Config file.<br>NOTE_2: The Mgi<br>deployed with SDS<br>network values sho | P addresses are base<br>mtVLAN should only<br>NOAM / Query Serve<br>own above still apply. | ed on the info in the NA<br>be present when 4948<br>er RMS. If the <b>MgmtVI</b> | PD and the N<br>E-F Aggregat<br><b>_AN</b> is not pre | etwork Element<br>ionSwitches are<br>ssent, the <b>IMI</b> |  |  |

| Step | Procedure                                                                                                    |                                                                                                    | Result                                  |        |           |                                                                                                    |  |  |  |
|------|----------------------------------------------------------------------------------------------------|----------------------------------------------------------------------------------------------------|-----------------------------------------|--------|-----------|----------------------------------------------------------------------------------------------------|--|--|--|
| 18   | 1) Enter the                                                                                                    |                                                                                                    |                                         |        |           |                                                                                                    |  |  |  |
| 10.  | customer assigned<br>XMI IP address for<br>the DR SDS Server.                                                                                                    | SDS Server<br>(DR NOAM)                                                                                                    | SDS Server<br>(DR NOAM)         Network |        | Interface | VLAN<br>Checkbox                                                                                                    |  |  |  |
|      | Layer 3                                                                                                    | DR SDS NOAM<br>Server                                                                                                    | YMI                                     | No     | bond1     | ×                                                                                                    |  |  |  |
|      | (No_VLAN tagging<br>used for XMI)                                                                                                    | (A or B)                                                                                                    |                                         | Yes    | bond0     | <ul> <li>Image: A set of the set of the</li></ul> |  |  |  |
|      | <ul> <li>2) Set the XMI<br/>Interface to<br/>"bond1" and "DO<br/>NOT check" the<br/>VLAN checkbox.</li> <li>OR -</li> <li>Layer 2<br/>(VLAN tagging used<br/>for XMI)</li> <li>2) Set the XMI<br/>Interface to<br/>"bond0" and<br/>"check" the VLAN</li> </ul> | It is crucial that the correct network configuration be selected in <b>Steps 17 &amp; 18</b> of this procedure. Choosing an incorrect configuration will result in the need to re-install the OS and restart the DR SDS installation procedures over from the beginning. |                                         |        |           |                                                                                                    |  |  |  |
|      | checkbox.                                                                                                    | NTP Servers:                                                                                                    |                                         |        |           |                                                                                                    |  |  |  |
| 19.  | A:                                                                                                    | NTP Server IP Add                                                                                                    | dress                                   | Prefer |           | $\bigcirc$                                                                                                    |  |  |  |
|      | 1) Click the "NTP<br>Servers:" "Add"                                                                                                    |                                                                                                    |                                         |        |           | Add                                                                                                    |  |  |  |
|      | dialogue button.                                                                                                    | NTP Servers:                                                                                                    |                                         |        |           |                                                                                                    |  |  |  |
|      | 2) Enter the NTP<br>Server IP Address                                                                                                    | NTP Server IP Ad                                                                                                    | dress                                   | Prefer |           | Add                                                                                                    |  |  |  |
|      | ior an inter Server.                                                                                                    | 10.250.32.10                                                                                                    |                                         |        |           | Remove                                                                                                    |  |  |  |
|      | <ol> <li>Enter 3 NTP</li> <li>Server IP address,</li> </ol>                                                                                                    |                                                                                                    |                                         |        |           |                                                                                                    |  |  |  |
|      | repeat (1) and (2) to enter it.                                                                                                    | NTP Servers:<br>NTP Server IP A                                                                                                    | ddress                                  | Prefer |           | Add                                                                                                    |  |  |  |
|      | <ol> <li>Optionally, click<br/>the "Prefer"</li> </ol>                                                                                                    | 10.250.32.10                                                                                                    |                                         |        |           | Remove                                                                                                    |  |  |  |
|      | checkbox to prefer<br>one NTP Server                                                                                                    | 10.250.32.51                                                                                                    |                                         |        |           | Remove                                                                                                    |  |  |  |
|      | over the other.                                                                                                    | 10.250.32.129                                                                                                    |                                         | V      |           | Remove                                                                                                    |  |  |  |
|      |                                                                                                    | Ok Apply Cancel                                                                                                    |                                         |        |           |                                                                                                    |  |  |  |

| Step | Procedure                                                                                                    |                                                                                                    | Result                                                           |                                                                |
|------|----------------------------------------------------------------------------------------------------|----------------------------------------------------------------------------------------------------|------------------------------------------------------------------|----------------------------------------------------------------|
| 20.  | <ul> <li>Primary SDS VIP:</li> <li>1) The user should<br/>be presented with a<br/>banner information<br/>message stating<br/>"Pre-Validation<br/>passed".</li> <li>2) Click the "Apply"<br/>dialogue button.</li> </ul>                                  | Main Menu: Co<br>Info<br>Info<br>Pre-Ve<br>Attribute                                                                                                    |                                                                  |                                                                |
|      |                                                                                                    | Network           XMI (10.240.108.0/26)           IMI (169.254.2.0/26)           NTP Servers:           NTP Server IP A           10.250.32.10           Ok         Apply           Cancel | IP Address  10.240.108.13  169.254.2.3  ddress  Prefer           | Interface<br>xmi  VLAN (14)<br>imi  VLAN (15)<br>Add<br>Remove |
| 21.  | Primary SDS VIP:<br>If the values<br>provided match the<br>network ranges<br>assigned to the NE,<br>the user must select<br>the 'Info' box to<br>receive a banner<br>information<br>message showing<br>that the data has<br>been committed to<br>the DB. | Main Menu: C                                                                                                    | onfiguration -> Servers [Insert]  committed!  Value  dr-sds-no-a |                                                                |

**Procedure 5:** Configuring the DR NOAM Servers (DR SDS NOAM site only)

| Step | Procedure                                                                                                    | Result                                                                                                    |                                                                                                    |                                     |                                                                                                    |                                                                                                    |                                                              |       |                                                                                                    |
|------|----------------------------------------------------------------------------------------------------|----------------------------------------------------------------------------------------------------|----------------------------------------------------------------------------------------------------|-------------------------------------|----------------------------------------------------------------------------------------------------|----------------------------------------------------------------------------------------------------|--------------------------------------------------------------|-------|----------------------------------------------------------------------------------------------------|
| 22.  | Primary SDS VIP:<br>Select                                                                                                    | Main Menu                                                                                                    | ^                                                                                                    | Main Menu: Configuration -> Servers |                                                                                                    |                                                                                                    |                                                              |       |                                                                                                    |
|      | Main Menu<br>→ Configuration<br>→ Servers<br>as shown on the<br>right.                                                                 |                                                                                                    | Filter*       Hostname     Role       sds-no-a     Network       sds-no-b     Network       qs-sds-1     Query       dr-sds-no-a     Network |                                     |                                                                                                    | le System ID<br>twork OAM&P sds-no-a<br>twork OAM&P sds-no-b<br>ery Server<br>twork OAM&P dr-sds-no-a |                                                              |       |                                                                                                    |
| 23.  | Primary SDS VIP:<br>On the<br>"Configuration<br>→Servers" screen,<br>find the newly added<br>DR NOAM server in<br>the list.            | Hostname     Role       sds-no-a     Network       qs-sds-1     Duery St       dr-sds-no-a     Network                                                            | n -> Servers<br>System I<br>sds-no-a<br>sds-no-b<br>erver<br>dr-sds-no                                                                       | 5<br>D                              | Server Group sds_no_grp sds_no_gr | Network<br>Element<br>SDS_NE<br>SDS_NE<br>SDS_NE<br>SDS_NE                                            | Location<br>Bangalore<br>Bangalore<br>Bangalore<br>Bangalore | Place | Sun Jun 05 15:13:23 2016           Details           XMI: 10.240.108.18           IMI: 109.254.2.8           XMI: 10.240.108.21           IMI: 109.254.2.11           XMI: 10.240.108.23           IMI: 109.254.2.12           XMI: 10.240.108.13           IMI: 109.254.2.3 |
| 24.  | Primary SDS VIP:<br>Use the cursor to<br>select the new DR<br>NOAM server entry<br>added in the<br>Steps10 - 21.<br>The row containing | Main Menu: Configuration       Filter     Role       Hostname     Role       sds-no-a     Netwo<br>OAM&       sds-no-b     Netwo<br>OAM&       gs-sds-1     Query | In -> Serve<br>System<br>P sds-no<br>Server                                                                                                  | n ID<br>-a<br>-b                    | Server Group<br>sds_no_grp<br>sds_no_grp<br>sds_no_grp                                                                                                    | <ul> <li>Network<br/>Element</li> <li>SDS_NE</li> <li>SDS_NE</li> <li>SDS_NE</li> </ul>               | Location<br>Bangalore<br>Bangalore<br>Bangalore              | Place | Sun Jun 05 15:13:2           Details           XMI: 10.240.108.18           IMI: 108.254.2.8           XMI: 10.240.108.21           IMI: 108.254.2.11           XMI: 10.240.108.23           IMI: 169.254.2.12                                                               |
|      | the server should<br>now be highlighted.                                                                                               | dr-sds-no-a Netwo<br>OAM&                                                                                                    | rk<br>P dr-sds                                                                                                    | -no-a                               |                                                                                                    | SDS_NE                                                                                                | Bangalore                                                    |       | XMI: 10.240.108.13<br>IMI: 169.254.2.3                                                                                                    |
| 25.  | Primary SDS VIP:<br>Select the "Export"<br>dialogue button<br>(bottom left corner of<br>screen).                                       | dr-sds-no-a Netword<br>OAMAF                                                                                                    | Report                                                                                                    | 10-8                                |                                                                                                    | SDS_NE                                                                                                | Bangalore                                                    |       | XMI: 10.240.108.13<br>IMI: 109.284.2.3                                                                                                    |

| Step | Procedure                                                                                                    | Result                                                                                                    |
|------|----------------------------------------------------------------------------------------------------|----------------------------------------------------------------------------------------------------|
| 26.  | Primary SDS VIP:<br>The user must<br>select the 'Info' box<br>to receive a banner<br>information<br>message showing a<br>download link for the<br>Server configuration<br>data.<br>Click on the word<br>"downloaded" to<br>download and save<br>the SDS DR NOAM<br>server configuration | Main Menu: Configuration -> Servers                                                                                                    |
| 27.  | <ul> <li>Tile.</li> <li>Primary SDS VIP:</li> <li>1) Click the "Save" dialogue button.</li> <li>2) Save the SDS DR NOAM server configuration file to a USB flash drive.</li> </ul>                                                                                                    | File Download       Image: Concept of save this file?         Image: Name: TKLCCorrigData.disdd-dallastx-a.sh.         Type: sh_auto_file, 2.31K8         From: 10.250.55.125         Image: Open Save Cancel         Image: Open Save Cancel |
| 28.  | SDS DR NOAM<br>Server:<br>Access the server<br>console.                                                                                                    | Connect to the SDS DR NOAM Server console using one of the access methods described in Section 2.3.                                                                                                    |

| Step | Procedure                                                                                                    | Result                                                                                                    |
|------|----------------------------------------------------------------------------------------------------|----------------------------------------------------------------------------------------------------|
| 29.  | SDS DR NOAM<br>Server:<br>1) Access the<br>command prompt.<br>2) Log into the                                                                                            | login: admusr<br>Using keyboard-interactive authentication.<br>Password: <admusr_password></admusr_password>                                                                                                    |
|      | server as the<br>" <b>admusr</b> " user.                                                                                                    |                                                                                                    |
| 30.  | SDS DR NOAM<br>Server:<br>Insert the USB flash<br>drive containing the<br>server configuration<br>file into the USB port<br>on the front panel of<br>the server.         | <image/> <image/>                                                                                                    |
| 31.  | SDS DR NOAM<br>Server:<br>Output similar to that<br>shown on the right<br>will appear as the<br>USB flash drive is<br>inserted into the<br>SDS Server front<br>USB port. | <pre>\$ sd 3:0:0:0: [sdb] Assuming drive cache: write through<br/>sd 3:0:0:0: [sdb] Assuming drive cache: write through <enter><br/>NOTE: Press the <enter> key to return to the command prompt.</enter></enter></pre> |
| 32.  | SDS DR NOAM<br>Server:<br>Verify that the USB<br>flash drive's partition<br>has been mounted<br>by the OS                                                                | \$ df  grep sdb<br>/dev/sdb1 2003076 8 2003068 1% /media/sdb1                                                                                                    |

| Step | Procedure                                                                                                    | Result                                                                                                    |
|------|----------------------------------------------------------------------------------------------------|----------------------------------------------------------------------------------------------------|
| 33.  | SDS DR NOAM<br>Server:<br>Copy the                                                                                                    | \$ sudo cp –p /media/sdb1/TKLCConfigData.dr-sds-no-a.sh /var/TKLC/db/filemgmt/.                                                                                                    |
|      | configuration file to<br>the SDS server with<br>the server name as<br>shown in red                                                                                                    |                                                                                                    |
| 34.  | SDS DR NOAM<br>Server:                                                                                                    | <i>Example:</i><br>TKLCConfigData<.server_hostname>.sh → will translate to →TKLCConfigData.sh                                                                                                    |
|      | Copy the server<br>configuration file to<br>the "/var/tmp"<br>directory on the<br>server, making sure<br>to rename the file by<br>omitting the server<br>hostname from the<br>file name. | \$ sudo cp -p /var/TKLC/db/filemgmt/TKLCConfigData.dr-sds-no-a.sh<br>/var/tmp/TKLCConfigData.sh NOTE: The server will poll the /var/tmp directory for the presence of the configuration file<br>and automatically execute it when found.                          |
| 35.  | SDS DR NOAM<br>Server:                                                                                                    | *** NO OUTPUT FOR ≈ 3-20 MINUTES ***                                                                                                    |
|      | After the script<br>completes, a<br>broadcast message<br>will be sent to the<br>terminal.                                                                                                | Broadcast message from admusr (Mon Dec 14 15:47:33 2009):<br>Server configuration completed successfully!<br>See /var/TKLC/appw/logs/Process/install.log for details.<br>Please remove the USB flash drive if connected and reboot the server.<br><enter></enter> |
|      |                                                                                                    | <b>NOTE:</b> The user should be aware that the time to complete this step varies by server and may take from 3-20 minutes to complete.                                                                                                    |

| Step | Procedure                                                                                                    | Result                                                                                                    |  |  |  |  |  |  |
|------|----------------------------------------------------------------------------------------------------|----------------------------------------------------------------------------------------------------|--|--|--|--|--|--|
| 36.  | SDS DR NOAM<br>Server:<br>Remove the USB<br>flash drive from the<br>USB port on the<br>front panel of OAM<br>server.<br>CAUTION: <i>It is</i><br>important that the<br>USB flash drive be<br>removed from the<br>server before<br>continuing on to the<br>next step. | Figure 2 - HP DL380 Gen8, Front Panel (USB Port)                                                                                                    |  |  |  |  |  |  |
| 37.  | SDS Server NOAM<br>A or B:<br>Verify that the<br>desired Time Zone<br>is currently in use                                                                                                    | \$ date<br>Mon Aug 10 19:34:51 UTC 2015                                                                                                    |  |  |  |  |  |  |
| 38.  | SDS Server NOAM<br>A or B:<br>If the desired Time<br>Zone was not<br>presented in the<br>previous step<br>Configure the Time<br>Zone.<br>Otherwise, skip to<br>the next step.                                                                                        | <pre>Example: \$ sudo set_ini_tz.pl <time_zone> NOTE: The following command example sets the time to the "UTC" (aka GMT) time zone which is recommended for all sites. The user may replace, as appropriate, with the customer requested time zone for this site installation. See Appendix G for a list of valid time zones. \$ sudo set_ini_tz.pl "Etc/UTC"</time_zone></pre> |  |  |  |  |  |  |
| 39.  | Server NOAM A:<br>Initiate a reboot of<br>the OAM server.                                                                                                    | \$ sudo init 6                                                                                                    |  |  |  |  |  |  |

| Step | Procedure                                                                                                    | Result                                                                                                    |
|------|----------------------------------------------------------------------------------------------------|----------------------------------------------------------------------------------------------------|
| 40.  | SDS DR NOAM<br>Server:<br>Wait ~9 minutes<br>Output similar to that<br>shown on the right<br>may be observed as<br>the server initiates a<br>reboot.                                                                                                    | <pre>[root@hostname1322679281 ~]# init 6<br/>[root@hostname1322679281 ~]# bonding: bond0: Removing slave eth02<br/>bonding: bond0: Warning: the permanent HWaddr of eth02 - 98:4B:E1:6F:74:56 -<br/>still in use by bond0. Set the HWaddr of eth02 to a different address to avo<br/>onflicts.<br/>bonding: bond0: releasing active interface eth02<br/>bonding: bond0: making interface eth12 the new active one.<br/>bonding: bond0: Removing slave eth12<br/>bonding: bond0: releasing active interface eth12<br/>e1000e 0000:07:00.0: eth12: changing MTU from 1500 to 1500<br/>bonding: bond1: Removing slave eth01</pre>                                                                         |
| 41.  | <ul> <li>SDS DR NOAM<br/>Server:</li> <li>1) After the reboot,<br/>access the<br/>command prompt.</li> <li>2) Log into the<br/>server as the<br/>"admusr" user.</li> </ul>                                                                                      | login: admusr<br>Using keyboard-interactive authentication.<br>Password: <admusr_password></admusr_password>                                                                                                    |
| 42.  | <ul> <li>SDS DR NOAM<br/>Server:</li> <li>1) Verify that the IMI<br/>IP address input in<br/>Step 18 has been<br/>applied to<br/>"bond0.4".</li> <li>2) Verify that the<br/>XMI IP address<br/>input in Step 17 has<br/>been applied to<br/>"bond1".</li> </ul> | <pre>\$ ifconfig  grep in<br/>bond0 Link encap:Ethernet HWaddr 98:4B:E1:74:15:2C<br/>bond0.4 Link encap:Ethernet HWaddr 98:4B:E1:74:15:2C<br/>inet addr:162254.100.14 Bcast:169.254.00.255 Mask:255.255.255.0<br/>bond1 Link encap:Ethernet HWaddr 98:4B:E1:74:15:2E<br/>inet addr:10250.55.161 Bcast:10.250.55.255 Mask:255.255.255.0<br/>eth01 Link encap:Ethernet HWaddr 98:4B:E1:74:15:2C<br/>eth02 Link encap:Ethernet HWaddr 98:4B:E1:74:15:2E<br/>eth11 Link encap:Ethernet HWaddr 98:4B:E1:74:15:2C<br/>eth12 Link encap:Ethernet HWaddr 98:4B:E1:74:15:2C<br/>eth12 Link encap:Ethernet HWaddr 98:4B:E1:74:15:2E<br/>lo Link encap:Local Loopback<br/>inet addr:127.0.0.1 Mask:255.0.00</pre> |
| 43.  | SDS DR NOAM<br>Server B:<br>Use the "ntpq"<br>command to verify<br>that the server has<br>connectivity to the<br>assigned Primary<br>and Secondary NTP<br>server(s).                                                                                            | \$ ntpq -np<br>remote refid st t when poll reach delay offset jitter<br>+10.250.32.10 192.5.41.209 2 u 59 64 377 0.142 -2468.3 99.875<br>*10.250.32.51 192.5.41.209 2 u 58 64 377 0.124 -2528.2 128.432                                                                                                    |

| Procedure 5:  | Configuring the DF  | R NOAM Servers ( | DR SDS NOAM | site onlv) |
|---------------|---------------------|------------------|-------------|------------|
| 1100000000000 | ooriniganing the Dr |                  |             |            |

| Step | Procedure | Result |
|------|-----------|--------|
| Step | Procedure | Result |

| IF CONNECTIVITY TO THE NTP SERVER(S) CANNOT BE ESTABLISHED, STOP AND EXECUTE THE FOLLOWING STEPS:                                                                                                    |                                                                                                    |                                                                                                    |  |  |  |  |  |  |
|----------------------------------------------------------------------------------------------------|----------------------------------------------------------------------------------------------------|----------------------------------------------------------------------------------------------------|--|--|--|--|--|--|
| 1)                                                                                                    | 1) Contact the customer to verify that the IP addresses for the NTP server(s) are correct.                    |                                                                                                    |  |  |  |  |  |  |
| 2)                                                                                                    | 2) Have the customer IT group provide a network path from the OAM server IP to the assigned NTP IP addresses. |                                                                                                    |  |  |  |  |  |  |
| ONCE<br>THIS F                                                                                                    | NETWORK CONNECT<br>PROCEDURE BEGINNI                                                                          | IVITY IS ESTABLISHED TO THE ASSIGNED NTP IP ADDRESSES, THEN RESTART<br>NG WITH STEP 44.                                                                                                    |  |  |  |  |  |  |
| 44.                                                                                                    | SDS DR NOAM<br>Server:                                                                                        | \$ sudo syscheck       Running modules in class hardware       OK                                                                                                    |  |  |  |  |  |  |
|                                                                                                    | Execute a<br>" <b>syscheck</b> " to<br>verify the current<br>health of the server.                            | Running modules in class disk       OK         Running modules in class net       OK         Running modules in class system       OK         Running modules in class proc       OK         LOG LOCATION: /var/TKLC/log/syscheck/fail_log |  |  |  |  |  |  |
| 45.                                                                                                    | SDS DR NOAM<br>Server:<br>Exit from the<br>command line to<br>return the server<br>console                    | \$ exit<br>logout                                                                                                    |  |  |  |  |  |  |
| 46. Configure DR SDS Server B by repeating steps 9 - 45 of this procedure.                                                                                                    |                                                                                                    |                                                                                                    |  |  |  |  |  |  |
| <ul> <li>IF 4948E-F SWITCH CONFIGURATION HAS NOT BEEN COMPLETED PRIOR TO THIS STEP, STOP AND EXECUTE THE FOLLOWING STEPS:</li> <li>1) APPENDIX D.1</li> <li>2) APPENDIX D.2 (Appendix D.2 references Appendix D.3 where applicable).</li> </ul> |                                                                                                    |                                                                                                    |  |  |  |  |  |  |

| Step | Procedure                                                                                                    | Result                                                                                                    |
|------|----------------------------------------------------------------------------------------------------|----------------------------------------------------------------------------------------------------|
| 47.  | DR SDS Server<br>NOAM A:                                                                                                    | \$ ping -c 5 169.254.100.15<br>PING 169.254.100.14 (169.254.100.15) 56(84) bytes of data.                                                                                                    |
|      | From DR SDS<br>Server NOAM A,<br>"ping" the IMI IP<br>address DR SDS<br>NOAM Server B.                                                           | 64 bytes from 169.254.100.15: icmp_seq=1 ttl=64 time=0.021 ms<br>64 bytes from 169.254.100.15: icmp_seq=2 ttl=64 time=0.011 ms<br>64 bytes from 169.254.100.15: icmp_seq=3 ttl=64 time=0.020 ms<br>64 bytes from 169.254.100.15: icmp_seq=4 ttl=64 time=0.011 ms<br>64 bytes from 169.254.100.15: icmp_seq=5 ttl=64 time=0.023 ms <ctrl-c></ctrl-c>                                                                                        |
|      |                                                                                                    | 169.254.100.15 ping statistics<br>5 packets transmitted, 5 received, 0% packet loss, time 3999ms<br>rtt min/avg/max/mdev = 0.011/0.017/0.023/0.005 ms                                                                                                    |
| 48.  | DR SDS NOAM<br>Server(s):<br>A & B                                                                                                    | <pre>\$ ping 10.250.55.161 PING 10.250.55.161 (10.250.55.161) 56(84) bytes of data. 64 bytes from 10.250.55.161: icmp_seq=1 ttl=64 time=0.021 ms</pre>                                                                                                    |
|      | Use <b>"ping"</b> to verify<br>that the <b>DR SDS</b><br><b>NOAM Server</b> can<br>now reach the local<br><b>XMI Gateway</b><br><b>address</b> . | 64 bytes from 10.250.55.161: icmp_seq=2 ttl=64 time=0.017 ms<br>64 bytes from 10.250.55.161: icmp_seq=3 ttl=64 time=0.017 ms<br>64 bytes from 10.250.55.161: icmp_seq=4 ttl=64 time=0.022 ms<br>64 bytes from 10.250.55.161: icmp_seq=5 ttl=64 time=0.012 ms <ctrl-c><br/> 10.250.55.161 ping statistics<br/>5 packets transmitted, 5 received, 0% packet loss, time 3999ms<br/>rtt min/avg/max/mdev = 0.012/0.017/0.022/0.006 ms</ctrl-c> |
| 49.  | DR SDS Server(s):<br>A & B                                                                                                    | \$ ping -c 5 10.250.55.126<br>PING 10.250.55.126 (10.250.55.126) 56(84) bytes of data.<br>64 bytes from 10.250.55.126; jcmp_seq=1 ttl=64 time=0.021 ms                                                                                                    |
|      | Use " <b>ping</b> " to verify<br>that the <b>DR SDS</b><br><b>Server</b> can now<br>reach the <b>Primary</b><br><b>SDS VIP address</b> .         | 64 bytes from 10.250.55.126: icmp_seq=2 ttl=64 time=0.017 ms<br>64 bytes from 10.250.55.126: icmp_seq=3 ttl=64 time=0.017 ms<br>64 bytes from 10.250.55.126: icmp_seq=4 ttl=64 time=0.022 ms<br>64 bytes from 10.250.55.126: icmp_seq=5 ttl=64 time=0.012 ms <ctrl-c></ctrl-c>                                                                                                    |
|      |                                                                                                    | 10.250.55.126 ping statistics<br>5 packets transmitted, 5 received, 0% packet loss, time 3999ms<br>rtt min/avg/max/mdev = 0.012/0.017/0.022/0.006 ms                                                                                                    |
|      |                                                                                                    | THIS PROCEDURE HAS BEEN COMPLETED                                                                                                    |

# 5.5 OAM Pairing for DR SDS NOAM site

The user should be aware that during the OAM Pairing procedure, various errors may be seen at different stages of the procedure. During the execution of a step, the user is directed to ignore errors related to values other than the ones referenced by that step.

| Step | Procedure                                                                                                    | Result                                                                                                    |  |  |  |  |  |
|------|----------------------------------------------------------------------------------------------------|----------------------------------------------------------------------------------------------------|--|--|--|--|--|
| 1.   | Primary SDS VIP:<br>Launch an approved<br>web browser and<br>connect to the XMI<br>Virtual IP Address<br>(VIP) of the Active<br>SDS site<br>NOTE: If presented<br>with the "security<br>certificate" warning<br>screen shown to the<br>right, choose the<br>following option:<br>"Continue to this<br>website (not<br>recommended)". | <ul> <li>There is a problem with this website's security certificate.</li> <li>The security certificate presented by this website was not issued by a trust The security certificate presented by this website was issued for a different</li> <li>Security certificate problems may indicate an attempt to fool you or interce server.</li> <li>We recommend that you close this webpage and do not continue to</li> <li>Click here to close this webpage.</li> <li>Continue to this website (not recommended).</li> <li>More information</li> </ul> |  |  |  |  |  |
| 2.   | Primary SDS VIP:<br>The user should be<br>presented the login<br>screen shown on the<br>right.<br>Login to the GUI<br>using the default user<br>and password.                                                                                                    | <image/>                                                                                                    |  |  |  |  |  |

| Step | Procedure                                                                                          | Result                                                                                                    |                                          |   |            |                   |              |                                                                                                    |                                                                                                    |       |
|------|----------------------------------------------------------------------------------------------------|----------------------------------------------------------------------------------------------------|------------------------------------------|---|------------|-------------------|--------------|----------------------------------------------------------------------------------------------------|----------------------------------------------------------------------------------------------------|-------|
| 3.   | Primary SDS VIP:<br>The user should be<br>presented the SDS<br>Main Menu as shown<br>on the right. | Communications Diameter Signal Router Full Address Resolution 8.0.0.0-80.3.1                                                                                                    |                                          |   |            |                   |              |                                                                                                    |                                                                                                    |       |
|      |                                                                                                    | Administration     Configuration                                                                                                    | Main Menu: [Main]                        |   |            |                   |              |                                                                                                    |                                                                                                    |       |
|      |                                                                                                    | Networking     Networking     N |                                          |   |            |                   | It can be mo | This is the user-defined<br>diffed using the 'General Option<br>Login Name:<br>Last Login Time: 000<br>Last Login<br>Recent Failed Logi | welcome message.<br>s' item under the 'Admini<br>puiadmin<br>0-00-00 00:00:00<br>n IP:<br>n Attempts: 0 | sb    |
| 4    | Primary SDS VIP:                                                                                   | 🖃 🚇 Main Menu                                                                                                    | Main Monue Configuration > Server Crowns |   |            |                   |              |                                                                                                    |                                                                                                    |       |
|      | Select                                                                                             | Administration     General Options     Access Control     Software Manager     Remote Servers     LDAP Authenti     SNMP Trappin                                                                                                    | Î                                        |   |            | Filter* •         | iguru        |                                                                                                    | croups                                                                                                  |       |
|      | Main Menu                                                                                          |                                                                                                    | ent                                      |   |            | Server Group Name | Level        | Parent                                                                                                    | Function                                                                                                | Conne |
|      | → Configuration → Server Groups                                                                    |                                                                                                    | atio                                     |   |            | odo no oro        |              | NONE                                                                                                    | ene                                                                                                    | 1     |
|      | as shown on the                                                                                    | ion                                                                                                    |                                          |   | sas_no_grp | î                 | NONE         | 303                                                                                                    |                                                                                                    |       |
|      | ngnt.                                                                                              | Networking     Networks     Devices     Routes     Services     Server Groups     Resource Domains     Places     Place Associations                                                                                                    |                                          | • |            |                   |              |                                                                                                    |                                                                                                    |       |

| Step  | Procedure                                                                                              | Result                                    |                             |                                                                                                    |  |  |  |  |  |  |
|-------|----------------------------------------------------------------------------------------------------|-------------------------------------------|-----------------------------|----------------------------------------------------------------------------------------------------|--|--|--|--|--|--|
| 5.    | Primary SDS VIP:                                                                                       | Main Menu: Configuration -> Server Groups |                             |                                                                                                    |  |  |  |  |  |  |
|       | <ol> <li>The user will be</li> </ol>                                                                   | Filter* •                                 |                             |                                                                                                    |  |  |  |  |  |  |
|       | presented with the<br>"Server Groups"                                                                  | Server Group Name Level Parent Fu         | nction Connection Count Ser | vers                                                                                                    |  |  |  |  |  |  |
|       | configuration screen                                                                                   |                                           | Net                         | work Element: SDS_NE NE HA Pref. DEFAULT                                                                                   |  |  |  |  |  |  |
|       | as shown on the right.                                                                                 | sds_no_grp A NONE SE                      | IS 1                        | Jarver         Node na Frei         Virs           qs-sds-1         10,240,108,24           sds-no-b         10,240,108,24 |  |  |  |  |  |  |
|       | Report                                                                                                 |                                           |                             |                                                                                                    |  |  |  |  |  |  |
| 6.    | Primary SDS VIP:                                                                                       | Main Menu: Configuratio                   | n -> Server Gro             | oups [insert]                                                                                                    |  |  |  |  |  |  |
|       | The user will be<br>presented with the<br>"Server Groups<br>[Insert]" screen as<br>shown on the right. | Adding new server group                   |                             |                                                                                                    |  |  |  |  |  |  |
| Field |                                                                                                    | Field                                     | Value                       | Description                                                                                                    |  |  |  |  |  |  |
|       | NOTE: Leave the<br>"WAN Replication<br>Connection Count"<br>blank (it will default to<br>1).           | Server Group Name *                       |                             | Unique identifier used to labe<br>Valid characters are alphanu<br>start with a digit.] [A value is                         |  |  |  |  |  |  |
|       |                                                                                                    | Level *                                   | - Select Level - 🔽          | Select one of the Levels sup<br>servers. Level B groups are<br>servers.] [A value is required                              |  |  |  |  |  |  |
|       |                                                                                                    | Parent *                                  | - Select Parent -           | Select an existing Server Gra                                                                                              |  |  |  |  |  |  |
|       |                                                                                                    | Function *                                | - Select Function -         | Select one of the Functions :                                                                                              |  |  |  |  |  |  |
|       |                                                                                                    | WAN Replication Connection Count          | 1                           | Specify the number of TCP c<br>associated with this Server C                                                               |  |  |  |  |  |  |
|       | Ok Apply Cancel                                                                                        |                                           |                             |                                                                                                    |  |  |  |  |  |  |

| Step | Procedure                                                                                                    | Result                                             |                                 |                                                                                         |  |  |  |  |  |
|------|----------------------------------------------------------------------------------------------------|----------------------------------------------------|---------------------------------|-----------------------------------------------------------------------------------------|--|--|--|--|--|
| 7.   | Primary SDS VIP:                                                                                                    | Field                                              | Value                           | Description                                                                             |  |  |  |  |  |
|      | Input the <b>Server</b><br>Group Name.                                                                                               | Server Group Name *                                | dr_sds_grp                      | Unique identifier used<br>Valid characters are a<br>start with a digit.] [A v:          |  |  |  |  |  |
| 8.   | Primary SDS VIP:<br>Select "A" on the<br>"Level" pull-down<br>menu.                                                                  | Level *                                            | - Select Level -<br>A<br>B<br>C | Select one of the Levels supported by the s<br>contain SOAM servers. Level C groups con |  |  |  |  |  |
| 9.   | Primary SDS VIP:<br>Select Parent<br>"NONE" on the pull-<br>down menu.                                                               | Parent * - Selec                                   | t Parent-Select an existing     | g Server Group or NONE [A value is required.]                                           |  |  |  |  |  |
| 10.  | Primary SDS VIP:<br>Select "SDS" on the<br>"Function" pull-<br>down menu.                                                            | - Select Function *                                | Select one of the Func          | tions supported by the system [A value is required.]                                    |  |  |  |  |  |
| 11.  | Primary SDS VIP:<br>1) The user should be<br>presented with a<br>banner information<br>message stating<br>"Pre-Validation<br>nassed" | Main Menu: Configuration -> Server Groups [Insert] |                                 |                                                                                         |  |  |  |  |  |
|      | passeu .                                                                                                    | Field                                              | Value                           | Description                                                                             |  |  |  |  |  |
|      | 2) Select the "Apply"<br>dialogue button.                                                                                            | Server Group Name *                                | dr_sds_grp                      | Unique identifier used to<br>Valid characters are alp<br>start with a digit.] [A valu   |  |  |  |  |  |
|      |                                                                                                    | Parent *                                           | NONE                            | Sele                                                                                    |  |  |  |  |  |
|      |                                                                                                    | Function *                                         | SDS 🔽                           | Sele                                                                                    |  |  |  |  |  |
|      |                                                                                                    | WAN Replication Connection Coun                    | t 1                             | Spei<br>assc                                                                            |  |  |  |  |  |
|      |                                                                                                    | Ok Apply Cancel                                    |                                 |                                                                                         |  |  |  |  |  |

**Procedure 6:** Pairing the DR SDS NOAM Servers (DR SDS NOAM site only)

| Step | Procedure                                                                                                    | Result                                                                                                    |                             |                        |                                                                             |                                                                                     |                                |                                                                                               |
|------|----------------------------------------------------------------------------------------------------|----------------------------------------------------------------------------------------------------|-----------------------------|------------------------|-----------------------------------------------------------------------------|-------------------------------------------------------------------------------------|--------------------------------|-----------------------------------------------------------------------------------------------|
| 12.  | Primary SDS VIP:<br>The user should be<br>presented with a<br>banner information<br>message stating<br>"Data committed".                        | Main Menu:                                                                                                    | Configurat<br>ta committed! | Valu                   | Server (<br>e<br>sds_grp                                                    | cription<br>ue identifi<br>d characte<br>with a dig                                 |                                |                                                                                               |
| 13.  | Primary SDS VIP:<br>Select<br><u>Main Menu</u><br>→ Configuration<br>→ Server Groups<br>as shown on the<br>right.                               | Main Menu  Administration  Administration  Access Control  Access Control  Access Control  Access Control  Access Control  Access Control  Access Control  Access Control  Access Control  Access Control  Access Configuration  Access Configuration  Access Configur |                             |                        | Main Menu: Co<br>Filter* •<br>Server Group Name<br>dr_sds_grp<br>sds_no_grp |                                                                                     | tion -> S                      | erver Groups                                                                                  |
| 14.  | Primary SDS VIP:<br>The Server Group<br>entry should be<br>shown on the<br>"Server Groups"<br>configuration screen<br>as shown on the<br>right. | Main Menu: Configu<br>Filter •<br>Server Group Name Le<br>dr_sds_grp A<br>sds_no_grp A                                                                                                    | vel Parent<br>NONE          | Function<br>SDS<br>SDS | Connection<br>Count<br>1                                                    | Servers<br>Network Element: SDS_N<br>Server Nod<br>qs=sds=1<br>sds=no-a<br>sds=no-b | IE NE HA Pref. [<br>le HA Pref | Sun Jun 05 15:33:11 201<br>DEFAULT<br>VIPs<br>10.240.108.24<br>10.240.108.24<br>10.240.108.24 |

| Step | Procedure                                                                                                    | Result                                    |       |        |          |                     |                                                               |                                      |                                                                    |
|------|----------------------------------------------------------------------------------------------------|-------------------------------------------|-------|--------|----------|---------------------|---------------------------------------------------------------|--------------------------------------|--------------------------------------------------------------------|
| 15.  | <ul> <li>Primary SDS VIP:</li> <li>1) Select the Server<br/>Group entry applied<br/>in Step 12. The line<br/>entry should now be<br/>highlighted in.</li> <li>2) Select the "Edit"<br/>dialogue button from<br/>the bottom left corner<br/>of the screen.</li> </ul> | Main Menu: Configuration -> Server Groups |       |        |          |                     |                                                               |                                      |                                                                    |
|      |                                                                                                    | Server Group Name                         | Level | Parent | Function | Connection<br>Count | Servers                                                       |                                      |                                                                    |
|      |                                                                                                    | dr_sas_grp<br>sds_no_grp                  | A     | NONE   | SDS      | 1                   | Network Elemer<br>Server<br>qs-sds-1                          | nt: SDS_NE NE HA Pre<br>Node HA Pref | f: DEFAULT<br>VIPs<br>10.240.108.24                                |
|      |                                                                                                    | dr_sds_grp                                | A     | NONE   | SDS      | 1                   | sds-no-b                                                      |                                      | 10.240.108.24                                                      |
|      |                                                                                                    | sds_no_grp                                | A     | NONE   | SDS      | 1                   | Network Element<br>Server<br>qs-sds-1<br>sds-no-a<br>sds-no-b | SDS_NE NE HA Pref:<br>Node HA Pref   | DEFAULT<br>VIPs<br>10.240.108.24<br>10.240.108.24<br>10.240.108.24 |
|      |                                                                                                    | Insert Edit Delete                        | Repor | t      |          |                     |                                                               |                                      |                                                                    |
| Step | Procedure                                                                                                    |                                         | Result                                            |                                                                |  |  |  |  |  |
|------|----------------------------------------------------------------------------------------------------|-----------------------------------------|---------------------------------------------------|----------------------------------------------------------------|--|--|--|--|--|
| 16.  | Primary SDS VIP:<br>The user will be                                                                                                    | Main Menu: Configura                    | ation -> Server G                                 | roups [Edit]                                                   |  |  |  |  |  |
|      | "Server Groups<br>[Edit]" screen as<br>shown on the right.                                                                                                   | Modifying attributes of                 | Modifying attributes of server group : dr_sds_grp |                                                                |  |  |  |  |  |
|      |                                                                                                    | Level *                                 | A                                                 | Select one of the Levels suppr                                 |  |  |  |  |  |
|      |                                                                                                    | Parent *                                | NONE                                              | Select an existing Server Grou                                 |  |  |  |  |  |
|      |                                                                                                    | Function *                              | SDS                                               | Select one of the Functions su                                 |  |  |  |  |  |
|      |                                                                                                    | WAN Replication Connection C            | Count 1                                           | Specify the number of TCP co<br>associated with this Server Gr |  |  |  |  |  |
|      |                                                                                                    | SDS_NE  Prefer Network Element as spare |                                                   |                                                                |  |  |  |  |  |
|      |                                                                                                    | Server                                  | SG Inclusion                                      | Preferred HA Role                                              |  |  |  |  |  |
|      |                                                                                                    | dr-sds-no-a                             | Include in SG                                     | Prefer server as spare                                         |  |  |  |  |  |
|      |                                                                                                    | VIP Assignment                          |                                                   |                                                                |  |  |  |  |  |
|      |                                                                                                    | VIP Address                             |                                                   | Add                                                            |  |  |  |  |  |
|      |                                                                                                    | Ok Apply Cancel                         |                                                   |                                                                |  |  |  |  |  |
| 17.  | Primary SDS NOAM                                                                                                    | Server                                  | SG Inclusion                                      | Preferred HA Role                                              |  |  |  |  |  |
|      | Select the " <b>A</b> " server<br>and the " <b>B</b> " server<br>from the list of<br>" <b>Servers</b> " by clicking<br>the check box next to<br>their names. | dr-sds-no-a                             | ✓ Include in SG                                   | Prefer server as spare                                         |  |  |  |  |  |

| Step | Procedure                                                                       | Result                                                                                                    |  |  |  |  |  |  |  |
|------|---------------------------------------------------------------------------------|----------------------------------------------------------------------------------------------------|--|--|--|--|--|--|--|
| 18.  | Primary SDS NOAM<br>VIP:                                                        | Main Menu: Configuration -> Server Groups [Edit]                                                                     |  |  |  |  |  |  |  |
|      | 1) The user should be                                                           | Info 🔻                                                                                                    |  |  |  |  |  |  |  |
|      | banner information                                                              | Info O                                                                                                    |  |  |  |  |  |  |  |
|      | message stating<br>"Pre-Validation                                              | Pre-Validation passed - Data NOT committed                                                                           |  |  |  |  |  |  |  |
|      | passed".                                                                        | Field Value Description                                                                                              |  |  |  |  |  |  |  |
|      | 2) Select the "Apply" dialogue button.                                          | Server Group Name * dr_sds_grp Unique identifier used to la Valid characters are alpha start with a digit.] [A value |  |  |  |  |  |  |  |
|      |                                                                                 | Level * A Select one of the Levels su                                                                                |  |  |  |  |  |  |  |
|      |                                                                                 | VIP Assignment                                                                                                    |  |  |  |  |  |  |  |
|      |                                                                                 | VIP Address Ok Apply Cancel                                                                                          |  |  |  |  |  |  |  |
| 19.  | Primary SDS NOAM<br>VIP:                                                        | Main Menu: Configuration -> Server Groups [Edit]                                                                     |  |  |  |  |  |  |  |
|      | The user should be<br>presented with a<br>banner information<br>message stating | Info  Data committed!                                                                                                |  |  |  |  |  |  |  |
|      |                                                                                 | Field Value Description                                                                                              |  |  |  |  |  |  |  |
|      |                                                                                 | Server Group Name *<br>dr_sds_grp Unique identifier used Valid characters are al start with a digit.] [A va          |  |  |  |  |  |  |  |
|      |                                                                                 | Level * A Select one of the Leve                                                                                     |  |  |  |  |  |  |  |
| 20.  | Primary SDS NOAM<br>VIP:                                                        | VIP Assignment                                                                                                    |  |  |  |  |  |  |  |
|      | Click the <b>"Add"</b><br>dialogue button for<br>the <b>VIP Address</b> .       | VIP Address Add                                                                                                    |  |  |  |  |  |  |  |

| Step | Procedure                                                                                                    | Result                                                                                                    |
|------|----------------------------------------------------------------------------------------------------|----------------------------------------------------------------------------------------------------|
| 21.  | Primary SDS NOAM<br>VIP:<br>Input the VIP<br>Address                                                                                                    | VIP Address Add 10.240.108.29 Remove Ok Apply Cancel                                                                                                    |
| 22.  | <ul> <li>Primary SDS NOAM VIP:</li> <li>1) The user should be presented with a banner information message stating "Pre-Validation passed".</li> <li>2) Select the "Apply" dialogue button.</li> </ul> | Main Menu: Configuration -> Server Groups [Edit]         Info       Organisation         Info       Organisation         Field       Value       Description         Field       Value       Description         Server Group Name *       dr_sds_grp       Valid characters are alphanumerin start with a digit.] [A value is requinant start with a digit.] [A value is requinant start with start start with start start start start start start start start start start start start start start start start start start start start start start start start start start start start start start start start start start start start start start start start |
| 23.  | Primary SDS NOAM<br>VIP:<br>The user should be<br>presented with a<br>banner information<br>message stating<br>"Data committed".                                                                      | Main Menu: Configuration -> Server Groups [Edit]                                                                                                    |

| Step | Procedure                                                                                                    |                                                                                                    |                                                                                                    |                                           | F                                 | Result                                                                           |                                                                             |                   |                    |                                         |
|------|----------------------------------------------------------------------------------------------------|----------------------------------------------------------------------------------------------------|----------------------------------------------------------------------------------------------------|-------------------------------------------|-----------------------------------|----------------------------------------------------------------------------------|-----------------------------------------------------------------------------|-------------------|--------------------|-----------------------------------------|
| 24.  | Primary SDS NOAM<br>VIP:<br>Select<br>Main Menu                                                                                                    | Main Menu  Administration  Control  Control  Co | ^                                                                                                    |                                           | ain Mei<br>Filter* •<br>sds_no_gr | nu: Aları<br><sub>Tasks</sub> •                                                  | ms & Events -> Vie<br>Graph* ▼                                              | ew Activ          | 9                  |                                         |
|      | → Alarms & Events → View Active                                                                                                    | Image: Server Server                               | DAP Authenticatio<br>NMP Trapping<br>Data Export<br>INS Configuration<br>ration<br>vorking<br>letworks<br>Devices<br>Routes |                                           | Seq #                             | Event ID<br>Alarm Tex                                                            | Timestamp                                                                   | Severity          | Product<br>al Info | Pro                                     |
|      | as shown on the right.                                                                                                    |                                                                                                    |                                                                                                    |                                           | 1820                              | 31283                                                                            | 2016-06-05 17:58:32.405<br>EDT                                              | MAJOR<br>GN DOV   | Platform           | cmh<br>A discc                          |
|      |                                                                                                    |                                                                                                    |                                                                                                    |                                           | 1728                              | 31283                                                                            | 2016-06-05 17:58:32.400<br>EDT                                              | More              | Platform           | cmh                                     |
|      |                                                                                                    |                                                                                                    |                                                                                                    |                                           | 1725                              | Lost Com                                                                         | munication with server                                                      | GN_DOV<br>More    | VN/WRN HA          | \ discc                                 |
|      |                                                                                                    |                                                                                                    |                                                                                                    | •                                         | 1701                              | 31283                                                                            | 2016-06-05 17:58:32.168<br>EDT                                              | MAJOR             | Platform           | cmh                                     |
|      |                                                                                                    |                                                                                                    |                                                                                                    |                                           | 1/21                              | Lost Com                                                                         | munication with server                                                      | GN_DOV<br>More    | VN/WRN HA          | disco                                   |
|      |                                                                                                    |                                                                                                    |                                                                                                    |                                           | 1710                              | 31107                                                                            | 2016-06-05 17:58:22.148<br>EDT                                              | MAJOR             | Platform           | ineti<br>e                              |
|      |                                                                                                    |                                                                                                    |                                                                                                    |                                           | 1710                              | DB Merge                                                                         | From Child Failure                                                          | GN_DOV<br>More    | VN: Receive        | er Link                                 |
|      |                                                                                                    | View Trap Log                                                                                                    |                                                                                                    |                                           | 1718                              | 31106                                                                            | 2016-06-05 17:58:22.144<br>EDT                                              |                   | Platform           | ineti<br>e                              |
| 25.  | Primary SDS NOAM<br>VIP:<br>Verify that Event ID<br>10200 ( <i>Remote</i><br>Database re-<br>initialization in<br>progress) alarms are<br>present with the DR<br>SDS NOAM Server<br>hostnames in the<br>"Instance" field | Main Menu<br>Administration<br>Administration<br>General Options<br>Costiware Management<br>Remote Servers<br>Configuration<br>DAP Authenticatio<br>DAP Authenticatio<br>DAP Configuration<br>Configuration<br>Networking<br>Networks                                                                                                    |                                                                                                    | Main I<br>Filter*<br>sds_n<br>Seq<br>7320 | Venu: Al                          | arms & E<br>5 ▼ Graph<br>5_50_3<br>Event ID<br>Alarm Text<br>10200<br>Remote Dat | Timestamp<br>2016-08-06 01:10:03.746<br>abase re-initialization in progress | e (Filtered       | I)                 | Severity<br>Addition<br>MINOR<br>Remote |
|      | MONITOR<br>ALARMS.<br>DO NOT PF<br>BOTH DR S                                                                                                    | THE EVENT ID 10200 (R<br>SOCEED TO THE NEXT<br>SDS NOAM SERVERS.                                                                                                    | em<br>ST                                                                                                    | iote ,<br>EP L                            | Databa                            | <del>ise re-ii</del><br>ГНЕ AL                                                   | nitialization in pi<br>ARM CLEAR IS                                         | rogress<br>RECEIV | )<br>'ED FO        | DR                                      |

| Step | Procedure                                                                                                    |                                                                                                    |                                                                                                    |  | Re                                                     | esult                                   |                                                                                                    |                                                                     |  |
|------|----------------------------------------------------------------------------------------------------|----------------------------------------------------------------------------------------------------|----------------------------------------------------------------------------------------------------|--|--------------------------------------------------------|-----------------------------------------|----------------------------------------------------------------------------------------------------|---------------------------------------------------------------------|--|
| 26.  | Primary SDS NOAM<br>VIP:                                                                                                    | Administration                                                                                                    | ^                                                                                                    |  | Main Me                                                | enu: Status                             | & Manage                                                                                                    | e -> Server                                                         |  |
|      | Main Menu<br>→ Status & Manage<br>→ Server<br>as shown on the<br>right.                                                                                 | Access Control  Access Control  Access Contro | Software Management    Remote Servers   LDAP Authenticatio  SNMP Trapping  Data Export  DNS Configuration  Configuration  Networking  Networking  Networks |  | Server Hostname<br>dr-sds-no-a<br>sds-no-a<br>sds-no-b |                                         |                                                                                                    | Network Element       SDS_NE       SDS_NE       SDS_NE       SDS_NE |  |
|      |                                                                                                    |                                                                                                    | ins<br>ns<br>ts                                                                                                    |  | Stop Re                                                | estart Reboot                           | NTP Sync                                                                                                    | Report                                                              |  |
| 27.  | Primary SDS NOAM     Server Hostname       VIP:     dr-sds-no-a       1) The "A" and "B"     sds-no-a                                                   | Network B<br>SDS_NE<br>SDS_NE<br>SDS_NE                                                                                                    | Element                                                                                                    |  | Appl State Disabled Enabled Enabled                    | Alm DB<br>Err Non<br>Err Non<br>Err Non | Reporting<br>Status           m         Norm           m         Norm           m         Norm           m         Norm | Proc<br>Man<br>Norm                                                 |  |
|      | should now appear in the right panel.                                                                                                    |                                                                                                    |                                                                                                    |  |                                                        |                                         |                                                                                                    |                                                                     |  |
|      | 2) Verify that the<br>"DB" status shows<br>"Norm" and the<br>"Proc" status shows<br>"Man" for both<br>servers before<br>proceeding to the<br>next Step. |                                                                                                    |                                                                                                    |  |                                                        |                                         |                                                                                                    |                                                                     |  |

| Step | Procedure                                                                                                    |                                                                                                    | Result                                     |                                          |                       |                      |                      |                     |  |
|------|----------------------------------------------------------------------------------------------------|----------------------------------------------------------------------------------------------------|--------------------------------------------|------------------------------------------|-----------------------|----------------------|----------------------|---------------------|--|
| 28.  | Primary SDS NOAM                                                                                                    | Server Hostname                                                                                                    | Network Element                            | Appl State                               | Alm                   | DB                   | Reporting<br>Status  | Proc                |  |
|      | VII .                                                                                                    | dr-sds-no-a                                                                                                    | SDS_NE                                     | Disabled Err Norm                        |                       | Norm                 | Norm                 | Man                 |  |
|      | <ul> <li>VIP:</li> <li>1) Using the mouse, select DR SDS</li> <li>NOAM Server A. The line entry should now be highlighted in.</li> <li>2) Select the "Restart" dialogue button from the bottom left corner of the screen.</li> </ul> | dr-sds-no-a<br>sds-no-a<br>sds-no-b<br>Security Log<br>Security Log<br>Status & Manage<br>Status & Manage<br>Metwork Elements<br>HA<br>Database<br>KPIs<br>Processes<br>Message from webpage | SDS_NE<br>SDS_NE<br>SDS_NE<br>Stop Restart | Disabled<br>Enabled<br>Enabled<br>Reboot | Err<br>Err<br>NTP Sys | Norm<br>Norm<br>Norm | Norm<br>Norm<br>Norm | Man<br>Norm<br>Norm |  |
|      | <ul> <li>3) Click the "OK" button on the confirmation dialogue box.</li> <li>4) The user should be presented with a confirmation message (in the banner area) for DR SDS NOAM</li> </ul>                                             |                                                                                                    |                                            |                                          |                       |                      |                      |                     |  |
|      | Server A stating:                                                                                                    | Info                                                                                                    | -                                          |                                          |                       | 0                    |                      |                     |  |
|      | "Successfully<br>restarted<br>application"                                                                                                    | Server Host                                                                                                    | • dr-sds-no-a: Successfully                | restarted                                | applicatior           |                      | Арр                  | l State             |  |
|      |                                                                                                    | dr-sds-no-a                                                                                                    |                                            |                                          |                       |                      | Enal                 | bled                |  |
|      |                                                                                                    | sds-no-a                                                                                                    | SDS_NE                                     | SDS_NE                                   |                       |                      | Enal                 | bled                |  |
|      |                                                                                                    | sds-no-b                                                                                                    | SDS_NE                                     |                                          |                       |                      | Enal                 | bled                |  |
|      |                                                                                                    |                                                                                                    |                                            |                                          |                       |                      |                      |                     |  |

| Step       | Procedure                                                                                                    |                                                                                  |             |                                      | Resu   | ılt                                         |                          |                             |                                            |                                                   |
|------------|----------------------------------------------------------------------------------------------------|----------------------------------------------------------------------------------|-------------|--------------------------------------|--------|---------------------------------------------|--------------------------|-----------------------------|--------------------------------------------|---------------------------------------------------|
| <b>29.</b> | Primary SDS NOAM<br>VIP:<br>Select                                                                                                    | Main Menu     Gamma Administration     General Option     Gamma Control          | ns          |                                      | Main M | enu: St                                     | atus &                   | Manag                       | e -> Sei                                   | rver                                              |
|            | Main Menu         → Status & Manage         → Server         …as shown on the right.        as shown on the right.        as shown on the right.                                                                                             | s<br>perment<br>sunticatio<br>ping<br>uration<br>ains<br>ons<br>nts<br>-> Server | •           | Server Ho<br>dr-sds-no-a<br>sds-no-b | -a     |                                             |                          | Network<br>SDS_NE<br>SDS_NE | Element                                    |                                                   |
| 30.        | Primary SDS NOAM<br>VIP:<br>Verify that the "Appl<br>State" now shows<br>"Enabled" and that<br>the "Alm, DB,<br>Reporting Status &<br>Proc" status columns<br>all show "Norm" for<br>NOAM Server A<br>before proceeding to<br>the next Step. | Main Menu: Status & Manage<br>Filter  Server Hostname<br>dr-sds-no-a<br>sds-no-b | e -> Server | t                                    |        | Appl State<br>Enabled<br>Enabled<br>Enabled | Alm<br>Err<br>Err<br>Err | DB<br>Norm<br>Norm<br>Norm  | Sun Jun 05 Reporting Status Norm Norm Norm | 18:03:17 2016 EDT<br>Proc<br>Norm<br>Norm<br>Norm |

| Step | Procedure                                                                                                    |                                                                                                    | Res                                              | sult                                                                                  |                              |                               |                                     |                             |                    |
|------|----------------------------------------------------------------------------------------------------|----------------------------------------------------------------------------------------------------|--------------------------------------------------|---------------------------------------------------------------------------------------|------------------------------|-------------------------------|-------------------------------------|-----------------------------|--------------------|
| 31.  | <ul> <li>Primary SDS NOAM<br/>VIP:</li> <li>1) Using the mouse,<br/>select DR NOAM<br/>Server B. The line<br/>entry should now be<br/>highlighted in.</li> <li>2) Select the<br/>"Restart" dialogue<br/>button from the<br/>bottom left corner of<br/>the screen.</li> <li>3) Click the "OK"<br/>button on the<br/>confirmation dialogue<br/>box.</li> <li>4) The user should be<br/>presented with a<br/>confirmation message<br/>(in the banner area)<br/>for SDS DR NOAM<br/>Server B stating:<br/>"Successfully<br/>restarted<br/>application".</li> </ul> | Server Hostname<br>dr-sds-no-a<br>sds-no-a<br>sds-no-b<br>Security Log<br>Security Log<br>Server<br>HA<br>Database<br>KPIs<br>Processes<br>Message from webpage<br>Message from webpage<br>Are you sure you<br>on the following<br>dr-sds-no-a<br>Info<br>Server Hos<br>dr-sds-no-a | Network Element                                  | Appl State Disabled Enabled Enabled Enabled Reboot 22 vare ancel -> Serv essfully res | Alm<br>Err<br>Err<br>NTP Syn | DB<br>Norm<br>Norm<br>nc Repo | Reporting<br>Status<br>Norm<br>Norm | Proc<br>Man<br>Norm<br>Norm |                    |
| 32.  | Primary SDS VIP:<br>Verify that the "Appl<br>State" now shows<br>"Enabled" and that<br>the "Alm, DB,<br>Reporting Status &<br>Proc" status columns<br>all show "Norm" for<br>NOAM Server A and<br>NOAM Server B<br>before proceeding to<br>the next Step.<br>Primary SDS VIP:                                                                                                    | Main Menu: Status & Manage<br>Filter Info Info Info Info Info<br>Server Hostname<br>dr-sds-no-a<br>sds-no-a<br>sds-no-b                                                                                                    | e -> Server                                      | Appl Stat<br>Enabled<br>Enabled                                                       | te Alm<br>Norm<br>Norm       | DB<br>Norm<br>Norm            | Rep<br>Stat                         | Thu Dec 08                  | 10:14<br>oc<br>irm |
|      | Add the Query Server<br>for the DR SDS<br>Server                                                                                                    | NOAM NE<br>NOAM NE                                                                                                    | and Server Group<br>(1 <sup>st</sup> SDS NOAM si | instea<br>ite) and                                                                    | d of th<br>Serve             | e Prim<br>r Grou              | nary SI<br>Ip.                      | DS<br>DS                    | <b>)</b>           |

# 5.6 Add SDS software images to PMAC servers (All SOAM sites)

This procedure must be done once for each DSR signaling site, which is also an SDS SOAM site. This procedure assumes that the PMAC server has already been installed, as described in [4]

| Step | Procedure                                                             | Result                                                                                                    |
|------|-----------------------------------------------------------------------|----------------------------------------------------------------------------------------------------|
| 1.   | Active SDS VIP<br>(CLI):                                              | login: admusr<br>Using keyboard-interactive authentication.                                                                                  |
|      | <ol> <li>Access the<br/>command prompt.</li> </ol>                    | Fassword. <aunusr_password></aunusr_password>                                                                                                |
|      | <b>2)</b> Log into the HP<br>server as the<br>" <b>admusr</b> " user. | \$                                                                                                    |
| 2.   | Active SDS VIP<br>(CLI):                                              | \$ cd /var/TKLC/upgrade/<br>\$                                                                                                    |
|      | " <b>cd</b> " into the<br>/var/TKLC/upgrade/<br>directory.            |                                                                                                    |
| 3.   | Active SDS VIP<br>(CLI):                                              | \$ Is<br>SDS-8.5.0.0.0_90.11.0.iso                                                                                                    |
|      | Verify that the <b>SDS</b><br>ISO file is present.                    | \$                                                                                                    |
| 4.   | Active SDS VIP<br>(CLI):                                              | <pre>\$ sftp pmacftpusr@<pmac_mgmt_ip_address>:/var/TKLC/upgrade/ Password: <admusr_password></admusr_password></pmac_mgmt_ip_address></pre> |
|      | "sftp" the SDS ISO<br>file to the PMAC                                | Changing to: /var/TKLC/upgrade<br>sftp> put SDS-8.5.0.0.0_90.11.0.iso                                                                        |
|      | Server as shown to the right                                          | Uploading SDS-8.5.0.0.0_90.11.0.iso to /var/TKLC/upgrade/SDS-8.5.0.0.0_90.11.0.iso SDS-8.5.0.0.0 90.11.0.iso 100% 853MB 53.3MB/s 00:16       |
|      |                                                                       | \$SDS-8.5.0.0.0_90.11.0.iso 100% 853MB 53.3MB/s 00:16<br>\$                                                                                  |
|      |                                                                       | Note:- As ISO has been transferred to PMAC server. ISO can be removed from /var/TKLC/upgrade directory from this server.                     |

**Procedure 7:** Add SDS software images to PMAC servers for DSR signaling sites

| Step | Procedure                                                                                                    | Result                                                                                                    |
|------|----------------------------------------------------------------------------------------------------|----------------------------------------------------------------------------------------------------|
|      | PMAC Server GUI:<br>Launch an approved<br>web browser and<br>connect to the Mgmt<br>IP Address of the<br>PMAC Guest server<br>at the SOAM site.<br>NOTE: If presented<br>with the "security<br>certificate" warning<br>screen shown to the<br>right, choose the<br>following option:<br>"Continue to this<br>website (not | <ul> <li>There is a problem with this website's security certificate.</li> <li>The security certificate presented by this website was not issued by a trust The security certificate presented by this website was issued for a different Security certificate problems may indicate an attempt to fool you or interce server.</li> <li>We recommend that you close this webpage and do not continue to</li> <li>Click here to close this webpage.</li> <li>Continue to this website (not recommended).</li> <li>More information</li> </ul> |
| 6.   | "Continue to this<br>website (not<br>recommended)".<br>PMAC Server GUI:<br>The user should be<br>presented the login<br>screen shown on the<br>right.<br>Login to the PMAC<br>using the default<br>user and password.                                                                                                    | <text><section-header></section-header></text>                                                                                                    |
|      |                                                                                                    | Oracle and Java are registered trademarks of Oracle Corporation and/or its affiliates.<br>Other names may be trademarks of their respective owners.<br>Copyright © 2010, 2016, <u>Oracle</u> and/or its affiliates. All rights reserved.                                                                                                    |

#### Procedure 7: Add SDS software images to PMAC servers for DSR signaling sites

| Proce | edure 7: Add SDS so                                                                | 7: Add SDS software images to PMAC servers for DSR signaling sites                                                                                                    |      |         |                                                     |          |                |  |  |  |
|-------|------------------------------------------------------------------------------------|----------------------------------------------------------------------------------------------------|------|---------|-----------------------------------------------------|----------|----------------|--|--|--|
| Step  | Procedure                                                                          |                                                                                                    |      |         | Result                                              |          |                |  |  |  |
| 7.    | PMAC Server GUI:                                                                   | ORACLE Platform Management & Configuration 6.4.0.0.0-64.6.0                                                                                                    |      |         |                                                     |          |                |  |  |  |
|       | The user should be<br>presented the<br>PMAC Main Menu<br>as shown on the<br>right. | <ul> <li>Main Menu</li> <li>Hardware</li> <li>Software</li> </ul>                                                                                                    |      |         | Platform Management                                 | & Config | uration        |  |  |  |
|       |                                                                                    | <ul> <li>With Maragement</li> <li>Storage</li> <li>Administration</li> <li>Status and Manage</li> <li>Task Monitoring</li> <li>Help</li> <li>Legal Notices</li> <li>Logout</li> </ul> |      |         |                                                     |          |                |  |  |  |
| 8     | PMAC Server GUI:                                                                   |                                                                                                    | ment | & Confi | guration 6.4.0.0.0-64.6.0                           | Pause    | Updates   Help |  |  |  |
|       | 1) Select                                                                          | 🗉 🧝 Main Menu<br>a 🗀 Hardware<br>a Software                                                                                                    |      | Main    | Menu: Software -> Manage Software                   | Images   |                |  |  |  |
|       | <u>Main Menu</u>                                                                   | Software Inventory                                                                                                    |      | Tasks*  | •                                                   |          |                |  |  |  |
|       | → Software                                                                         | VM Management                                                                                                    |      |         | Image Name                                          | Туре     | Architecture   |  |  |  |
|       | → Manage                                                                           | ■ Corage                                                                                                    |      |         | TPD.install-7.3.0.0.0_88.27.0-OracleLinux6.8-x86_64 | Bootable | x86_64         |  |  |  |
|       | Software Images                                                                    | Administration     Status and Manage                                                                                                    |      |         | TPD.install-7.3.0.0.0_88.28.0-OracleLinux6.8-x86_64 | Bootable | X86_64         |  |  |  |
|       |                                                                                    | Task Monitoring                                                                                                    |      |         | TVOE-3.3.0.0. 88.28.0-x86 64                        | Bootable | x86_64         |  |  |  |
|       | as shown on the right.                                                             | ● Help<br>□ Legal Notices<br>□ Gg Logout                                                                                                    | ·    |         |                                                     |          |                |  |  |  |
|       | 2) Select the "Add<br>Image" button                                                |                                                                                                    |      |         |                                                     |          |                |  |  |  |

Add Image Edit Image Delete Selected

| Step | Procedure                                                                                                    | Result                                                                                                    |  |  |  |  |  |  |  |  |
|------|----------------------------------------------------------------------------------------------------|----------------------------------------------------------------------------------------------------|--|--|--|--|--|--|--|--|
| 9.   | PMAC Server GUI:<br>1) Click the "Path:"<br>pull-down menu and                                                                                                    | Main Menu: Software -> Manage Software Images [Add Image]                                                                                                    |  |  |  |  |  |  |  |  |
|      | <ul> <li>select the SDS ISO file from the /var/TKLC/upgrade directory.</li> <li>2) Add a comment if desired in the Description field.</li> <li>3) Click the "Add New Image" dialogue button.</li> </ul> | Images may be added from any of these sources:   Oracle-provided media in the PM&C host's CD/DVD drive (Refer to Note)  USB media attached to the PM&C's host (Refer to Note)  External mounts. Prefix the directory with "extfile://".  These local search paths:  Nar/TKLC/upgrade/*.iso  Note: CD and USB images mounted on PM&C's VM host must first be made accessible to the PM&C VM g Management.  Dath: [narEE/d] O/upgrade/0DD 0.0.0.0.0.0.0.0.0.0.0.0.0.0.0.0.0.0.                                                                                                    |  |  |  |  |  |  |  |  |
|      |                                                                                                    | Description:                                                                                                    |  |  |  |  |  |  |  |  |
| 10.  | <b>PMAC Server GUI:</b><br>Click the <b>"OK"</b><br>button on the<br>confirmation<br>dialogue box to<br>remove the source<br>image after it has<br>been successfully<br>added to the SW<br>Inventory.   | Click OK to remove the image from /var/TKLC/upgrade directory after it is added to the repository. Click Cancel to leave it there.                                                                                                    |  |  |  |  |  |  |  |  |
| 11.  | <b>PMAC Server GUI:</b><br>An info message will<br>be raised to show a<br>new background<br>task.                                                                                                    | Main Menu: Software -> Manage Software Images [Add Image]                                                                                                    |  |  |  |  |  |  |  |  |
| 12.  | <b>PMAC Server GUI:</b><br>Watch the extraction<br>progress in the<br>lower task list on the<br>same page.                                                                                              | ID v         Task         Target         Status         State         Task Output         Running Time         Start Time         Progress           0         6125         Add Image         Done: mediation-7.3.0.0.0_73.17.0-<br>x86_64         COMPLETE         N/A         0:00:22         2016.08.06<br>08.46.45         100%           0         6124         Delete Image         oracle-7.3.0.0.0_73.14.0.x86_64         COMPLETE         N/A         0:00:00         2016.08.06<br>08.46:17         100%           0         6123         Delete Image         mediation-7.3.0.0_73.14.0.x86_64         COMPLETE         N/A         0:00:00         2016.08.06<br>08.46:17         100%           0         6123         Delete Image         mediation-7.3.0.0_73.14.0.x86_64         COMPLETE         N/A         0:00:00         2016.08.06<br>08.46:13         100%           0         6123         Delete Image         mediation-7.3.0.0_73.14.0.x86_64         COMPLETE         N/A         0:00:00         2016.08.06<br>08.46:03         100%           0         6122         Delete Image         apps-7.3.0.0_73.14.0.x86_64         COMPLETE         N/A         0:00:00         2016.08.06<br>08.46:03         100% |  |  |  |  |  |  |  |  |

| Procedure 7: / | Add SDS : | software | images t | to PMAC | servers for | or DSR | signaling | sites |
|----------------|-----------|----------|----------|---------|-------------|--------|-----------|-------|
|----------------|-----------|----------|----------|---------|-------------|--------|-----------|-------|

| Step | Procedure                                                                                 |                                                                                                    | Result    |              |                                 |     |  |  |  |
|------|-------------------------------------------------------------------------------------------|----------------------------------------------------------------------------------------------------|-----------|--------------|---------------------------------|-----|--|--|--|
| 13   | PMAC Server GUI:                                                                          | Image Name                                                                                                    | Туре      | Architecture | Description                     |     |  |  |  |
|      | When the extraction                                                                       | oracle-7.4.0.0.0_74.3.0-x86_64                                                                                                    | Upgrade   | x86_64       |                                 | *   |  |  |  |
|      | task is complete, a                                                                       | oracleGuest-8.0.0.0.0_80.8.0-x86_64                                                                                                    | Upgrade   | x86_64       |                                 |     |  |  |  |
|      | new software image will be displayed.                                                     | SDS-8.0.0.0.0_80.16.0-x86_64                                                                                                    | Upgrade   | x86_64       |                                 |     |  |  |  |
|      |                                                                                           | TPD.install-7.0.3.0.0_86.46.0-OracleLinux6.7-x86_64                                                                                                    | Bootable  | x86_64       |                                 |     |  |  |  |
|      |                                                                                           | TPD.install-7.3.0.0.0_88.28.0-OracleLinux6.8-x86_64                                                                                                    | Bootable  | x86_64       |                                 |     |  |  |  |
|      |                                                                                           | TPD.install-7.4.0.0.0_88.30.0-OracleLinux6.8-x86_64                                                                                                    | Bootable  | x86_64       |                                 | v   |  |  |  |
| 14.  | <b>PMAC Server GUI:</b><br>Click the " <b>Logout</b> "<br>link on the PMAC<br>server GUI. | gged in Account guiadmin () <u>Lo</u>                                                                                                    | g Out     |              |                                 |     |  |  |  |
|      |                                                                                           | Thu Dec 08 00:33:16 20                                                                                                    | 16 EST    |              |                                 |     |  |  |  |
| 15.  | PMACServer<br>GUI:<br>Load TPD ISO                                                        | <ul> <li>If the TPD ISO hasn't been loaded onto the PMAC already,</li> <li>Add the TPD ISO image to the PM&amp;C, this can be done in one of three ways:</li> <li>1. Insert the Application CD required by the application into the removable media drive.</li> <li>2. Attach the USB device containing the ISO image to a USB port.</li> <li>3. Copy the Application iso file to the PM&amp;C server into the</li> </ul> |           |              |                                 |     |  |  |  |
|      |                                                                                           | "/var/TKLC/smac/image/isoi<br>pmacftpusr user:                                                                                                    | mages/ho  | ome/smaci    | tpusr/ <sup>#</sup> directory a | S   |  |  |  |
|      |                                                                                           | (not on the PM&C server)                                                                                                    | &C server | ige is local |                                 | 051 |  |  |  |
|      |                                                                                           | \$ sftp pmacftpusr@ <pmac_mana<br>\$ put <image/>.iso</pmac_mana<br>                                                                                                    |           |              |                                 |     |  |  |  |
|      |                                                                                           | After the image transfer is 100% complete, close the connection:                                                                                                    |           |              |                                 |     |  |  |  |
|      |                                                                                           | \$ quit                                                                                                    |           |              |                                 |     |  |  |  |
|      |                                                                                           | THIS PROCEDURE HAS BEEN                                                                                                    | COMPLE    | TED          |                                 |     |  |  |  |

#### Procedure 7: Add SDS software images to PMAC servers for DSR signaling sites

### **5.7 OAM Installation for SOAM sites** (All SOAM sites)

#### **Assumptions:**

- This procedure assumes that the SOAM Network Element XML file for the SOAM site has previously been created, as described in **Appendix E.**
- This procedure assumes that the Network Element XML files are either on a USB flash drive or the laptop's hard drive. The steps are written as if the XML files are on a USB flash drive, but the files can exist on any accessible drive.

This procedure is for installing the SOAM software on the OAM server blades located at each DSR Signaling Site. The SOAM and DSR OAM servers run in 2 virtual machines on the same HP C-Class blade.

This procedure assumes that the DSR 8.2 or later OAM has already been installed in a virtual environment on the server blade, as described in as described in [4].

This assumption also implies that the PMAC server has been installed and that TVOE has been installed in the OAM server blades. This procedure also assumes that the SDS software image has already been added to the PMAC server, as described in section 5.6.

| Step | Procedure                                                                                                    | Result                                                                                                    |
|------|----------------------------------------------------------------------------------------------------|----------------------------------------------------------------------------------------------------|
| 1.   | PMAC Server GUI:<br>Launch an approved<br>web browser and<br>connect to the Mgmt<br>IP Address of the<br>PMAC server at the<br>SOAM site                                                        | There is a problem with this website's security certificate.<br>The security certificate presented by this website was not issued by a truste<br>The security certificate presented by this website was issued for a different<br>Security certificate problems may indicate an attempt to fool you or interce |
|      | <b>NOTE:</b> If presented<br>with the "security<br>certificate" warning<br>screen shown to the<br>right, choose the<br>following option:<br>"Continue to this<br>website (not<br>recommended)". | server.<br>We recommend that you close this webpage and do not continue to<br>Click here to close this webpage.<br>Continue to this website (not recommended).<br>More information                                                                                                    |

| Step | Procedure                                                                                                    | Result                                                                                                    |
|------|----------------------------------------------------------------------------------------------------|----------------------------------------------------------------------------------------------------|
| 2.   | PMAC Server GUI:<br>The user should be<br>presented the login<br>screen shown on the<br>right.<br>Login to the GUI<br>using the default<br>user and password. | Oracle System Login         Tue Dec 6 04:55:55 2016 EST         Image: Comparison of the comparison of the co                                                                               |
| 3.   | <b>PMAC Server GUI:</b><br>The user should be<br>presented the<br>PMAC Main Menu<br>as shown on the<br>right.                                                 | Platform Management & Configuration     6.3.0.0.0-63.2.0     Pause Updates   Help   Lo     Main Menu     Software     Software     VM Management     Software     Software     Softwar |

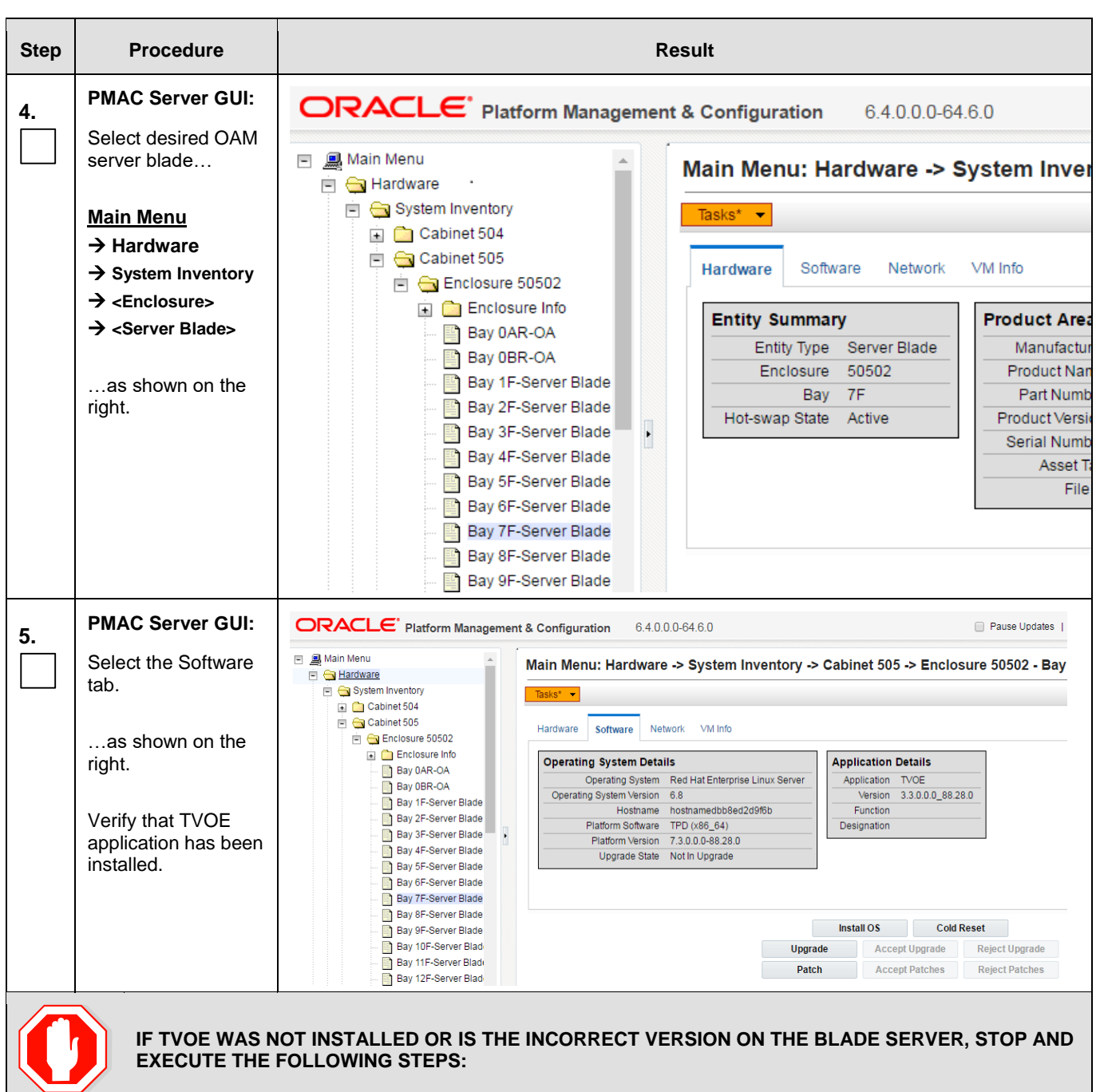

**Procedure 8:** Configuring the SDS SOAM Servers (All SOAM sites)

| Step                                                 | Procedure                                                                                                    | Result                                                                                                    |  |  |  |  |  |  |  |
|------------------------------------------------------|----------------------------------------------------------------------------------------------------|----------------------------------------------------------------------------------------------------|--|--|--|--|--|--|--|
| 1)<br>2)<br>3)<br>IF TVC<br>THE F<br>NOTE:<br>checke | <ol> <li>Verify that the enclosure and bay number are correct.</li> <li>Refer [2] for TVOE Installation or Contact DSR Installation Engineer to confirm location of OAM blade and status of TVOE installation.</li> <li>Restart this procedure.</li> </ol> IF TVOE WAS NOT INSTALLED OR IS THE INCORRECT VERSION ON THE BLADE SERVER, STOP AND EXECUTE THE FOLLOWING STEPS: NOTE: It is assumed that the TVOE version corresponds with the correct DSR and SDS installation guidelines, this can be checked by executing "appRev". |                                                                                                    |  |  |  |  |  |  |  |
| 6.                                                   | PMAC Server GUI:<br>Select<br>Main Menu<br>→ VM Management<br>as shown on the<br>right.                                                                                                    | Main Menu   Advantage   System Inventory   Software   Software |  |  |  |  |  |  |  |

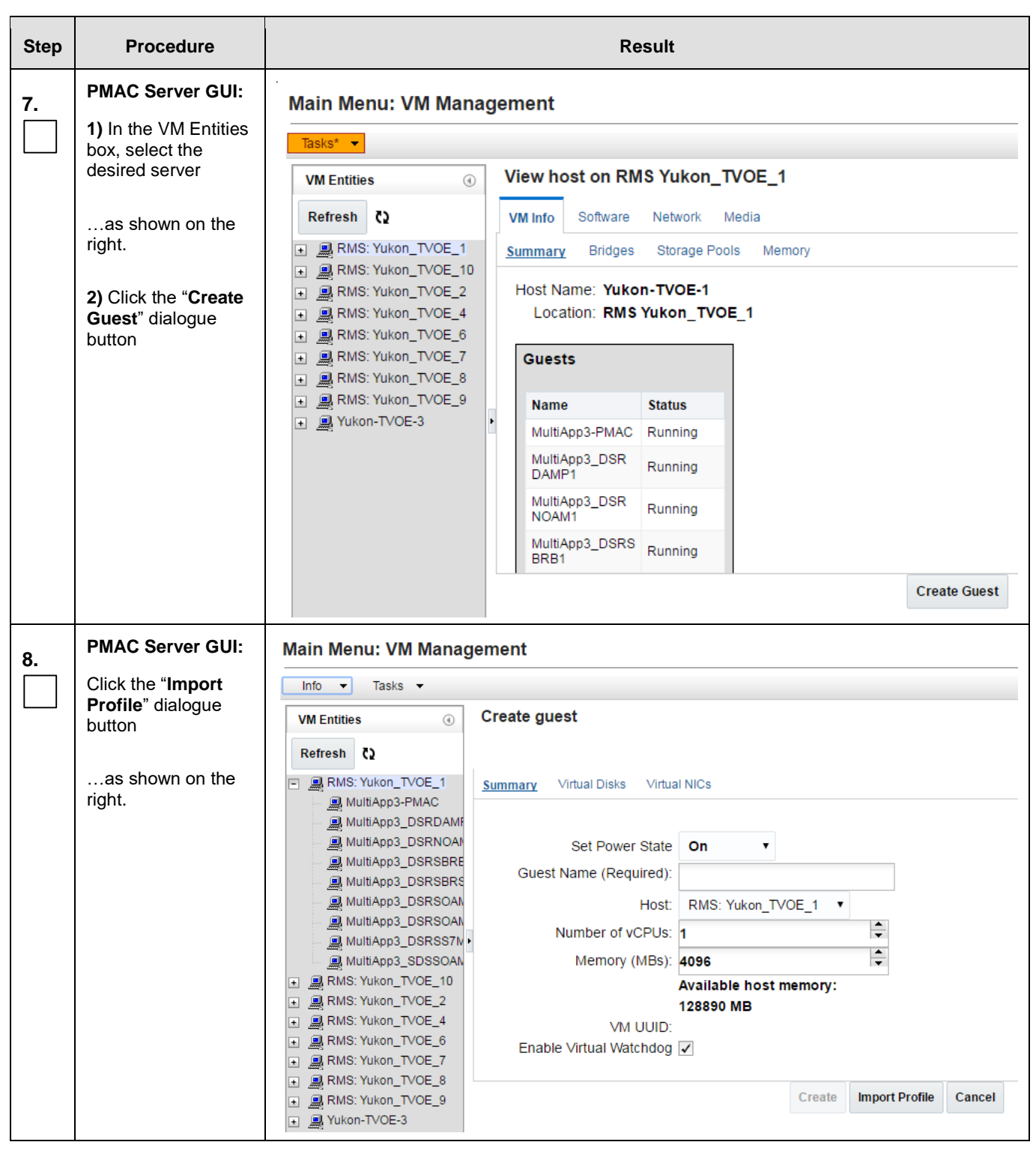

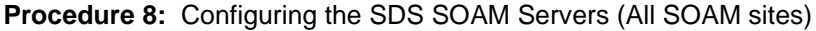

| Step                                                                                                  | Procedure                                                      |                                          |                                                                                                    |                           |                       | Res                | ult              |                                                                                |               |  |  |
|----------------------------------------------------------------------------------------------------|----------------------------------------------------------------|------------------------------------------|----------------------------------------------------------------------------------------------------|---------------------------|-----------------------|--------------------|------------------|--------------------------------------------------------------------------------|---------------|--|--|
| 9.                                                                                                    | PMAC Server GUI:<br>1) Select the desired<br>ISO/Profile value | From the " <b>ISO</b><br>the hardware th | rom the <b>"ISO/Profile"</b> drop-down box, select the entry that matches depending on the hardware that your SOAM VM TVOE server is running: |                           |                       |                    |                  |                                                                                |               |  |  |
|                                                                                                    | as shown on the right.                                         | SDS<br>Release                           | TVOE HW Type (BL460 Blade<br>Server)                                                                                                    |                           |                       | Role               | •                | Choose Profile<br>( <application iso<br="">NAME&gt;)<del>→</del></application> |               |  |  |
|                                                                                                    | 2) Click the "Select                                           | 8.5                                      | Gen8/G<br>subscrib                                                                                                    | en9 I<br>bers s           | Blade (i<br>upport i  | 1 Billion<br>s not | SOAM-A           | \<br>}                                                                         | DP_SOAM_A     |  |  |
|                                                                                                    | Profile" dialogue<br>button                                    | 8.5                                      | needed)<br>Gen8/G<br>subscrib<br>needed)                                                                                                    | )<br>en9 E<br>oers s<br>) | Blade (if<br>upport i | 1 Billion<br>s     | SOAM-A<br>SOAM-B |                                                                                | DP_SOAM_1B_RE |  |  |
| <b>Note:</b> Application_ISO_NAME is the name of the SDS Application ISO to be installed on this SOAM |                                                                |                                          |                                                                                                    |                           |                       |                    |                  |                                                                                |               |  |  |
|                                                                                                    |                                                                | Import Profile                           |                                                                                                    |                           |                       |                    |                  |                                                                                | 8             |  |  |
|                                                                                                    |                                                                | ISO/Profile<br>Num CPUs<br>Memory (MBs)  | ISO/Profile: SDS-8.0.0.0_80.10.0-x86_64 => DP_SOAM_A<br>Num CPUs: 4<br>Memory (MBs): 16384                                                    |                           |                       |                    |                  |                                                                                | T             |  |  |
|                                                                                                    |                                                                | Virtual Disks                            | Prim                                                                                                    | Size                      | (MB)                  | Pool               | TPD Dev          |                                                                                |               |  |  |
|                                                                                                    |                                                                |                                          | 1                                                                                                    | 11                        | 2640                  | vgguests           |                  |                                                                                |               |  |  |
|                                                                                                    |                                                                | NICs                                     | В                                                                                                    | ridge                     | TPD D                 | ev                 |                  |                                                                                |               |  |  |
|                                                                                                    |                                                                |                                          | co                                                                                                    | ontrol                    | cont                  | ol                 |                  |                                                                                |               |  |  |
|                                                                                                    |                                                                |                                          |                                                                                                    | imi                       | i                     | mi                 |                  |                                                                                |               |  |  |
|                                                                                                    |                                                                | Select Profile                           | Cance                                                                                                    | xmi                       | X                     |                    |                  |                                                                                |               |  |  |
|                                                                                                    |                                                                | Select Frome                             | Cance                                                                                                    | •                         |                       |                    |                  |                                                                                |               |  |  |
|                                                                                                    |                                                                |                                          |                                                                                                    |                           |                       |                    |                  |                                                                                |               |  |  |
|                                                                                                    |                                                                |                                          |                                                                                                    |                           |                       |                    |                  |                                                                                |               |  |  |
|                                                                                                    | 1                                                              |                                          |                                                                                                    |                           |                       |                    |                  |                                                                                |               |  |  |

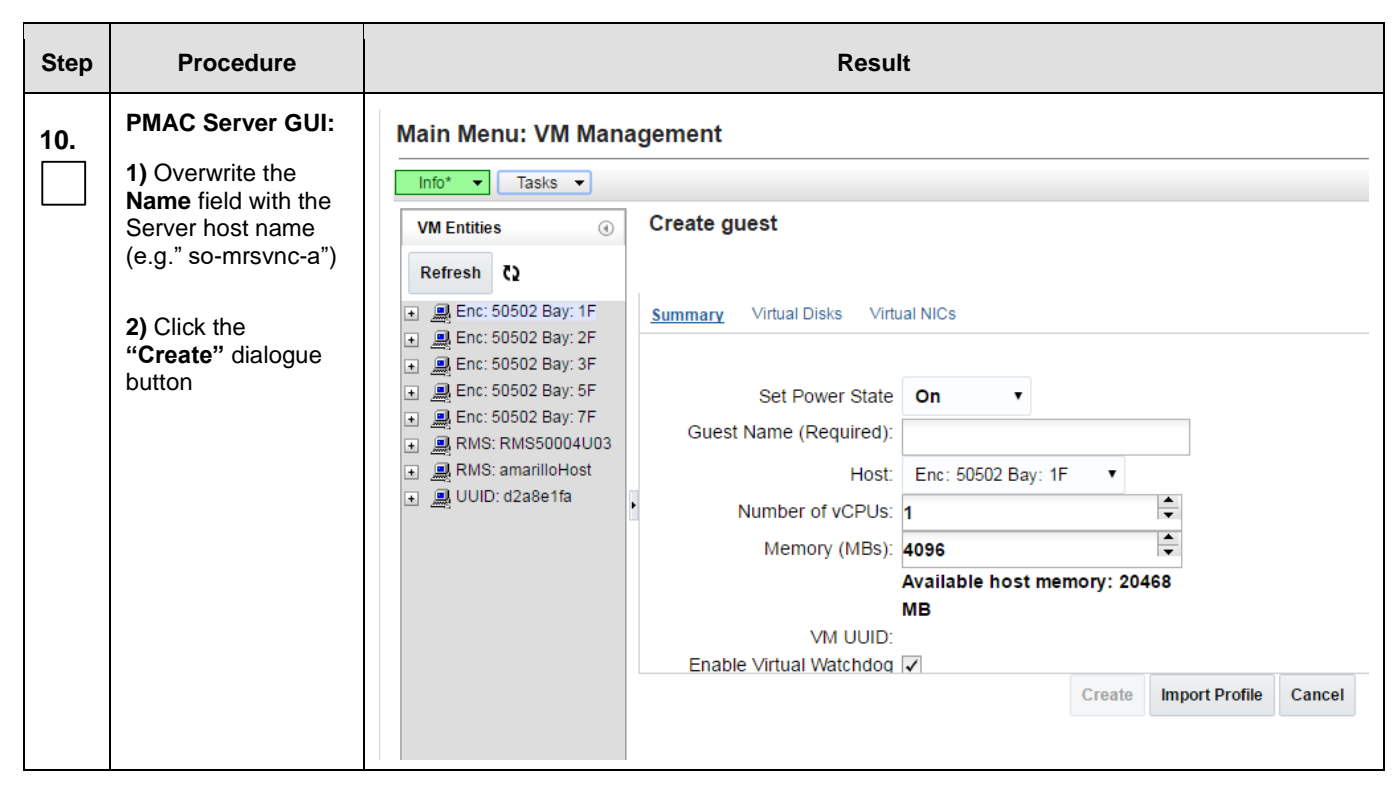

| Step | Procedure                                                                                                    | Result                                                                                                    |                                   |  |  |  |  |  |  |  |
|------|----------------------------------------------------------------------------------------------------|----------------------------------------------------------------------------------------------------|-----------------------------------|--|--|--|--|--|--|--|
| 11.  | PMAC Server GUI:                                                                                                    | Main Menu: VM Management                                                                                                    |                                   |  |  |  |  |  |  |  |
|      | Verify that task<br>successfully<br>completes.<br>The user should see<br>a screen similar to<br>the one on below<br>with <b>Progress</b> value<br>of <b>100%</b> . | Tasks*       View guest guest1         Refresh C       View guest guest1         Image: Summary Virtual Disks       Virtual NICs         Image: Summary Virtual Disks       Virtual NICs         Image: Summary Virtual Disks       Virtual NICs         Image: Summary Virtual Disks       Virtual NICs         Image: Summary Virtual Disks       Virtual NICs         Image: Summary Virtual Disks       Virtual NICs         Image: Summary Virtual Disks       Virtual NICs         Image: Summary Virtual Disks       Virtual NICs         Image: Summary Virtual Disks       Virtual NICs         Image: Summary Virtual Disks       Virtual NICs         Image: Summary Virtual Disks       Virtual NICs         Image: Summary Virtual Disks       Virtual NICs         Image: Summary Virtual Disks       Virtual Disks         Image: Summary Virtual Disks       Virtual Disks         Image: Summary Virtual Disks       Virtual Disks         Image: Summary Virtual Disks       Virtual Disks         Image: Summary Virtual Disks       Virtual Disks         Image: Summary Virtual Disks       Virtual Disks         Image: Summary Virtual Disks       Virtual Disks         Image: Summary Virtual Disks       Virtual Disks         Image: Summary Virtual Disks |                                   |  |  |  |  |  |  |  |
|      |                                                                                                    | ARMS: amarilloHost     Memory (MBS): 2,048     Memory (MBS): 2,048     VM UUID: 93974691-c477-4abd-a329-     a891cb8f9330     Enable Virtual Watchdog     Edit Delete Clone Guest Refresh Device Ma                                                                                                    | ap Install OS                     |  |  |  |  |  |  |  |
|      |                                                                                                    | Upgrade         Accept Upgrade         Reject Up           Patch         Accept Patches         Reject Patches                                                                                                    | pgrade<br>atches                  |  |  |  |  |  |  |  |
|      | "Using the "Tasks"<br>tab, verify that the<br>task completes<br>successfully                                                                                       | Main Menu: VM Management         Tasks       -         Tasks       -         ID       Task       Target       Status       State       Task Output       Running Time       State         ID       Tasks       Guest: Tast       Success       COMPLETE       0:09:34       201                                                                                                    | rt Time Progress<br>17-01-17 100% |  |  |  |  |  |  |  |
| 12.  | PMAC Server GUI:<br>Install the operating<br>system by clicking<br>the "Install OS"                                                                                | VM Info         Software         Network         Media           Summary         Virtual Disks <u>Virtual NICs</u>                                                                                                    | _                                 |  |  |  |  |  |  |  |
|      | dialogue button                                                                                                    | Virtual NICs                                                                                                    |                                   |  |  |  |  |  |  |  |
|      |                                                                                                    | Host Bridge Guest Dev Name MAC Addr                                                                                                    |                                   |  |  |  |  |  |  |  |
|      |                                                                                                    | control control 02:d7:55:9f:e3:70                                                                                                    |                                   |  |  |  |  |  |  |  |
|      |                                                                                                    | xmi xmi 02:76:5a:6a:aa:2f                                                                                                    |                                   |  |  |  |  |  |  |  |
|      |                                                                                                    | imi imi 02:25:58:be:94:b8                                                                                                    |                                   |  |  |  |  |  |  |  |
|      |                                                                                                    | Edit Delete Clone Guest Refresh Device Map Install OS                                                                                                    |                                   |  |  |  |  |  |  |  |
|      |                                                                                                    | Opgrade Accept Upgrade Reject Upgrade                                                                                                    |                                   |  |  |  |  |  |  |  |
|      |                                                                                                    | Patch Accept Patches Reject Patches                                                                                                    |                                   |  |  |  |  |  |  |  |

| Step | Procedure                                                                                                    |                                                                                                    | Result                                                                                                    |                                                                                                    |                                                                                         |  |  |  |  |  |  |
|------|----------------------------------------------------------------------------------------------------|----------------------------------------------------------------------------------------------------|----------------------------------------------------------------------------------------------------|----------------------------------------------------------------------------------------------------|-----------------------------------------------------------------------------------------|--|--|--|--|--|--|
| 13.  | PMAC Server GUI:                                                                                                    | Software Install - Select Image         Fri Sep 16 05:19:32 2016 EDT           Tasks ▼                                                                                                    |                                                                                                    |                                                                                                    |                                                                                         |  |  |  |  |  |  |
|      | a screen similar to                                                                                                    | Targets Select Image                                                                                                    |                                                                                                    |                                                                                                    |                                                                                         |  |  |  |  |  |  |
|      | the one on the right.                                                                                                    | Entity         Status           Host IP::e0ff:fe75:d4b8<br>Guest:         TPD install-7.0.2.0 (<br>x86_64           MutRApp3 DSRSOAM1         TPD install-7.0.3.0 (<br>x86_64            TPD install-7.2.0.0 (<br>x86_64           TPD install-7.2.0.0 (<br>ref.64         TPD install-7.2.0.0 (<br>ref.64                                        | _86.36.0-OracleLinux6.6-<br>_86.44.0-OracleLinux6.7-<br>_88.22.0-OracleLinux6.7-<br>_88.23.0-OracleLinux6.7- | Type         Arc           Bootable         x86,           Bootable         x86,           Bootable         x86,           Bootable         x86,           Bootable         x86,           Bootable         x86,           Bootable         x86, | hitecture         Description           _64         TPD 7.0.2.0.0_86.36.0           _64 |  |  |  |  |  |  |
| 14.  | PMAC Server GUI:                                                                                                    | Select Image                                                                                                    | Select Image                                                                                                 |                                                                                                    |                                                                                         |  |  |  |  |  |  |
|      | TPD Image                                                                                                    | Image Name                                                                                                    | Туре                                                                                                    | Architecture                                                                                                    | Description                                                                             |  |  |  |  |  |  |
|      | 2) Click the "Start                                                                                                    | TPD.install-7.3.0.0.0_88.27.0-OracleLinux6.8-<br>x86_64                                                                                                    | Bootable                                                                                                    | x86_64                                                                                                    | 88.27                                                                                   |  |  |  |  |  |  |
|      | <b>Ínstall</b> " dialogue button.                                                                                                    | TPD.install-7.3.0.0.0_88.28.0-OracleLinux6.8-<br>x86_64                                                                                                    | Bootable                                                                                                    | x86_64                                                                                                    | 88.28                                                                                   |  |  |  |  |  |  |
|      |                                                                                                    | TVOE-3.3.0.0.0_88.27.0-x86_64                                                                                                    | Bootable                                                                                                    | x86_64                                                                                                    | 88.27                                                                                   |  |  |  |  |  |  |
|      |                                                                                                    | TVOE-3.3.0.0.0_88.28.0-x86_64                                                                                                    | Bootable                                                                                                    | x86_64                                                                                                    | 88.28                                                                                   |  |  |  |  |  |  |
|      |                                                                                                    | Supply                                                                                                    | Software In                                                                                                  | stall Argun                                                                                                    | nents (Optional)                                                                        |  |  |  |  |  |  |
|      |                                                                                                    |                                                                                                    |                                                                                                    |                                                                                                    |                                                                                         |  |  |  |  |  |  |
|      |                                                                                                    |                                                                                                    | Start Soft                                                                                                   | ware Install                                                                                                    | Back                                                                                    |  |  |  |  |  |  |
| 15.  | PMAC Server GUI:<br>The user should be<br>presented with an<br>"Are you sure you<br>want to install"<br>message box as<br>shown on the right.<br>Click the "OK"<br>dialogue button. | Message from webpage         You have selected to install a bootable OS iso on the selected targets.         The following targets already have an Application:         Enc:50502 Bay:2F ==> TVOE         Are you sure you want to install         TPD.install-7.3.0.0.88.27.0-OracleLinux6.8-x86_64 on all entities in the         Targets list? |                                                                                                    |                                                                                                    |                                                                                         |  |  |  |  |  |  |
|      |                                                                                                    |                                                                                                    | ОК                                                                                                    | Cancel                                                                                                    |                                                                                         |  |  |  |  |  |  |

| Step | Procedure                                                                                                    |                                                                                                    |                                                                                                    |                                                           | Result                                                                                                    |                                                                                                    |                       |                                      |                                                 |              |   |
|------|----------------------------------------------------------------------------------------------------|----------------------------------------------------------------------------------------------------|----------------------------------------------------------------------------------------------------|-----------------------------------------------------------|----------------------------------------------------------------------------------------------------|----------------------------------------------------------------------------------------------------|-----------------------|--------------------------------------|-------------------------------------------------|--------------|---|
| 40   | PMAC Server GUI:                                                                                                    | ORACLE' Platform Man                                                                                                    | agement & Configuration                                                                                                    | 6.4.0.0.0-64.6.0                                          | -                                                                                                    |                                                                                                    |                       |                                      | Pause Up                                        | dates   Help | 1 |
| 16.  | An installation task                                                                                                    | A Main Menu     Main Menu: Task Monitoring                                                                                                    |                                                                                                    |                                                           |                                                                                                    |                                                                                                    |                       |                                      |                                                 |              |   |
|      |                                                                                                    | System Inventory     System Configuration                                                                                                    | Filter 👻                                                                                                    |                                                           |                                                                                                    |                                                                                                    |                       |                                      |                                                 |              | ļ |
|      | task takes ~11                                                                                                    | <ul> <li>Software</li> <li>Software Inventory</li> </ul>                                                                                                    | ID Task                                                                                                    | Target                                                    | Status                                                                                                    | State                                                                                                    | Task Output           | Running Time                         | Start Time                                      | Progress     |   |
|      | minutes. The user                                                                                                    | Manage Software Images                                                                                                    | 150 Upgrade                                                                                                    | Guest: guest2<br>Enc:50502 Bay:7F                         | Success                                                                                                    | COMPLETE                                                                                                    |                       | 0:04:43                              | 2016-09-30                                      | 100%         |   |
|      | can monitor this task                                                                                                    | Storage     Administration                                                                                                    | 149 Upgrade                                                                                                    | Guest: guest1<br>Enc:50502 Bay:5F                         | Success                                                                                                    | COMPLETE                                                                                                    |                       | 0:04:36                              | 12:14:36<br>2016-09-30                          | 100%         |   |
|      | by doing the                                                                                                    | Status and Manage     Task Monitoring     Alala                                                                                                    | 147 Upgrade                                                                                                    | Guest: <u>quest2</u><br>Enc:50502 Bay:5F<br>Guest: quest1 | Success                                                                                                    | COMPLETE                                                                                                    |                       | 0:04:13                              | 12:14:25<br>2016-09-30<br>12:14:15              | 100%         | - |
|      | following:                                                                                                    | - Bugal Notices                                                                                                    | 146 Upgrade                                                                                                    | Enc:50502 Bay:3F<br>Guest: quest2                         | Success                                                                                                    | COMPLETE                                                                                                    |                       | 0:05:31                              | 2016-09-30                                      | 100%         | ¢ |
|      |                                                                                                    | <                                                                                                    | 145 Upgrade                                                                                                    | Enc:50502 Bay:3F<br>Guest: guest1                         | Success                                                                                                    | COMPLETE                                                                                                    |                       | 0:04:37                              | 2016-09-30<br>12:13:51                          | 100%         | E |
|      | Select                                                                                                    |                                                                                                    | 144 Reject                                                                                                    | RMS: RMS50004U03                                          | Success                                                                                                    | COMPLETE                                                                                                    |                       | 0:03:21                              | 2016-09-30                                      | 100%         |   |
|      |                                                                                                    |                                                                                                    |                                                                                                    |                                                           |                                                                                                    | Delete Completed Delete Faile                                                                                                    | ed Delete Selec       | cted                                 |                                                 |              |   |
|      | Main Menu                                                                                                    |                                                                                                    |                                                                                                    |                                                           |                                                                                                    |                                                                                                    |                       |                                      |                                                 |              |   |
|      | N Took Monitoring                                                                                                    |                                                                                                    |                                                                                                    |                                                           |                                                                                                    |                                                                                                    |                       |                                      |                                                 |              |   |
|      |                                                                                                    |                                                                                                    |                                                                                                    |                                                           |                                                                                                    |                                                                                                    |                       |                                      |                                                 |              |   |
|      | Wait till Progress<br>is 100% with a<br>Status of Success<br>and a State of<br>Complete.                                                                                                    |                                                                                                    |                                                                                                    |                                                           |                                                                                                    |                                                                                                    |                       |                                      |                                                 |              |   |
| 17   | PMAC Server GUI:                                                                                                    |                                                                                                    | n Management & Configu                                                                                                    | ration 6.4.0.0.0                                          | -64.6.0                                                                                                    |                                                                                                    |                       |                                      | Pause Updates                                   | Help   I     | L |
|      | <ol> <li>Select [Main<br/>Menu: VM<br/>Management].</li> <li>Under VM<br/>Entities column,<br/>expand (+) plus sign<br/>on the Host server<br/>containing the newly<br/>created VM Guest.</li> <li>Select the VM<br/>Guest.</li> <li>Select the<br/>"Software" tab.</li> <li>Verify that the<br/>OS has been<br/>installed.</li> <li>Click on the<br/>"Application Details"<br/>tab.</li> <li>Verify that the<br/>"Application Details"<br/>table is blank.</li> </ol> | Main Menu     Hardware     Software     Software inventory     Manage Software invage     VM Anaigement     Storage     Software inventory     VM Anaigement     Storage     Status and Manage     Legal Notices     Degal Notices     Degal Notices     Degal Notices | Main Menu: VN<br>Tasis* •<br>VM Entities<br>Refrash Q<br>= @ Enc: 50502 Ba<br>= @ Enc: 50502 Ba<br>= @ Enc: 50502 Ba<br>= @ Enc: 50502 Ba<br>= @ Enc: 50502 Ba<br>= @ Enc: 50502 Ba<br>= @ Enc: 50502 Ba<br>= @ Enc: 50502 Ba<br>= @ Summer State<br>= @ Summer State<br>= @ Summer State<br>= @ Summer State<br>= @ UUID: d2a8ett | A Management                                              | st guest1<br>software Network<br>vstem Details Apple<br>ag System Details<br>rating System Red He<br>OS Version 6.8<br>TPO UUID b41067<br>Hostname hostname<br>form Software TPD (x4<br>storm Version 7.3.0.0.1<br>upgrade State Not In L | Media<br>cation Details<br>It Enterprise Linux Server<br>bc-398-4480-asc7-b9c4b0b6f520<br>meb9-4b0b6f520<br>0-88-28.0<br>Jpgrade<br>Edit Delete<br>Upgrade<br>Patch | Clone Guest<br>Accept | Refresh Dr<br>Upgrade I<br>Patches 1 | evice Map 1<br>Reject Upgrade<br>Reject Patches | natali OS    |   |

| Step | Procedure                                                                                                    |                                                                                                    |                                                                                                    | R             | esult                                                                                                    |                                                 |  |  |  |
|------|----------------------------------------------------------------------------------------------------|----------------------------------------------------------------------------------------------------|----------------------------------------------------------------------------------------------------|---------------|----------------------------------------------------------------------------------------------------|-------------------------------------------------|--|--|--|
| 10   | PMAC Server GUI:                                                                                                    | ORACLE' Platform Mana                                                                                                    | gement & Configuration                                                                                                    | 6.3.0.0.0-63. | 1.0 Pa                                                                                                    | iuse Updates   Help                             |  |  |  |
|      |                                                                                                    | Main Menu Main Menu: VM Management                                                                                                    |                                                                                                    |               |                                                                                                    |                                                 |  |  |  |
|      | <ol> <li>Select the<br/>"Network" tab</li> <li>Record the<br/>control IP address<br/>for this SOAM VM; it<br/>will be referenced<br/>later.</li> <li>Select the<br/>"Upgrade" dialogue<br/>button</li> </ol> | <ul> <li>Software</li> <li>Software</li> <li>Software</li> <li>Software</li> <li>Manage Software Images</li> <li>Manage Software</li> <li>Status and Manage</li> <li>Status and Manage</li> <li>Task Monitoring</li> <li>Help</li> <li>Legal Notices</li> <li>Logout</li> </ul> | Tesket         •           VM Entities         •           Refresh         •           a         Enc: 50502 Bay: 1F           a         Enc: 50502 Bay: 2F           a         Enc: 50502 Bay: 5F           a         Enc: 50502 Bay: 7F           a         Enc: 50502 Bay: 7F           a         Enc: 50502 Bay: 7F           a         Rufs: Sns004003           a         guest1           a         guest2           a         UUID: d2a6e1fe | View guest g  | guest1<br>vare Network Media<br>erfaces<br>ort IP Address Admin Oper<br>trol fe80:f6:dbfffe41:0742 Up Up<br>169:254.118.194 Up Up Up<br>Edit Delete Clone Guest Refresh Devic<br>Upgrade Accept Upgrade Rejc<br>Accept Upgrade Rejc | ce Map Install OS<br>ect Upgrade<br>ect Patches |  |  |  |
| 19.  | PMAC Server GUI:                                                                                                    | Software Upgra                                                                                                    | de - Select I                                                                                                    | mage          |                                                                                                    |                                                 |  |  |  |
|      | The user should be<br>presented the Select                                                                                                    | Tasks 👻                                                                                                    |                                                                                                    | -             |                                                                                                    |                                                 |  |  |  |
|      | Image screen as shown on the right                                                                                                    | Targets                                                                                                    |                                                                                                    | Select Image  |                                                                                                    |                                                 |  |  |  |
|      |                                                                                                    | Entity                                                                                                    | Status                                                                                                    |               | Image Name                                                                                                    | Туре                                            |  |  |  |
|      |                                                                                                    | Host IP::e0ff:fe75:                                                                                                    | d4b8                                                                                                    |               | apps-7.2.0.0.0_72.20.0-x86_64                                                                                                    | Upgrade                                         |  |  |  |
|      |                                                                                                    | MultiApp3 SDSSOAN                                                                                                    | <u>11</u>                                                                                                    |               | DSR-7.2.0.0.0_72.18.0-x86_64                                                                                                    | Upgrade                                         |  |  |  |
|      |                                                                                                    | •                                                                                                    |                                                                                                    | •             | DSR-8.0.0.0_80.10.0-x86_64                                                                                                    | Upgrade                                         |  |  |  |
|      |                                                                                                    |                                                                                                    |                                                                                                    |               | DSR-8.0.0.0.0_80.8.0-x86_64                                                                                                    | Upgrade                                         |  |  |  |
|      |                                                                                                    |                                                                                                    |                                                                                                    |               | DSR-8.0.0.0.0_80.9.0-x86_64                                                                                                    | Upgrade                                         |  |  |  |
|      |                                                                                                    |                                                                                                    |                                                                                                    |               | mediation-7.2.0.0.0_72.20.0-x86_64                                                                                                    | Upgrade                                         |  |  |  |
|      |                                                                                                    |                                                                                                    |                                                                                                    |               |                                                                                                    | ( Income de                                     |  |  |  |

| Step | Procedure                                                                                                    |                                                                                     | Res              | sult                                |                  |  |  |  |  |
|------|----------------------------------------------------------------------------------------------------|-------------------------------------------------------------------------------------|------------------|-------------------------------------|------------------|--|--|--|--|
| 20.  | PMAC Server GUI:                                                                                                    | Select Image                                                                        |                  |                                     |                  |  |  |  |  |
|      | Select the correct<br>SDS version from<br>the "Image Name"                                                                                                    | Image Name                                                                          | Туре             | Architecture                        | Description      |  |  |  |  |
|      |                                                                                                    | oracleGuest-8.0.0.0.0_80.8.0-x86_64                                                 | Upgrade          | x86_64                              |                  |  |  |  |  |
|      | should now be                                                                                                    | SDS-8.0.0.0.0_80.16.0-x86_64                                                        | Upgrade          | x86_64                              |                  |  |  |  |  |
|      | highlighted.                                                                                                    | TPD.install-7.0.3.0.0_86.46.0-OracleLinux6.7-<br>x86_64                             | Bootable         | x86_64                              |                  |  |  |  |  |
|      | 2) Select the "Start                                                                                                    | TPD.install-7.3.0.0.0_88.28.0-OracleLinux6.8-<br>x86_64                             | Bootable         | x86_64                              |                  |  |  |  |  |
|      | button                                                                                                    | TPD.install-7.3.0.0.0_88.30.0-OracleLinux6.8-<br>x86_64                             | Bootable         | x86_64                              |                  |  |  |  |  |
|      |                                                                                                    | Supply S                                                                            | Software U       | p <b>grade Argu</b><br>ware Upgrade | Back             |  |  |  |  |
| 21.  | PMAC Server GUI:<br>The user should be<br>presented with an<br>"Are you sure you<br>want to upgrade"<br>message box<br>as shown on the<br>right.<br>Click the "OK"<br>dialogue button. | Message from webpage Are you sure you want to upgrade entities in the Targets list? | to SDS-8.0.0.0.0 | 0_80.16.0-x86_64 (<br>OK            | on all<br>Cancel |  |  |  |  |

| Step | Procedure                                                                                   |                                                        |                                                |                                   | Result                          |                                               |                  |                           |                      |   |  |
|------|---------------------------------------------------------------------------------------------|--------------------------------------------------------|------------------------------------------------|-----------------------------------|---------------------------------|-----------------------------------------------|------------------|---------------------------|----------------------|---|--|
|      | PMAC Server GUI:                                                                            | ORACLE Platform Ma                                     | nagement & Configuration                       | 6.4.0.0.0-64.6.0                  | -                               |                                               |                  | Pause Up                  | Pause Updates   Help |   |  |
| ZZ.  |                                                                                             | 🖃 🚊 Main Menu                                          | Main Menu: Task Moni                           | toring                            |                                 |                                               |                  |                           |                      |   |  |
|      | An upgrade task will                                                                        | <ul> <li>Hardware</li> <li>System Inventory</li> </ul> | Filter 👻                                       |                                   |                                 |                                               |                  |                           |                      | - |  |
|      | be started. This                                                                            | System Configuration<br>Software                       | ID Task                                        | Target                            | Status                          | State                                         | Task Output Runn | ing Time Start Time       | Progress             |   |  |
|      | task takes ~8                                                                               | Software Inventory                                     | 150 Upgrade                                    | Enc:50502 Bay:7F                  | Success                         | COMPLETE                                      | 0:04:            | 43 2016-09-30             | 100%                 | - |  |
|      | minutes. The user                                                                           | VM Management                                          | 149 Upgrade                                    | Enc:50502 Bay:7F                  | Success                         | COMPLETE                                      | 0:04:            | 12:14:44<br>36 2016-09-30 | 100%                 | 1 |  |
|      | can monitor this task                                                                       | Administration                                         | 148 Upgrade                                    | Enc:50502 Bay:5F                  | Succase                         | COMPLETE                                      | 0:04:            | 2016-09-30                | 100%                 |   |  |
|      | by doing the                                                                                | Status and Manage Task Monitoring                      | A47 Upgrade                                    | Guest: guest2<br>Enc:50502 Bay:5F | Success                         | COMPLETE                                      | ······           | 2016-09-30                | 100%                 | - |  |
|      | following:                                                                                  | - 🤣 Help<br>Legal Notices                              | i i i i i i i i i i i i i i i i i i i          | Guest: guest1<br>Enc:50502 Bay:3E | Success                         | COMPLETE                                      |                  | 12:14:15                  | 100%                 | 6 |  |
|      |                                                                                             | - 🕞 Logout                                             | 146 Upgrade                                    | Guest: guest2                     | Success                         | COMPLETE                                      | 0:05:            | 31 12:14:05               | 100%                 |   |  |
|      |                                                                                             |                                                        | 145 Upgrade                                    | Guest: guest1                     | Success                         | COMPLETE                                      | 0:04:            | 37 12:13:51               | 100%                 | e |  |
|      | Select…                                                                                     |                                                        | 144 Reject                                     | RMS: <u>RMS50004U03</u>           | Success                         | COMPLETE Delete Completed Delete Failed       | Delete Selected  | 21 2016-09-30             | 100%                 |   |  |
|      | <u>Main Menu</u><br>→ Task Monitoring<br>Wait till Progress is                              |                                                        |                                                |                                   |                                 |                                               |                  |                           |                      |   |  |
|      | 100% with a Status<br>of Success and a<br>State of Complete.                                |                                                        |                                                |                                   |                                 |                                               |                  |                           |                      |   |  |
| 23.  | Repeat <b>Steps 4 - 22</b> o                                                                | f this procedure for                                   | r the SOAM B                                   | Server.                           |                                 |                                               |                  |                           |                      |   |  |
| 24.  | PMAC Server GUI:     Help   Logged in Account guiadmin ▼   Log Out       Click the "Logout" |                                                        |                                                |                                   |                                 |                                               |                  |                           |                      |   |  |
|      | link on the PMAC server GUI.                                                                |                                                        | Fri Sep 16 05:29                               | :02 2016 EDT                      |                                 |                                               |                  |                           |                      |   |  |
|      |                                                                                             | Task Output                                            | Running Time                                   | Start Tim                         |                                 |                                               |                  |                           |                      |   |  |
|      |                                                                                             |                                                        | 0.01.05                                        | 2016-0                            |                                 |                                               |                  |                           |                      |   |  |
| 25   | Primary SDS VIP:                                                                            |                                                        | 0.01.02                                        |                                   |                                 |                                               |                  |                           |                      |   |  |
| 25.  | Launch an approved                                                                          | There is                                               | a problem with                                 | n this webs                       | ite's secu                      | rity certificate.                             |                  |                           |                      |   |  |
|      | veb browser and<br>connect to the XMI<br>Virtual IP address                                 | The securit<br>The securit                             | ty certificate presen<br>ty certificate presen | ted by this we<br>ted by this we  | ebsite was no<br>ebsite was is: | ot issued by a truste<br>sued for a different |                  |                           |                      |   |  |
|      | (VIP) assigned to<br>Active SDS site                                                        | Security ce<br>server.                                 | ertificate problems r                          | nay indicate a                    | n attempt to                    | o fool you or interce                         |                  |                           |                      |   |  |
|      | <b>NOTE:</b> If presented<br>with the "security<br>certificate" warning                     | We recon                                               | nmend that you cl                              | ose this web                      | page and d                      | lo not continue to                            |                  |                           |                      |   |  |
|      | screen shown to the<br>right, choose the                                                    | 🧭 Click he                                             | ere to close this wel                          | opage.                            |                                 |                                               |                  |                           |                      |   |  |
|      | following option:                                                                           | S Continu                                              | ue to this website (r                          | not recommer                      | nded).                          |                                               |                  |                           |                      |   |  |
|      | "Continue to this<br>website (not<br>recommended)".                                         | More                                                   | information                                    |                                   |                                 |                                               |                  |                           |                      |   |  |

| Step | Procedure                                                                               | Result                                                                                                    |
|------|-----------------------------------------------------------------------------------------|----------------------------------------------------------------------------------------------------|
| 26.  | Primary SDS VIP:<br>The user should be                                                  | ORACLE                                                                                                    |
|      | presented the login<br>screen shown on the<br>right.                                    | Oracle System Login Tue May 31 14:34:34 2016 EDT                                                                                                    |
|      | Login to the GUI<br>using the default<br>user and password.                             | Log In<br>Enter your username and password to log in<br>Username:<br>Password:<br>Change password                                                                                                    |
|      |                                                                                         | Log In<br>Welcome to the Oracle System Login                                                                                                    |
|      |                                                                                         | This application is designed to work with most modern HTML5 compliant browsers and uses both JavaScript and cookies. Please refer to the <u>Oracle Software Web Browser Support Policy</u> for details.                                                                                                    |
|      |                                                                                         | Unauthorized access is prohibited.<br>Oracle and Java are registered trademarks of Oracle Corporation and/or its affiliates.<br>Other names may be trademarks of their respective owners.                                                                                                    |
|      |                                                                                         | Copyright © 2010, 2016, <u>Oracle</u> and/or its affiliates. All rights reserved.                                                                                                    |
| 27.  | Primary SDS VIP:                                                                        | Communications Diameter Signal Router Full Address Resolution<br>8.0.0.0.0-80.3.1                                                                                                    |
|      | The user should be                                                                      | Administration                                                                                                    |
|      | presented the SDS<br>Main Menu as<br>shown on the right.                                | Configuration  Networking  Networks  Networks |
| 28.  | Primary SDS VIP:                                                                        | Main Menu     Main Menu: Configuration > Networking > Networks     True Nay 31 14/39/27 2011                                                                                                    |
|      | Select                                                                                  | Networking     Networking     Obvices     Global                                                                                                    |
|      | Main Menu<br>→ Configuration<br>→ Networking<br>→ Networks<br>as shown on the<br>right. | Routes     Server S       Server Groups       Server Groups       Places       Places       Places       Security Log       Security Log                                                                                                    |
|      |                                                                                         | insert Edit Lock/Unlock Delete Report Insert Network Element Export Element Export Browse Upload a Valid Computatio                                                                                                    |

| Step | Procedure                                                                                                    | Result                                                                                                    |
|------|----------------------------------------------------------------------------------------------------|----------------------------------------------------------------------------------------------------|
| 29.  | Primary SDS VIP:<br>From the<br>Configuration /<br>Network Elements<br>screen, select the<br>"Browse" dialogue<br>button                                                                                                    | Insert Edit Lock/Unlock Delete Report Insert Network Element Export To create a new Network Element, upload a valid configuration file:<br>Copyright © 2010, 2016, Oracle and/or its affiliates. All rights reserved.<br>0 0 0 0 0 0 0 0 0 0 0 0 0 0 0 0 0 0 0                                                                                                     |
| 30.  | <ul> <li>Primary SDS VIP:</li> <li>Note: This step<br/>assumes that the<br/>xml files were<br/>previously prepared,<br/>as described in<br/>Appendix E.</li> <li>1) Select the<br/>location containing<br/>the site .xml file.</li> <li>2) Select the .xml<br/>file and click the<br/>"Open" dialogue<br/>button.</li> </ul> | Choose file     Look jrr     USB (E:)     PR_NO_DEV.ne.xml     No_DEV.ne.xml     No_DEV.ne.xml     No_DEV.ne.xml     SO_DEV.ne.xml     ThucconfigData.drsds-dallastx-a.sh     My Network   Places     File pame:   SO_DEV.ne.xml     Image: Desktop     ThucconfigData.drsds-dallastx-a.sh     Image: Desktop     Image: Desktop  < |
| 31.  | Primary SDS VIP:<br>Select the "Upload<br>File" dialogue<br>button (bottom left<br>corner of screen).                                                                                                    | Insert       Edit       Lock/Unlock       Delete       Report       Insert Network Element       Export       To create a new Network Element, upload a valid configuration file:         C://Users/gurgesi/Deskto/ Browse       Upload File       Upload File       Upload File         Copyright © 2010, 2016, Oracle and/or its affiliates. All rights reserved.       0       0       0                                                                                                    |
| 32.  | Primary SDS VIP:<br>If the values in the<br>.xml file pass<br>validation rules, the<br>user must select the<br>'Info' box to receive<br>a banner information<br>message showing<br>that the data has<br>been successfully<br>validated and<br>committed to the<br>DB.                                                        | Main Menu Administration Configuration Networking Networking Networking Networking Networking Networking Networking Network Simulation Network Simulation Network Simulation Network Simulation Network Simulation Network Simulation Network Simulation Network Simulation Network Simulation Network Simulation Network Simulation Network Name Network Type Default Locked VLAN                                                                                                    |

| Step | Procedure                                                                                                    |                                                                          | Result                                                                                                    |                                                                                       |                                                                                                    |  |  |
|------|----------------------------------------------------------------------------------------------------|--------------------------------------------------------------------------|----------------------------------------------------------------------------------------------------|---------------------------------------------------------------------------------------|----------------------------------------------------------------------------------------------------|--|--|
| 33.  | Primary SDS VIP:<br>1) Select                                                                                                    | <ul> <li>Main Menu</li> <li>Administration</li> <li>General O</li> </ul> | ptions                                                                                                    | Main Menu: Configuration -> Servers                                                   |                                                                                                    |  |  |
|      | Image: Second second secon |                                                                          | ontrol<br>Management<br>ervers<br>Authenticatio<br>Trapping<br>Export<br>Configuration<br>g<br>rks<br>s<br>s<br>s<br>s<br>s<br>s | Filter"       Hostname       sds-no-a       sds-no-b       qs-sds-1       dr-sds-no-a | Role     Sys       Network OAM&P     sds       Network OAM&P     sds       Query Server        Network OAM&P     dr-s |  |  |
| 34.  | Primary SDS VIP:<br>The user is now<br>presented with the<br>"Adding a new                                                                                                    | Attribute                                                                | ver<br>Value                                                                                                    |                                                                                       | Descrip                                                                                                    |  |  |
|      | server"<br>configuration<br>screen.                                                                                                    | Hostname *<br>Role *                                                     | - Select Role -                                                                                                    | Y                                                                                     | Unique r<br>value is i<br>Select th                                                                                   |  |  |
|      |                                                                                                    | System ID<br>Hardware Profile                                            | SDS HP Rack Mou                                                                                                    | int 🔽                                                                                 | System I<br>Hardwar                                                                                                   |  |  |
|      |                                                                                                    | Network Element Name *                                                   | - Unassigned - 🔽                                                                                                    |                                                                                       | Select th                                                                                                    |  |  |
|      |                                                                                                    | Ok Apply Cancel                                                          | 1                                                                                                    |                                                                                       |                                                                                                    |  |  |

| Step | Procedure                                                                                                    | Result               |                                                                      |                                                                                                    |                                                                                                    |  |
|------|----------------------------------------------------------------------------------------------------|----------------------|----------------------------------------------------------------------|----------------------------------------------------------------------------------------------------|----------------------------------------------------------------------------------------------------|--|
| 35.  | Primary SDS VIP:                                                                                                    | Attribute            | Value                                                                | Description                                                                                                    |                                                                                                    |  |
|      | Input the assigned<br>" <b>hostname"</b> for<br>SOAM Server.                                                                                 | Hostname *           | sds-so-a                                                             | Unique name for the server.<br>character string. Valid charac<br>sign. Must start with an alpha<br>alphanumeric.] [A value is re- | [Default = n/a. Range = A 20-<br>ters are alphanumeric and minus<br>anumeric and end with an<br>quired.] |  |
| 36.  | Primary SDS VIP:                                                                                                    |                      | - Select Role -                                                      | מוצרונות היוני.ן (א זעונע                                                                                                    | ia roquirou.j                                                                                            |  |
|      | Select <b>"SYSTEM</b><br><b>OAM"</b> for the <b>Role</b><br>from the pull-down<br>menu.                                                      | Role *               | NETWORK OAM&P<br>SYSTEM OAM<br>MP<br>QUERY SERVER                    | Select the function of th                                                                                                    | e server [A value is required.]                                                                          |  |
| 37.  | Primary SDS VIP:                                                                                                    |                      |                                                                      |                                                                                                    |                                                                                                    |  |
|      | Input the assigned<br>hostname again as<br>the " <b>System ID</b> " for<br>the SO Server (A or<br>B).                                        | System ID            | sds-so-a                                                             |                                                                                                    | System ID for the NOAMP<br>Range = A 64-character str                                                    |  |
|      | Primary SDS VIP:                                                                                                    | System ID            | SDS LIB Bask Maust                                                   | System ID                                                                                                    | ) for the NOAMP or SOAM                                                                                  |  |
| 38.  | Select "SDS TVOE                                                                                                    | SDS TVOE             | SDS HP Rack Mount<br>SDS Cloud Guest<br>SDS HP c-Class Blade V1      | Kange = /                                                                                                    | A 64-character string. Valid                                                                             |  |
|      | Guest" for the<br>Hardware Profile<br>for the SOAM from<br>the pull-down menu.                                                               | Hardware Profile     | SDS HP c-Class Blade V2<br>SDS TVOE Guest<br>SDS HP c-Class Blade V0 | Hardware                                                                                                    | profile of the server                                                                                    |  |
| 30   | Primary SDS VIP:                                                                                                    |                      |                                                                      |                                                                                                    |                                                                                                    |  |
|      | Select the <b>Network</b><br>Element Name for<br>the SDS from the<br>pull-down menu.                                                         | Network Element Name | * SDS_NE                                                             | Select the network e                                                                                                    | element [A value is required.]                                                                           |  |
|      | <b>NOTE:</b> After the<br>Network Element<br>Name is selected,<br>the Interfaces fields<br>will be displayed, as<br>seen in <b>Step 41</b> . |                      |                                                                      |                                                                                                    |                                                                                                    |  |
| 40.  | Primary SDS VIP:                                                                                                    |                      |                                                                      | I cration description (Defe                                                                                                    | ult = "" Rance = A 15-character                                                                          |  |
|      | Enter the site location.                                                                                                    | Location             | Bangalore                                                            | string. Valid value is any tr                                                                                                    | ext string.]                                                                                             |  |
|      |                                                                                                    | NOTE: Locatio        | n is an optional field.                                              |                                                                                                    |                                                                                                    |  |

| Step | Procedure                                                                                   | Result                  |               |        |                   |  |
|------|---------------------------------------------------------------------------------------------|-------------------------|---------------|--------|-------------------|--|
| 41   | Primary SDS VIP:                                                                            | Network                 | IP Address    |        | Interface         |  |
|      | 1) Enter the XMI IP<br>address and IMI IP<br>address for the                                | XMI (10.240.108.0/26)   | 10.240.108.21 |        | xmi VLAN (14)     |  |
|      | SDS SOAM Server.                                                                            | IMI (169.254.2.0/26)    | 169.254.2.11  |        | imi 🔽 🗌 VLAN (15) |  |
|      | 2) Set the XMI<br>Interface to "xmi"<br>and DO NOT check<br>the VLAN checkbox.              |                         |               |        |                   |  |
|      | 3) Set the IMI<br>Interface to "imi"<br>and <mark>DO NOT</mark> check<br>the VLAN checkbox. |                         |               |        |                   |  |
| 42   | Primary SDS VIP:                                                                            | NTP Servers:            |               |        |                   |  |
|      | 1) Click the "NTP<br>Servers:" "Add"                                                        | NTP Server IP Address F |               | Prefer | Add               |  |
|      | dialogue button.                                                                            | NTP Servers:            |               |        |                   |  |
|      | 2) Enter the NTP<br>Server IP Address                                                       | NTP Server IP Add       | ress          | Prefer | Add               |  |
|      | for an NTP Server.                                                                          | 10.250.32.10            |               |        | Remove            |  |
|      | 3) Enter 3 NTP                                                                              | NTP Servers:            |               |        |                   |  |
|      | Server IP address,<br>repeat (1) and (2) to                                                 | NTP Server IP A         | ddress        | Prefer | Add               |  |
|      | enter it.                                                                                   | 10.250.32.10            |               |        | Remove            |  |
|      | <ol> <li>Optionally, click<br/>the "Prefer"</li> </ol>                                      | 10.250.32.51            |               |        | Remove            |  |
|      | checkbox to prefer<br>one NTP Server                                                        | 10.250.32.129           |               |        | Remove            |  |
|      | over the other.                                                                             | Of Apply Cancel         |               |        |                   |  |

| Step                                             | Procedure                                                                                                    |                       | Result                                |                   |
|--------------------------------------------------|----------------------------------------------------------------------------------------------------|-----------------------|---------------------------------------|-------------------|
| 43.                                              | Primary SDS VIP:<br>1) The user should<br>be presented with a<br>banner information<br>message stating<br>"Pre-Validation<br>passed".<br>2) Click the "Apply"                                                                                               | Main Menu: Co         | alidation passed - Data NOT committed | sert]             |
| 2) Click the <b>"Apply</b> "<br>dialogue button. |                                                                                                    | Hostname * SdS-S0-a   |                                       |                   |
|                                                  |                                                                                                    | XMI (10.240.108.0/26) | 10.240.108.20                         | xmi 🔽 🗆 VLAN (14) |
|                                                  |                                                                                                    | IMI (169.254.2.0/26)  | 169.254.2.18                          | imi 🔽 🗆 VLAN (15) |
|                                                  |                                                                                                    | NTP Servers:          |                                       |                   |
|                                                  |                                                                                                    | NTP Server IP Addre   | ess Prefer                            | Add               |
|                                                  |                                                                                                    | 10.250.32.10          |                                       | Remove            |
|                                                  |                                                                                                    | Ok Apply Cancel       |                                       |                   |
| 44.                                              | Primary SDS VIP:<br>If the values<br>provided match the<br>network ranges<br>assigned to the NE,<br>the user must select<br>the 'Info' box to<br>receive a banner<br>information<br>message showing<br>that the data has<br>been validated and<br>committed | Main Menu: Co         | ommitted!<br>SdS-So-a                 | sert]             |

| Procedure 8: | Configuring th | ne SDS SOAM | Servers | (All SOAM sites) |
|--------------|----------------|-------------|---------|------------------|
|--------------|----------------|-------------|---------|------------------|

| Step | Procedure                                                                                          | Result                            |                                                                         |           |          |                      |                    |                |         |                                         |
|------|----------------------------------------------------------------------------------------------------|-----------------------------------|-------------------------------------------------------------------------|-----------|----------|----------------------|--------------------|----------------|---------|-----------------------------------------|
| 45.  | Primary SDS VIP:<br>Select                                                                         | E 📕 Main Menu                     | ^                                                                       | N         | lain Men | u: Con               | figuratio          | on -> \$       | Servers |                                         |
|      | Main Menu                                                                                          | 🖻 😋 Configur<br>🖻 😋 Netw          | <ul> <li>Configuration</li> <li>Networking</li> <li>Networks</li> </ul> |           |          | Filter* •            |                    | Role           |         | System ID                               |
|      | → Configuration<br>→ Servers                                                                       | 📑 D<br>📑 R<br>📑 S                 | evices<br>toutes<br>iervices                                            |           |          | sds-no-a             |                    | Networ<br>OAM& | k<br>P  | sds-no-a                                |
|      | as shown on the right.                                                                             | Serve<br>Serve<br>Reso            | ers<br>er Groups<br>ource Domair                                        | ns        |          | qs-sds-1             |                    | Query          | Server  |                                         |
|      |                                                                                                    | - 📄 Place<br>- 📑 Place<br>T 📬 DSC | es<br>e Associatior<br>P                                                | 15        |          | dr-sds-no            |                    | Networ<br>OAM& | k<br>P  | dr-sds-no                               |
|      |                                                                                                    | 🖻 🤄 Alarms &                      | & Events<br>Active                                                      | Ŀ         |          | sds-so-a             |                    | System         | n OAM   | sds-so-a                                |
|      | Vit<br>Vit<br>Securit<br>Status<br>KF<br>KF<br>Fil<br>Fil<br>Fil<br>Fil<br>Fil<br>Fil<br>Fil<br>Fi |                                   | Trap Log<br>Log<br>Manage<br>vork Element<br>er<br>base<br>esses<br>s   | s         | 1        | nsert Edit           | t Delete           | Export         | Repo    | rt                                      |
| 46.  | Primary SDS VIP:                                                                                   | Main Menu: Confi                  | guration ->                                                             | Servers   |          |                      |                    |                |         | Thu Jun 02 08:52:38 2016 FD             |
|      | On the                                                                                             | Filter* ▼                         |                                                                         |           |          |                      |                    |                |         |                                         |
|      | "Configuration<br>→Servers" screen,<br>find the newly added                                        | Hostname                          | Role                                                                    | System ID |          | Server Group         | Network<br>Element | Location       | Place   | Details                                 |
|      |                                                                                                    | sds-no-a                          | Network<br>OAM&P                                                        | sds-no-a  |          | sds_bllorenc_g<br>rp | SDS_NE             | Bangalore      |         | XMI: 10.240.108.18<br>IMI: 169.254.2.8  |
|      | System SOAM<br>server in the list.                                                                 | qs-sds-1                          | Query Server                                                            |           |          | sds_bllorenc_g<br>rp | SDS_NE             | bangalore      |         | XMI: 10.240.108.11<br>IMI: 169.254.2.2  |
|      |                                                                                                    | dp-sds-1                          | MP                                                                      |           |          |                      | SDS_NE             | bangalore      |         | XMI: 10.240.108.23<br>IMI: 169.254.2.12 |
|      |                                                                                                    | dr-sds-no                         | Network<br>OAM&P                                                        | dr-sds-no |          |                      | SDS_NE             | bangalore      |         | XMI: 10.240.108.14<br>IMI: 169.254.2.4  |
|      |                                                                                                    | sds-so-a                          | System OAM                                                              | sds-so-a  |          |                      | SDS_NE             | Bangalore      |         | XMI: 10.240.108.21<br>IMI: 169.254.2.11 |
| 47.  | Primary SDS VIP:                                                                                   | Hostname                          | Role                                                                    | System ID |          | Server Group         | Network<br>Element | Location       | Place   | Details                                 |
|      | Use the cursor to                                                                                  | sds-no-a                          | Network<br>OAM&P                                                        | sds-no-a  |          | sds_bllorenc_g<br>rp | SDS_NE             | Bangalore      |         | XMI: 10.240.108.18<br>IMI: 169.254.2.8  |
|      | select the new<br>SOAM server entry                                                                | qs-sds-1                          | Query Server                                                            |           |          | sds_bllorenc_g<br>rp | SDS_NE             | bangalore      |         | XMI: 10.240.108.11<br>IMI: 169.254.2.2  |
|      | added in the Step                                                                                  | dp-sds-1                          | MP                                                                      |           |          |                      | SDS_NE             | bangalore      |         | XMI: 10.240.108.23<br>IMI: 169.254.2.12 |
|      | 33.                                                                                                | dr-sds-no                         | Network<br>OAM&P                                                        | dr-sds-no |          |                      | SDS_NE             | bangalore      |         | XMI: 10.240.108.14<br>IMI: 169.254.2.4  |
|      | The row containing the server should now be highlighted.                                           | sds-so-a                          | System OAM                                                              | sds-so-a  |          |                      | SDS_NE             | Bangalore      |         | XMI: 10.240.108.21<br>IMI: 169.254.2.11 |

| Step        | Procedure                                                                                                    | Result                                                                                                    |
|-------------|----------------------------------------------------------------------------------------------------|----------------------------------------------------------------------------------------------------|
| 48.         | Primary SDS VIP:<br>Select the "Export"<br>dialogue button<br>(bottom left corner of<br>screen).                                                                                                    | sds-so-a     System OAM     sds-so-a     SDS_NE     Bangalore     XMI: 10.240.108.21       Insert     Edit     Delete     Export     Report                                                                  |
| <b>49.</b>  | Configure the SDS SOAM B server.                                                                                                    | <ul> <li>Repeat Steps 33- 48 of this procedure for the SDS SOAM B Server.</li> </ul>                                                                                                    |
| 50.         | Primary SDS VIP:<br>Click the "Logout"<br>link on the SDS<br>server GUI.                                                                                                    | vccount guiadmin ▼   Log Out<br>                                                                                                    |
| 51.         | Primary SDS VIP:<br>Access the server<br>console.                                                                                                    | Connect to the Active SDS VIP console using one of the access methods described in Section 2.3.                                                                                                    |
| <b>52</b> . | Primary SDS VIP:<br>Log into the server<br>as the admusr                                                                                                    | login: admusr<br>Password: <admusr_password></admusr_password>                                                                                                    |
| 53.         | Primary SDS VIP:<br>Change directory<br>into the file<br>management space.                                                                                                    | \$ sudo cd /var/TKLC/db/filemgmt                                                                                                    |
| 54.         | Primary SDS VIP:<br>Get a directory<br>listing and find the<br>configuration files<br>with the SOAM<br>server A and B<br>name as shown in<br>red.<br>Note: These should<br>appear toward the<br>bottom of the listing. | \$ Is -Itr TKLCConfigData*.sh *** TRUNCATED OUTPUT *** -rw-rw-rw- 1 admusr admusr 2208 Dec 19 16:37 TKLCConfigData.so-carync-a.sh -rw-rw-rw- 1 admusr admusr 2208 Dec 19 16:50 TKLCConfigData.so-carync-b.sh |

| Step | Procedure                                                                                                    | Result                                                                                                    |
|------|----------------------------------------------------------------------------------------------------|----------------------------------------------------------------------------------------------------|
| 55.  | Primary SDS VIP:<br>Copy the<br>configuration files<br>found in the<br>previous step to the<br>PMAC.                                                                          | <pre>\$ sudo scp -p <configuration_file-a> <configuration_file-b> admusr@<pmac_mgmt_ip>:/tmp/ admusr@10.240.39.4's password: TKLCConfigData.so-carync-a.sh 100% 1741 1.7KB/s 00:00 TKLCConfigData.so-carync-b.sh 100% 1741 1.7KB/s 00:00 [admusr@sds-mrsvnc-a filemgmt]#</pmac_mgmt_ip></configuration_file-b></configuration_file-a></pre>                                                                                                    |
| 56.  | Primary SDS VIP:<br>Logout of the<br>Primary SDS CLI.                                                                                                    | \$ exit                                                                                                    |
| 57.  | PMAC Server CLI:<br>Use SSH to login to<br>the PMAC Guest<br>VM server as the<br>admusr.                                                                                      | login: admusr<br>Password: <admusr_password></admusr_password>                                                                                                    |
| 58.  | PMAC Guest VM:<br>Keyexchange with<br>SOAM control IP                                                                                                    | <pre>\$ keyexchange admusr@<soam_control_ip> Example: [admusr@nassau-enc-pmac-1 ~]\$ keyexchange admusr@192.168.1.22 The server does not know of 192.168.1.22. Will just exchange host keys for the name given! Password of admusr: Could not get authorized keys file from remote (192.168.1.22). Maybe it does not exist. Continuing The server does not know of 192.168.1.22. Will just exchange host keys for the name given! ssh is working correctly. [admusr@nassau-enc-pmac-1 ~]\$</soam_control_ip></pre> |
| 59.  | PMAC Guest VM:Copy the server<br>configuration file to<br>the Control IP for the<br>SOAM.Note: The Control<br>IP for each OAM is<br>obtained in Step 18<br>of this procedure. | <pre>\$ scp -p /tmp/<configuration_file> admusr@<soam_control_ip>:/var/TKLC/db/filemgmt<br/>admusr@192.168.1.199's password:<br/>TKLCConfigData.so-carync-a.sh 100% 1741 1.7KB/s 00:00</soam_control_ip></configuration_file></pre>                                                                                                    |

| Step       | Procedure                                                                                                    | Result                                                                                                    |
|------------|----------------------------------------------------------------------------------------------------|----------------------------------------------------------------------------------------------------|
| <b>60.</b> | PMAC Guest VM:<br>Connect to the<br>SOAM server<br>console from the<br>PMAC Server<br>Console                                                                                                    | \$ sudo ssh < SOAM_Guest_Control_IP><br>admusr@192.168.1.199's password: <admusr_password></admusr_password>                                                                                                    |
| 61.        | SOAM Guest VM:<br>Copy the server<br>configuration file to<br>the "/var/tmp"<br>directory on the<br>server, making sure<br>to rename the file by<br>omitting the server<br>hostname (shown in<br>red) from the file<br>name.                                     | Example:<br>TKLCConfigData<.server_hostname>.sh → will translate to →TKLCConfigData.sh<br>\$ sudo cp -p /var/TKLC/db/filemgmt/TKLCConfigData.so-carync-a.sh<br>/var/tmp/TKLCConfigData.sh<br>NOTE: The server will poll the /var/tmp directory for the presence of the configuration file<br>and automatically execute it when found. |
| 62.        | SOAM Guest VM:<br>After the script<br>completes, a<br>broadcast message<br>will be sent to the<br>terminal.<br>NOTE: The user<br>should be aware<br>that the time to<br>complete this step<br>varies by server and<br>may take from 3-20<br>minutes to complete. | <pre>*** NO OUTPUT FOR ≈ 3-20 MINUTES *** Broadcast message from admusr (Mon Dec 14 15:47:33 2009): Server configuration completed successfully! See /var/TKLC/appw/logs/Process/install.log for details. Please remove the USB flash drive if connected and reboot the server. <enter></enter></pre>                                 |
| 63.        | <b>SOAM Guest VM:</b><br>Verify that the<br>desired Time Zone<br>is currently in use.                                                                                                    | \$ date Mon Aug 10 19:34:51 UTC 2015 Verify if the Timezone displayed above matches the value set in Procedure 2, Step 42.                                                                                                    |
| 64.        | SOAM Guest VM:<br>Initiate a reboot of<br>the SOAM server.                                                                                                    | \$ sudo init 6                                                                                                    |
| Step | Procedure                                                                                                    | Result                                                                                                    |
|------|----------------------------------------------------------------------------------------------------|----------------------------------------------------------------------------------------------------|
| 65.  | SOAM Guest VM:<br>Output similar to that<br>shown on the right<br>may be observed as<br>the server initiates a<br>reboot.                                                                                                | Connection to 192.168.1.199 closed by remote host.<br>Connection to 192.168.1.199 closed.                                                                                                    |
| 66.  | PMAC Guest VM:<br>After the SOAM<br>server has<br>completed reboot,<br>re-connect to the<br>SOAM server<br>console from the<br>PMAC Server<br>Console                                                                    | \$ sudo <b>ssh <s< b="">OAM_Control_IP&gt;<br/>admusr@192.168.1.199's password: <b><admusr_password></admusr_password></b></s<></b>                                                                                                    |
| 67.  | <ul> <li>SOAM Guest VM:</li> <li>1) Verify that the IMI IP address input in Step 41 has been applied as specified.</li> <li>2) Verify that the XMI IP address input in Step 41 has been applied as specified.</li> </ul> | <ul> <li>\$ ifconfig  grep in<br/>control Link encap:Ethernet HWaddr 52:54:00:23:DC:32<br/>inet addr:192.168.1.199 Bcast:192.168.1.255 Mask:255.255.255.0</li> <li>imi Link encap:Ethernet HWaddr 52:54:00:33:DC:DC<br/>inet addr:10.240.38.78 Bcast:10.240.38.127 Mask:255.255.255.192</li> <li>lo Link encap:Local Loopback<br/>inet addr:127.0.0.1 Mask:255.0.0.0</li> <li>xmi Link encap:Ethernet HWaddr 52:54:00:63:63:BD<br/>inet addr:10.240.38.150 Bcast:10.240.39.255 Mask:255.255.255.128</li> </ul> |
| 68.  | SOAM Guest VM:<br>Execute a<br>"syscheck" to<br>verify the current<br>health of the server.                                                                                                    | <pre>\$ sudo syscheck Running modules in class hardware OK Running modules in class disk OK Running modules in class net OK Running modules in class system OK Running modules in class proc OK LOG LOCATION: /var/TKLC/log/syscheck/fail_log</pre>                                                                                                    |

| Step | Procedure                                                                                                    | Result                                                                                                    |
|------|----------------------------------------------------------------------------------------------------|----------------------------------------------------------------------------------------------------|
| 69   | SOAM Guest VM:                                                                                                    | -                                                                                                    |
| 00.  | Accept upgrade to the Application Software.                                                                                                    | [admusr@nassau-sds-so-b ~]\$ sudo /var/TKLC/backout/accept                                                                                                    |
|      | Software.<br>- Running the<br>"accept" script from<br>the command line<br>now launches a<br>screen session on<br>blades & VM Guest.<br>- Use the "q" key to<br>exit the screen<br>session | Called with options:accept<br>Loading Backout::BackoutType::RPM<br>Accepting Upgrade<br>Executing common accept tasks<br>Setting POST_UPGRADE_ACTION to ACCEPT in upgrade info.<br>Cleaning backout directory.<br>Clearing Upgrade Accept/Reject alarm.<br>Cleaning message from MOTD.<br>No patch pending alarm on server so no MOTD update.<br>Cleaning up RPM config backup files<br>Checking /<br>Checking /boot<br>Checking /boot<br>Checking /usr<br>Checking /var<br>Checking /var<br>Checking /var<br>Checking /var/TKLC<br>Checking /var/TKLC/appw/logs/Process<br>Checking /var/TKLC/appw/logs/Process<br>Checking /var/TKLC/dpfilemgmt<br>Checking /var/TKLC/dbfilemgmt<br>Checking /var/TKLC/dbfilemgmt<br>Checking /var/TKLC/cpun.d/password-auth' from RCS repository<br>INFO: Removing 'detc/pam.d/system-auth' from RCS repository<br>INFO: Removing 'detc/sysconfig/network-scripts/ifcfg-eth0' from RCS repository<br>INFO: Removing 'detc/sysconfig/network-scripts/ifcfg-eth0' from RCS repository<br>INFO: Removing 'detc/sysconfig/network-scripts/ifcfg-eth0' from RCS repository<br>INFO: Removing 'detc/sysconfig/network-scripts/ifcfg-eth0' from RCS repository<br>INFO: Removing 'detc/sysconfig/network-scripts/ifcfg-eth0' from RCS repository<br>INFO: Removing 'detc/sysconfig/network-scripts/ifcfg-eth0' from RCS repository<br>INFO: Removing 'detc/sysconfig/network-scripts/ifcfg-eth0' from RCS repository<br>INFO: Removing 'detc/sysconfig/network-scripts/ifcfg-eth0' from RCS repository<br>INFO: Removing 'detc/sysconfig/network-scripts/ifcfg-eth0' from RCS repository<br>INFO: Removing 'detc/sysconfig/network-scripts/ifcfg-eth0' from RCS repository<br>INFO: Removing 'det/sysconfig/network-scripts/ifcfg-eth0' from RCS repository<br>INFO: Removing 'det/sysconfig/network-scripts/ifcfg-eth0' from RCS repository<br>INFO: Removing 'det/signed' is from RCS repository<br>=== Window terminated (Thu Feb 2 20:07:21 2017) ===<br>screen session: use 'screen -x upgrade' to reconnect |
|      |                                                                                                    | Type the letter "q" on the keyboard to exit the screen session.                                                                                                    |
|      |                                                                                                    | [screen is terminating]<br>[admusr@nassau-sds-so-b ~]\$                                                                                                    |
| 70.  | Apply the <b>SDS</b><br><b>SOAM B</b> server<br>configuration file.                                                                                                    | <ul> <li>Repeat Steps 57 - 69 this procedure for SOAM Server B.</li> </ul>                                                                                                    |

| Procedure 8: | Configuring the | SDS SOAM Servers | (All SOAM sites) |
|--------------|-----------------|------------------|------------------|
|--------------|-----------------|------------------|------------------|

| Step | Procedure                                                                                                    | Result                                                                                                    |  |  |  |
|------|----------------------------------------------------------------------------------------------------|----------------------------------------------------------------------------------------------------|--|--|--|
| 71.  | SOAM Guest B:<br>From the SOAM-B<br>Guest, "ping" the<br>IMI IP address of<br>the SOAM-A Guest                                                             | <pre>\$ ping -c 5 10.240.38.78<br/>PING 10.240.38.78 (10.240.38.78) 56(84) bytes of data.<br/>64 bytes from 10.240.38.78: icmp_seq=1 ttl=64 time=0.031 ms<br/>64 bytes from 10.240.38.78: icmp_seq=2 ttl=64 time=0.017 ms<br/>64 bytes from 10.240.38.78: icmp_seq=3 ttl=64 time=0.028 ms<br/>64 bytes from 10.240.38.78: icmp_seq=5 ttl=64 time=0.028 ms<br/>64 bytes from 10.240.38.78: icmp_seq=5 ttl=64 time=0.030 ms<br/>64 bytes from 10.240.38.78: icmp_seq=6 ttl=64 time=0.028 ms<br/> 10.240.38.78 ping statistics<br/>6 packets transmitted, 6 received, 0% packet loss, time 5000ms<br/>rtt min/avg/max/mdev = 0.017/0.027/0.031/0.007 ms</pre> |  |  |  |
| 72.  | SOAM Guest B:<br>From the SOAM-B<br>Guest, "ping" the<br>XMI IP address of<br>the SOAM-A Guest                                                             | <pre>\$ ping -c 5 10.240.39.150<br/>PING 10.240.39.150 (10.240.39.150) 56(84) bytes of data.<br/>64 bytes from 10.240.39.150: icmp_seq=1 ttl=64 time=0.024 ms<br/>64 bytes from 10.240.39.150: icmp_seq=2 ttl=64 time=0.033 ms<br/>64 bytes from 10.240.39.150: icmp_seq=3 ttl=64 time=0.026 ms<br/>64 bytes from 10.240.39.150: icmp_seq=5 ttl=64 time=0.027 ms<br/>64 bytes from 10.240.39.150: icmp_seq=6 ttl=64 time=0.026 ms<br/> 10.240.39.150 ping statistics<br/>6 packets transmitted, 6 received, 0% packet loss, time 5004ms<br/>rtt min/avg/max/mdev = 0.024/0.028/0.033/0.003 ms</pre>                                                        |  |  |  |
| 73.  | SOAM Guest B:<br>From the SOAM-B<br>Guest, "ping" the<br>local XMI Gateway<br>address associated<br>with the SOAM NE.                                      | <pre>\$ ping -c 5 10.240.39.1<br/>PING 10.240.39.1 (10.240.39.1) 56(84) bytes of data.<br/>64 bytes from 10.240.39.1: icmp_seq=1 ttl=64 time=0.024 ms<br/>64 bytes from 10.240.39.1: icmp_seq=2 ttl=64 time=0.033 ms<br/>64 bytes from 10.240.39.1: icmp_seq=3 ttl=64 time=0.026 ms<br/>64 bytes from 10.240.39.1: icmp_seq=5 ttl=64 time=0.027 ms<br/>64 bytes from 10.240.39.1: icmp_seq=6 ttl=64 time=0.026 ms<br/> 10.240.39.1 ping statistics<br/>6 packets transmitted, 6 received, 0% packet loss, time 5004ms<br/>rtt min/avg/max/mdev = 0.024/0.028/0.033/0.003 ms</pre>                                                                          |  |  |  |
| 74.  | SOAM Guest VM:<br>Use the "ntpq"<br>command to verify<br>that the server has<br>connectivity to the<br>assigned Primary<br>and Secondary NTP<br>server(s). | <pre>\$ ntpq -np<br/>remote refid st t when poll reach delay offset jitter<br/>+10.250.32.10 192.5.41.209 2 u 139 1024 377 2.008 1.006 1.049<br/>*10.250.32.51 192.5.41.209 2 u 979 1024 377 0.507 1.664 0.702</pre>                                                                                                    |  |  |  |

| Step                                                                                                | Step Procedure Result                                                                                                    |                                                                                    |  |  |  |
|----------------------------------------------------------------------------------------------------|----------------------------------------------------------------------------------------------------|------------------------------------------------------------------------------------|--|--|--|
| IF CONNECTIVITY TO THE NTP SERVER(S) CANNOT BE ESTABLISHED, STOP AND EXECUTE TH<br>FOLLOWING STEPS: |                                                                                                    |                                                                                    |  |  |  |
|                                                                                                    | 1) Contac                                                                                                    | ct the customer to verify that the IP addresses for the NTP server(s) are correct. |  |  |  |
|                                                                                                    | he customer IT group provide a network path from the OAM server IP to the assigned NTP IP sees.                                   |                                                                                    |  |  |  |
|                                                                                                    | ONCE NETWORK CONNECTIVITY IS ESTABLISHED TO THE ASSIGNED NTP IP ADDRESSES, THEN<br>RESTART THIS PROCEDURE BEGINNING WITH STEP 74. |                                                                                    |  |  |  |
| 75.                                                                                                 | SOAM Guest VM:                                                                                                    | \$ exit                                                                            |  |  |  |
|                                                                                                    | Exit from the SOAM<br>command line to<br>return the PMAC<br>server console<br>prompt.                                             |                                                                                    |  |  |  |
| 76. PMAC Guest VM:                                                                                  |                                                                                                    | \$ exit                                                                            |  |  |  |
|                                                                                                    | Exit from the PMAC server                                                                                                    |                                                                                    |  |  |  |
| THIS PROCEDURE HAS BEEN COMPLETED                                                                   |                                                                                                    |                                                                                    |  |  |  |

## **5.8** OAM Pairing for SDS SOAM sites (All SOAM sites)

The user should be aware that during the OAM Pairing procedure, various errors may be seen at different stages of the procedure. During the execution of a step, the user is directed to ignore errors related to values other than the ones referenced by that step.

| Step | Procedure                                                                                                    | Result                                                                                                    |  |  |  |  |
|------|----------------------------------------------------------------------------------------------------|----------------------------------------------------------------------------------------------------|--|--|--|--|
| 1.   | Primary SDS VIP:<br>Launch an approved<br>web browser and<br>connect to the SDS<br>VIP address<br>NOTE: If presented<br>with the "security<br>certificate" warning<br>screen shown to the<br>right, choose the<br>following option:<br>"Continue to this<br>website (not<br>recommended)". | <ul> <li>There is a problem with this website's security certificate.</li> <li>The security certificate presented by this website was not issued by a trust The security certificate presented by this website was issued for a different Security certificate problems may indicate an attempt to fool you or interces server.</li> <li>We recommend that you close this webpage and do not continue to</li> <li>Click here to close this webpage.</li> <li>Continue to this website (not recommended).</li> <li>More information</li> </ul>                                                                                                    |  |  |  |  |
| 2.   | Primary SDS VIP:<br>The user should be<br>presented the login<br>screen shown on the<br>right.<br>Login to the GUI<br>using the default user<br>and password.                                                                                                    | Oracle System Login         Tue May 31 14:34:34 2016 EDT         Cog In         Enter your username and password to log in         Username:         Password:       Password:         Change password       Change password         Log In       Velcome to the Oracle System Login.         Welcome to the Oracle System Login.         This application is designed to work with most modern HTML5 compliant browsers and uses both JavaScript and cookies. Please refer to the Oracle Software Web Browser Support Policy for details.         Unauthorized access is prohibited.         Oracle and Java are registered trademarks of Oracle Corporation and/or its affiliates. Chen names may be trademarks of their respective owners.         Copyright © 2010, 2016, Oracle and/or the affiliates. All rights reserved. |  |  |  |  |

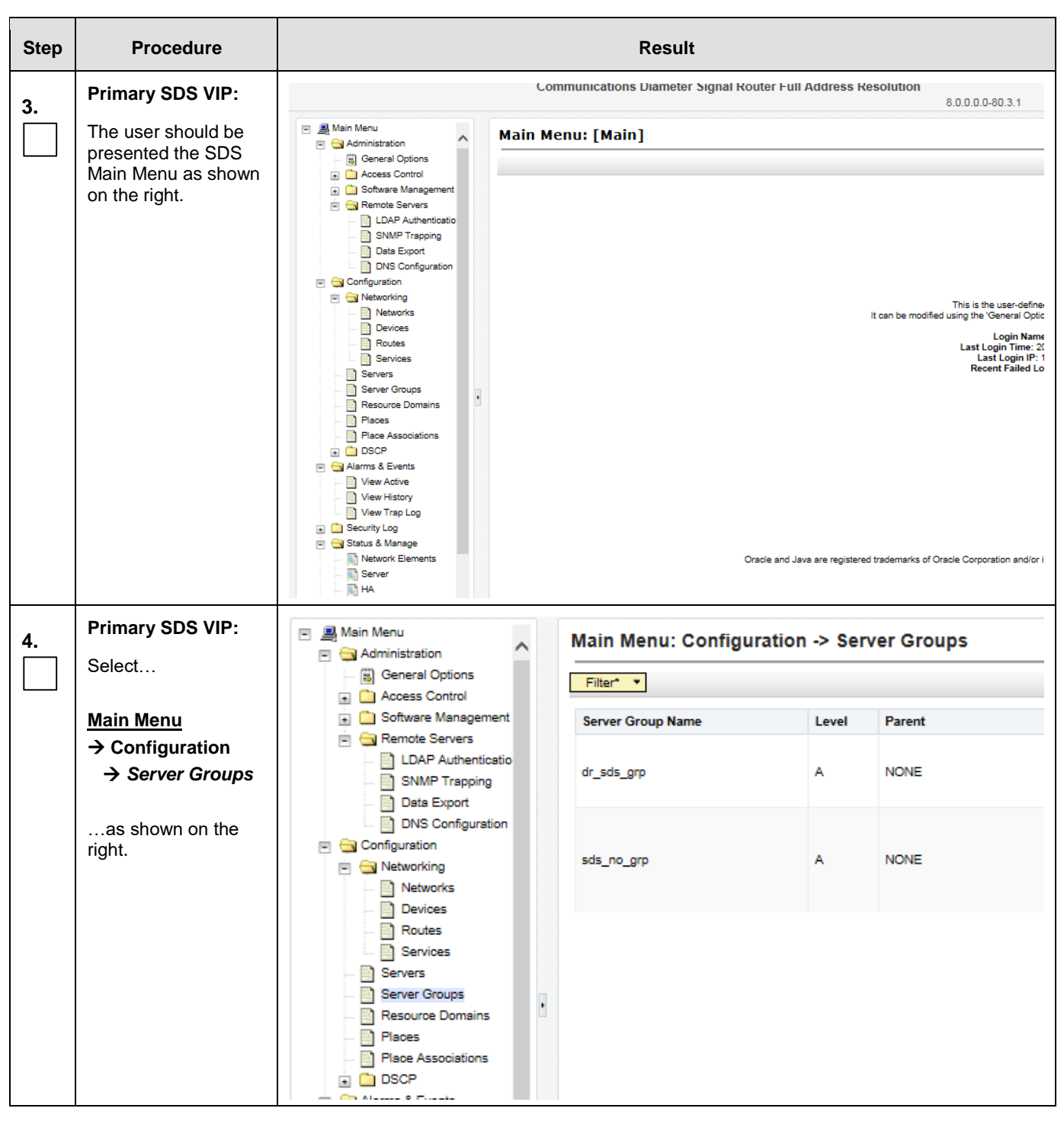

| Step | Procedure                                                                                                    | Result                                                                                                   |                                                                                                    |            |                  |                                                                                                    |  |  |  |  |
|------|----------------------------------------------------------------------------------------------------|----------------------------------------------------------------------------------------------------|----------------------------------------------------------------------------------------------------|------------|------------------|----------------------------------------------------------------------------------------------------|--|--|--|--|
| 5.   | Primary SDS VIP:<br>1) The user will be<br>presented with the<br>"Server Groups"<br>configuration screen<br>as shown on the<br>right.                                                                                        | Main Menu: Configuration                                                                                 | Main Menu: Configuration -> Server Groups       Filter* •       Server Group Name     Level       Parent     Function       Connection Count       Servers |            |                  |                                                                                                    |  |  |  |  |
|      |                                                                                                    | dr_sds_grp<br>sds_no_grp                                                                                 | A NON                                                                                                    | e sds      | 1                | Server         Node HA Pref         VIPs           dr-sds-no-a         10.240.108.29           Network Element: SDS_NE         NE HA Pref         VIPs           server         Node HA Pref         VIPs           qs-sol-1         10.240.108.24         sds-no-b           sds-no-b         10.240.108.24         sds-no-b |  |  |  |  |
|      | <ul> <li>2) Select the "Insert" dialogue button from the bottom left corner of the screen.</li> <li>NOTE: The user may need to use the vertical scroll-bar in order to make the "Insert" dialogue button visible.</li> </ul> | Security Log     Status & Manage     Server     M Server     M A     M Database     M KPIs     Processes | ge<br>ements                                                                                                    | Insert     | Edit Delete      | Report                                                                                                    |  |  |  |  |
| 6.   | Primary SDS VIP:<br>The user will be<br>presented with the<br>"Server Groups<br>[Insert]" screen as<br>shown on the right.                                                                                                   | Main Menu: Configuration -> Server Groups [Insert]                                                       |                                                                                                    |            |                  |                                                                                                    |  |  |  |  |
|      |                                                                                                    | Field                                                                                                    |                                                                                                    | Value      | Des              | cription                                                                                                    |  |  |  |  |
|      | NOTE: Leave the<br>"WAN Replication<br>Connection Count"<br>blank (it will default to<br>1).                                                                                                    | Server Group Name *                                                                                      |                                                                                                    | sds_so_grp | Uniq<br>conta    | ue identifier used to label a Server Group. [De<br>ain at least one alpha and must not start with a                                                                                                    |  |  |  |  |
|      |                                                                                                    | Level *                                                                                                  |                                                                                                    | A          | Selection Server | ct one of the Levels supported by the system.<br>ers. Level C groups contain MP servers.] [A va                                                                                                    |  |  |  |  |
|      |                                                                                                    | Parent *                                                                                                 |                                                                                                    | NONE       | Sele             | ct an existing Server Group or NONE [A value                                                                                                    |  |  |  |  |
|      |                                                                                                    | Function *                                                                                               |                                                                                                    | SDS        | Sele             | ct one of the Functions supported by the syste                                                                                                    |  |  |  |  |
|      |                                                                                                    | WAN Replication Cor                                                                                      | nnection C                                                                                                    | Count 1    | Spec<br>= An     | ify the number of TCP connections that will be<br>integer between 1 and 8.]                                                                                                    |  |  |  |  |
|      |                                                                                                    | Ok Apply Can                                                                                             | ncel                                                                                                    |            |                  |                                                                                                    |  |  |  |  |

| Step | Procedure                                                                                                    | Result                    |                                              |                                                                                                    |  |  |
|------|----------------------------------------------------------------------------------------------------|---------------------------|----------------------------------------------|----------------------------------------------------------------------------------------------------|--|--|
| 7.   | Primary SDS VIP:<br>Input the Server<br>Group Name.                                                                                                    | Field Server Group Name * | Value<br>sds_so_grp                          | Description<br>Unique identifier used to label a Server Group. [De<br>contain at least one alpha and must not start with a |  |  |
| 8.   | Primary SDS VIP:<br>Select " <b>B</b> " on the<br>"Level" pull-down<br>menu                                                                              | Level *                   | - Select Level<br>A<br>B<br>C                | -<br>Select one of the Levels supported by the sys<br>servers. Level C groups contain MP servers.]                         |  |  |
| 9.   | Primary SDS VIP:<br>Select the 1 <sup>st</sup> SDS<br>Site's server group,<br>as entered in<br>Procedure 3, Step<br>7, on the "Parent"<br>pull-down menu | Parent *                  | - Select Parent-<br>NONE<br>sds_bllorenc_grp | Select an existing Server Group or NONE [A value is required.]                                                             |  |  |
| 10.  | Primary SDS VIP:<br>Select "SDS" on the<br>"Function" pull-<br>down menu.                                                                                | Function *                | - Select Function -<br>NONE<br>SDS Se        | elect one of the Functions supported by the system [A value is required.]                                                  |  |  |

| Step | Procedure                                                       | Result                                     |                                                    |         |                                                   |                                           |                 |
|------|-----------------------------------------------------------------|--------------------------------------------|----------------------------------------------------|---------|---------------------------------------------------|-------------------------------------------|-----------------|
| 11.  | Primary SDS VIP:                                                | Main Menu: Config                          | Main Menu: Configuration -> Server Groups [Insert] |         |                                                   |                                           |                 |
|      | 1) The user should be<br>presented with a<br>banner information | Info ▼                                     |                                                    |         | 8                                                 |                                           |                 |
|      | message stating<br>"Pre-Validation<br>passed".                  | Pre-Validation passed - Data NOT committed |                                                    |         |                                                   |                                           |                 |
|      |                                                                 | Field                                      |                                                    | Value   |                                                   | Description                               |                 |
|      | 2) Select the "Apply" dialogue button.                          |                                            |                                                    | - 1     |                                                   | Unique identifier u                       |                 |
|      |                                                                 | Server Group Name *                        |                                                    | SdS_SO_ | grp                                               | contain at least on                       |                 |
|      |                                                                 |                                            |                                                    |         |                                                   |                                           |                 |
|      |                                                                 | Derect t                                   | ode blieron                                        |         | Select on evicting Service                        | r Crown or NONE 14 volue in               | required 1      |
|      |                                                                 | Parent."                                   | Sus_bildrenc_grp                                   |         | Select an existing Serve                          | ver Group of NONE [A value is required.]  |                 |
|      |                                                                 | Function *                                 | SDS                                                | ~       | Select one of the Function                        | ons supported by the system               | [A value is req |
|      |                                                                 | WAN Replication Connection Count           | 1                                                  |         | Specify the number of T<br>= An integer between 1 | CP connections that will be us<br>and 8.] | sed by replicat |
|      |                                                                 | Ok Apply Cancel                            |                                                    |         |                                                   |                                           |                 |
| 12   | Primary SDS VIP:                                                | Main Manue Canfi                           |                                                    |         |                                                   | flue e esta                               |                 |
|      | The user should be                                              | Main Menu: Config                          | guratio                                            | n -> Se | rver Groups                                       | linsertj                                  |                 |
|      | banner information                                              | Info 🔻                                     |                                                    |         |                                                   |                                           |                 |
|      | message stating<br>"Data committed".                            | Info                                       | 8                                                  |         |                                                   |                                           |                 |
|      |                                                                 | • Data commi                               | tted!                                              |         |                                                   |                                           |                 |
|      |                                                                 | Field                                      |                                                    | Value   |                                                   | Description                               |                 |
|      |                                                                 | Server Group Name *                        |                                                    | sds_so_ | _grp                                              | Unique identific<br>contain at least      |                 |

| Step | Procedure                                                                                                    | Result                                                                                                    |  |  |  |  |  |
|------|----------------------------------------------------------------------------------------------------|----------------------------------------------------------------------------------------------------|--|--|--|--|--|
| 14.  | Primary SDS VIP:<br>Select                                                                                                    | Main Menu  Administration  Configuration  Filter*                                                                                                    |  |  |  |  |  |
|      | Main Menu<br>→ Configuration<br>→ Server Groups<br>as shown on the<br>right.                                                                                                    | Networking         Networking         Networks         Devices         Routes         Server Group Name       Level       Parent       Function         dr_sds_grp       A       NONE       SDS         Servers       sds_bilorenc_grp       A       NONE       SDS         Server Groups       a       NONE       SDS         Resource Domains       asds_bilorenc_grp       A       Sds_bilorenc_grp       SDS         Places       asds_so_grp       B       sds_bilorenc_grp       SDS         Alarms & Events       astistory       astistory       astistory       astistory                                                                                                    |  |  |  |  |  |
| 15.  | Primary SDS VIP:<br>The Server Group<br>entry should be<br>shown on the<br>"Server Groups"<br>configuration screen<br>as shown on the<br>right.                                                                                                    | Main Menu: Configuration -> Server Groups           Filter*         •           Server Group Name         Level         Parent         Function         Connection Count         Servers           dr_sds_grp         A         NONE         SDS         1         •           sds_bllorenc_grp         A         NONE         SDS         1         •           sds_bllorenc_grp         B         sds_bllorenc_grp         SDS         1         •           sds_so_grp         B         sds_bllorenc_grp         SDS         1         •                                                                                                    |  |  |  |  |  |
| 16.  | <ul> <li>Primary SDS VIP:</li> <li>1) Select the Server<br/>Group entry applied<br/>in Step 12. The line<br/>entry should now be<br/>highlighted in.</li> <li>2) Select the "Edit"<br/>dialogue button from<br/>the bottom left corner<br/>of the screen.</li> <li>NOTE: The user may<br/>need to use the<br/>vertical scroll-bar in<br/>order to make the<br/>"Edit" dialogue<br/>button visible.</li> </ul> | Main Menu: Configuration -> Server Groups         Filter •         Server Group Name       Level Parent       Connection Count       Servers         Server Group Name       Level Parent       Connection Count       Servers         Server Group Name       Level Parent       Connection Count       Servers         Server Group Name       Level Parent       Sos 1         Seture: Group Name       Level Parent       Sos 1         Seture: Node HA Pref DEFAULT         Seture: Node HA Pref 10240 108:29         Sds_ogrp       B       sds_billorenc_grp       SDS       1         Sds_so_grp       B       sds_billorenc_grp       SDS       1         Sds_so_grp       B       sds_billorenc_grp       SDS       1         Insert       Level part       SDS       1         Sds_so_grp       SDS       1         Main       Delete |  |  |  |  |  |

| Step | Procedure                                                                                                    | Result                                           |                      |                                                       |                                 |
|------|----------------------------------------------------------------------------------------------------|--------------------------------------------------|----------------------|-------------------------------------------------------|---------------------------------|
| 17.  | Primary SDS VIP:<br>The user will be                                                                          | Main Menu: Configuration -> Server Groups [Edit] |                      |                                                       |                                 |
|      | presented with the<br>"Server Groups<br>[Edit]" screen as                                                     | Modifying attributes of ser                      | ver group : sds_so_{ | Jrp                                                   |                                 |
|      | shown on the light.                                                                                           | Field                                            | Value                | Description                                           |                                 |
| l    |                                                                                                    | Server Group Name *                              | sds_so_grp           | Unique identifier used to<br>alpha and must not start | label a Servi<br>with a digit.] |
|      |                                                                                                    | Level *                                          | В                    | Select one of the Levels                              | supported by                    |
| l    |                                                                                                    | Parent *                                         | sds_bllorenc_grp ♥   | Select an existing Serve                              | r Group (A va                   |
|      |                                                                                                    | Function *                                       | SDS 🔽                | Select one of the Function                            | one supporter                   |
|      |                                                                                                    | WAN Replication Connection Count                 | 1                    | Specify the number of T<br>1 and 8.]                  | CP connectio                    |
|      |                                                                                                    | SDS_NE                                           |                      |                                                       |                                 |
|      |                                                                                                    | Server                                           | SG Inclusion         | Preferred HA Role                                     |                                 |
|      |                                                                                                    | sds-so-a                                         | Include In SG        | Prefer server as spa                                  | are                             |
|      |                                                                                                    | VIP Assignment                                   |                      |                                                       |                                 |
|      |                                                                                                    | VIP Address                                      |                      | Add                                                   |                                 |
|      |                                                                                                    | Ok Apply Cancel                                  |                      |                                                       |                                 |
| 18.  | Primary SDS VIP:                                                                                              | Server                                           | SG Inclus            | ion                                                   | Preferred HA Role               |
|      | Select the <b>"A"</b> server<br>and the <b>"B"</b> server<br>from the list of<br><b>"Servers"</b> by clicking | sds-so-a                                         | ✓ Includ             | e in SG                                               | Prefer server as spa            |
|      | the check box next to their names.                                                                            |                                                  |                      |                                                       |                                 |

| Step | Procedure                                                                                                    | Result                                                                                                    |  |  |  |  |
|------|----------------------------------------------------------------------------------------------------|----------------------------------------------------------------------------------------------------|--|--|--|--|
| 19.  | <ul> <li>Primary SDS VIP:</li> <li>1) The user should be presented with a banner information message stating "Pre-Validation passed".</li> <li>2) Select the "Apply" dialogue button.</li> </ul> | Main Menu: Configuration -> Server Groups [Edit]     Info     Info        Info                                       < |  |  |  |  |
| 20.  | Primary SDS VIP:<br>The user should be<br>presented with a<br>banner information<br>message stating<br>"Data committed".                                                                         | Main Menu: Configuration -> Server Groups [Edit]         Info         Info         • Data committed!         Parent *         Sds_bllorenc_grp         Select an existing Server Group [A value is required.]                                                                                                    |  |  |  |  |
| 21.  | Primary SDS VIP:<br>Click the "Add"<br>dialogue button for<br>the VIP Address.                                                                                                    | VIP Address Add                                                                                                    |  |  |  |  |
| 22.  | Primary SDS VIP:<br>Input the VIP<br>Address                                                                                                    | VIP Address Add 10.250.32.10 Remove                                                                                                    |  |  |  |  |
| 23.  | Primary SDS VIP:<br>Click the "Apply"<br>dialogue button.                                                                                                    | VIP Address Add 10.240.108.52 Remove Ok Apply Cancel                                                                                                    |  |  |  |  |

| Step | Procedure                                                                                                    | Result                                                                                                    |  |  |  |  |  |  |  |  |
|------|----------------------------------------------------------------------------------------------------|----------------------------------------------------------------------------------------------------|--|--|--|--|--|--|--|--|
| 24.  | <ul> <li>Primary SDS VIP:</li> <li>1) The user should be presented with a banner information message stating "Pre-Validation passed".</li> <li>2) Select the "Apply" dialogue button.</li> </ul> | Main Menu: Configuration -> Server Groups [Edit]                                                                                                    |  |  |  |  |  |  |  |  |
| 25.  | Primary SDS VIP:<br>The user should be<br>presented with a<br>banner information<br>message stating<br>"Data committed".                                                                         | Main Menu: Configuration -> Server Groups [Edit]         Info*         Info         erver group : sds_so_grp         Parent *         Sds_bllorenc_grp         Select an existing Se         Function *                                                                                                    |  |  |  |  |  |  |  |  |
| 26.  | Primary SDS VIP:<br>Select<br>Main Menu<br>→ Alarms & Events<br>→ View Active<br>as shown on the<br>right.                                                                                       | Main Menu:       Main Menu:       Amministration            • Amministration           • Amministration           • Amministration             • Amministration           • Amministration           • Amministration             • Server displays           • Server displays           • Server displays             • Server displays           • Server displays           • Server displays             • Server displays           • Server displays           • Server displays             • Server displays           • Server displays           • Server displays             • Server displays           • Server displays           • Server displays             • Server displays           • Server displays           • Server displays             • Server displays           • Server displays           • Server displays             • Server displays           • Server displays           • Server displays             • Server displays           • Server displays           • Server displays             • Server displays           • Server displays |  |  |  |  |  |  |  |  |

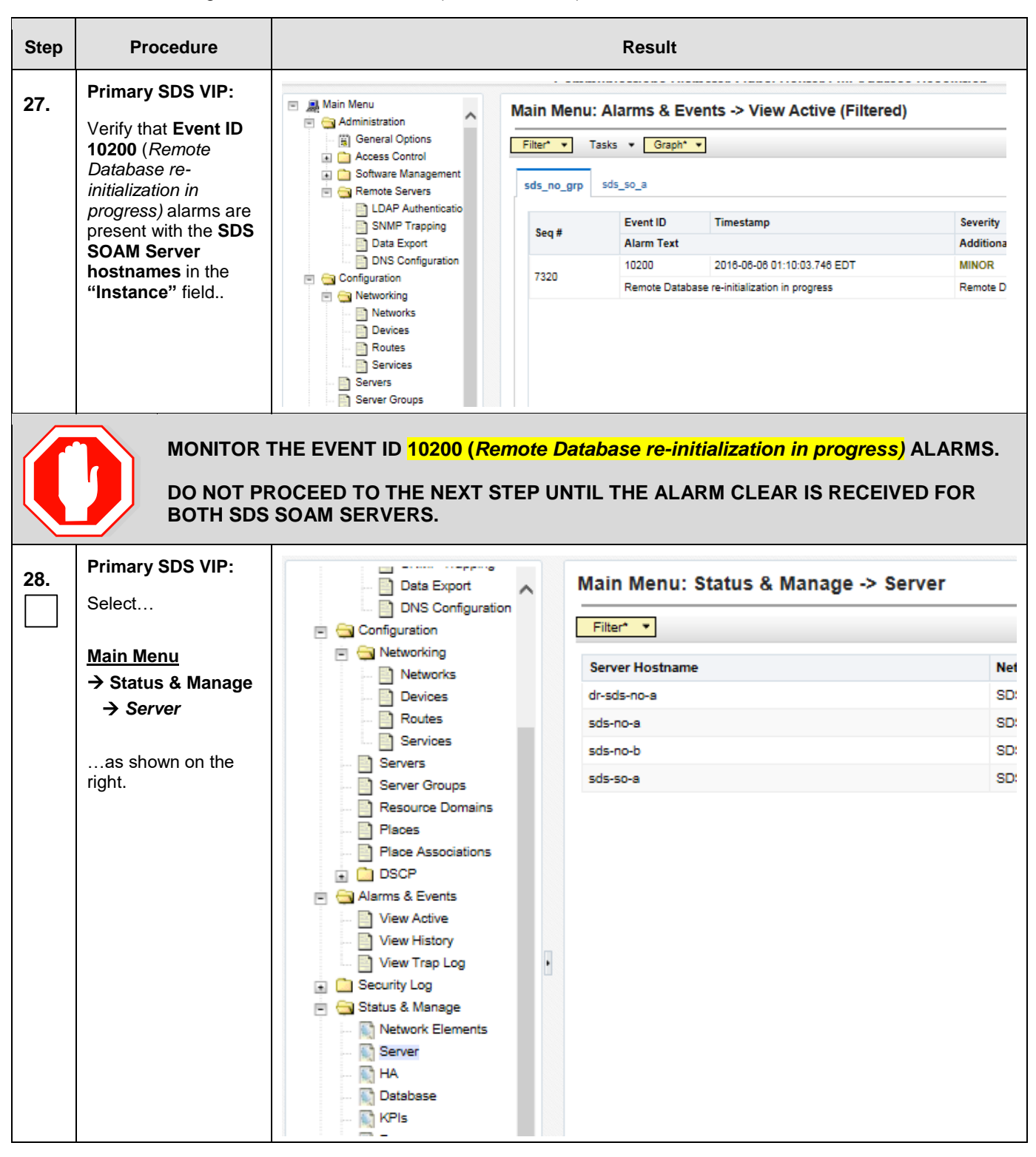

| Step | Procedure                                                                                                    |                                                                                                | Result                                                                              |                                                         |                                   |                            |                                                  |                                     |  |  |
|------|----------------------------------------------------------------------------------------------------|------------------------------------------------------------------------------------------------|-------------------------------------------------------------------------------------|---------------------------------------------------------|-----------------------------------|----------------------------|--------------------------------------------------|-------------------------------------|--|--|
| 29.  | Primary SDS VIP:                                                                                                    | Main Menu: Status & Manage -> Server                                                           |                                                                                     |                                                         |                                   |                            | M                                                | on Jun 06 01:20:50 2016 EC          |  |  |
|      | 1) The "A" and "B"<br>SOAM servers should<br>now appear in the<br>right panel.                                                                                                    | Filer  Server Rothame dradsno-a sdsno-a sdsno-b sdsno-a                                        | Network Element           S05_VE           S05_VE           S05_VE           S05_NE | Appl State<br>Enabled<br>Enabled<br>Enabled<br>Disabled | Alm<br>Warn<br>Err<br>Warn<br>Err | DB<br>Norm<br>Corm<br>Norm | Reporting Status<br>Norm<br>Norm<br>Norm<br>Norm | Proc<br>Corm<br>Norm<br>Norm<br>Man |  |  |
|      | 2) Verify that the<br>"DB" status shows<br>"Norm" and the "Proc"<br>status shows "Man"<br>for both servers<br>before proceeding to<br>the next Step.                                                   |                                                                                                |                                                                                     |                                                         |                                   |                            |                                                  |                                     |  |  |
| 30.  | Primary SDS VIP:                                                                                                    | Main Menu: Status & Manag                                                                      | e -> Server                                                                         |                                                         |                                   |                            | Mon Jun 06 (                                     | 01:20:50 2016 ED1                   |  |  |
|      | <ol> <li>Using the mouse,<br/>select SOAM Server</li> </ol>                                                                                                    | Filter* •                                                                                      | No. 1 Francis                                                                       |                                                         |                                   | 22                         | Reporting                                        | 2                                   |  |  |
|      | A. The line entry                                                                                                    | dr-sds-no-e                                                                                    | SDS NE                                                                              | Appl State                                              | Alm                               | Norm                       | Status                                           | Norm                                |  |  |
|      | highlighted in.                                                                                                    | sds-no-a                                                                                       | SDS_NE                                                                              | Enabled                                                 | Err                               | Norm                       | Norm                                             | Norm                                |  |  |
|      |                                                                                                    | sds-no-b                                                                                       | SDS_NE                                                                              | Enabled                                                 | Warn                              | Norm                       | Norm                                             | Norm                                |  |  |
|      | <ul> <li>2) Select the<br/>"Restart" dialogue<br/>button from the<br/>bottom left corner of<br/>the screen.</li> <li>3) Click the "OK"<br/>button on the<br/>confirmation dialogue<br/>box.</li> </ul> | View History<br>View Trap Log<br>Security Log<br>Status & Manage<br>Network Elements<br>Server | Stop Restart                                                                        | Reboot                                                  | NTP Syn                           | c Repo                     | rt                                               |                                     |  |  |
|      | 4) The user should be<br>presented with a<br>confirmation message<br>(in the banner area)<br>for SOAM Server A<br>stating:<br>"Successfully<br>restarted<br>application".                              | Are you sure you v<br>on the following s<br>sds-so-a<br>Main Menu: Statu<br>Filter V Info      | vish to restart application softwa<br>erver(s)?<br>OK Can<br>IS & Manage -> Serv    | cel                                                     | 8                                 |                            |                                                  |                                     |  |  |
|      |                                                                                                    | dr-sds-no-a                                                                                    | <ul> <li>sds-so-a: Successfully rest</li> </ul>                                     | arted applic                                            | ation.                            |                            | App                                              |                                     |  |  |
|      |                                                                                                    | sds-no-a                                                                                       | SDS_NE                                                                              |                                                         |                                   |                            | Enal                                             |                                     |  |  |
|      |                                                                                                    | ede-no-h                                                                                       | SDS NE                                                                              |                                                         |                                   |                            | Enel                                             |                                     |  |  |

| Step | Procedure                                                                                                    |                                      |              |      | Result                                                 |            |      |      |                  |                          |  |
|------|----------------------------------------------------------------------------------------------------|--------------------------------------|--------------|------|--------------------------------------------------------|------------|------|------|------------------|--------------------------|--|
| 31.  | Primary SDS VIP:<br>Select                                                                                                    | Data Export                          | Data Export  |      | Main Menu: Status & Manage -> Server                   |            |      |      |                  |                          |  |
|      | Main Menu<br>→ Status & Manage<br>→ Server<br>as shown on the<br>right.                                                                                                    | Configuration                        | 5            |      | Filter*   Server Hostnam dr-sds-no-a sds-no-b sds-so-a | ne         |      |      |                  | Net<br>SD:<br>SD:<br>SD: |  |
| 32.  | Primary SDS VIP:<br>Verify that the "Appl<br>State" now shows                                                                                                    | Main Menu: Status & Manage -> Server |              |      |                                                        |            |      |      | M                | ion Jun 06 0:            |  |
|      | "Enabled" and that                                                                                                    | Server Hostname                      | Network Eler | ment |                                                        | Appl State | Alm  | DB   | Reporting Status | Proc                     |  |
|      | the "Alm, DB,                                                                                                    | dr-sds-no-a                          | SDS_NE       |      | <                                                      | Enabled    | Warn | Norm | Norm             | Norm                     |  |
|      | Reporting Status, &                                                                                                    | sds-no-a                             | SDS_NE       |      |                                                        | Enabled    | En   | Norm | ivorm            | Norm                     |  |
|      | Proc" status columns                                                                                                    | sds-no-b                             | SDS_NE       |      |                                                        | Enabled    | Warn | Norm | Norm             | Norm                     |  |
|      | all show "Norm" for<br>SOAM Server A<br>before proceeding to<br>the next Step.<br>NOTE: If user<br>chooses to refresh<br>the Server status<br>screen in advance of<br>the default setting<br>(15-30 sec.). This<br>may be done by<br>simply reselecting the<br>"Status & Manage<br>→ Server" option<br>from the Main menu<br>on the left. | SDS_NE                               |              |      | Enabled                                                | Warn       | Norm | Norm | Norm             |                          |  |

| Step                                                                                                    | Procedure                                                                                  | Result                                                             |                                                                                     |                                              |                                   |                                                |  |  |  |  |  |
|----------------------------------------------------------------------------------------------------|--------------------------------------------------------------------------------------------|--------------------------------------------------------------------|-------------------------------------------------------------------------------------|----------------------------------------------|-----------------------------------|------------------------------------------------|--|--|--|--|--|
| 33.                                                                                                    | Primary SDS VIP:<br>1) Using the mouse,                                                    | Main Menu: Status & Manage -> Server                               | in Menu: Status & Manage -> Server                                                  |                                              |                                   |                                                |  |  |  |  |  |
|                                                                                                    | select <b>SOAM Server</b><br><b>B</b> . The line entry<br>should now be<br>highlighted in. | Server Hostname<br>dr-ads-no-a<br>ads-no-a<br>sds-no-b<br>sds-so-a | Network Element           SDS_NE           SDS_NE           SDS_NE           SDS_NE | Appl State<br>Enabled<br>Enabled<br>Disabled | Alm<br>Warn<br>Err<br>Warn<br>Err | DB Repo<br>Norm Norm<br>Norm Norm<br>Norm Norm |  |  |  |  |  |
|                                                                                                    | "Restart" dialogue<br>button from the<br>bottom left corner of<br>the screen.              | View History<br>View Trap Log<br>Security Log<br>Status & Manage   |                                                                                     |                                              |                                   |                                                |  |  |  |  |  |
|                                                                                                    | <b>3)</b> Click the <b>"OK"</b> button on the confirmation dialogue box.                   | Metwork Elements                                                   | Stop Restart Reboot                                                                 | NTP Sync                                     | Report                            |                                                |  |  |  |  |  |
| 4) The user should be<br>presented with a<br>confirmation message<br>(in the banner area)<br>for SOAM Server B<br>stating: |                                                                                            |                                                                    |                                                                                     |                                              |                                   |                                                |  |  |  |  |  |
|                                                                                                    | restarted application".                                                                    | Filter*  Info                                                      | <b>,</b>                                                                            | 8                                            |                                   |                                                |  |  |  |  |  |
|                                                                                                    |                                                                                            | Server Hosti<br>dr-sds-no-a                                        | -so-b; Successfully restarted app                                                   | ication.                                     | App                               |                                                |  |  |  |  |  |
|                                                                                                    |                                                                                            | sds-no-a                                                           | SDS_NE                                                                              |                                              | Enal                              |                                                |  |  |  |  |  |
|                                                                                                    |                                                                                            | ede-no-h                                                           | SDS NE                                                                              |                                              | Engl                              |                                                |  |  |  |  |  |

| Step | Procedure                                                                                                    |                                                                                                    |                                                                                                 | Resul                                                           | t                                                                 |                                                             |                                                    |                                                                                  |                                               |
|------|----------------------------------------------------------------------------------------------------|----------------------------------------------------------------------------------------------------|-------------------------------------------------------------------------------------------------|-----------------------------------------------------------------|-------------------------------------------------------------------|-------------------------------------------------------------|----------------------------------------------------|----------------------------------------------------------------------------------|-----------------------------------------------|
| 34.  | Primary SDS VIP:<br>Select                                                                                                    | Data Export<br>DNS Configuration                                                                                                    | ^                                                                                               | Main Men                                                        | u: Status                                                         | & Mana                                                      | ge -> S                                            | Server                                                                           |                                               |
|      | Main Menu<br>→ Status & Manage<br>→ Server<br>as shown on the<br>right.                                                                                                    | Networking Networks Devices Routes Servers Server Groups Resource Domains Place Associations Place Associations DSCP Alarms & Events View Active View History View Trap Log Security Log Status & Manage Network Elements Server HA Database                                                                                                    | •                                                                                               | Server Hostn<br>dr-sds-no-a<br>sds-no-a<br>sds-no-b<br>sds-so-a | ame                                                               |                                                             |                                                    |                                                                                  | Net<br>SD:<br>SD:<br>SD:                      |
| 35.  | Primary SDS VIP:<br>Verify that the "Appl<br>State" now shows<br>"Enabled" and that<br>the "Alm, DB,<br>Reporting Status &<br>Proc" status columns<br>all show "Norm" for<br>SOAM Server A and<br>Server B before<br>proceeding to the<br>next Step. | Main Menu: Status & Manage -> Server         Filter**         Server Hostname       Ne         dr-sds-no-s       SC         sds-no-a       SC         sds-no-b       SC         sds-no-b       SC | twork Element<br>IS_NE<br>IS_NE<br>IS_NE<br>IS_NE<br>IS_NE<br>Ifresh the<br>one by<br>on the la | ne Server statu<br>simply reselect                              | Appl State<br>Enabled<br>Enabled<br>Enabled<br>Enabled<br>Scatted | Aim<br>Bir<br>Wam<br>Wam<br>Wam<br>Di advance<br>itatus & N | Norm<br>Norm<br>Norm<br>Norm<br>Of the C<br>Janage | Reporting Status<br>Norm<br>Norm<br>Norm<br>Norm<br>Norm<br>Norm<br>Norm<br>Norm | ton Jun 06 0;<br>Proc<br>Norm<br>Norm<br>Norm |

#### Procedure 9: Pairing the SDS SOAM Servers (All SOAM sites)

| Result                      |  |  |  |  |  |  |
|-----------------------------|--|--|--|--|--|--|
| Wed Nov 16 11:23:30 2016 UT |  |  |  |  |  |  |
|                             |  |  |  |  |  |  |
|                             |  |  |  |  |  |  |

# 5.9 DP Installation (All SOAM sites)

The user should be aware that during the Data Processor (DP) installation procedure, various errors may be seen at different stages of the procedure. During the execution of a step, the user is directed to ignore errors related to values other than the ones referenced by that step.

| Step | Procedure                                                                                                    | Result                                                                                                    |  |  |  |  |  |  |  |  |  |
|------|----------------------------------------------------------------------------------------------------|----------------------------------------------------------------------------------------------------|--|--|--|--|--|--|--|--|--|
|      | EXECUTE A<br>DP BLADE                                                                                                    | Appendix I: ( <i>Disable Hyperthreading For GEN8 &amp; Gen9 (DP Only)</i> ON EACH<br>AFTER THIS PROCEDURE.                                                                                                    |  |  |  |  |  |  |  |  |  |
| 1.   | PMAC Guest VM:<br>Launch an approved<br>web browser and<br>connect to the XMI IP<br>Address of the<br>PMAC server at the<br>SOAM site                                                           | There is a problem with this website's security certificate.         The security certificate presented by this website was not issued by a truste.         The security certificate presented by this website was issued for a different.         Security certificate problems may indicate an attempt to fool you or interce server. |  |  |  |  |  |  |  |  |  |
|      | <b>NOTE:</b> If presented<br>with the "security<br>certificate" warning<br>screen shown to the<br>right, choose the<br>following option:<br>"Continue to this<br>website (not<br>recommended)". | We recommend that you close this webpage and do not continue to         Image: Click here to close this webpage.         Image: Continue to this website (not recommended).         Image: More information                                                                                                    |  |  |  |  |  |  |  |  |  |

| Step | Procedure                                                                                                    | Result                                                                                                    |
|------|----------------------------------------------------------------------------------------------------|----------------------------------------------------------------------------------------------------|
| 2.   | PMAC Guest VM:         The user should be presented the login screen shown on the right.         Login to the GUI using the default user and password. | Oracle System Login       Thu Dec 8 02:18:12 2016 EST         Log In       Enter your username and password to log in         Session was logged out at 2:18:12 am.       Username: guiadmin         Password:       •••••••         Change password       Change password                                                                                                    |
| 3.   | PMAC Guest VM:                                                                                                    | Log In         This application is designed to work with most modern HTML5 compliant browsers and uses both JavaScript and cookies. Please refer to the Oracle Software Web Browser Support Policy for details.         Unauthorized access is prohibited.         Oracle and Java are registered trademarks of Oracle Corporation and/or its affiliates. Other names may be trademarks of their respective owners.         Copyright © 2010, 2016, Oracle and/or its affiliates. All rights reserved.         CORCECE® Platform Management & Configuration         6.3.0.0.0-63.1.0 |
|      | The user should be<br>presented the PMAC<br>Main Menu as shown<br>on the right                                                                         | <ul> <li>Main Menu</li> <li>Hardware</li> <li>System Inventory</li> <li>System Configuration</li> <li>Software</li> <li>Software</li> <li>Software Inventory</li> <li>Manage Software Images</li> <li>VM Management</li> <li>Storage</li> <li>Administration</li> <li>Status and Manage</li> <li>Task Monitoring</li> <li>Help</li> <li>Legal Notices</li> <li>Logout</li> </ul>                                                                                                    |

| Step | Procedure                                                                                                    | Result                                                                                                    |  |  |  |  |  |  |  |  |
|------|----------------------------------------------------------------------------------------------------|----------------------------------------------------------------------------------------------------|--|--|--|--|--|--|--|--|
| 4.   | PMAC Guest VM:                                                                                                    | ORACLE' Platform Management & Configuration 6.3.0.0.0-63.1.0                                                                                                    |  |  |  |  |  |  |  |  |
|      | Select the designated         DP server blade from         the Menu         Main Menu         → Hardware         → System Inventory         → <cabinet>         → <enclosure>         → <server blade=""></server></enclosure></cabinet> | Main Menu<br>Main Menu: Hardware -> System Inventory -> Cabinet 505 -><br>System Inventory<br>Cabinet 504<br>Cabinet 505<br>Enclosure 50502                                                                                                    |  |  |  |  |  |  |  |  |
|      |                                                                                                    | Enclosure Info   Bay 0AR-OA   Bay 0BR-OA   Bay 1F-Server Blade   Bay 2F-Server Blade   Bay 3F-Server Blade   Bay 3F-Server Blade   Bay 4F-Server Blade   Bay 5F-Server Blade   Bay 5F-Server Blade   Bay 5F-Server Blade   Bay 5F-Server Blade   Bay 5F-Server Blade   Bay 5F-Server Blade   Bay 5F-Server Blade   Bay 5F-Server Blade   Bay 5F-Server Blade     Bay 5F-Server Blade     Bay 5F-Server Blade     Bay 5F-Server Blade     Bay 5F-Server Blade     Bay 6F-Server Blade     Product Area     Manufacturer   Product Name   Product Version   2.10 Jan 15 2015   Serial Number   Serial Number   Serial Number     Serial Number     Serial                                                                                        |  |  |  |  |  |  |  |  |
|      | as shown on the right.                                                                                                    | Bay 7F-Server Blade         Bay 8F-Server Blade         Bay 9F-Server Blade         Bay 10F-Server Blade         Bay 11F-Server Blade         Bay 12F-Server Blade         Bay 12F-Server Blade         Bay 13F-Server Blade         Bay 13F-Server Blade         Bay 28-Switch         Bay 28-SAN Switch         Bay 38-SAN Switch         Bay 4R-SAN Switch         Bay 4R-SAN Switch         Bay 4R-SAN Switch         Bay 4R-SAN Switch         Bay 4R-SAN Switch         Cabinet 507 |  |  |  |  |  |  |  |  |
| 5.   | PMAC Guest VM:<br>Install the operating<br>system by clicking the<br>"Install OS" dialogue<br>button                                                                                                    | Main Menu: Hardware -> System Inventory -> Cabinet 505 -> Encl         Take 08 07:20:23 201         Take 08 07:20:23 201         Take 08 07:20:23 201         Take 08 07:20:23 201         Take 08 07:20:23 201         Take 08 07:20:23 201         Take 08 07:20:23 201         Take 08 07:20:23 201         Take 08 07:20:23 201         Take 08 07:20:23 201         Take 08 07:20:23 201         Take 08 07:20:23 201         Take 08 07:20:23 201         Product Area         Bay 7F       Manufacturer HP         Product Name Product Name Product Name USE311Y58M       Asset Tag N/A         Asset Tag N/A       File Id         Data Number USE311Y58M         Part Number 08 Sating N/A       File Id         Install OS       Cold Reset         Upgrade       Accept Upgrade       Reject Upgrade         Patch       Accept Patches       Reject Patches                                                                                                    |  |  |  |  |  |  |  |  |

| Step | Procedure                                                                                                    | Result                                                                                                    |                                                                                                    |                           |              |             |  |  |  |
|------|----------------------------------------------------------------------------------------------------|----------------------------------------------------------------------------------------------------|----------------------------------------------------------------------------------------------------|---------------------------|--------------|-------------|--|--|--|
| 6.   | PMAC Guest VM:                                                                                                    | Select Image                                                                                                    |                                                                                                    |                           |              |             |  |  |  |
|      | 1) Select the desired                                                                                                    | Image Name                                                                                                    | Туре                                                                                                    | Architecture              | Descript     | tion        |  |  |  |
|      | IPD Image                                                                                                    | TPD.install-7.3.0.0.0_88.27.0-Ora<br>x86_64                                                                                                    | cleLinux6.8- Bortable                                                                                                   | x86_64                    | 88.27        |             |  |  |  |
|      | 2) Click the "Start<br>Software Install"                                                                                                  | TPD.install-7.3.0.0.0_88.28.0-Ora<br>x86_64                                                                                                    | cleLinux6.8- Bootable                                                                                                   | x86_64                    | 88.28        |             |  |  |  |
|      | dialogue button                                                                                                    | TVOE-3.3.0.0.0_88.27.0-x86_64                                                                                                    | Bootable                                                                                                    | x86_64                    | 88.27        |             |  |  |  |
|      |                                                                                                    | TVOE-3.3.0.0.0_88.28.0-x86_64                                                                                                    | Bootable                                                                                                    | x86_64                    | 88.28        |             |  |  |  |
|      |                                                                                                    |                                                                                                    |                                                                                                    | 000                       |              |             |  |  |  |
|      |                                                                                                    |                                                                                                    | Supply Software In                                                                                                    | stall Argun               | nents (0     | Optional)   |  |  |  |
|      |                                                                                                    |                                                                                                    |                                                                                                    |                           |              |             |  |  |  |
|      |                                                                                                    |                                                                                                    | Start Soft                                                                                                    | ware Install              | Back         |             |  |  |  |
| 7    | PMAC Guest VM:                                                                                                    | Message from webpage                                                                                                    | inge fans                                                                                                    | ×                         |              |             |  |  |  |
|      | The user should be<br>presented with an<br>" <b>Are you sure you</b><br><b>want to install</b> "<br>message box as<br>shown on the right. | You have selected to install a<br>The following targets alread<br>Enc:50502 Bay:2F ==> TVO<br>Are you sure you want to ins<br>TPD.install-7.3.0.0.0_88.27.0-<br>Targets list? | a bootable OS iso on the selected targ<br>y have an Application:<br>E<br>stall<br>OracleLinux6.8-x86_64 on all entities | gets.                     |              |             |  |  |  |
|      | Click the " <b>OK</b> "<br>dialogue button                                                                                                |                                                                                                    | ОК                                                                                                    | Cancel                    |              |             |  |  |  |
| Q    | PMAC Guest VM:                                                                                                    | Software Install - Select Image                                                                                                    |                                                                                                    |                           |              |             |  |  |  |
| o.   |                                                                                                    | Tasks 🔻                                                                                                    |                                                                                                    |                           |              |             |  |  |  |
|      | Note the task number assigned to SDS                                                                                                    | Targets                                                                                                    | Select Image                                                                                                    |                           |              |             |  |  |  |
|      | Application upgrade.                                                                                                    | Entity Status                                                                                                    | Image Name                                                                                                    | Туре                      | Architecture | Description |  |  |  |
|      | This number will be                                                                                                    | Enc:50502 Bay:3F<br>Guest: guest2 Task 164                                                                                                    | TPD.install-7.3.0.0.0_88.27.0-OracleLinux<br>x86_64                                                                     | <sup>x6.8-</sup> Bootable | x86_64       | 88.27       |  |  |  |
|      | used to track its                                                                                                    | 4                                                                                                    | TPD.install-7.3.0.0.0_88.28.0-OracleLinux<br>x86_64                                                                     | <sup>x6.8-</sup> Bootable | x86_64       | 88.28       |  |  |  |
|      | p.091000.                                                                                                    |                                                                                                    | TVOE-3.3.0.0.0_88.27.0-x86_64                                                                                           | Bootable                  | x86_64       | 88.27       |  |  |  |
|      | This task takes up to ~25 minutes.                                                                                                    |                                                                                                    | TVOE-3.3.0.0.0_88 28.0-x86_64                                                                                           | Bootable                  | x86_64       | 88.28       |  |  |  |
|      |                                                                                                    |                                                                                                    |                                                                                                    |                           |              |             |  |  |  |

| Step | Procedure                                                                    | Result                                                                                      |                                                                                                    |                     |                                           |                  |                       |                                    |                              |                                              |                                      |                                    |
|------|------------------------------------------------------------------------------|---------------------------------------------------------------------------------------------|----------------------------------------------------------------------------------------------------|---------------------|-------------------------------------------|------------------|-----------------------|------------------------------------|------------------------------|----------------------------------------------|--------------------------------------|------------------------------------|
| 9.   | Execute <b>"Install OS"</b><br>for each additional<br><b>DP</b> Server.      | • Repea<br>in the                                                                           | <ul> <li>Repeat Steps 4 - 8 of this procedure for each additional DP server blade<br/>in the SOAM enclosure.</li> </ul> |                     |                                           |                  |                       |                                    |                              |                                              |                                      |                                    |
| 10.  | PMAC Guest VM:<br>1) Select                                                  | ORAC                                                                                        | LE <sup>®</sup> Platfo                                                                                                  | orm M               | lanageme                                  | nt &             | Conf                  | igurat                             | tion                         | 6.4.0                                        | ).0.0-64                             | .6.0                               |
|      | <u>Main Menu</u><br>➔ Task Monitoring                                        | 🔄 💻 Main Menu<br>📄 😋 Hardwa                                                                 | u<br>are                                                                                                    |                     |                                           |                  | Mai                   | n Me                               | nu:                          | Task N                                       | Ionito                               | oring                              |
|      | as shown on the                                                              | E Sys                                                                                       | tem Inventory                                                                                                    | 20                  |                                           |                  | Filt                  | er* 🔻                              |                              |                                              |                                      |                                    |
|      |                                                                              | 🖃 🦲 Softwar                                                                                 | re                                                                                                    | 511                 |                                           |                  |                       | ID                                 | Tasl                         | (                                            |                                      | Target                             |
|      |                                                                              | Soft                                                                                        | tware Inventory<br>nage Software In                                                                                     | nages               |                                           |                  |                       | 165                                | Bac                          | kup PM&C                                     | :                                    |                                    |
|      |                                                                              | I VM Ma                                                                                     | nagement<br>e                                                                                                    |                     |                                           |                  |                       | 164                                | Insta                        | all OS                                       |                                      | Enc: <u>505</u><br>Guest: <u>c</u> |
|      |                                                                              | Admini                                                                                      | stration                                                                                                    |                     |                                           |                  |                       | 163                                | Insta                        | all OS                                       |                                      | Enc: <u>505</u><br>Guest: (        |
|      |                                                                              | Task M                                                                                      | onitoring                                                                                                    |                     |                                           |                  |                       | 162                                | Insta                        | all OS                                       |                                      | Enc: <u>505</u><br>Guest: <u>c</u> |
|      |                                                                              | Legal Notices                                                                               |                                                                                                    |                     |                                           |                  |                       | all OS                             |                              | Enc: <u>505</u><br>Guest: (                  |                                      |                                    |
|      |                                                                              | ( <u>2</u> 2) Logout                                                                        |                                                                                                    |                     |                                           |                  |                       | 160                                | Acc                          | opt                                          |                                      | RMS: RI                            |
| 11   | PMAC Guest VM:                                                               | ID Task                                                                                     | Target                                                                                                    | Status              |                                           |                  | State                 | Tas                                | k Output                     | Running Time                                 | Start Time<br>2016-10-01             | Progress                           |
|      |                                                                              | 164 Install OS                                                                              | Enc: <u>50502</u> Bay: <u>3F</u>                                                                                        | Done: T             | PD.install-7.3.0.0.0_8                    | B. <b>2</b> 7.0- | COMPLETE              | N/A                                |                              | 0:00:16                                      | 05:00:01<br>2016-09-30               | 100%                               |
|      | Wait till Progress is 100% with a Status of                                  | 163 Install OS                                                                              | Enc: <u>50502</u> Bay: <u>1F</u><br>Guest: <u>CPUHOG</u>                                                                | Done: TI<br>OracleL | PD.install-7.3.0.0.0_84<br>inux6.8-x86_64 | 8.27.0-          | COMPLETE              | N/A                                |                              | 0:17:58                                      | 2016-09-30<br>14:36:14               | 100%                               |
|      | Success and a State                                                          | 162 Install OS                                                                              | Enc: <u>50502</u> Bay: <u>2F</u><br>Guest: <u>guiguest</u>                                                              | Done: T<br>OracleL  | PD.install-7.3.0.0.0_88<br>inux6.8-x86_64 | 8.27.0-          | COMPLETE              | N/A                                |                              | 0:15:22                                      | 2016-09-30<br>13:53:36               | 100%                               |
|      | of Complete.                                                                 | 161 Install OS                                                                              | Enc:50502 Bay:1F<br>Guest: CPUHOG                                                                                       | Done: T<br>OracleL  | PD.install-7.3.0.0.0_81<br>inux6.8-x86_64 | 8.27.0-          | COMPLETE              | N/A                                |                              | 0:18:05                                      | 2016-09-30<br>13:53:04               | 100%                               |
|      | the next step.                                                               |                                                                                             |                                                                                                    |                     |                                           |                  |                       |                                    |                              |                                              |                                      |                                    |
| 12.  | PMAC Guest VM:                                                               | ORACL                                                                                       | E Platform                                                                                                    | n Mana              | igement &                                 | Conf             | igurati               | on                                 | 6.4.0                        | ).0.0-64.6.                                  | 0                                    |                                    |
|      | Re-select the<br>designated DP server<br>blade from the<br>Menu              | <ul> <li>Main Menu</li> <li>Hardwar</li> <li>Syste</li> <li>Syste</li> <li>Syste</li> </ul> | Main Menu<br>Hardware<br>System Inventory<br>System Configuration                                                       |                     |                                           | n M              | anage                 | emen                               | t & C                        | configur                                     | ation                                | —Thu Dec                           |
|      | <u>Main Menu</u><br>➔ Hardware<br>➔ System Inventory                         | Software<br>Mana<br>Mana                                                                    | <ul> <li>Software</li> <li>Software Inventory</li> <li>Manage Software Images</li> <li>VM Management</li> </ul>         |                     |                                           |                  |                       |                                    |                              |                                              |                                      |                                    |
|      | <ul> <li>→ <cabinet></cabinet></li> <li>→ <enclosure></enclosure></li> </ul> | <ul> <li>Storage</li> <li>Administ</li> </ul>                                               | tration                                                                                                    |                     |                                           | lt               | Ti<br>can be n<br>via | his is the<br>nodified<br>the Mair | user-o<br>using t<br>n Menu  | defined weld<br>he 'General<br>I's 'Administ | ome mes<br>Options' p<br>ration' sub | sage.<br>Dage, reach<br>Dmenu.     |
|      | → <server blade=""></server>                                                 | Task Mo                                                                                     | nitoring                                                                                                    | ŀ                   |                                           |                  |                       | Last Lo<br>Last Log                | Login<br>gin Tin<br>gin IP A | Name: guia<br>ne: 2016-12<br>Address: 10     | dmin<br>-07 09:49<br>.176.254.:      | :41<br>229                         |
|      | as snown on the right.                                                       | 📑 Legal No<br>🔁 Logout                                                                      | otices                                                                                                    |                     |                                           |                  |                       | Rece                               | ent Fail                     | ed Login At                                  | tempts: 0                            | )                                  |

| Step | Procedure                  | Result                                                                                                    |  |  |  |  |  |  |  |  |
|------|----------------------------|----------------------------------------------------------------------------------------------------|--|--|--|--|--|--|--|--|
| 13.  | PMAC Guest VM:             | Aain Menu: Hardware -> System Inventory -> Cabinet 505 -> Enclosure 50502 - Bay 3F<br>Thu Dec 08 07:35:51 2016 |  |  |  |  |  |  |  |  |
|      | Select the "Software" tab. | Hardware Nework VM Info                                                                                        |  |  |  |  |  |  |  |  |
|      |                            | Operating System Details Application Details                                                                   |  |  |  |  |  |  |  |  |
|      |                            | Operating System Red Hat Enterprise Linux Server Application                                                   |  |  |  |  |  |  |  |  |
|      |                            | Operating System Version 6.8 Version                                                                           |  |  |  |  |  |  |  |  |
|      |                            | Hostname hostname3dff7a0ca7d4 Function                                                                         |  |  |  |  |  |  |  |  |
|      |                            | Platform Software TPD (x86_64) Designation                                                                     |  |  |  |  |  |  |  |  |
|      |                            | Platform Version 7.3.0.088.28.0                                                                                |  |  |  |  |  |  |  |  |
|      |                            | Upgrade State Not In Upgrade                                                                                   |  |  |  |  |  |  |  |  |
|      |                            |                                                                                                    |  |  |  |  |  |  |  |  |
|      |                            | Install OS Cold Reset                                                                                          |  |  |  |  |  |  |  |  |
|      |                            | Upgrade Accept Upgrade Reject Upgrade                                                                          |  |  |  |  |  |  |  |  |
|      |                            | Patch Accept Patches Reject Patches                                                                            |  |  |  |  |  |  |  |  |

| Step | Procedure                                                                                                    | Result                                                                                                    |  |  |  |  |  |
|------|----------------------------------------------------------------------------------------------------|----------------------------------------------------------------------------------------------------|--|--|--|--|--|
| 14.  | PMAC Guest VM:                                                                                                    | Main Menu: Hardware -> System Inventory -> Cabinet 505 -> Enclosure 50502 - Bay 3F                                                                                                    |  |  |  |  |  |
|      | <b>1)</b> Verify the correct TPD is shown.                                                                                                    | Tasks  Hardware Software Network VM Info                                                                                                    |  |  |  |  |  |
|      | 2) Verify<br>"Application Details"<br>are blank.                                                                                                    | Operating System Details       Application Details         Operating System Version       6.8         Hostname       hostname3dff7a0ca7d4         Platform Software       TPD (x86_64)         Platform Version       7.3.0.088.28.0         Upgrade State       Not In Upgrade    Install OS Cold Reset                                                                                                    |  |  |  |  |  |
|      |                                                                                                    | Patch     Accept Patches     Reject Patches                                                                                                    |  |  |  |  |  |
| 15.  | <ul> <li>PMAC Guest VM:</li> <li>1) Select the<br/>"Network" tab.</li> <li>2) Make note of the<br/>control IP address for<br/>this DP, called<br/>"bond0"; it will be<br/>referenced later</li> <li>3) Select the<br/>"Upgrade" button.</li> </ul> | Main Menu: Hardware -> System Inventory -> Cabinet 505 -> Enclosure 50502 - Bay         Tasks*         Hardware       Software         Networking Details:         interface       IP Address         Admin Status       Operational Status         bond0       9.254.118.158       Up         bond0       9.254.118.158       Up         Up       Up       Up         bond0       9.254.118.158       Up         Up       Up       Up         bond0       9.254.118.158       Up         Up       Up       Editional Status         bond0       9.254.118.158       Up       Up         bond0       9.254.118.158       Up       Up         bond0       9.254.118.158       Up       Up         bond0       9.254.118.158       Up       Up         bond0       19.254.118.158       Up       Up         bond0       19.254.118.158       Up       Up         Bond0       19.254.118       Up       Up         Bond0       19.254.118.158       Up       Up         IP State       Accept Upgrade       Reject Upgrade         Patch       Accept Patches       Reject Patche |  |  |  |  |  |

| Step | Procedure                                                                                                    |                                                                                                    | Result                            |                      |          |                   |             |  |  |
|------|----------------------------------------------------------------------------------------------------|----------------------------------------------------------------------------------------------------|-----------------------------------|----------------------|----------|-------------------|-------------|--|--|
| 16.  | PMAC Guest VM:                                                                                                    | Select Image                                                                                                    |                                   |                      |          |                   |             |  |  |
|      | 1) Select the correct SDS version from the                                                                                                   | Image Name                                                                                                    | Туре                              | Architecture         | Descript | tion              |             |  |  |
|      | "Image Name" list.                                                                                                    | oracleGuest-8.0.0.0.0_80.8.0-x86_64                                                                                   | Upgrade                           | x86_64               |          |                   |             |  |  |
|      | I he line entry should now be highlighted.                                                                                                   | SDS-8.0.0.0.0_80.16.0-x86_64                                                                                          | Upgrade                           | x86_64               |          |                   |             |  |  |
|      |                                                                                                    | TPD.install-7.0.3.0.0_86.46.0-OracleLinux6.<br>x86 64                                                                 | 7- Bootable                       | x86_64               |          |                   | ·····       |  |  |
|      | <ol> <li>Select the "Start<br/>Software Upgrade"</li> </ol>                                                                                  | TPD.install-7.3.0.0.0_88.28.0-OracleLinux6.<br>x86_64                                                                 | 8- Bootable                       | x86_64               |          |                   |             |  |  |
|      | dialogue button                                                                                                    | TPD.install-7.3.0.0.0_88.30.0-OracleLinux6.<br>x86_64                                                                 | <sup>8-</sup> Bootable            | x86_64               |          |                   |             |  |  |
|      |                                                                                                    | Suppl                                                                                                    | ( Software Un                     | oto<br>arade Arau    | imente   | Ontional          | 1           |  |  |
|      |                                                                                                    | Subbi                                                                                                    | o Soltware Op                     | graue Argi           | linents  | Optional          | )           |  |  |
|      |                                                                                                    |                                                                                                    |                                   |                      |          |                   |             |  |  |
|      |                                                                                                    |                                                                                                    | Start Softw                       | vare Upgrade         | Back     |                   |             |  |  |
| 17.  | PMAC Guest VM:                                                                                                    | Message from webpage                                                                                                  |                                   |                      |          |                   |             |  |  |
|      | The user should be<br>presented with an<br>" <b>Are you sure you</b><br><b>want to upgrade</b> "<br>message box<br>as shown on the<br>right. | Are you sure you want to upgrade to SDS-8.0.0.0.80.16.0-x86_64 on all     entities in the Targets list?     OK Cancel |                                   |                      |          |                   |             |  |  |
|      | Click the " <b>OK</b> "<br>dialogue button.                                                                                                  |                                                                                                    |                                   |                      |          |                   |             |  |  |
|      | PMAC Guest VM:                                                                                                    |                                                                                                    |                                   |                      |          |                   |             |  |  |
| 18.  |                                                                                                    | Software Upgrade - Select Image                                                                                       |                                   |                      |          |                   |             |  |  |
|      | Note the task number assigned to upgrade                                                                                                    | Targets Sel                                                                                                    | ect Image                         |                      |          |                   |             |  |  |
|      | SDS application.                                                                                                    | Entity Status Ima                                                                                                    | ge Name                           |                      | Туре     | Architecture      | Description |  |  |
|      | used to track its                                                                                                    | Enc:50502 Bay:3F Task 130 SD                                                                                          | S-8.0.0.0.0_80.16.0-x86_          | _64                  | upgrade  | x86_64            | 88.27       |  |  |
|      | progress.                                                                                                    | TPI<br>x86                                                                                                    | 0.install-7.3.0.0.0_88.28.<br>_64 | 0-OracleLinux6.8-    | Bootable | x86_64            | 88.28       |  |  |
|      | <b>-</b>                                                                                                    | TVO                                                                                                    | DE-3.3.0.0.0_88.27.0-x86          | 5_64                 | Bootable | x86_64            | 88.27       |  |  |
|      | This task takes up to ~20 minutes.                                                                                                    | 1V1                                                                                                    |                                   | 04                   | Douable  | x00_04            | 00.20       |  |  |
| 19.  | Install SDS SW on<br>each remaining DP<br>server blade.                                                                                      | <ul> <li>Repeat Steps 10 - 18</li> <li>blade installed in the \$</li> </ul>                                           | of this proce<br>SOAM enclos      | dure for ea<br>sure. | ach adc  | litional <b>D</b> | P server    |  |  |

| Step | Procedure                                                                                                    |                                                                                                    |                                                  | F                                  | Resu                       | lt                                                  |                                                 |                                                |                                                          |                                                                                                    |
|------|----------------------------------------------------------------------------------------------------|----------------------------------------------------------------------------------------------------|--------------------------------------------------|------------------------------------|----------------------------|-----------------------------------------------------|-------------------------------------------------|------------------------------------------------|----------------------------------------------------------|----------------------------------------------------------------------------------------------------|
| 20.  | PMAC Guest VM:<br>Select                                                                                                    | <ul> <li>Main Menu</li> <li>Hardware</li> <li>System Inventory</li> </ul>                                                                                                    |                                                  | Main Menu: Task Monitoring         |                            |                                                     |                                                 |                                                |                                                          | oring                                                                                                    |
|      | Main Menu<br>→ Task Monitoring<br>as shown on the<br>right.                                                                                  | System Inventory  Cabinet 504  Cabinet 505  FRU Info  System Configuration  Software  Nanage Software Inventory  Management  Storage  Administration  Status and Manage  Help  Legal Notices                                                                                                    | jes<br>•                                         |                                    |                            | ID<br>130<br>129<br>128<br>127<br>126<br>125<br>124 | Task<br>Upgr<br>Upgr<br>Insta<br>Insta<br>Insta | ade<br>ade<br>II OS<br>II OS<br>II OS<br>II OS |                                                          | Target<br>Enc:50502 Bay:<br>Guest: guest2<br>Enc:50502 Bay:<br>Guest: guest1<br>RMS: RMS50004<br>Guest: guest2<br>RMS: RMS50004<br>Guest: guest1<br>Enc:50502 Bay:<br>Guest: guest1<br>Enc:50502 Bay:<br>Guest: guest1<br>Enc:50502 Bay: |
| 21.  | PMAC Guest VM:<br>Wait till Progress is<br>100% with a Status of<br>Success and a State<br>of Complete.<br>Then proceed to<br>the next step. | ID     Target     Status       130     Upgrade     Enc:50502 Bay:3F     Succe       129     Upgrade     Enc:50502 Bay:3F     Succe       129     Upgrade     Enc:50502 Bay:3F     Succe       129     Upgrade     Enc:50502 Bay:3F     Succe       128     Install OS     RMS: RMS50004103     Done:       127     Install OS     RMS: RMS50004103     Done:       Guest: guest1     Oracle | ss<br>TPD.install-<br>Linux6.8-x8<br>Linux6.8-x8 | 7.3.0.0<br>6_64<br>7.3.0.0<br>6_64 | 0.0_88.27.1<br>0.0_88.27.1 | State<br>COMPI<br>COMPI<br>0- COMPI                 | ETE<br>ETE<br>ETE<br>ETE                        | Task Output                                    | Running Time<br>0:05:41<br>0:05:27<br>0:14:43<br>0:13:05 | Start Time         Progress           2016.09.30         100%           11:32:36         100%           2016.09.30         100%           11:01:30         100%           2016.09.30         100%           11:01:21         100%        |
| 22.  | PMAC Guest VM::<br>Click the "Logout"<br>link on the PMAC<br>server GUI.                                                                     | in Account guiadmin ▼   Log (<br>——— Thu Dec 08 08:47:38 2016                                                                                                    | υтс                                              |                                    |                            |                                                     |                                                 |                                                |                                                          |                                                                                                    |

| Step | Procedure                                                                                                    | Result                                                                                                    |
|------|----------------------------------------------------------------------------------------------------|----------------------------------------------------------------------------------------------------|
| 23.  | Primary SDS VIP:<br>Launch an approved<br>web browser and<br>connect to the XMI<br>Virtual IP address<br>(VIP) assigned to<br>Active SDS site<br>NOTE: If presented<br>with the "security<br>certificate" warning<br>screen shown to the<br>right, choose the<br>following option:<br>"Continue to this<br>website (not<br>recommended)". | <ul> <li>There is a problem with this website's security certificate.</li> <li>The security certificate presented by this website was not issued by a trust The security certificate presented by this website was issued for a different Security certificate problems may indicate an attempt to fool you or interceserver.</li> <li>We recommend that you close this webpage and do not continue to Click here to close this webpage.</li> <li>Continue to this website (not recommended).</li> <li>More information</li> </ul> |
| 24.  | Primary SDS VIP:<br>The user should be<br>presented the login<br>screen shown on the<br>right.<br>Login to the GUI<br>using the default user<br>and password.                                                                                                    | <image/> <image/> <section-header><section-header></section-header></section-header>                                                                                                    |

| Step | Procedure                                                                                                    | Result                                                                                                    |                                                                                                    |       |                                                                                                    |                                                                                           |                                                        |  |  |
|------|----------------------------------------------------------------------------------------------------|----------------------------------------------------------------------------------------------------|----------------------------------------------------------------------------------------------------|-------|----------------------------------------------------------------------------------------------------|-------------------------------------------------------------------------------------------|--------------------------------------------------------|--|--|
| 25   | Primary SDS VIP:                                                                                                    |                                                                                                    | ORACLE Communications Diameter Signal Router Full Address Resolution 0.61219 Pause Updates   Help   Logged in Account guiadmin •   Log Ov                         |       |                                                                                                    |                                                                                           |                                                        |  |  |
|      | The user should be<br>presented the SDS<br>Main Menu as shown<br>on the right.                                                                              | Man Meny     Man Meny     Man Meny     Marinistration     Configuration     Marris & Events     Security Log     Masurements     Communication Agent     SOS     Meip     Legal Notices     Goout                                                                                                    | Main Menu: [I                                                                                                    | Main] | In] Thu Jun 28 04:28:00 2018 EDT Thu Jun 28 04:28:00 2018 EDT This is the user-defined welcome message. It can be modified using the 'General Options' item under the 'Administration' menu. Le Login Name: pulsatinin Lest Login Name: pulsatinin Recent Falled Login Attempts: 0 acle and Java are registered trademarks of Oracle Corporation and/or its affiliates. Other names may be trademarks of Copyright © 2010, 2018, Oracle and/or its affiliates. All rights reserved. |                                                                                           |                                                        |  |  |
| 26.  | Primary SDS VIP:<br>1) Select<br><u>Main Menu</u><br>→ Configuration<br>→ Servers<br>as shown on the<br>right<br>2) Select the "Insert"<br>dialogue button. | Main Menu      Administration     Access CC      Access CC      Access CC      Access CC      Software I      Access CC      Access CC      Access CC      Access CC      Access CC      Access CC      Access CC      Access CC      Access CC      Access CC      Access CC      Access CC      Access CC      Access CC      Access CC      Access CC      Access CC      Access CC      Access CC      Atrms & Eve | n Deptions<br>ontrol<br>Management<br>ervers<br>Authenticatio<br>Trapping<br>Export<br>Configuration<br>g<br>rks<br>es<br>s<br>es<br>Domains<br>ociations<br>ints |       | Main Menu: Configuration -> Filter*  Hostname sds-no-a sds-no-b qs-sds-1 dr-sds-no-a sds-so-a                                                                                                    | Servers      Role      Network OAM&P      Query Server      Network OAM&P      System OAM | System<br>sds-no-&<br>sds-no-&<br>dr-sds-n<br>sds-so-& |  |  |

| Step | Procedure                                                                | Result                                                                             |                                                                                                    |
|------|--------------------------------------------------------------------------|------------------------------------------------------------------------------------|----------------------------------------------------------------------------------------------------|
| 27.  | Primary SDS VIP:                                                         | Main Menu: Configuration -> Servers [Insert                                        | 1                                                                                                    |
|      | The user is now<br>presented with the                                    |                                                                                    |                                                                                                    |
|      | "Adding a new<br>server" configuration<br>screen.                        | Adding a new server                                                                |                                                                                                    |
|      |                                                                          | Attribute Value                                                                    |                                                                                                    |
|      |                                                                          | Hostname *                                                                         |                                                                                                    |
|      |                                                                          | Role * - Select Role -                                                             |                                                                                                    |
|      |                                                                          | System ID                                                                          |                                                                                                    |
|      |                                                                          | Hardware Profile SDS HP c-Class Blade V1                                           |                                                                                                    |
|      |                                                                          | Network Element Name * - Unassigned - 🗸                                            |                                                                                                    |
|      |                                                                          | Location                                                                           |                                                                                                    |
|      |                                                                          | Ok Apply Cancel                                                                    |                                                                                                    |
| 28   | Primary SDS VIP:                                                         | Adding a new server                                                                |                                                                                                    |
|      | Input the assigned                                                       | Attribute Value Description                                                        |                                                                                                    |
|      | "hostname" for the<br>Database Processor<br>(DP).                        | Hostname * dp-sds-1 Unique name<br>tring. Valid ch<br>with an alphan<br>required.] | or the server. [Default = n/a. Range = A 20-character<br>aracters are alphanumeric and minus sign. Must start<br>umeric and end with an alphanumeric.] [A value is |
| 29.  | Primary SDS VIP:                                                         | - Select Role -                                                                    | end with an alphanumeric.] [A value is required.]                                                                                                    |
|      | Select " <b>MP</b> " for the server <b>Role</b> from the pull-down menu. | Role * MP<br>QUERY SERVER                                                          | Select the function of the server [A value is required.]                                                                                                    |

| Step                                                                                                    | Procedure                                                                                                    |                                                                                                    | Result                                                                                                    |                         |                                                     |  |  |  |  |
|----------------------------------------------------------------------------------------------------|----------------------------------------------------------------------------------------------------|----------------------------------------------------------------------------------------------------|----------------------------------------------------------------------------------------------------|-------------------------|-----------------------------------------------------|--|--|--|--|
| 30.                                                                                                    | Primary SDS VIP:<br>Using the chart<br>provided, select the<br>DP Hardware Profile<br>which is appropriate<br>to your installation | SD<br>SD<br>SD<br>Hardware Profile<br>SD                                                                                    | S HP Rack Mount<br>S Cloud Guest<br>S HP c-Class Blade<br>S HP c-Class Blade<br>S TVOE Guest<br>S HP c-Class Blade | ≥ V1<br>∋ V2<br>≥ V0    | Hardware profile of the server                      |  |  |  |  |
|                                                                                                    | from the pull-down menu.                                                                                                    | DP HW Profile                                                                                                    | Network                                                                                                    | Bonded<br>Interfaces    | Comments                                            |  |  |  |  |
|                                                                                                    | <b>NOTE:</b> The choice<br>of DP HW Profile is<br>dictated by the                                                                  | SDS HP c-Class<br>Blade V0                                                                                                  | IMI<br>XMI                                                                                                    | Bond0<br>(eth01, eth02) | Use when both XMI and IMI<br>Are to be VLAN tagged. |  |  |  |  |
|                                                                                                    | placement of the<br>XMI switch pair in                                                                                             | SDS HP c-Class                                                                                                    | IMI                                                                                                    | Bond0<br>(eth01, eth02) | Use when XMI enclosure switches are connected to    |  |  |  |  |
|                                                                                                    | enclosure.                                                                                                    | Blade V1                                                                                                    | ХМІ                                                                                                    | bond1<br>(eth23, eth24) | DP blade mezzanine card ports eth23 / eth24.        |  |  |  |  |
|                                                                                                    |                                                                                                    | SDS HP c-Class                                                                                                    | IMI                                                                                                    | Bond0<br>(eth01, eth02) | Use when XMI enclosure switches are connected to    |  |  |  |  |
|                                                                                                    |                                                                                                    | Blade V2                                                                                                    | ХМІ                                                                                                    | bond1<br>(eth21, eth22) | DP blade mezzanine card ports eth21 / eth22.        |  |  |  |  |
| 31.                                                                                                    | Primary SDS VIP:<br>Select the Network<br>Element Name of the                                                                      | Network Element Name * SDS_N                                                                                                | signed -<br>E                                                                                                    |                         | Select the network element [A value is required.]   |  |  |  |  |
| SOAM site where the<br>DP is physically<br>located from the list of<br>available NEs in the<br>pull-down menu |                                                                                                    | <b>NOTE:</b> After the Network Element Name is selected, the Interfaces fields will be displayed, as seen in <b>Step 33</b> |                                                                                                    |                         |                                                     |  |  |  |  |
| 32.                                                                                                    | Primary SDS VIP:<br>Enter the site<br>location.                                                                                    | Location bar                                                                                                    | ngalore ×                                                                                                    |                         | Location description [Default = "". R<br>string.]   |  |  |  |  |
|                                                                                                    | <b>NOTE:</b> Location is an optional field.                                                                                        |                                                                                                    |                                                                                                    |                         |                                                     |  |  |  |  |

| Step | Procedure                                                                                                    | Result                                                                                            |                                                                |                   |                                 |                    |                     |  |
|------|----------------------------------------------------------------------------------------------------|---------------------------------------------------------------------------------------------------|----------------------------------------------------------------|-------------------|---------------------------------|--------------------|---------------------|--|
| 33.  | Primary SDS VIP:                                                                                                    | Network                                                                                           | Interface                                                      |                   |                                 |                    |                     |  |
|      | <ol> <li>Enter the IMI IP<br/>address for the DP<br/>Server.</li> </ol>                                                          | INTERNALXMI (10.75.182.128/                                                                       | 25) 10.75                                                      | 5.182.215         |                                 | bond0 👻 🗹 VLAN (3) |                     |  |
|      | 2) Set the IMI<br>Interface to "bond0"                                                                                           | INTERNALIMI (192.168.0.0/24)                                                                      | 192.                                                           | 168.0.181         |                                 |                    | bond0 🔻 🗸 VLAN (4)  |  |
|      | and " <b>check</b> " the<br>VLAN checkbox.                                                                                       | DP Server                                                                                         | Netwo                                                          | Network Interface |                                 |                    |                     |  |
|      |                                                                                                    | DP                                                                                                | IMI                                                            |                   | bond0                           | <                  |                     |  |
| 34.  | 1) Enter the customer assigned XMI IP address for the DP     DP Server     Network                                               |                                                                                                   | Network                                                        | VLAI<br>(on XI    | <b>N tagging</b><br>MI network) | Interfac           | ce VLAN<br>Checkbox |  |
|      | Server.                                                                                                    |                                                                                                   |                                                                | No                |                                 | bond               | 1 🗙                 |  |
|      | Layer 3<br>(No VLAN tagging<br>used for XMI)                                                                                     | DP                                                                                                | XMI                                                            | Yes               |                                 | bond(              | o 🖌                 |  |
|      | 2) Set the XMI<br>Interface to "bond1"<br>and "DO NOT<br>check" the VLAN<br>checkbox.<br>- OR -<br>Layer 2<br>(VLAN tagging used | <b>III CAUTIONIII</b><br>It is crucial that the c<br>procedure. Choosing<br>and restart the DP So | <b>ps 33 - 34</b> of this<br>ed to re-install the OS<br>aning. |                   |                                 |                    |                     |  |
|      | <b>2)</b> Set the <b>XMI</b><br>Interface to " <b>bond0</b> "<br>and " <b>check</b> " the<br>VLAN checkbox.                      |                                                                                                   |                                                                |                   |                                 |                    |                     |  |

| Step | Procedure                                                                                                    | Result                                                    |                                              |       |        |        |                                             |        |
|------|----------------------------------------------------------------------------------------------------|-----------------------------------------------------------|----------------------------------------------|-------|--------|--------|---------------------------------------------|--------|
| 35   | Primary SDS VIP:                                                                                                    | NTP Servers:                                              |                                              |       |        |        |                                             |        |
|      | 1) Click the "NTP<br>Servers:" "Add"<br>dialogue button.                                                                                                    | NTP Server I                                              |                                              | Prefe | er     | Add    |                                             |        |
|      | 2) Enter the NTP<br>Server IP Address<br>for an NTP Server.                                                                                                    | 10.250.32.10                                              |                                              |       |        |        | Remove                                      |        |
|      | <b>3)</b> Enter 3 NTP                                                                                                    | NTP Server IP Address                                     |                                              |       |        | Prefer |                                             | Add    |
|      | Server <b>IP address</b> ,<br>repeat (1) and (2) to                                                                                                    | 10.240.21.191                                             |                                              |       |        |        |                                             | Remove |
|      |                                                                                                    | 10.240.21.192                                             |                                              |       |        |        |                                             | Remove |
|      | 4) Optionally, click the<br>" <b>Prefer</b> " checkbox to<br>prefer one NTP<br>Server over the other.                                                                                                    | 10.240.21.193                                             |                                              |       |        | ×      |                                             | Remove |
| 20   | Primary SDS VIP:                                                                                                    |                                                           |                                              |       |        |        |                                             |        |
| 36.  | 1) The user should be<br>presented with a<br>banner information<br>message stating<br>"Pre-Validation                                                                                                    | Network<br>XMI (10.240.221.64/27)<br>IMI (169.254.4.0/24) | IP Address 10.240.221. 169.254.4.2           | 67    |        |        | Interface<br>xmi VLAN (103)<br>imi VLAN (2) |        |
|      |                                                                                                    | NTP Servers:                                              |                                              |       |        |        |                                             |        |
|      | <ol> <li>Click the "Apply"<br/>dialogue button</li> </ol>                                                                                                    | NTP Server IP A                                           | ddress                                       |       | Prefer |        | Add                                         |        |
|      |                                                                                                    | 10.250.32.51                                              |                                              |       |        |        | Remove                                      |        |
|      |                                                                                                    | 10.250.32.129                                             |                                              |       | •      |        | Remove                                      |        |
|      |                                                                                                    | Of Apply Candel                                           |                                              |       |        |        |                                             |        |
| 37.  | Primary SDS VIP:<br>If the values provided<br>match the network<br>ranges assigned to<br>the NE, the user must<br>select the 'Info' box to<br>receive a banner<br>information message<br>showing that the data<br>has been committed<br>to the DB. | Main Menus                                                | Main Menu: Configuration -> Servers [Insert] |       |        |        |                                             |        |

| Step | Procedure                                                                                                    |                                                                                                    |                                                                                          | Resu                                                                                | lt                                                                                                    |                                                                                                    |                                                                                                    |       |  |
|------|----------------------------------------------------------------------------------------------------|----------------------------------------------------------------------------------------------------|------------------------------------------------------------------------------------------|-------------------------------------------------------------------------------------|----------------------------------------------------------------------------------------------------|----------------------------------------------------------------------------------------------------|----------------------------------------------------------------------------------------------------|-------|--|
| 38.  | Primary SDS VIP:<br>Select                                                                                                    | Main Menu  Administration  General Options  Access Control                                                                                                    |                                                                                          | Main Menu: Configuration -> Servers                                                 |                                                                                                    |                                                                                                    |                                                                                                    |       |  |
|      | Main Menu<br>→ Configuration<br>→ Servers<br>as shown on the<br>right.                                                                                               | Access Control      Software Management      Configuration      Configuration      ONS Configuration      ONS                                                                                                    | ement<br>nticatio<br>ration<br>ns                                                        | Hostname<br>sds-no-a<br>sds-no-b<br>qs-sds-1<br>dr-sds-no-a<br>sds-so-a<br>dp-sds-1 | Hostname<br>sds-no-a<br>sds-no-b<br>qs-sds-1<br>dr-sds-no-a<br>sds-so-a<br>dp-sds-1                                                                            |                                                                                                    | Role         Network OAM&P         Network OAM&P         Query Server         Network OAM&P         System OAM         MP |       |  |
| 39.  | Primary SDS VIP:<br>On the<br>"Configuration<br>→Servers" screen,<br>find the newly added<br>DP server in the list.<br>Note: The DP server<br>will have a "MP" role. | Hostname Brance No<br>sds-nc-a No<br>sds-nc-a No | etwork OAM&P<br>etwork OAM&P<br>etwork OAM&P<br>uery Server<br>etwork OAM&P<br>ystem OAM | System ID<br>So-no-a<br>sds-no-b<br>dr-sds-no-a<br>sds-so-1<br>i                    | Server Group           sds_no_grp           sds_no_grp           sds_no_grp           dds_no_grp           sds_no_grp           sds_sds_arp           sds_so_a | Network Element           SDS_NE           SDS_NE           SDS_NE           SDS_NE           SDS_NE           SDS_NE           SDS_NE           SDS_NE | Location<br>Bangalore<br>Bangalore<br>Bangalore<br>Bangalore<br>Bangalore<br>Bangalore<br>Bangalore                       | Place |  |

**Procedure 10:** Installing the Data Processor blade (All SOAM sites)

| Step       | Procedure                                                                                                    | Result                                                                                                    |                                         |                   |              |                     |                           |            |  |
|------------|----------------------------------------------------------------------------------------------------|----------------------------------------------------------------------------------------------------|-----------------------------------------|-------------------|--------------|---------------------|---------------------------|------------|--|
|            | Primary SDS VIP:                                                                                                    |                                                                                                    |                                         |                   |              |                     |                           |            |  |
| 40.        | 1) Using the mouse,                                                                                                    | Hostname                                                                                                    | Role                                    | System ID         | Server Group | Network<br>Element  | Location                  | Place      |  |
|            | select the newly<br>added <b>DP server</b><br>entry. The line entry<br>containing the server                             | sds-no-a                                                                                                    | Network<br>OAM&P                        | sds-no-a          | sds_no_grp   | SDS_NE              | Bangalore                 |            |  |
|            |                                                                                                    | sds-no-b                                                                                                    | Network<br>OAM&P                        | sds-no-b          | sds_no_grp   | SDS_NE              | Bangalore                 |            |  |
|            | with a " <b>MP</b> " role                                                                                                | qs-sds-1                                                                                                    | Query Server                            |                   | sds_no_grp   | SDS_NE              | Bangalore                 |            |  |
|            | highlighted.                                                                                                    | dr-sds-no-a                                                                                                  | OAM&P                                   | dr-sds-no-a       | dr_sds_grp   | SDS_NE              | Bangalore                 |            |  |
|            | 2) Click the "Export"                                                                                                    | sds-so-a                                                                                                    | System OAM                              | sds-so-1          | sds_so_a     | SDS_NE              | Bangalore                 |            |  |
|            | dialogue button from                                                                                                    | dp-sds-1                                                                                                    | MP                                      |                   |              | SDS_NE              | Bangalore                 |            |  |
|            | of the screen.                                                                                                    | Insert Edit Delete                                                                                           | Export Repo                             | ort               |              |                     |                           |            |  |
| 41.        | Primary SDS VIP:<br>The user must select                                                                                 | Main Menu: Co                                                                                                | onfiguratio                             | on -> Servers     |              |                     |                           |            |  |
|            | information message<br>showing a download<br>link for the <b>"MP</b> "<br>configuration data.                            | Info                                                                                                    |                                         |                   |              |                     |                           | 8          |  |
|            |                                                                                                    | Hostname  • Exported server data in TKLCConfigData.dp-sds-1.sh may be <u>downloaded</u> cation               |                                         |                   |              |                     |                           |            |  |
|            |                                                                                                    | sds-no-a                                                                                                    | OAM&                                    | P Sus-no-a        | 2            | os_no_grp           | analue                    | Bangalore  |  |
|            |                                                                                                    | sds-no-b                                                                                                    | Networ                                  | rk sds-no-b       | 5            | ads no grp          | SDS NE                    | Bangalore  |  |
| <b>42.</b> | Configure/Export the<br>each additional DP<br>server to be installed<br>for this SOAM site.                              | • Repeat <b>St</b><br>the SOAM                                                                               | <mark>eps 26 - 4</mark> 1<br>I cabinet. | 1 of this procedu | re for each  | additional <b>I</b> | <mark>DP</mark> server ir | stalled in |  |
| 43.        | Primary SDS VIP:                                                                                                    | lpdates   Help   Log                                                                                         | ged in Accour                           | nt guiadmin 🔽     | Log Out      |                     |                           |            |  |
|            | Click the <b>"Logout"</b><br>link on the SDS<br>server GUI.                                                              | <u>8.0.0.0.0-80.3.1</u>                                                                                      |                                         |                   |              |                     |                           |            |  |
| 44.        | Primary SDS VIP:<br>1) SSH to the<br>Primary SDS NOAM<br>VIP and access the<br>command prompt.<br>2) Log into the conver | login: admusr<br>Using keyboard-interactive authentication.<br>Password: <admusr_password></admusr_password> |                                         |                   |              |                     |                           |            |  |
|            | as the " <b>admusr</b> " user.                                                                                           |                                                                                                    |                                         |                   |              |                     |                           |            |  |
| 45.        | Primary SDS VIP:                                                                                                    | \$ cd /var/TKLC/db                                                                                           | /filemgmt                               |                   |              |                     |                           |            |  |
|            | Change directory to<br>filemgmt                                                                                          |                                                                                                    |                                         |                   |              |                     |                           |            |  |

| Step | Procedure                                                                                                    | Result                                                                                                    |
|------|----------------------------------------------------------------------------------------------------|----------------------------------------------------------------------------------------------------|
| 46   | Primary SDS VIP:                                                                                                    | \$ Is -Itr TKLCConfigData*.sh                                                                                                    |
| 40.  | Attain directory listing.<br>Look for the<br>configuration file(s)<br>that have just been<br>generated for the<br>DP(s). This should<br>appear toward the<br>bottom of the output. | *** TRUNCATED OUTPUT ***<br>-rw-rw-1 admusr admusr 2042 Dec 20 10:54 TKLCConfigData.dp-carync-1.sh<br>-rw-rw-rw-1 admusr admusr 2042 Dec 20 10:57 TKLCConfigData.dp-carync-2.sh                                                                                                    |
| 47.  | Primary SDS VIP:<br>Use <b>scp</b> to copy the<br>file(s) to the PMAC<br>server.                                                                                                   | <pre>\$sudo scp -p <configuration_file-1> <configuration_file-2> admusr@<pmac_mgmt_ip>:/tmp/ Password: <admusr_password> TKLCConfigData.dp-carync-1.sh 100% 1757 1.7KB/s 00:00 TKLCConfigData.dp-carync-2.sh 100% 1757 1.7KB/s 00:00 \$</admusr_password></pmac_mgmt_ip></configuration_file-2></configuration_file-1></pre>                                                                                                    |
| 48.  | Primary SDS VIP:                                                                                                    | \$ exit                                                                                                    |
|      | SDS CLI.                                                                                                    |                                                                                                    |
| 49.  | PMAC Server CLI:<br>Use SSH to login to<br>the PMAC Guest VM<br>server as the<br>admusr.                                                                                           | login: admusr<br>Password: <admusr_password></admusr_password>                                                                                                    |
| 50.  | PMAC Guest VM:<br>Key exchange with<br>DP control IP                                                                                                    | <pre>\$ keyexchange admusr@<dp_control_ip> Example: [admusr@nassau-enc-pmac-1 ~]\$ keyexchange admusr@192.168.1.22 The server does not know of 192.168.1.22. Will just exchange host keys for the name given! Password of admusr: Could not get authorized keys file from remote (192.168.1.22). Maybe it does not exist. Continuing The server does not know of 192.168.1.22. Will just exchange host keys for the name given! ssh is working correctly. [admusr@nassau-enc-pmac-1 ~]\$</dp_control_ip></pre> |
| Step | Procedure                                                                                                    | Result                                                                                                    |
|------|----------------------------------------------------------------------------------------------------|----------------------------------------------------------------------------------------------------|
| 51.  | PMAC Guest VM:<br>Copy the server<br>configuration file to<br>the Control IP for the<br>DP.<br>Note: The Control IP<br>for each DP is<br>obtained in Step 15                                                             | <pre>\$ scp -p /tmp/<configuration_file> admusr@<dp_control_ip>:/var/TKLC/db/filemgmt/ Password: <admusr_password> TKLCConfigData.dp-carync-1.sh 100% 1757 1.7KB/s 00:00</admusr_password></dp_control_ip></configuration_file></pre>                                                                                                 |
| 52.  | of this procedure.<br>PMAC Guest VM:<br>Connect to the DP<br>server console from<br>the PMAC Server<br>Console.                                                                                                    | \$ ssh <dp_control_ip><br/>Password: <admusr_password></admusr_password></dp_control_ip>                                                                                                    |
| 53.  | DP Server:<br>Copy the SDS DP<br>configuration file to<br>the "/var/tmp"<br>directory on the<br>server, making sure<br>to rename the file by<br>omitting the server<br>hostname (shown in<br>red) from the file<br>name. | Example:<br>TKLCConfigData<.server_hostname>.sh → will translate to →TKLCConfigData.sh<br>\$ sudo cp -p /var/TKLC/db/filemgmt/TKLCConfigData.dp-carync-1.sh<br>/var/tmp/TKLCConfigData.sh<br>NOTE: The server will poll the /var/tmp directory for the presence of the configuration file<br>and automatically execute it when found. |
| 54.  | <b>DP Server:</b><br>After the script<br>completes, a<br>broadcast message<br>will be sent to the<br>terminal.                                                                                                    | <pre>*** NO OUTPUT FOR ≈ 3-20 MINUTES *** Broadcast message from admusr (Mon Dec 14 15:47:33 2009): Server configuration completed successfully! See /var/TKLC/appw/logs/Process/install.log for details. Please remove the USB flash drive if connected and reboot the server. <enter></enter></pre>                                 |
| 55.  | <b>DP Server:</b><br>Verify that the desired<br>Time Zone is<br>currently in use.                                                                                                    | \$ date<br>Mon Aug 10 19:34:51 UTC 2015                                                                                                    |
| 56.  | <b>DP Server:</b><br>Initiate a reboot of the<br>DP.                                                                                                    | \$ sudo init 6                                                                                                    |

| Step                                                                                                    | Procedure                                                                                                    | Result                                                                                                    |  |  |  |  |  |
|----------------------------------------------------------------------------------------------------|----------------------------------------------------------------------------------------------------|----------------------------------------------------------------------------------------------------|--|--|--|--|--|
| 57.                                                                                                    | DP Server:<br>Output similar to that<br>shown on the right<br>may be observed as<br>the server initiates a<br>reboot.                                                                                                    | \$ Connection to 192.168.1.226 closed by remote host.<br>Connection to 192.168.1.226 closed.                                                                                                    |  |  |  |  |  |
| 58.                                                                                                    | PMAC Guest VM:<br>After the DP server<br>has completed<br>reboot<br>Re-connect to the DP<br>server console from<br>the PMAC Server<br>Console                                                                                                    | \$ sudo ssh <dp_control_ip><br/>Password: <admusr_password></admusr_password></dp_control_ip>                                                                                                    |  |  |  |  |  |
| 59.                                                                                                    | DP Server:<br>1) Verify that the XMI<br>IP address input in<br>Step 33 has been<br>applied to "bond1".<br>2) Verify that the IMI<br>IP address input in<br>Step 33 has been<br>applied to "bond0.4".<br>NOTE: Exact bond<br>configuration may<br>vary for custom<br>network<br>implementations. | \$ ifconfig  grep in<br>bond0 Link encap:Ethernet HWaddr B4:99:BA:AC:BD:64<br>inet addr:192.168.1.226 Bcast:192.168.1.255 Mask:255.255.255.0<br>bond0.4 Link encap:Ethernet HWaddr B4:99:BA:AC:BD:64<br>inet addr:10.240(38.82 Bcast:10.240(38.127 Mask:255.255.255.192<br>bond1 Link encap:Ethernet HWaddr B4:99:BA:AC:BD:64<br>inet addr:10.240(39.154 Bcast:10.240(89.255 Mask:255.255.255.128<br>eth01 Link encap:Ethernet HWaddr B4:99:BA:AC:BD:64<br>eth02 Link encap:Ethernet HWaddr B4:99:BA:AC:BD:64<br>lo Link encap:Local Loopback<br>inet addr:127.0.0.1 Mask:255.0.0.0                                                                        |  |  |  |  |  |
| implementations.         60.         From the DP Server,         "ping" the IMI IP         address of the         SOAM-A Guest. |                                                                                                    | <pre>\$ ping -c 5 10.240.38.78<br/>PING 10.240.38.78 (10.240.38.78) 56(84) bytes of data.<br/>64 bytes from 10.240.38.78: icmp_seq=1 ttl=64 time=0.031 ms<br/>64 bytes from 10.240.38.78: icmp_seq=2 ttl=64 time=0.017 ms<br/>64 bytes from 10.240.38.78: icmp_seq=3 ttl=64 time=0.031 ms<br/>64 bytes from 10.240.38.78: icmp_seq=4 ttl=64 time=0.028 ms<br/>64 bytes from 10.240.38.78: icmp_seq=5 ttl=64 time=0.030 ms<br/>64 bytes from 10.240.38.78: icmp_seq=6 ttl=64 time=0.028 ms<br/> 10.240.38.78 ping statistics<br/>6 packets transmitted, 6 received, 0% packet loss, time 5000ms<br/>rtt min/avg/max/mdev = 0.017/0.027/0.031/0.007 ms</pre> |  |  |  |  |  |

| Step | Procedure                                                                                                    | Result                                                                                                    |  |  |  |
|------|----------------------------------------------------------------------------------------------------|----------------------------------------------------------------------------------------------------|--|--|--|
| 61.  | DP Server:<br>From the DP Server,<br>"ping" the local XMI<br>Gateway address<br>associated with the<br>SOAM NE.                 | <pre>\$ ping -c 5 10.240.39.1<br/>PING 10.240.39.1 (10.240.39.1) 56(84) bytes of data.<br/>64 bytes from 10.240.39.1: icmp_seq=1 ttl=64 time=0.024 ms<br/>64 bytes from 10.240.39.1: icmp_seq=2 ttl=64 time=0.033 ms<br/>64 bytes from 10.240.39.1: icmp_seq=3 ttl=64 time=0.026 ms<br/>64 bytes from 10.240.39.1: icmp_seq=5 ttl=64 time=0.027 ms<br/>64 bytes from 10.240.39.1: icmp_seq=6 ttl=64 time=0.026 ms<br/> 10.240.39.1 ping statistics<br/>6 packets transmitted, 6 received, 0% packet loss, time 5004ms<br/>rtt min/avg/max/mdev = 0.024/0.028/0.033/0.003 ms</pre> |  |  |  |
| 62.  | DP Server:<br>Use the "ntpq"<br>command to verify<br>connectivity to the<br>assigned Primary and<br>Secondary NTP<br>server(s). | <pre>\$ ntpq -np<br/>remote refid st t when poll reach delay offset jitter<br/>+10.250.32.10 192.5.41.209 2 u 139 1024 377 2.008 1.006 1.049<br/>*10.250.32.51 192.5.41.209 2 u 979 1024 377 0.507 1.664 0.702</pre>                                                                                                    |  |  |  |
| 63.  | DP Server:<br>Execute a<br>"syscheck" to verify<br>the current health of<br>the server.                                         | <pre>\$ sudo syscheck Running modules in class hardware OK Running modules in class disk OK Running modules in class net OK Running modules in class system OK Running modules in class proc OK LOG LOCATION: /var/TKLC/log/syscheck/fail_log</pre>                                                                                                    |  |  |  |

| Step | Procedure                                   | Result                                                                                                    |
|------|---------------------------------------------|----------------------------------------------------------------------------------------------------|
| 64   | DP Server:                                  |                                                                                                    |
| 04.  | Accept upgrade to the Application Software. | [admusr@nassau-dp-2 ~]\$ sudo /var/TKLC/backout/accept                                                                                    |
|      | Use "q" key to exit the screen session.     | Called with options:accept<br>Loading Backout::BackoutType::RPM<br>Accepting Upgrade                                                      |
|      |                                             | Executing common accept tasks<br>Setting POST_UPGRADE_ACTION to ACCEPT in upgrade info.                                                   |
|      |                                             | Cleaning backout directory.<br>Clearing Upgrade Accept/Reject alarm.                                                                      |
|      |                                             | Cleaning message from MOTD.<br>No patch pending alarm on server so no MOTD update.                                                        |
|      |                                             | Cleaning up RPM config backup files<br>Checking /                                                                                         |
|      |                                             | Checking /boot<br>Checking /tmp                                                                                                    |
|      |                                             | Checking /usr<br>Checking /var                                                                                                    |
|      |                                             | Checking /tmp/appworks_temp<br>Checking /usr/openy                                                                                        |
|      |                                             | Checking /var/TKLC/appw/logs/Process<br>Checking /var/TKLC/appw/logs/Security                                                             |
|      |                                             | Checking /var/TKLC/db/filemgmt<br>Checking /var/TKLC/rundb                                                                                |
|      |                                             | Starting cleanup of RCS repository.<br>INFO: Removing '/etc/my.cnf' from RCS repository                                                   |
|      |                                             | INFO: Removing '/etc/pam.d/password-auth' from RCS repository<br>INFO: Removing '/etc/pam.d/system-auth' from RCS repository              |
|      |                                             | INFO: Removing '/etc/sysconfig/network-scripts/ifcfg-eth0' from RCS repository<br>INFO: Removing '/etc/php.d/zip.ini' from RCS repository |
|      |                                             | INFO: Removing '/var/lib/prelink/force' from RCS repository<br>=== Window terminated (Thu Feb 2 20:07:21 2017) ===                        |
|      |                                             | screen session: use 'screen -x upgrade' to reconnect                                                                                      |
|      |                                             | I ype the letter "q" on the keyboard to exit the screen session.                                                                          |
|      |                                             | [admusr@nassau-dp-2 ~]\$                                                                                                    |
|      |                                             | NOTE:<br>EXECUTE Appendix I: Disable Hyper threading (DP Only) on server before exiting.                                                  |

| Procedure 10: | Installing the Data | Processor blade | (All SOAM sites) |
|---------------|---------------------|-----------------|------------------|
|---------------|---------------------|-----------------|------------------|

| Step | Procedure                                                                                                    | Result                                                                                                    |  |  |  |  |  |
|------|----------------------------------------------------------------------------------------------------|----------------------------------------------------------------------------------------------------|--|--|--|--|--|
| 65.  | DP Server:<br>Exit from the<br>command line to<br>return the server<br>console to the login<br>prompt.            | \$ exit<br>Connection to 192.168.1.199 closed.                                                                                                    |  |  |  |  |  |
| 66.  | Apply the<br>configuration file for<br>each additional DP<br>server installed at the<br>SOAM site.                | <ul> <li>Repeat Steps 51 - 65 of this procedure for each subtending DP server installed in<br/>the same SOAM enclosure.</li> </ul>                                                                                                    |  |  |  |  |  |
| 67.  | PMAC Guest VM:<br>Exit from the PMAC<br>server.                                                                   | \$ exit                                                                                                    |  |  |  |  |  |
| 68.  | Primary SDS VIP:<br>Select<br><u>Main Menu</u><br>→ Configuration<br>→ Server Groups<br>as shown on the<br>right. | Main Menu  Administration  Access Control  Software Management  Remote Servers  DAP Authentication  Software Management  Software Management  Software Manag |  |  |  |  |  |

| Step       | Procedure                                                                        |                                                                                                    |                                                                                                    |              | Result                                                                                       |                                            |                                                                  |                                                            |
|------------|----------------------------------------------------------------------------------|----------------------------------------------------------------------------------------------------|----------------------------------------------------------------------------------------------------|--------------|----------------------------------------------------------------------------------------------|--------------------------------------------|------------------------------------------------------------------|------------------------------------------------------------|
| <b>69.</b> | Primary SDS VIP:<br>1) The user will be<br>presented with the<br>"Server Groups" | <ul> <li>Main Menu</li> <li>Administrat</li> <li>Genera</li> <li>Access</li> </ul>                                                                             | tion All Options Control                                                                                                    |              | Main Menu: Conf                                                                              | ïgura                                      | tion -> Serve                                                    | r Groups                                                   |
|            | configuration screen as shown on the right.                                      | 🗈 🧰 Softwar<br>🖃 🔄 Remote                                                                                                    | Software Management     Garage Remote Servers                                                                                                    |              | Server Group Name                                                                            | Level                                      | Parent                                                           | Function                                                   |
|            | 2) Select the "Insert"<br>dialogue button from<br>the bottom left corner         | SNM                                                                                                    | AP Authenticatio<br>MP Trapping<br>a Export<br>5 Configuration                                                                                                    |              | dr_sds_grp                                                                                   | A                                          | NONE                                                             | SDS                                                        |
|            | of the screen.                                                                   | Configuration     Generation     Configuration     Active     Networking     Networks     Devices     Routes     Services     Services     Servers     Servers |                                                                                                    | ·            | sds_no_grp                                                                                   | A                                          | NONE                                                             | SDS                                                        |
|            |                                                                                  |                                                                                                    |                                                                                                    |              | sds_so_a                                                                                     | в                                          | sds_no_grp                                                       | SDS                                                        |
|            |                                                                                  | Resource Domains     Places     Place Associations     DSCP                                                                                                    |                                                                                                    |              | Insert Edit Delete                                                                           | Repo                                       | ort                                                              |                                                            |
| 70.        | Primary SDS VIP:                                                                 | Main Menu: Configurati                                                                                                    | on -> Server Group                                                                                                    | os [Ins      | sert]                                                                                        |                                            |                                                                  |                                                            |
|            | The user will be<br>presented with the<br>"Server Groups<br>[Insert]" screen as  | Adding new server group                                                                                                    | )                                                                                                    | -            |                                                                                              |                                            |                                                                  | — Thu Nov 17 10:25:10 2(                                   |
|            | shown on the right.                                                              | Server Group Name *                                                                                                    | dp_sds_1_grp Unique identifier used to label a Server Group. [Default = n/a. Range = A 1-32-character string. Valid alphanumeric and underscore. Must contain at least one alpha and must not start with a digit.] [A val |              |                                                                                              |                                            |                                                                  | ring. Valid characters are<br>git.] [A value is required.] |
|            | NOTE: Leave the<br>"WAN Replication                                              | Level*                                                                                                    | Α •                                                                                                    | :            | Select one of the Levels supported by the sys<br>are optional and contain SOAM servers. Leve | stem. [Level A<br>el C groups co           | groups contain NOAMP and Qu<br>ntain MP servers.] [A value is re | ery servers. Level B grour<br>quired.]                     |
|            | blank (it will default to                                                        | Parent* Select an existing Server Group or NONE [A value is required.]                                                                                         |                                                                                                    |              | red.]                                                                                        |                                            |                                                                  |                                                            |
|            | 1).                                                                              | Function *                                                                                                    | SDS •                                                                                                    | :            | elect one of the Functions supported by the system [A value is required.]                    |                                            |                                                                  |                                                            |
|            |                                                                                  | WAN Replication Connection Coun                                                                                                    | nt 1                                                                                                    | :            | Specify the number of TCP connections that i<br>Server Group. [Default = 1. Range = An integ | will be used b<br>er between 1             | y replication over any WAN con<br>and 8.]                        | nection associated with thi                                |
|            |                                                                                  | Ok Apply Cancel                                                                                                    |                                                                                                    |              |                                                                                              |                                            |                                                                  |                                                            |
| 71.        | Primary SDS VIP:                                                                 | Field                                                                                                    |                                                                                                    | Val          | ue                                                                                           | Descri                                     | ption                                                            |                                                            |
|            | Input the Server<br>Group Name.                                                  | Server Group Name *                                                                                                    |                                                                                                    | do sds 1 gro |                                                                                              | Unique identifier used to label a Server G |                                                                  | bel a Server G                                             |
|            |                                                                                  |                                                                                                    |                                                                                                    |              |                                                                                              | not start with a digit.] [A value is requ  |                                                                  | lue is required.                                           |
|            |                                                                                  | <b>NOTE</b> : Each DP w<br>assigning each a u                                                                                                    | vill have its own<br>unique name.                                                                                                    | n se         | rver group. Group nai                                                                        | mes m                                      | ay be differentia                                                | ated by                                                    |

| Step | Procedure                                                                        | Result         |                                |                                                                          |  |  |  |
|------|----------------------------------------------------------------------------------|----------------|--------------------------------|--------------------------------------------------------------------------|--|--|--|
| 72.  | Primary SDS VIP:                                                                 | imary SDS VIP: |                                | nor start with a digit.] (A value is requ                                |  |  |  |
|      | Select " <b>C</b> " on the<br>" <b>Level</b> " pull-down<br>menu.                | Level *        | A<br>B<br>C                    | Select one of the Levels supported t<br>servers.] [A value is required.] |  |  |  |
| 73.  | Primary SDS VIP:                                                                 |                | - Select Parent-               |                                                                          |  |  |  |
|      | Select <b>System OAM</b><br>group on the<br>" <b>Parent</b> " pull-down<br>menu. | Parent *       | NONE<br>dr_sds_grp<br>sds_so_a | Select an existing Server Group or NONE [A                               |  |  |  |
| 74.  | Primary SDS VIP:                                                                 |                | - Select Function -            |                                                                          |  |  |  |
|      | Select " <b>SDS"</b> on the<br>"Function" pull-down<br>menu.                     | Function *     | NONE<br>SDS                    | Select one of the Functions su                                           |  |  |  |

| Step | Procedure                                                                                                    | Result                           |                                                 |                           |  |  |  |
|------|----------------------------------------------------------------------------------------------------|----------------------------------|-------------------------------------------------|---------------------------|--|--|--|
| 75.  | Primary SDS VIP:<br>1) The user should be<br>presented with a<br>banner information<br>message stating<br>"Pre-Validation<br>passed". | Main Menu: Configuratio          | on -> Server Groups [Inse<br>Data NOT committed | ərt]                      |  |  |  |
|      | dialogue button.                                                                                                    | Server Group Name *              | dp_sds_1_grp alp                                | nique iden<br>ohanumer    |  |  |  |
|      |                                                                                                    | Level *                          | A v Se                                          | elect one c<br>e optional |  |  |  |
|      |                                                                                                    | Parent *                         | NONE • Se                                       | ect an ex                 |  |  |  |
|      |                                                                                                    | Function *                       | SDS • Se                                        | lect one c                |  |  |  |
|      |                                                                                                    | WAN Replication Connection Count | 1 Sp                                            | ecify the I<br>erver Grou |  |  |  |
|      |                                                                                                    | Ok Apply Cancel                  |                                                 |                           |  |  |  |

| Step | Procedure                                                                                                    | Result                                                                                                    |                     |                           |                 |             |                                      |
|------|----------------------------------------------------------------------------------------------------|----------------------------------------------------------------------------------------------------|---------------------|---------------------------|-----------------|-------------|--------------------------------------|
| 76.  | Primary SDS VIP:<br>The user should be<br>presented with a<br>banner information<br>message stating<br>"Data committed". | Main Menu: Config<br>Info<br>Info<br>Field                                                                                                    | Value               | Groups [Insert]           |                 |             |                                      |
|      |                                                                                                    | Server Group Name *                                                                                                    | Server Group Name * |                           | dp_sds_1_grp no |             | used to label a<br>git.] [A value is |
| 77.  | Primary SDS VIP:<br>1) Select                                                                                            | Main Menu   Administration   Gonfguration                                                                                                    | Mair                | n Menu: Configura<br>r' → | ition -> Se     | rver Groups |                                      |
|      | Main Menu                                                                                                    | in Menu       □ Networking         Configuration       □ Devices         > Server Groups       □ Services         is shown on the       □ Server Groups                                                                                                    | Serv                | er Group Name             | Level           | Parent      | Func                                 |
|      | → Server Groups<br>as shown on the<br>right                                                                              |                                                                                                    | SDS                 | _DP_01_GRP                | с               | SDS_SO_GRP  | SDS                                  |
|      |                                                                                                    | Places                                                                                                    | SDS                 | _DP_02_GRP                | С               | SDS_SO_GRP  | SDS                                  |
|      | 2) The user will be<br>presented with the<br>"Configuration →<br>Server Groups"<br>screen as shown on                    |                                                                                                    | SDS                 | NO_GRP                    | A               | NONE        | SDS                                  |
|      | the right.                                                                                                    | Gommanication Agent     SDS     SPS     Sequence of the sequence of the s | SDS                 | _SO_GRP                   | В               | SDS_NO_GRP  | SDS                                  |

| Step | Procedure                                                                                | Result                                    |       |            |          |                     |                                                              |  |
|------|------------------------------------------------------------------------------------------|-------------------------------------------|-------|------------|----------|---------------------|--------------------------------------------------------------|--|
| 78.  | Primary SDS VIP:<br>1) Using the mouse,<br>select the MP Server<br>Group associated      | Main Menu: Configuration -> Server Groups |       |            |          |                     |                                                              |  |
|      | with the <b>DP</b> being installed.                                                      | Server Group Name                         | Level | Parent     | Function | Connection<br>Count | Servers                                                      |  |
|      |                                                                                          | dp_sds_1_grp                              | С     | sds_so_a   | SDS      | 1                   |                                                              |  |
|      | 2) Select the "Edit"<br>dialogue button from<br>the bottom left corner<br>of the screen. | dr_sds_grp                                | A     | NONE       | SDS      | 1                   | Network Elemer<br>Server<br>dr-sds-no-a                      |  |
|      |                                                                                          | sds_no_grp                                | A     | NONE       | SDS      | 1                   | Network Elemer<br>Server<br>qs-sds-1<br>sds-no-a<br>sds-no-b |  |
|      |                                                                                          | sds_so_a                                  | в     | sds_no_grp | SDS      | 1                   | Network Elemen<br>Server<br>sds-so-a                         |  |
|      |                                                                                          | Insert Edit Delete                        | Repo  | ort        |          |                     |                                                              |  |

| Procedure 10: In | nstalling the [ | Data Processor bl | ade (All SOAM sites) |
|------------------|-----------------|-------------------|----------------------|
|------------------|-----------------|-------------------|----------------------|

| Step | Procedure                                                                                                    | Result                                              |                 |                                                             |  |  |  |
|------|----------------------------------------------------------------------------------------------------|-----------------------------------------------------|-----------------|-------------------------------------------------------------|--|--|--|
| 79.  | Primary SDS VIP:<br>The user will be                                                                                 | Main Menu: Configuration -> Server Groups [Edit]    |                 |                                                             |  |  |  |
|      | "Configuration →<br>Server Groups<br>[Edit]" screen as                                                               | Modifying attributes of server group : dp_sds_1_grp |                 |                                                             |  |  |  |
|      | shown on the right                                                                                                   | Field                                               | Value           | Description                                                 |  |  |  |
|      |                                                                                                    | Server Group Name *                                 | dp_sds_1_grp    | Unique identifier used to label :<br>[A value is required.] |  |  |  |
|      |                                                                                                    | Level *                                             | c 🗸             | Select one of the Levels suppo                              |  |  |  |
|      |                                                                                                    | Parent *                                            | sds_so_a        | Select an existing Server Grou                              |  |  |  |
|      |                                                                                                    | Function *                                          | SDS 💌           | Select one of the Functions su                              |  |  |  |
|      |                                                                                                    | WAN Replication Connection Count                    | t 1             | Specify the number of TCP cor                               |  |  |  |
|      |                                                                                                    | SDS_NE Prefer Network Eleme                         |                 |                                                             |  |  |  |
|      |                                                                                                    | Server                                              | SG Inclusion    | Preferred HA Role                                           |  |  |  |
|      |                                                                                                    | dp-sds-1                                            | Include in SG   | Prefer server as spare                                      |  |  |  |
|      |                                                                                                    | VIP Assignment                                      |                 |                                                             |  |  |  |
|      |                                                                                                    | VIP Address                                         |                 | Add                                                         |  |  |  |
|      |                                                                                                    | Ok Apply Cancel                                     |                 |                                                             |  |  |  |
| 80   | Primary SDS VIP:                                                                                                    | Server                                              | SG Inclusion    | Preferred HA Role                                           |  |  |  |
|      | Select the <b>"DP"</b><br>server from the list of<br><b>"Servers"</b> by clicking<br>the check box next its<br>name. | dp-sds-1                                            | ✓ Include in SG | Prefer server as spare                                      |  |  |  |

| Step | Procedure                                                                                                    |                                                                   | Result                                                                                                    |                                                                                                    |
|------|----------------------------------------------------------------------------------------------------|-------------------------------------------------------------------|----------------------------------------------------------------------------------------------------|----------------------------------------------------------------------------------------------------|
| 81.  | <ul> <li>Primary SDS VIP:</li> <li>1) The user should be presented with a banner information message stating "Pre-Validation passed".</li> <li>2) Select the "Apply" dialogue button.</li> </ul> | Main Menu: Configuration                                          | -> Server Groups ata NOT committed value dp_sds_1_grp Add                                                          | _grp<br>Description<br>Unique identifier used to label a Server Gro<br>[A value is required.]                    |
| 82.  | Primary SDS VIP:<br>The user should be<br>presented with a<br>banner information<br>message stating<br>"Data committed".                                                                         | Main Menu: Configuration                                          | > Server Groups         -> Server Groups         or group : dp_sds_1_         'alue         dp_sds_1_grp         C | [Edit]<br>_grp<br>Description<br>Unique identifier used to<br>[A value is required.]<br>Select one of the Levels |
| 83.  | Place each additional<br>DP Server into its<br>respective DP Server<br>Group.                                                                                                    | <ul> <li>Repeat Steps 68 - 82 of the same SOAM enclosu</li> </ul> | this procedure for each<br>re, <i>using a unique gr</i> o                                                          | ch subtending <b>DP</b> server installed in<br>oup for each <b>DP</b> .                                          |

| Step | Procedure                                                                                                    | Result                                                                                                    |                             |                                    |                                                                                                    |                                                                                                    |                                    |
|------|----------------------------------------------------------------------------------------------------|----------------------------------------------------------------------------------------------------|-----------------------------|------------------------------------|----------------------------------------------------------------------------------------------------|----------------------------------------------------------------------------------------------------|------------------------------------|
| 84.  | Primary SDS VIP:<br>Select<br><u>Main Menu</u><br>→ Alarms & Events                                                                                                    | Main Menu  Administration  Administration  Access Control  Control  Software Management  Access Servers                                                                                                    |                             | Filter* •                          | nu: Alarms &<br>Tasks v Gra                                                                                     | Events -> View Activ                                                                                                    | e                                  |
|      | → View Active<br>as shown on the<br>right.                                                                                                    | Software Management<br>Remote Servers<br>LDAP Authenticatio<br>SNMP Trapping<br>Data Export<br>DNS Configuration<br>Configuration<br>Configuration<br>Networking<br>Networks<br>Devices<br>Services<br>Services<br>Servers<br>Server Groups<br>Resource Domains<br>Places<br>Place Associations                                                                                                    | Ŀ                           | Seq #<br>10<br>9<br>4<br>24        | Event ID<br>Alarm Tex<br>31226<br>HA Availal<br>10075<br>Application<br>32532<br>Server Up<br>10300<br>SNMP Tra | Timestamp           t         2016-06-08 02:21:57.072           vility Status Degraded         2016-06-08 02:21:56.952           viprocesses have been manually s         2016-06-08 02:21:47.700           viprocesses have been manually s         2016-06-08 02:21:47.700           viprocesses have been manually s         2016-06-08 02:21:47.700           viprocesses have been manually s         2016-06-08 02:21:47.700           viprocesses have been manually s         2016-06-08 01:20:10.383 | 2 EDT<br>2 EDT<br>stopped<br>3 EDT |
|      |                                                                                                    | OSCP     Alarms & Events     View Active     View History     View Trap Log     Security Log                                                                                                    |                             | 2<br>7320                          | 32532<br>Server Up<br>10200<br>Remote D                                                                         | 2016-06-06 01:19:12.080<br>grade Pending Accept/Reject<br>2016-06-06 01:10:03.746<br>atabase re-initialization in progress                                                                                                    | ) EDT<br>3 EDT<br>5                |
| 85.  | Primary SDS VIP:<br>Verify that Event ID<br>10200 ( <i>Remote</i><br><i>Database re-</i><br><i>initialization in</i><br><i>progress</i> ) alarms are<br>present with the DP<br>Server hostnames in<br>the "Instance" field | Main Menu  Administration  Access Control  Access Control  Ac | Main<br>Filter<br>Sds<br>73 | Menu: A<br>Task<br>no_grp sd<br>sd | Iarms & Events<br>s ▼ Graph* ▼<br>is_so_a<br>Event ID T:<br>Alarm Text<br>10200 2/<br>Remote Database re-       | -> View Active (Filtered<br>mestamp<br>18-08-08 01:10:03.748 EDT<br>initialization in progress                                                                                                    | l)<br>Seve<br>Addi<br>MINC<br>Rem  |
|      | DO NOT PR<br>ALL DP SE                                                                                                    | THE EVENT ID <mark>10200 (<i>Remot</i><br/>ROCEED TO THE NEXT STEF<br/>RVERS.</mark>                                                                                                    | e Dai<br>P UNT              | tabase i<br>TIL THE                | <mark>re-initializat</mark> i<br>ALARM CL                                                                       | <mark>on in progress)</mark> AL<br>EAR IS RECEIVED                                                                                                    | ARMS.<br>FOR                       |

| Step | Procedure                                                                                                    | Result                                                                                                 |                                                                    |                          |                                                          |                                    |                                                       |                                      |
|------|----------------------------------------------------------------------------------------------------|----------------------------------------------------------------------------------------------------|--------------------------------------------------------------------|--------------------------|----------------------------------------------------------|------------------------------------|-------------------------------------------------------|--------------------------------------|
| 86   | Primary SDS VIP:                                                                                                    | Ain Menu     Ga Administration                                                                         | Main Menu: Status & N                                              | lanage -> Server         |                                                          |                                    |                                                       |                                      |
|      | Select                                                                                                    | General Options     Access Control     Control     Control                                             | Filter* •                                                          |                          |                                                          |                                    |                                                       |                                      |
|      |                                                                                                    | Remote Servers                                                                                         | Server Hostname                                                    | Network Element          | Appl State                                               | Alm                                | DB Report<br>Status                                   | ing Proc                             |
|      |                                                                                                    | Configuration     Alarms & Events                                                                      | dp-sds-1                                                           | SDS_NE                   | Disabled                                                 | Err                                | Norm Norm                                             | Man                                  |
|      | Main Menu                                                                                                    | View Active                                                                                            | dr-sds-no-a                                                        | SDS_NE                   | Enabled                                                  | Warn                               | Norm Norm                                             | Norm                                 |
|      |                                                                                                    | View History                                                                                           | sds-no-a                                                           | SDS_NE<br>SDS_NE         | Enabled                                                  | Warn                               | Norm Norm                                             | Norm                                 |
|      | → Status & Manage                                                                                                    | Security Log                                                                                           | sds-so-a                                                           | SDS NE                   | Enabled                                                  | Warn                               | Norm Norm                                             | Norm                                 |
|      | as shown on the                                                                                                    | - 🔂 Server                                                                                             |                                                                    |                          |                                                          |                                    |                                                       |                                      |
| 07   | as shown on the right.                                                                                                    | Main Menu: Status &                                                                                    | Manage -> Server                                                   |                          |                                                          |                                    |                                                       |                                      |
| 87.  | as shown on the right. Primary SDS VIP: Verify that the "DB &                                                                                                    | Main Menu: Status &                                                                                    | Manage -> Server                                                   |                          |                                                          |                                    | Mon Ju                                                | 1 06 02:26:55 2016 ED                |
| 87.  | as shown on the right. Primary SDS VIP: Verify that the "DB & Reporting" status                                                                                             | Main Menu: Status &                                                                                    | Manage -> Server                                                   | ent Ap                   | pi State Aim                                             | DB                                 | Mon Ju<br>Reporting<br>Status                         | 1 06 02:26:55 2016 ED<br>Proc        |
| 87.  | as shown on the<br>right.<br>Primary SDS VIP:<br>Verify that the "DB &<br>Reporting" status<br>columns all show                                                             | Main Menu: Status &                                                                                    | Manage -> Server                                                   | ent AF                   | pl State Alm<br>Discoved Err                             | DB                                 | Mon Ju<br>Reporting<br>Status<br>Norm                 | n 06 02:26:55 2016 ED<br>Proc<br>Man |
| 87.  | as shown on the<br>right.<br>Primary SDS VIP:<br>Verify that the "DB &<br>Reporting" status<br>columns all show<br>"Norm" for the DP at                                     | Main Menu: Status &<br>Filter* •<br>Server Hostname<br>dp-sds-1<br>dr-sds-no-a                         | Manage -> Server                                                   | ent AF                   | pi State Alm<br>Discored Err<br>bbled Warn               | DB                                 | Mon Ju<br>Reporting<br>Status<br>Norm<br>Norm         | n 06 02:26:55 2016 ED<br>Proc<br>Man |
| 87.  | as shown on the<br>right.<br>Primary SDS VIP:<br>Verify that the "DB &<br>Reporting" status<br>columns all show<br>"Norm" for the DP at<br>this point. The                  | Main Menu: Status &<br>Filter* •<br>Server Hostname<br>dp-sds-1<br>dr-sds-no-a<br>sds-no-a             | Manage -> Server                                                   | ent Ap<br>En<br>En       | pi State Aim<br>Discussed Err<br>bibled Err              | DB<br>Norm<br>Norm<br>Norm         | Mon Ju<br>Reporting<br>Status<br>Norm<br>Norm<br>Norm | Proc<br>Proc<br>Norm                 |
| 87.  | as shown on the<br>right.<br>Primary SDS VIP:<br>Verify that the "DB &<br>Reporting" status<br>columns all show<br>"Norm" for the DP at<br>this point. The<br>"Proc" column | Main Menu: Status &<br>Filter* •<br>Server Hostname<br>dp-sds-1<br>dr-sds-no-a<br>sds-no-a<br>sds-no-a | Manage -> Server<br>SDS_NE<br>SDS_NE<br>SDS_NE<br>SDS_NE<br>SDS_NE | ent Ap<br>En<br>En<br>En | pl State Alm<br>Discoved Err<br>abled Err<br>bibled Warn | DB<br>Norm<br>Norm<br>Norm<br>Norm | Mon Ju<br>Reporting<br>Status<br>Norm<br>Norm<br>Norm | Proc<br>Proc<br>Man<br>Norm<br>Norm  |

| Procedure 10: | Installing the D | ata Processor blade | (All SOAM sites) |
|---------------|------------------|---------------------|------------------|
|---------------|------------------|---------------------|------------------|

| Step | Procedure                                                                                                    | Result                                                                                                    |                                                                                                    |                                                                                          |                                                                           |                                    |                                                     |                                                                   |
|------|----------------------------------------------------------------------------------------------------|----------------------------------------------------------------------------------------------------|----------------------------------------------------------------------------------------------------|------------------------------------------------------------------------------------------|---------------------------------------------------------------------------|------------------------------------|-----------------------------------------------------|-------------------------------------------------------------------|
| 88.  | Primary SDS VIP:                                                                                                    | Main Menu: Status & Manage -> Server<br>Man Jun 06 02:26:55 2016 EC                                                                                                    |                                                                                                    |                                                                                          |                                                                           |                                    |                                                     |                                                                   |
|      | <ol> <li>Using the mouse, select the "DP" hostname. The line entry should now be highlighted in.</li> <li>Select the "Restart" dialogue button from the bottom left corner of the screen.</li> <li>Click the "OK" button on the confirmation dialogue box.</li> <li>The user should be presented with a confirmation message (in the banner area) for the "DP" stating: "Successfully restarted application".</li> <li>NOTE: The user may need to use the vertical scroll-bar in order to make the "Restart" dialogue button visible.</li> </ol> | Filter       Info         Server Hostname       Info         Idradancea       Info         Stop       Restart       Reboot         Message from webpage       Info         Image: Server Hosts       Info         Server Hosts       Info         Image: Server Hosts       Info         Image: Server Hosts       Info         Image: Server Hosts       Info         Image: Server Hosts       Info         Image: Server Hosts       Image: Server Hosts         Image: Server Hosts       Image: Server Hosts         Image: Server Hosts       Image: Server Hosts         Image: Server Hosts       Image: Server Hosts         Image: Server Hosts       Image: Server Hosts         Image: Server Hosts       Image: Server Hosts         Image: Server Hosts       Image: Server Hosts         Image: Server Hosts       Image: Server Hosts         Image: Server Hosts       Image: Server Hosts         Image: Server Hosts       Image: Server Hosts         Image: Server Hosts       Image: Server Hosts         Image: Server Hosts       Image: Server Hosts         Image: Server Hosts       Image: Server Hosts         Image: Server       Server Hosts | Network Element         SDS_NE         SDS_NE         SDS_NE         SDS_NE         SDS_NE         Report         u wish to restart application so<br>g server(s)?         OK         Standard Control         Standard Control         Standard Contro         Standard Contro | Appl State  Disabled Enabled Enabled Enabled Enabled Enabled Cancel Cancel d application | Alm<br>Err<br>Warn<br>Warn                                                | DB<br>Norm<br>Norm<br>Norm<br>Norm | Reporting<br>Status<br>Norm<br>Norm<br>Norm<br>Norm | Proc Man Norm Norm Norm                                           |
| 89.  | Primary SDS VIP:<br>Select<br><u>Main Menu</u><br>→ Status & Manage<br>→ Server<br>as shown on the<br>right.                                                                                                    | Main Menu  Main Menu  Administration  Administration  Alarms & Events View Active View History View Trap Log  Security Log  Status & Manage Network Elements Server HA Database                                                                                                    | Main Menu: Status &<br>Filter* •<br>Server Hostname<br>dp-sds-1<br>dr-sds-no-a<br>sds-no-a<br>sds-no-b<br>sds-so-a                                                                                                    | Manage ->                                                                                | > Server<br>Network Ele<br>SDS_NE<br>SDS_NE<br>SDS_NE<br>SDS_NE<br>SDS_NE | ment                               |                                                     | Appl State<br>Enabled<br>Enabled<br>Enabled<br>Enabled<br>Enabled |

| Step | Procedure                                                                                                    | Result                                                                                                    |                                                   |                                                                   |                                    |                                    |                                                               |                                                                               |
|------|----------------------------------------------------------------------------------------------------|----------------------------------------------------------------------------------------------------|---------------------------------------------------|-------------------------------------------------------------------|------------------------------------|------------------------------------|---------------------------------------------------------------|-------------------------------------------------------------------------------|
| 90.  | Primary SDS VIP:<br>Verify that the "Appl<br>State" now shows<br>"Enabled" and that<br>the "Alm, DB,<br>Reporting Status &<br>Proc" status columns<br>all show "Norm" for<br>the "DP". | Main Menu: Status &<br>Filter' •<br>Server Hostname<br>dp-sds-1<br>dr-sds-no-8<br>sds-no-8<br>sds-no-9<br>sds-no-b<br>sds-so-9 | Manage -> Server                                  | Appl State<br>Enabled<br>Enabled<br>Enabled<br>Enabled<br>Enabled | Alm<br>Warn<br>Err<br>Warn<br>Warn | DB<br>Norm<br>Norm<br>Norm<br>Norm | Mon Ju<br>Benorting<br>Status<br>Norm<br>Norm<br>Norm<br>Norm | n 06 02:30-25 2016 El<br>Reon<br>Norm<br>Norm<br>Norm<br>Norm<br>Norm<br>Norm |
| 91.  | Repeat this<br>procedure for each<br>additional <b>DP</b> Server.                                                                                                    | Repeat     the SOA                                                                                                    | <b>Steps 86 - 90</b> of this proce<br>AM cabinet. | dure for eac                                                      | h additio                          | nal <b>DP</b> :                    | server ins                                                    | talled in                                                                     |
|      |                                                                                                    | THIS PROC                                                                                                    | EDURE HAS BEEN CO                                 | MPLETED                                                           |                                    |                                    |                                                               |                                                                               |

## 5.10 Configuring ComAgent

This procedure configures the ComAgent that allows the SDS Data Processor servers and the DSR Message Processor servers to communicate with each other. These steps cannot be executed until all SDS DP servers are configured.

| Step | Procedure                                                                                                    | Result                                                                                                    |
|------|----------------------------------------------------------------------------------------------------|----------------------------------------------------------------------------------------------------|
| 1.   | Primary SDS VIP:<br>Launch an<br>approved web<br>browser and                                                                                                    | There is a problem with this website's security certificate.                                                                                                    |
|      | connect to the XMI<br>Virtual IP Address<br>(VIP) of the SDS                                                                                                    | The security certificate presented by this website was not issued by a trust<br>The security certificate presented by this website was issued for a different<br>Security certificate problems may indicate an attempt to fool you or interce                                                                                                    |
|      | NOTE: If<br>presented with the<br>"security certificate"<br>warning screen<br>shown to the right,<br>choose the<br>following option:<br>"Continue to this<br>website (not<br>recommended)". | <ul> <li>We recommend that you close this webpage and do not continue to</li> <li>Click here to close this webpage.</li> <li>Continue to this website (not recommended).</li> <li>More information</li> </ul>                                                                                                    |
| 2.   | Primary SDS VIP:<br>The user should be<br>presented the login<br>screen shown on<br>the right.                                                                                              | ORACLE®<br>Oracle System Login Mon Jun 6 02:32:07 2016 EDT                                                                                                    |
|      | Login to the GUI<br>using the default<br>user and<br>password.                                                                                                    | Log In         Enter your username and password to log in         Session was logged out at 2:32:07 am.         Username:         Password:         Change password         Log In         Welcome to the Oracle System Login.         This application is designed to work with most modern HTML5 compliant browsers and uses both JavaScript and cookies. Please refer to the Oracle Software Web Browser Support Policy for details.         Unauthorized access is prohibited. |
|      |                                                                                                    | Oracle and Java are registered trademarks of Oracle Corporation and/or its affiliates.<br>Other names may be trademarks of their respective owners.                                                                                                    |

Procedure 11: Configuring comAgent (All SOAM sites)

|           | D :                                                                                                    |                                                                                                    |               |                    |                                                                |                                                                                             |
|-----------|----------------------------------------------------------------------------------------------------|----------------------------------------------------------------------------------------------------|---------------|--------------------|----------------------------------------------------------------|---------------------------------------------------------------------------------------------|
| 3.        | Primary SDS VIP:<br>The user should be<br>presented the SDS<br>Main Menu as<br>shown on the right.     | Main Menu<br>Administration<br>Configuration<br>Alarms & Events<br>View Active<br>View History<br>View Trap Log<br>Security Log<br>Security Log<br>Status & Manage<br>Network Elements<br>Server<br>HA<br>Database<br>Files<br>Files<br>Files<br>Files<br>Communication Agent<br>SDS<br>Help<br>Legal Notices<br>Database<br>SDS<br>Alarms | s<br>t        | Main Menu: [       | Main]                                                          |                                                                                             |
| 4.        | Primary 505 VIP:                                                                                       | <ul> <li>Main Menu</li> <li>Administration</li> </ul>                                                                                                    | Main Menu     | : Communication Ag | ent -> Configuration -> I                                      | Remote Servers                                                                              |
|           | Select                                                                                                 | Configuration     Alarms & Events                                                                                                    | Filter* 💌     |                    |                                                                |                                                                                             |
|           | Main Menu<br>→Communication<br>Agent<br>→Configuration<br>→Remote Servers<br>as shown on the<br>right. | Alams a Evenis  Alams a Evenis  Security Log  Status & Manage  Kalans HA  Database  KPIs  Froesses  Tasks  Files  Communication Agent  Connection Groups  Connection Groups  Maintenance  Maintenance  Consecution                                                                                                    | Remote Server | Name Remot         | te Server IP Address(es)                                       | Remote Server<br>Mode<br>Local Server Group                                                 |
| 5.        | Primary SDS VIP:<br>Select the "Insert"<br>dialogue button                                             | Insert Edit De                                                                                                    | elete         |                    |                                                                |                                                                                             |
| <u> </u>  | Primary SDS VIP:                                                                                       | Field                                                                                                    | Value         |                    | Description                                                    |                                                                                             |
| <b>б.</b> | Enter the " <b>Remote</b><br>Server Name" for<br>the DSR Message<br>Processer server                   | Remote Server Name *                                                                                                    | RSSDSMP1      |                    | Unique identifier u<br>[Default: n/a; Ran<br>alphanumeric.] [A | used to label a Remote Server.<br>ge: A 32-character string. Valid c<br>value is required.] |

Procedure 11: Configuring comAgent (All SOAM sites)

**Procedure 11:** Configuring comAgent (All SOAM sites)

| 7.  | Primary SDS VIP:<br>Enter the "Remote<br>Server IMI IP<br>Address" and "IP<br>Address                 | Remote Server IPv4 IP Address  | 169.254.5.157                                                                                                    | This is the IPv4 IP address of the Remote !<br>Default: n/a;<br>Range: A valid IPv4 IP address.                                                                                                    |
|-----|----------------------------------------------------------------------------------------------------|--------------------------------|----------------------------------------------------------------------------------------------------|----------------------------------------------------------------------------------------------------|
|     | Preference".                                                                                          | <b>NOTE:</b> This should be t  | the IMI IP address of the MP blade.                                                                                                    |                                                                                                    |
|     |                                                                                                    | IP Address Preference          | ComAgent Network Preference 💌                                                                                                    | The Preferred IP Address for<br>connection establishment.<br>[Default = ComAgent Network<br>Preference; Range = IPv4 Preferred,<br>IPv6 Preferred or ComAgent Network<br>Preference.]                                                                                                    |
|     | Primary SDS VIP                                                                                       | Default value can be us        | ea.                                                                                                    |                                                                                                    |
| 8.  | Select "Client" for<br>the Remote<br>Server Mode from                                                 | Remote Server Mode *           | Select [A<br>Client<br>Server                                                                                                    | entifies the mode in which the Remote Server<br>value is required.]                                                                                                    |
|     | the pull-down menu.                                                                                   |                                |                                                                                                    |                                                                                                    |
| 9.  | Primary SDS VIP:<br>Select the Local<br>Server Group for<br>the SDS Data<br>Processer server<br>group | Assigned Local Server Groups * | Available Local Server Groups         MultiApp3_DP1         MultiApp3_DP2         Add         Remove         Assigned Local Server Groups | This field specifies the Server<br>Groups which can be associated<br>with the Remote Server. The Servers<br>in these Server Groups establish<br>connections with this Remote<br>Server. Server Groups which are<br>available will be in the Available<br>Local Server Groups list. Server<br>Groups which are associated with<br>the Remote Server will be in the<br>Assigned Local Server Groups list.<br>[Default = n/a; Range = List of<br>configured Server Groups in the<br>Network Element.] |
| 10. | Primary SDS VIP:<br>Click the "Apply"<br>dialogue button                                              | Assigned Local Server Groups * | Available Local Server Groups         Add         Remove         Assigned Local Server Groups         MultiApp3_DP1         MultiApp3_DP2 | This field specifies the Server<br>Groups which can be associated<br>with the Remote Server. The Servers<br>in these Server Groups establish<br>connections with this Remote<br>Server. Server Groups which are<br>available will be in the Available<br>Local Server Groups list. Server<br>Groups which are associated with<br>the Remote Server will be in the<br>Assigned Local Server Groups list.<br>[Default = n/a; Range = List of<br>configured Server Groups in the<br>Network Element.] |

| 11. | Primary SDS VIP:<br>Under the "Info"<br>banner option, the | Main Menu: Communio           | cation Agent -> Con  | figuration -> Remote Servers [Insert]                                                                                                    |  |  |
|-----|------------------------------------------------------------|-------------------------------|----------------------|----------------------------------------------------------------------------------------------------|--|--|
|     | user should be                                             | Info 🛛                        | alue                 | Description                                                                                                    |  |  |
|     | message stating<br>"Data committed"                        | Remote Server Name *          | RSSDSMP1             | Unique identifier used to label a Remote Server.<br>[Default: n/a; Range: A 32-character string. Valid ch<br>alphanumeric.] [A value is required.] |  |  |
|     |                                                            | Remote Server IPv4 IP Address | 169.254.5.157        | This is the IPv4 IP address of the Remote Server. If<br>Default: n/a;<br>Range: A valid IPv4 IP address.                                           |  |  |
| 12. | Repeat step<br>SOAM NE.                                    | s 5 - 11 of this procedu      | ure for each additic | onal remote DA-MP in the associated DSR                                                                                                    |  |  |
|     | THIS PROCEDURE HAS BEEN COMPLETED                          |                               |                      |                                                                                                    |  |  |

Procedure 11: Configuring comAgent (All SOAM sites)

## Appendix A. ACCESSING THE ILO VGA REDIRECTION WINDOW

| Step | Procedure                                                                                                    | Result                                                                                                    |
|------|----------------------------------------------------------------------------------------------------|----------------------------------------------------------------------------------------------------|
| 1.   | Launch an approved web<br>browser and connect to<br>the iLO interface<br><b>NOTE:</b> <i>Always use https://</i><br><i>for iLO GUI access.</i>                                                                                                    | Home - Windows Internet Explorer         Image: Second state         Image: Second state         Imag                                                                                                    |
| 2.   | The web browser will<br>display a warning<br>message regarding the<br>Security Certificate.<br><b>NOTE:</b> <i>If presented with</i><br><i>the "security certificate"</i><br><i>warning screen shown to</i><br><i>the right, choose the</i><br><i>following option:</i><br><i>"Continue to this</i><br><i>website (not</i><br><i>recommended)".</i> | <ul> <li>Certificate Error: Navigation Blocked</li> <li>There is a problem with this website's security certificate.</li> <li>The security certificate presented by this website was not issued by a trusted of The security certificate presented by this website has expired or is not yet valid The security certificate presented by this website was issued for a different well Security certificate problems may indicate an attempt to fool you or intercept server.</li> <li>We recommend that you close this webpage and do not continue to this</li> <li>Click here to close this webpage.</li> <li>Continue to this website (not recommended).</li> <li>More information</li> </ul>                                                                                                    |
| 3.   | Login to the iLO console<br>as "Administrator"                                                                                                    | Integrated Lights-Out 2         HP ProLiant         Login name:         Basword:         Login name:         Image: Image: Image |

| 4. | The admin GUI is<br>displayed.<br>Select the " <b>Remote</b><br><b>Console</b> " tab in the upper<br>left corner of the GUI.                                                                  | Spitem Logical Lights-Out 2         Vertice Interview Interview I |  |  |  |  |
|----|----------------------------------------------------------------------------------------------------|----------------------------------------------------------------------------------------------------|--|--|--|--|
| 5. | The Remote Console<br>Information GUI is<br>displayed<br>Click on the " <b>Integrated</b><br><b>Remote Console</b> " option                                                                   | Integrated Lights-Out 2       Integrated Lights-Out 2         System Status       Remote Console       Vetual Media       Power Management       Administration         Remote Console       Information       Integrated Remote Console       Integrated Remote Console       Integrated Remote Console         Normation       Integrated Remote Console       Network Vetral Novel Vetual Network       Remote Console       Integrated Remote Console         Normation       Integrated Remote Console Function       Integrated Remote Console Function       Integrated Remote Console Function         Resize the Integrated Remote Console Function       Access the system KVM and control Vetual Power & Media from a single console under Microsoft Internet Explorer.         Resize the Integrated Remote Console Function       Console Function       Resize the Integrated Remote Console to the same display resolution as the remote host. Exit the console to return to your client desitop.         Remote Console       Access the system KVM from a Java applet-based console requiring the availability of a JVM.         Remote Sendal Console       Access a VT320 senal console from a Java applet-based console connected to the ILO 2 Virtual Senal Port. This console requires the availability of a JVM.                                                                                                    |  |  |  |  |
| 6. | The iLO Console window<br>is displayed.<br><b>NOTE:</b> <i>The console</i><br><i>window resembles an MS-</i><br><i>DOS window but DOES</i><br><i>NOT have a scroll-back</i><br><i>buffer.</i> | Intel(R) RMM2 Remote Console - 10.240.240.91          Ctrl+*Alt+*Delete       □ Options         CentOS release 4.6 (Final)       Centos - 1.2049prerel3.1.8_61.12.0 on an i686         mps-0566-a login:       □ Options         Console(SSL): Desktop size is 720 x 400       Fps: 5 In: 241 B/s Out 50 B/s                                                                                                    |  |  |  |  |
|    | THIS PROCEDURE HAS BEEN COMPLETED                                                                                                    |                                                                                                    |  |  |  |  |

# Appendix B. CREATING TEMPORARY EXTERNAL IP ADDRESS FOR ACCESSING SDS GUI

This procedure creates a temporary external IP address that will be used for accessing the SDS GUI prior to configuring the first SDS server. This procedure assumes that the user has access to the ILO and can access an external (XMI) network at the customer site.

| Step       | In this procedure you will configure a temporary external IP Address for SDS Server A for the 1 <sup>st</sup> SDS site. The user will use this IP Address in a web browser to access the GUI to configure the first SDS server. |                                                                                                    |  |  |  |  |  |  |
|------------|----------------------------------------------------------------------------------------------------|----------------------------------------------------------------------------------------------------|--|--|--|--|--|--|
| 1.         | Log onto the SDS<br>NOAM Server A<br>ILO as indicated in<br>0                                                                                                    | hostname1260476221 login: admusr<br>Password: <admusr_password></admusr_password>                                                                                                    |  |  |  |  |  |  |
|            | <b>NOTE:</b> Output<br>similar to that<br>shown on the right<br>will appear.                                                                                                    |                                                                                                    |  |  |  |  |  |  |
| <b>2</b> . | For Gen8: Delete<br>bond0, if present                                                                                                    | \$ sudo netAdm deletedevice=bond0<br>eth01 was successfully removed from bond0<br>eth11 was successfully removed from bond0<br>Interface bond0 removed                                                                                                    |  |  |  |  |  |  |
|            | For Gen9:<br>Delete bond0                                                                                                    | For GEN9<br>\$ sudo netAdm deletedevice=bond0<br>eth01 was successfully removed from bond0<br>eth02 was successfully removed from bond0<br>Interface bond0 removed                                                                                                    |  |  |  |  |  |  |
| 3.         | Add XMI IP<br>address to the first<br>SDS server<br>(SDS NOAM-A)<br>and have it use<br>interface eth02 for<br>Gen8 and eth03 for<br>Gen9                                                                                        | For Gen8:<br>\$ sudo netAdm setdevice=eth02<br>onboot=yesnetmask=255.255.05.0<br>address= <xmi_ip_address_for_sds_a><br/>Interface eth02 updated<br/>For Gen9:<br/>\$ sudo netAdm setdevice=eth03<br/>onboot=yesnetmask=255.255.255.0<br/>address=<xmi_ip_address_for_sds_a><br/>Interface eth03 updated</xmi_ip_address_for_sds_a></xmi_ip_address_for_sds_a> |  |  |  |  |  |  |
| 4.         | Add route to the<br>default gateway for<br>the first SDS site                                                                                                    | For Gen8:<br>\$ sudo netAdm adddevice=eth02<br>route=defaultgateway= <xmi_ip_address_for_default_gateway><br/>Route to eth02 added<br/>For Gen9:<br/>\$ sudo netAdm adddevice=eth03<br/>route=defaultgateway=<xmi_ip_address_for_default_gateway><br/>Route to eth03 added</xmi_ip_address_for_default_gateway></xmi_ip_address_for_default_gateway>           |  |  |  |  |  |  |

| 5. | Wait a few minutes<br>and then ping the<br>default gateway to<br>ensure<br>connectivity. | <pre>\$ ping <xmi_ip_address_for_default_gateway></xmi_ip_address_for_default_gateway></pre>                                                                                                    |  |  |  |  |
|----|------------------------------------------------------------------------------------------|----------------------------------------------------------------------------------------------------|--|--|--|--|
| 6. | Log off the ILO                                                                          | \$ exit                                                                                                    |  |  |  |  |
| 7. | Important NOTE:<br>This interface<br>must be un-<br>configured                           | NOTE: If this method is used, then the For Gen8 eth02(0r eth03 for Gen9) interface must be un-configured in Step 1 of <b>Procedure 2</b> in Section 5.0, "<br><i>Configuring SDS Servers A and B (1st SDS NOAM site</i> only)": |  |  |  |  |
|    | THIS PROCEDURE HAS BEEN COMPLETED                                                        |                                                                                                    |  |  |  |  |

# Appendix C. ESTABLISHING A LOCAL CONNECTION FOR ACCESSING THE SDS GUI

This procedure contains steps to connect a laptop to the SDS NOAM-A server via a directly cabled Ethernet connection and setting the IP address of the laptop. This procedure enables the user to use the laptop for accessing the SDS GUI prior to configuring the first SDS server.

| Step | In this procedure you will configure a temporary external IP Address for SDS Server NOAM A for the 1 <sup>st</sup> SDS site. The user will use this IP Address in a web browser to access the GUI to configure the first SDS server. |                                                                                                    |  |  |  |  |
|------|----------------------------------------------------------------------------------------------------|----------------------------------------------------------------------------------------------------|--|--|--|--|
| 1.   | Access the SDS<br>NOAM-A server's<br>console.                                                                                                    | Connect to the SDS NOAM-A server's console using one of the access methods described in <b>Section 2.3.</b> |  |  |  |  |
| 2.   | <ol> <li>Access the<br/>command prompt.</li> <li>Log into the SDS<br/>NOAM-A server as<br/>the "admusr" user.</li> </ol>                                                                                                    | hostname1260476221 login: admusr<br>Password: <admusr_password></admusr_password>                           |  |  |  |  |
| 3.   | This step, DL380<br>Gen8 only!<br>Configure static IP<br>192.168.100.11 on<br>the eth14 port of<br>the SDS NOAM-A<br>server.                                                                                                    | \$ sudo netAdm setdevice=eth14address=192.168.100.11<br>netmask=255.255.255.0onboot=yes                     |  |  |  |  |
| 4.   | This step, DL380<br>Gen9 only!<br>Configure static IP<br>192.168.100.11 on<br>the eth08 port of<br>the SDS NOAM-A<br>server.                                                                                                    | \$ sudo netAdm setdevice=eth08address=192.168.100.11<br>netmask=255.255.255.0onboot=yes                     |  |  |  |  |

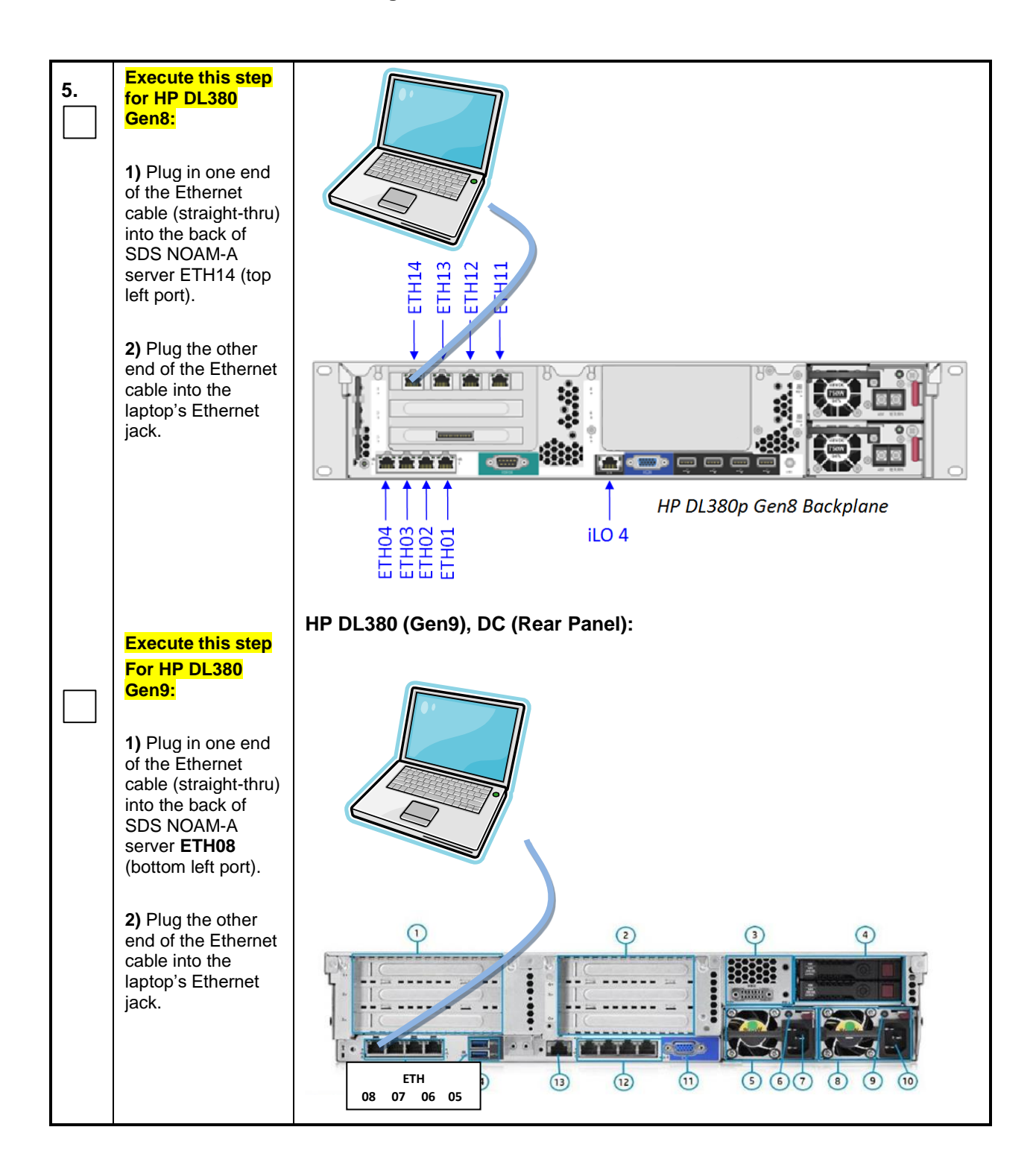

| 6. | Access the laptop<br>network interface<br>card's TCP/IP<br>"Properties" screen.<br><b>NOTE:</b> For this<br>step follow the<br>instruction specific<br>to the laptop's OS<br>(XP, Vista or Win<br>7).                                                                                                    | <ul> <li>Windows XP</li> <li>Go to Control Panel</li> <li>Double-click on Network<br/>Connections</li> <li>Right-click the wired Ethernet<br/>Interface icon and select<br/>"Properties"</li> <li>Select "Internet Protocol (TCP/IP)" and<br/>select "Properties"</li> </ul>                                                                                                    | <ul> <li>Windows Vista / Win 7</li> <li>Go to Control Panel.</li> <li>Double-click on Network and<br/>Sharing Center</li> <li>Select Manage Network<br/>Connections (left menu)</li> <li>Right-click the wired Ethernet<br/>Interface icon and select<br/>"Properties"</li> <li>Select "Internet Protocol Version 4<br/>(TCP/IPv4)"</li> </ul>                                                                                                    |  |  |
|----|----------------------------------------------------------------------------------------------------|----------------------------------------------------------------------------------------------------|----------------------------------------------------------------------------------------------------|--|--|
|    |                                                                                                    | Local Area Connection Properties   Ceneral Advanced   Connect using: Image: Configure   Image: Broadcom NetXtreme Gigabit Etheme Configure   This connection uses the following items: Image: Configure   This connection uses the following items: Image: Configure   Image: Configure Image: Configure   This connection uses the following items: Image: Configure   Image: Configure Image: Configure   Image: Configure Image: Configure   Image: Con | Local Area Connection Properties                                                                                                    |  |  |
| 7. | <ol> <li>Set the IP<br/>address and<br/>netmask of the<br/>laptop's network<br/>interface card to an<br/>IP address within<br/>the same network<br/>subnet as the<br/>statically assigned<br/>IP address used in<br/>Step 3 of this<br/>procedure<br/>(192.168.100.100<br/>is suggested) and<br/>click "OK".</li> <li>Click "Close"<br/>from the network<br/>interface card's<br/>main "Properties"<br/>screen.</li> </ol> | Internet Protocol (TCP/IP) Properties                                                                                                    | Local Area Connection Properties     General Advanced   Connect using:   Broadcom NetXtreme Gigabit Etheme   Configure   This connection uses the following items:   Install   Deterministic Networks   Brile and Printer Shanno for Microsoft Networks   Install   Uninstall   Properties   Allows your computer to access resources on a Microsoft network.   Show icon in notification area when connected   Notify me when this connection has limited or no connectivity |  |  |
|    |                                                                                                    | THIS PROCEDURE HAS BEEN COM                                                                                                    | MPLETED                                                                                                    |  |  |
|    |                                                                                                    |                                                                                                    |                                                                                                    |  |  |

• The user can now launch an approved web browser on this laptop and connect to <u>https://192.168.100.11</u> to access the SDS GUI using a temporary IP address.

## Appendix D. CONFIGURE CISCO 4948E-F AGGREGATION SWITCHES

These switch configuration procedures require that the SDS hardware (servers and switches) are installed in a frame as indicated in the below picture:

| U     SDS - DC - Seismic       44     PDP-A       43     PDP-A       44     OPEN       41     OPEN       40     FILLER PANEL       39     FILLER PANEL       37     FILLER PANEL       36     FILLER PANEL       37     FILLER PANEL       38     FILLER PANEL       39     FILLER PANEL       34     FILLER PANEL       35     FILLER PANEL       34     FILLER PANEL       35     FILLER PANEL       30     FILLER PANEL       31     SWITCH B (Cisco 4948E-F)       30     FILLER PANEL       21     SWITCH A (Cisco 4948E-F)       22     FILLER PANEL       23     FILLER PANEL       24     FILLER PANEL       25     FILLER PANEL       26     FILLER PANEL       27     FILLER PANEL       28     FILLER PANEL       29     SWITCH A (Cisco 4948E-F)       28     FILLER PANEL       29     SWITCH A (Cisco 4948E-F)       20     FILLER PANEL       21     FILLER PANEL       22     FILLER PANEL       23     FILLER PANEL       24     FILLER PANEL       25                                                                                                    | DL380 Gen8/Gen9 |                                           |      |  |  |  |
|----------------------------------------------------------------------------------------------------|-----------------|-------------------------------------------|------|--|--|--|
| 0         SDS - DC - Seismic           44         PDP-A         PDP-A           43         PDP-A         PDP-A           40         FillER PANEL         FillER PANEL           39         FillER PANEL         FillER PANEL           37         FillER PANEL         FillER PANEL           36         FillER PANEL         FillER PANEL           36         FillER PANEL         FillER PANEL           33         FillER PANEL         FillER PANEL           34         FillER PANEL         FillER PANEL           33         FillER PANEL         FillER PANEL           34         FillER PANEL         FillER PANEL           35         FillER PANEL         FillER PANEL           36         FillER PANEL         FillER PANEL           27         FillER PANEL         FillER PANEL           28         FillER PANEL         FillER PANEL           21         FillER PANEL         FillER PANEL           22         FillER PANEL         FillER PANEL           23         FillER PANEL         FillER PANEL           24         FillER PANEL         FillER PANEL           25         FillER PANEL         FillER PANEL           < |                 |                                           |      |  |  |  |
| 444       PDP-A       PE         433       OPEN       44         443       OPEN       40         441       OPEN       40         400       FILLER PANEL       51         391       FILLER PANEL       51         392       FILLER PANEL       51         393       FILLER PANEL       51         394       FILLER PANEL       51         395       FILLER PANEL       53         396       FILLER PANEL       53         397       FILLER PANEL       53         398       FILLER PANEL       51         399       FILLER PANEL       55         301       SWITCH A (Cisco 4948E-F)       56         302       FILLER PANEL       50         303       FILLER PANEL       50         314       SWITCH A (Cisco 4948E-F)       50         305       FILLER PANEL       50         306       FILLER PANEL       50         317       FILLER PANEL       50         318       FILLER PANEL       50         319       FILLER PANEL       50         310       FILLER PANEL       50         318 <td>U</td> <td>SDS - DC - Seismic</td> <td></td>                                                                                                    | U               | SDS - DC - Seismic                        |      |  |  |  |
| 42       OPEN         41       OPEN         40       FILLER PANEL         39       FILLER PANEL         38       FILLER PANEL         36       FILLER PANEL         35       FILLER PANEL         34       FILLER PANEL         33       FILLER PANEL         34       FILLER PANEL         35       FILLER PANEL         36       FILLER PANEL         37       FILLER PANEL         38       FILLER PANEL         39       SWITCH A (Cisco 4948E-F)         30       FILLER PANEL         29       SWITCH A (Cisco 4948E-F)         28       FILLER PANEL         27       FILLER PANEL         28       FILLER PANEL         29       SWITCH A (Cisco 4948E-F)         28       FILLER PANEL         29       SWITCH A (Cisco 4948E-F)         28       FILLER PANEL         29       SWITCH A (Cisco 4948E-F)         28       FILLER PANEL         29       FILLER PANEL         20       FILLER PANEL         21       FILLER PANEL         22       FILLER PANEL         31       FIL                                                                                                    | 44              | PDP-A                                     | WR   |  |  |  |
| 1       OPEN         41       OPEN         39       FILLER PANEL         38       FILLER PANEL         37       FILLER PANEL         36       FILLER PANEL         35       FILLER PANEL         34       FILLER PANEL         33       FILLER PANEL         34       FILLER PANEL         35       FILLER PANEL         36       FILLER PANEL         37       SWITCH 8 (Cisco 4948E-F)         30       FILLER PANEL         29       SWITCH A (Cisco 4948E-F)         28       FILLER PANEL         27       FILLER PANEL         28       FILLER PANEL         29       SWITCH A (Cisco 4948E-F)         28       FILLER PANEL         29       SWITCH A (Cisco 4948E-F)         28       FILLER PANEL         27       FILLER PANEL         28       FILLER PANEL         29       SWITCH A (Cisco 4948E-F)         28       FILLER PANEL         29       SWITCH A (Cisco 4948E-F)         20       FILLER PANEL         21       FILLER PANEL         22       FILLER PANEL         23                                                                                                    | 43              |                                           | -    |  |  |  |
| 40       FILLER PANEL         39       FILLER PANEL         38       FILLER PANEL         37       FILLER PANEL         36       FILLER PANEL         35       FILLER PANEL         34       FILLER PANEL         33       FILLER PANEL         34       FILLER PANEL         35       FILLER PANEL         36       FILLER PANEL         37       SWITCH 8 (Cisco 4948E-F)         30       FILLER PANEL         29       SWITCH A (Cisco 4948E-F)         28       FILLER PANEL         29       SWITCH A (Cisco 4948E-F)         28       FILLER PANEL         27       FILLER PANEL         28       FILLER PANEL         29       SWITCH A (Cisco 4948E-F)         28       FILLER PANEL         29       SWITCH A (Cisco 4948E-F)         28       FILLER PANEL         29       FILLER PANEL         20       FILLER PANEL         21       FILLER PANEL         22       FILLER PANEL         13       FILLER PANEL         14       FILLER PANEL         15       FILLER PANEL         16 <td>41</td> <td>OPEN</td> <td></td>                                                                                                    | 41              | OPEN                                      |      |  |  |  |
| 39       FILLER PANEL         38       FILLER PANEL         37       FILLER PANEL         36       FILLER PANEL         35       FILLER PANEL         34       FILLER PANEL         33       FILLER PANEL         34       FILLER PANEL         33       FILLER PANEL         34       SWITCH B (Cisco 4948E-F)         30       FILLER PANEL         29       SWITCH A (Cisco 4948E-F)         28       FILLER PANEL         26       FILLER PANEL         25       FILLER PANEL         26       FILLER PANEL         27       FILLER PANEL         28       FILLER PANEL         29       SWITCH A (Cisco 4948E-F)         28       FILLER PANEL         29       SWITCH A (Cisco 4948E-F)         28       FILLER PANEL         29       SWITCH A (Cisco 4948E-F)         20       FILLER PANEL         21       FILLER PANEL         22       FILLER PANEL         23       FILLER PANEL         14       FILLER PANEL         15       FILLER PANEL         16       FILLER PANEL         11 <td>40</td> <td>FILLER PANEL</td> <td></td>                                                                                                    | 40              | FILLER PANEL                              |      |  |  |  |
| 38       FILLER PANEL         37       FILLER PANEL         36       FILLER PANEL         35       FILLER PANEL         34       FILLER PANEL         33       FILLER PANEL         34       FILLER PANEL         33       FILLER PANEL         34       SWITCH B (Cisco 4948E-F)         30       FILLER PANEL         29       SWITCH A (Cisco 4948E-F)         28       FILLER PANEL         27       FILLER PANEL         26       FILLER PANEL         25       FILLER PANEL         24       FILLER PANEL         25       FILLER PANEL         26       FILLER PANEL         27       FILLER PANEL         28       FILLER PANEL         29       SUMTCH A (Cisco 4948E-F)         20       FILLER PANEL         21       FILLER PANEL         22       FILLER PANEL         23       FILLER PANEL         24       FILLER PANEL         25       FILLER PANEL         16       FILLER PANEL         17       FILLER PANEL         18       FILLER PANEL         19       FILLER PANE                                                                                                    | 39              | FILLER PANEL                              |      |  |  |  |
| 37       FILLER PANEL         36       FILLER PANEL         35       FILLER PANEL         34       FILLER PANEL         33       FILLER PANEL         34       FILLER PANEL         33       FILLER PANEL         34       SWITCH B (Cisco 4948E-F)         30       FILLER PANEL         29       SWITCH A (Cisco 4948E-F)         28       FILLER PANEL         27       FILLER PANEL         26       FILLER PANEL         25       FILLER PANEL         24       FILLER PANEL         23       FILLER PANEL         24       FILLER PANEL         25       FILLER PANEL         26       FILLER PANEL         27       FILLER PANEL         28       FILLER PANEL         29       SERVER C - QUERY (HP DL380 Gen8/Gen9)         30       FILLER PANEL         31       FILLER PANEL         33       FILLER PANEL         34       FILLER PANEL         35       FILLER PANEL         36       FILLER PANEL         37       FILLER PANEL         38       FILLER PANEL         39 <t< td=""><td>38</td><td>FILLER PANEL</td><td></td></t<>                                                                                                    | 38              | FILLER PANEL                              |      |  |  |  |
| 36       FILLER PANEL         35       FILLER PANEL         34       FILLER PANEL         33       FILLER PANEL         31       SWITCH B (Cisco 4948E-F)         30       FILLER PANEL         29       SWITCH A (Cisco 4948E-F)         28       FILLER PANEL         27       FILLER PANEL         26       FILLER PANEL         27       FILLER PANEL         26       FILLER PANEL         27       FILLER PANEL         28       FILLER PANEL         29       SWITCH A (Cisco 4948E-F)         28       FILLER PANEL         29       SWITCH A (Cisco 4948E-F)         28       FILLER PANEL         29       SWITCH A (Cisco 4948E-F)         28       FILLER PANEL         29       SWITCH A (Cisco 4948E-F)         20       FILLER PANEL         21       FILLER PANEL         22       FILLER PANEL         23       FILLER PANEL         24       FILLER PANEL         25       FILLER PANEL         26       FILLER PANEL         27       FILLER PANEL         3       FILLER PANEL                                                                                                    | 37              | FILLER PANEL                              |      |  |  |  |
| 35       FILLER PANEL         34       FILLER PANEL         33       FILLER PANEL         31       SWITCH B (Cisco 4948E-F)         30       FILLER PANEL         29       SWITCH A (Cisco 4948E-F)         28       FILLER PANEL         27       FILLER PANEL         26       FILLER PANEL         25       FILLER PANEL         24       FILLER PANEL         25       FILLER PANEL         24       FILLER PANEL         25       FILLER PANEL         24       FILLER PANEL         25       FILLER PANEL         26       FILLER PANEL         27       FILLER PANEL         28       FILLER PANEL         29       SKRVER PANEL         20       FILLER PANEL         11       FILLER PANEL         12       FILLER PANEL         13       FILLER PANEL         14       FILLER PANEL         15       FILLER PANEL         16       FILLER PANEL         17       FILLER PANEL         18       FILLER PANEL         19       SERVER C - QUERY (HP DL380 Gen8/Gen9)         8 <td< td=""><td>36</td><td>FILLER PANEL</td><td></td></td<>                                                                                                    | 36              | FILLER PANEL                              |      |  |  |  |
| 34       FILLER PANEL         33       FILLER PANEL         32       FILLER PANEL         31       SWITCH B (Cisco 4948E-F)         30       FILLER PANEL         29       SWITCH A (Cisco 4948E-F)         28       FILLER PANEL         27       FILLER PANEL         26       FILLER PANEL         25       FILLER PANEL         24       FILLER PANEL         23       FILLER PANEL         24       FILLER PANEL         25       FILLER PANEL         24       FILLER PANEL         25       FILLER PANEL         26       FILLER PANEL         27       FILLER PANEL         28       FILLER PANEL         29       SERVER C - QUERY (HP DL380 Gen8/Gen9)         8       FILLER PANEL         9       SERVER A - SDS NOAM (HP DL380 Gen8/Gen9)         6       SERVER A - SDS NOAM (HP DL380 Gen8/Gen9)         3       FILLER PANEL         2       FILLER PANEL         2       FILLER PANEL                                                                                                    | 35              | FILLER PANEL                              |      |  |  |  |
| 33       FILLER PANEL         32       FILLER PANEL         31       SWITCH B (Cisco 4948E-F)         30       FILLER PANEL         29       SWITCH A (Cisco 4948E-F)         28       FILLER PANEL         27       FILLER PANEL         26       FILLER PANEL         25       FILLER PANEL         24       FILLER PANEL         23       FILLER PANEL         24       FILLER PANEL         25       FILLER PANEL         26       FILLER PANEL         27       FILLER PANEL         28       FILLER PANEL         29       SERVER C - QUERY (HP DL380 Gen8/Gen9)         3       FILLER PANEL         9       SERVER A - SDS NOAM (HP DL380 Gen8/Gen9)         3       FILLER PANEL         2       FILLER PANEL         2       FILLER PANEL         3       FILLER PANEL                                                                                                    | 34              | FILLER PANEL                              |      |  |  |  |
| 32       FILLER PANEL         31       SWITCH B (Cisco 4948E-F)         30       FILLER PANEL         29       SWITCH A (Cisco 4948E-F)         28       FILLER PANEL         27       FILLER PANEL         26       FILLER PANEL         25       FILLER PANEL         24       FILLER PANEL         23       FILLER PANEL         24       FILLER PANEL         25       FILLER PANEL         20       FILLER PANEL         21       FILLER PANEL         22       FILLER PANEL         20       FILLER PANEL         11       FILLER PANEL         12       FILLER PANEL         13       FILLER PANEL         14       FILLER PANEL         15       FILLER PANEL         16       FILLER PANEL         17       FILLER PANEL         18       FILLER PANEL         19       SERVER C - QUERY (HP DL380 Gen8/Gen9)         10       FILLER PANEL         10       FILLER PANEL         11       FILLER PANEL         12       SERVER C - QUERY (HP DL380 Gen8/Gen9)         13       FILLER PANEL                                                                                                    | 33              | FILLER PANEL                              |      |  |  |  |
| 31       SWITCH B (Cisco 4948E-F)         30       FILLER PANEL         29       SWITCH A (Cisco 4948E-F)         28       FILLER PANEL         27       FILLER PANEL         26       FILLER PANEL         25       FILLER PANEL         24       FILLER PANEL         23       FILLER PANEL         24       FILLER PANEL         25       FILLER PANEL         20       FILLER PANEL         20       FILLER PANEL         20       FILLER PANEL         19       FILLER PANEL         16       FILLER PANEL         17       FILLER PANEL         15       FILLER PANEL         16       FILLER PANEL         17       FILLER PANEL         18       FILLER PANEL         19       FILLER PANEL         11       FILLER PANEL         12       FILLER PANEL         13       FILLER PANEL         14       FILLER PANEL         15       SERVER C - QUERY (HP DL380 Gen8/Gen9)         7       SERVER B - SDS NOAM (HP DL380 Gen8/Gen9)         6       SERVER A - SDS NOAM (HP DL380 Gen8/Gen9)         3       FILLER PAN                                                                                                    | 32              | FILLER PANEL                              |      |  |  |  |
| 30     FILLER PANEL       29     SWITCH A (Cisco 4948E-F)       28     FILLER PANEL       27     FILLER PANEL       26     FILLER PANEL       25     FILLER PANEL       24     FILLER PANEL       23     FILLER PANEL       24     FILLER PANEL       23     FILLER PANEL       24     FILLER PANEL       25     FILLER PANEL       26     FILLER PANEL       27     FILLER PANEL       28     FILLER PANEL       29     FILLER PANEL       20     FILLER PANEL       19     FILLER PANEL       18     FILLER PANEL       17     FILLER PANEL       18     FILLER PANEL       17     FILLER PANEL       18     FILLER PANEL       19     FILLER PANEL       11     FILLER PANEL       12     FILLER PANEL       13     FILLER PANEL       10     FILLER PANEL       11     FILLER PANEL       12     FILLER PANEL       13     FILLER PANEL       14     FILLER PANEL       15     SERVER C - QUERY (HP DL380 Gen8/Gen9)       16     FILLER PANEL       17     FILLER PANEL       <                                                                                                    | 31              | SWITCH B (Cisco 4948E-F)                  | _    |  |  |  |
| 29       SWITCH A (Cisco 4948E-F)         28       FILLER PANEL         27       FILLER PANEL         26       FILLER PANEL         25       FILLER PANEL         24       FILLER PANEL         23       FILLER PANEL         24       FILLER PANEL         23       FILLER PANEL         24       FILLER PANEL         25       FILLER PANEL         26       FILLER PANEL         27       FILLER PANEL         28       FILLER PANEL         29       FILLER PANEL         20       FILLER PANEL         19       FILLER PANEL         11       FILLER PANEL         12       FILLER PANEL         13       FILLER PANEL         14       FILLER PANEL         15       FILLER PANEL         10       FILLER PANEL         11       FILLER PANEL         12       FILLER PANEL         13       FILLER PANEL         10       FILLER PANEL         11       FILLER PANEL         12       FILLER PANEL         13       SERVER B - SDS NOAM (HP DL380 Gen8/Gen9)         14       FILLER                                                                                                    | 30              | FILLER PANEL                              | S W  |  |  |  |
| 28       FILLER PANEL         27       FILLER PANEL         26       FILLER PANEL         25       FILLER PANEL         24       FILLER PANEL         23       FILLER PANEL         24       FILLER PANEL         25       FILLER PANEL         26       FILLER PANEL         27       FILLER PANEL         28       FILLER PANEL         29       FILLER PANEL         19       FILLER PANEL         18       FILLER PANEL         16       FILLER PANEL         15       FILLER PANEL         16       FILLER PANEL         17       FILLER PANEL         18       FILLER PANEL         19       FILLER PANEL         11       FILLER PANEL         12       FILLER PANEL         13       FILLER PANEL         10       FILLER PANEL         11       FILLER PANEL         12       SERVER C - QUERY (HP DL380 Gen8/Gen9)         13       FILLER PANEL         14       FILLER PANEL         15       SERVER A - SDS NOAM (HP DL380 Gen8/Gen9)         16       FILLER PANEL         17                                                                                                    | 29              | SWITCH A (Cisco 4948E-F)                  |      |  |  |  |
| 27       FILLER PANEL         26       FILLER PANEL         25       FILLER PANEL         24       FILLER PANEL         23       FILLER PANEL         24       FILLER PANEL         23       FILLER PANEL         24       FILLER PANEL         25       FILLER PANEL         26       FILLER PANEL         27       FILLER PANEL         20       FILLER PANEL         19       FILLER PANEL         19       FILLER PANEL         11       FILLER PANEL         12       FILLER PANEL         13       FILLER PANEL         14       FILLER PANEL         15       FILLER PANEL         16       FILLER PANEL         17       FILLER PANEL         18       FILLER PANEL         19       SERVER C - QUERY (HP DL380 Gen8/Gen9)         10       FILLER PANEL         11       FILLER PANEL         12       SERVER B - SDS NOAM (HP DL380 Gen8/Gen9)         13       FILLER PANEL         14       FILLER PANEL         15       SERVER A - SDS NOAM (HP DL380 Gen8/Gen9)         16       FILLER PANEL                                                                                                    | 28              | FILLER PANEL                              |      |  |  |  |
| 26       FILLER PANEL         25       FILLER PANEL         24       FILLER PANEL         23       FILLER PANEL         22       FILLER PANEL         21       FILLER PANEL         20       FILLER PANEL         20       FILLER PANEL         19       FILLER PANEL         18       FILLER PANEL         16       FILLER PANEL         15       FILLER PANEL         14       FILLER PANEL         13       FILLER PANEL         14       FILLER PANEL         15       FILLER PANEL         16       FILLER PANEL         17       FILLER PANEL         18       FILLER PANEL         19       SERVER C - QUERY (HP DL380 Gen8/Gen9)         8       SERVER B - SDS NOAM (HP DL380 Gen8/Gen9)         6       SERVER A - SDS NOAM (HP DL380 Gen8/Gen9)         3       FILLER PANEL         2       FILLER PANEL         1       FILLER PANEL                                                                                                    | 27              | FILLER PANEL                              |      |  |  |  |
| 25       FILLER PANEL         24       FILLER PANEL         23       FILLER PANEL         21       FILLER PANEL         20       FILLER PANEL         20       FILLER PANEL         19       FILLER PANEL         18       FILLER PANEL         17       FILLER PANEL         16       FILLER PANEL         15       FILLER PANEL         14       FILLER PANEL         13       FILLER PANEL         14       FILLER PANEL         15       FILLER PANEL         11       FILLER PANEL         12       FILLER PANEL         13       FILLER PANEL         10       FILLER PANEL         9       SERVER C - QUERY (HP DL380 Gen8/Gen9)         8       SERVER B - SDS NOAM (HP DL380 Gen8/Gen9)         6       SERVER A - SDS NOAM (HP DL380 Gen8/Gen9)         4       FILLER PANEL         2       FILLER PANEL         1       FILLER PANEL                                                                                                    | 26              | FILLER PANEL                              |      |  |  |  |
| 24       FILLER PANEL         23       FILLER PANEL         21       FILLER PANEL         20       FILLER PANEL         20       FILLER PANEL         19       FILLER PANEL         18       FILLER PANEL         16       FILLER PANEL         15       FILLER PANEL         14       FILLER PANEL         12       FILLER PANEL         13       FILLER PANEL         14       FILLER PANEL         15       FILLER PANEL         16       FILLER PANEL         17       FILLER PANEL         18       FILLER PANEL         19       SERVER A - SDS NOAM (HP DL380 Gen8/Gen9)         3       FILLER PANEL         2       FILLER PANEL         1       FILLER PANEL                                                                                                    | 25              | FILLER PANEL                              |      |  |  |  |
| 23       FILLER PANEL         22       FILLER PANEL         21       FILLER PANEL         20       FILLER PANEL         19       FILLER PANEL         18       FILLER PANEL         16       FILLER PANEL         15       FILLER PANEL         14       FILLER PANEL         13       FILLER PANEL         14       FILLER PANEL         15       FILLER PANEL         11       FILLER PANEL         12       FILLER PANEL         11       FILLER PANEL         12       FILLER PANEL         13       SERVER C - QUERY (HP DL380 Gen8/Gen9)         8       SERVER B - SDS NOAM (HP DL380 Gen8/Gen9)         6       SERVER A - SDS NOAM (HP DL380 Gen8/Gen9)         4       FILLER PANEL         2       FILLER PANEL         1       FILLER PANEL                                                                                                    | 24              | FILLER PANEL                              |      |  |  |  |
| 22       FILLER PANEL         21       FILLER PANEL         20       FILLER PANEL         19       FILLER PANEL         18       FILLER PANEL         17       FILLER PANEL         16       FILLER PANEL         15       FILLER PANEL         14       FILLER PANEL         13       FILLER PANEL         14       FILLER PANEL         15       FILLER PANEL         11       FILLER PANEL         10       FILLER PANEL         9       SERVER C - QUERY (HP DL380 Gen8/Gen9)         8       SERVER B - SDS NOAM (HP DL380 Gen8/Gen9)         6       SERVER A - SDS NOAM (HP DL380 Gen8/Gen9)         3       FILLER PANEL         2       FILLER PANEL         1       FILLER PANEL                                                                                                    | 25              |                                           |      |  |  |  |
| 21       FILLER PANEL         20       FILLER PANEL         19       FILLER PANEL         18       FILLER PANEL         16       FILLER PANEL         15       FILLER PANEL         14       FILLER PANEL         13       FILLER PANEL         14       FILLER PANEL         15       FILLER PANEL         11       FILLER PANEL         10       FILLER PANEL         9       SERVER C - QUERY (HP DL380 Gen8/Gen9)         8       SERVER B - SDS NOAM (HP DL380 Gen8/Gen9)         6       SERVER A - SDS NOAM (HP DL380 Gen8/Gen9)         3       FILLER PANEL         2       FILLER PANEL         1       FILLER PANEL                                                                                                    | 22              |                                           |      |  |  |  |
| 19       FILLER PANEL         19       FILLER PANEL         18       FILLER PANEL         17       FILLER PANEL         16       FILLER PANEL         15       FILLER PANEL         14       FILLER PANEL         13       FILLER PANEL         14       FILLER PANEL         13       FILLER PANEL         14       FILLER PANEL         15       FILLER PANEL         10       FILLER PANEL         9       SERVER C - QUERY (HP DL380 Gen8/Gen9)         8       SERVER B - SDS NOAM (HP DL380 Gen8/Gen9)         6       SERVER A - SDS NOAM (HP DL380 Gen8/Gen9)         4       FILLER PANEL         2       FILLER PANEL         1       FILLER PANEL                                                                                                    | 21              |                                           |      |  |  |  |
| 18       FILLER PANEL         17       FILLER PANEL         16       FILLER PANEL         15       FILLER PANEL         14       FILLER PANEL         13       FILLER PANEL         14       FILLER PANEL         13       FILLER PANEL         14       FILLER PANEL         15       FILLER PANEL         16       FILLER PANEL         17       SERVER C - QUERY (HP DL380 Gen8/Gen9)         8       SERVER B - SDS NOAM (HP DL380 Gen8/Gen9)         6       SERVER A - SDS NOAM (HP DL380 Gen8/Gen9)         4       SERVER A - SDS NOAM (HP DL380 Gen8/Gen9)         3       FILLER PANEL         1       FILLER PANEL         1       FILLER PANEL                                                                                                    | 19              | FILLER PANEL                              |      |  |  |  |
| 17       FILLER PANEL         16       FILLER PANEL         15       FILLER PANEL         14       FILLER PANEL         13       FILLER PANEL         11       FILLER PANEL         10       FILLER PANEL         9       SERVER C - QUERY (HP DL380 Gen8/Gen9)         7       SERVER B - SDS NOAM (HP DL380 Gen8/Gen9)         6       SERVER A - SDS NOAM (HP DL380 Gen8/Gen9)         3       FILLER PANEL         1       FILLER PANEL         1       FILLER PANEL                                                                                                    | 18              | FILLER PANEL                              |      |  |  |  |
| 16       FILLER PANEL         15       FILLER PANEL         14       FILLER PANEL         13       FILLER PANEL         11       FILLER PANEL         10       FILLER PANEL         9       SERVER C - QUERY (HP DL380 Gen8/Gen9)         7       SERVER B - SDS NOAM (HP DL380 Gen8/Gen9)         6       SERVER A - SDS NOAM (HP DL380 Gen8/Gen9)         3       FILLER PANEL         1       FILLER PANEL         1       FILLER PANEL                                                                                                    | 17              | FILLER PANEL                              |      |  |  |  |
| 15       FILLER PANEL         14       FILLER PANEL         13       FILLER PANEL         12       FILLER PANEL         11       FILLER PANEL         10       FILLER PANEL         9       SERVER C - QUERY (HP DL380 Gen8/Gen9)         8       SERVER B - SDS NOAM (HP DL380 Gen8/Gen9)         6       SERVER A - SDS NOAM (HP DL380 Gen8/Gen9)         3       FILLER PANEL         2       FILLER PANEL         1       FILLER PANEL                                                                                                    | 16              | FILLER PANEL                              |      |  |  |  |
| 14       FILLER PANEL         13       FILLER PANEL         12       FILLER PANEL         11       FILLER PANEL         10       FILLER PANEL         9       SERVER C - QUERY (HP DL380 Gen8/Gen9)         8       SERVER B - SDS NOAM (HP DL380 Gen8/Gen9)         6       SERVER A - SDS NOAM (HP DL380 Gen8/Gen9)         4       SERVER A - SDS NOAM (HP DL380 Gen8/Gen9)         3       FILLER PANEL         2       FILLER PANEL         1       FILLER PANEL                                                                                                    | 15              | FILLER PANEL                              |      |  |  |  |
| 13       FILLER PANEL         12       FILLER PANEL         11       FILLER PANEL         10       FILLER PANEL         9       SERVER C - QUERY (HP DL380 Gen8/Gen9)         7       SERVER B - SDS NOAM (HP DL380 Gen8/Gen9)         6       SERVER A - SDS NOAM (HP DL380 Gen8/Gen9)         4       SERVER A - SDS NOAM (HP DL380 Gen8/Gen9)         3       FILLER PANEL         2       FILLER PANEL         1       FILLER PANEL                                                                                                    | 14              | FILLER PANEL                              |      |  |  |  |
| 12     FILLER PANEL       11     FILLER PANEL       10     FILLER PANEL       9     SERVER C - QUERY (HP DL380 Gen8/Gen9)       7     SERVER B - SDS NOAM (HP DL380 Gen8/Gen9)       6     SERVER A - SDS NOAM (HP DL380 Gen8/Gen9)       4     FILLER PANEL       2     FILLER PANEL       1     FILLER PANEL                                                                                                    | 13              | FILLER PANEL                              |      |  |  |  |
| 111     FILLER PANEL       100     FILLER PANEL       9     SERVER C - QUERY (HP DL380 Gen8/Gen9)       7     SERVER B - SDS NOAM (HP DL380 Gen8/Gen9)       6     SERVER A - SDS NOAM (HP DL380 Gen8/Gen9)       3     FILLER PANEL       2     FILLER PANEL       1     FILLER PANEL                                                                                                    | 12              | FILLER PANEL                              |      |  |  |  |
| 10     FILLER PANEL       9     SERVER C - QUERY (HP DL380 Gen8/Gen9)       8     Filler PANEL       6     SERVER B - SDS NOAM (HP DL380 Gen8/Gen9)       5     SERVER A - SDS NOAM (HP DL380 Gen8/Gen9)       4     FILLER PANEL       2     FILLER PANEL       1     FILLER PANEL                                                                                                    | 11              | FILLER PANEL                              |      |  |  |  |
| 9     SERVER C - QUERY (HP DL380 Gen8/Gen9)       7     SERVER B - SDS NOAM (HP DL380 Gen8/Gen9)       6     SERVER A - SDS NOAM (HP DL380 Gen8/Gen9)       4     SERVER A - SDS NOAM (HP DL380 Gen8/Gen9)       3     FILLER PANEL       2     FILLER PANEL       1     FILLER PANEL                                                                                                    | 10              | FILLER PANEL                              |      |  |  |  |
| 8     SERVER 6 - SDS NOAM (HP DL380 Gen8/Gen9)       6     5       5     SERVER A - SDS NOAM (HP DL380 Gen8/Gen9)       3     FILLER PANEL       2     FILLER PANEL       1     FILLER PANEL                                                                                                    | 9               | SERVER C - OLIERY (HP DI 280 Gaps (Gaps)  |      |  |  |  |
| 7     SERVER B - SDS NOAM (HP DL380 Gen8/Gen9)       5     SERVER A - SDS NOAM (HP DL380 Gen8/Gen9)       4     FILLER PANEL       2     FILLER PANEL       1     FILLER PANEL                                                                                                    | 8               | SERVER C - QUERT (IF DESSO GEIB/GEIS)     | 5    |  |  |  |
| 6     SERVER A - SDS NOAM (HP DL380 Gen8/Gen9)       4     FILLER PANEL       2     FILLER PANEL       1     FILLER PANEL                                                                                                    | 7               | SERVER B - SDS NOAM (HP DI 380 Gen8/Gen9) | ver: |  |  |  |
| 5     SERVER A - SDS NOAM (HP DL380 Gen8/Gen9)       3     FILLER PANEL       2     FILLER PANEL       1     FILLER PANEL                                                                                                    | 6               |                                           | Ser  |  |  |  |
| 4 FILLER PANEL<br>2 FILLER PANEL<br>1 FILLER PANEL                                                                                                    | 5               | SERVER A - SDS NOAM (HP DL380 Gen8/Gen9)  |      |  |  |  |
| 3         FILLER PANEL           2         FILLER PANEL           1         FILLER PANEL                                                                                                    | 4               |                                           |      |  |  |  |
| 2 FILLER PANEL 1 FILLER PANEL                                                                                                    | 3               | FILLER PANEL                              |      |  |  |  |
| 1 FILLER PANEL                                                                                                    | 2               | FILLER PANEL                              |      |  |  |  |
| · · · · ·                                                                                                    | 1               | FILLER PANEL                              |      |  |  |  |

Figure 10- SDS Frame Layout

## D.1 Verifying Cisco Switch Wiring (All SDS NOAM sites)

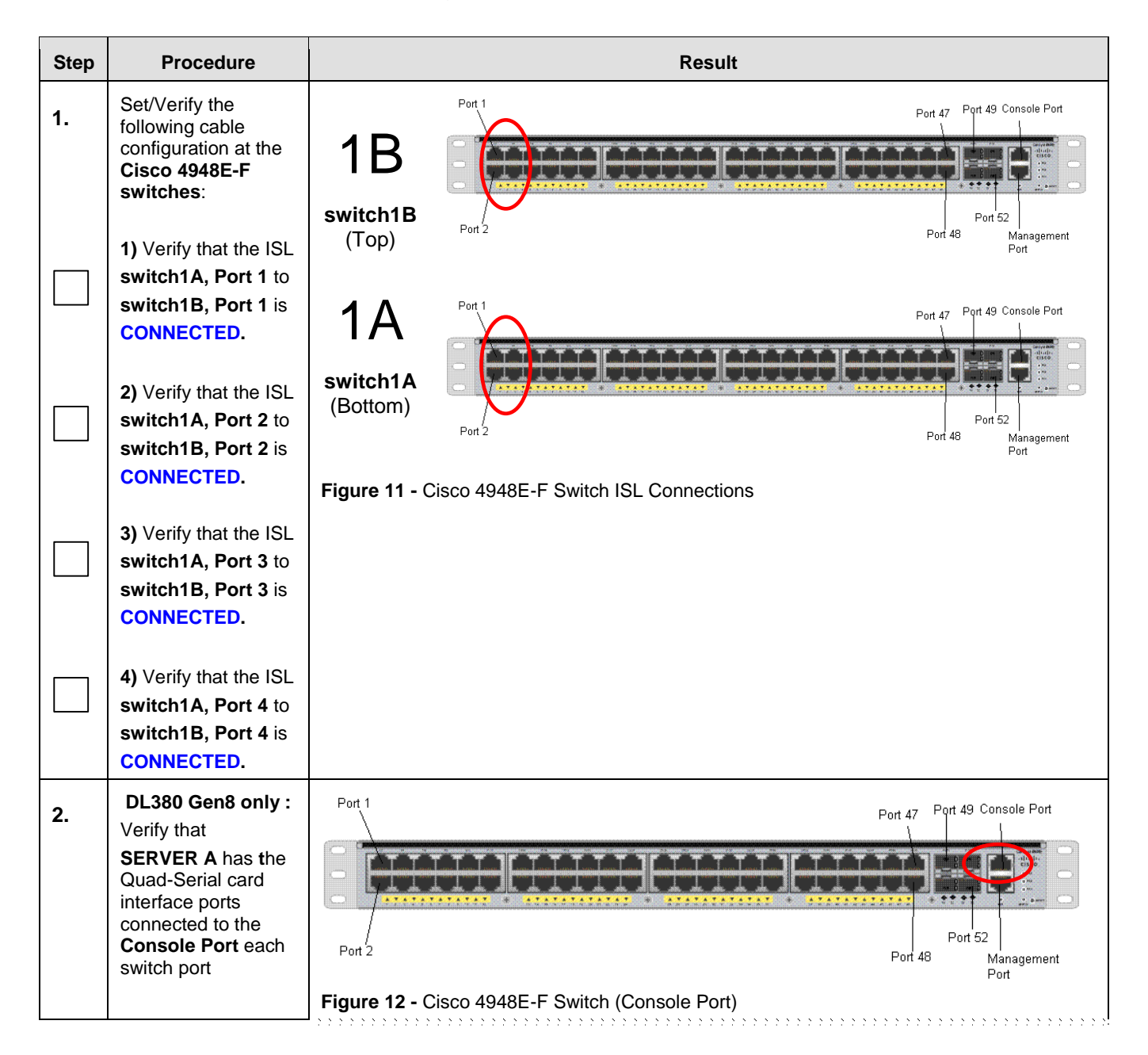

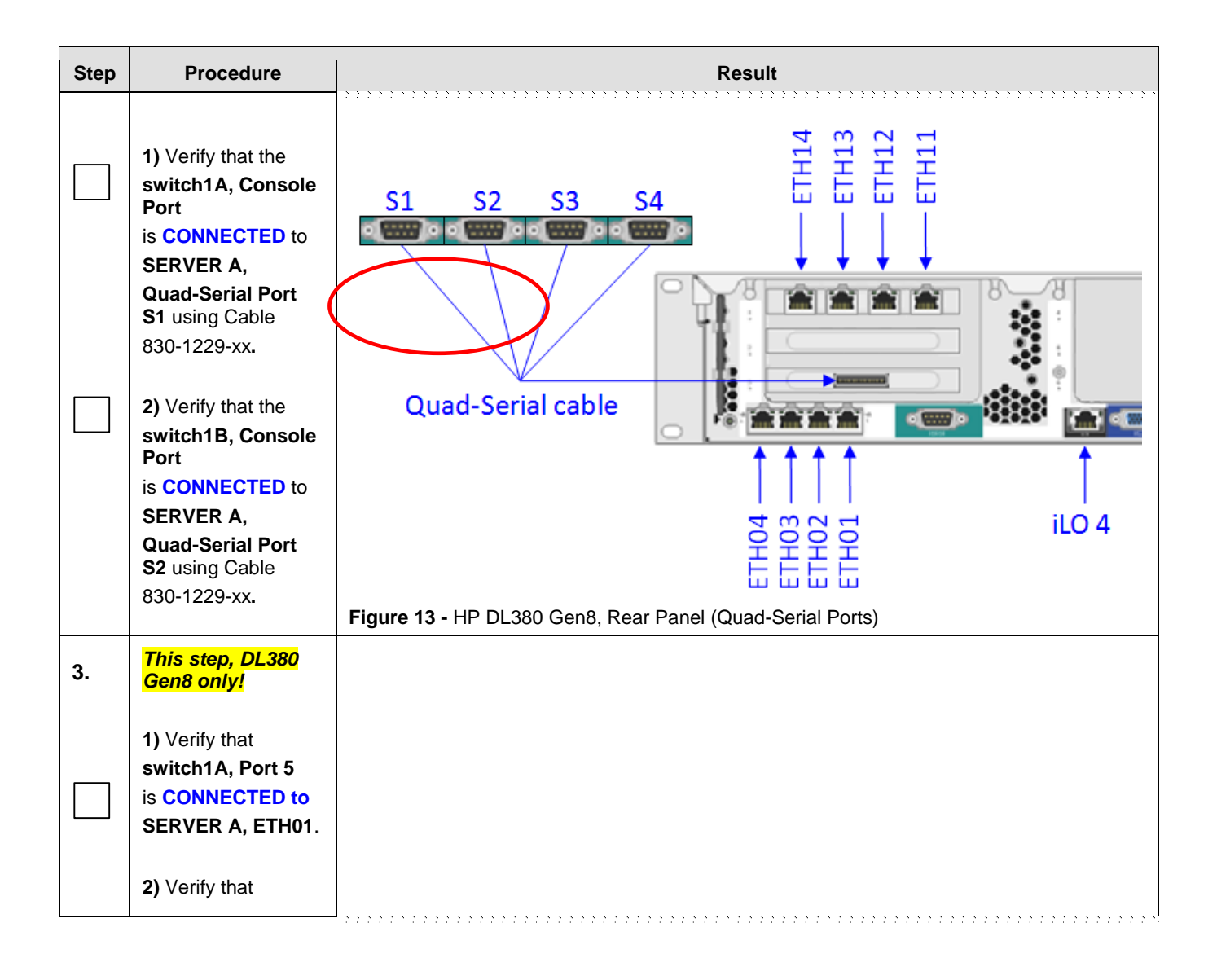

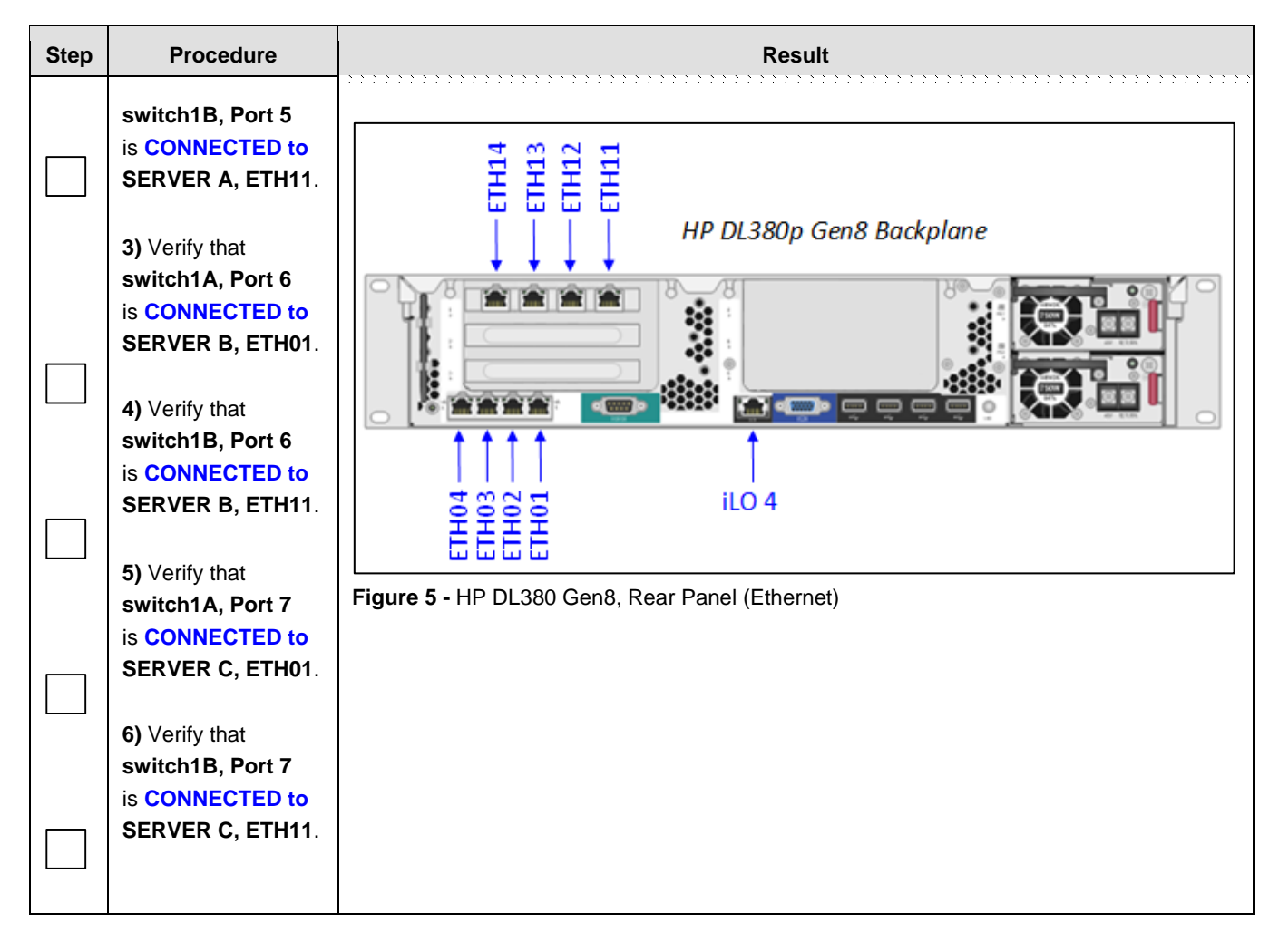

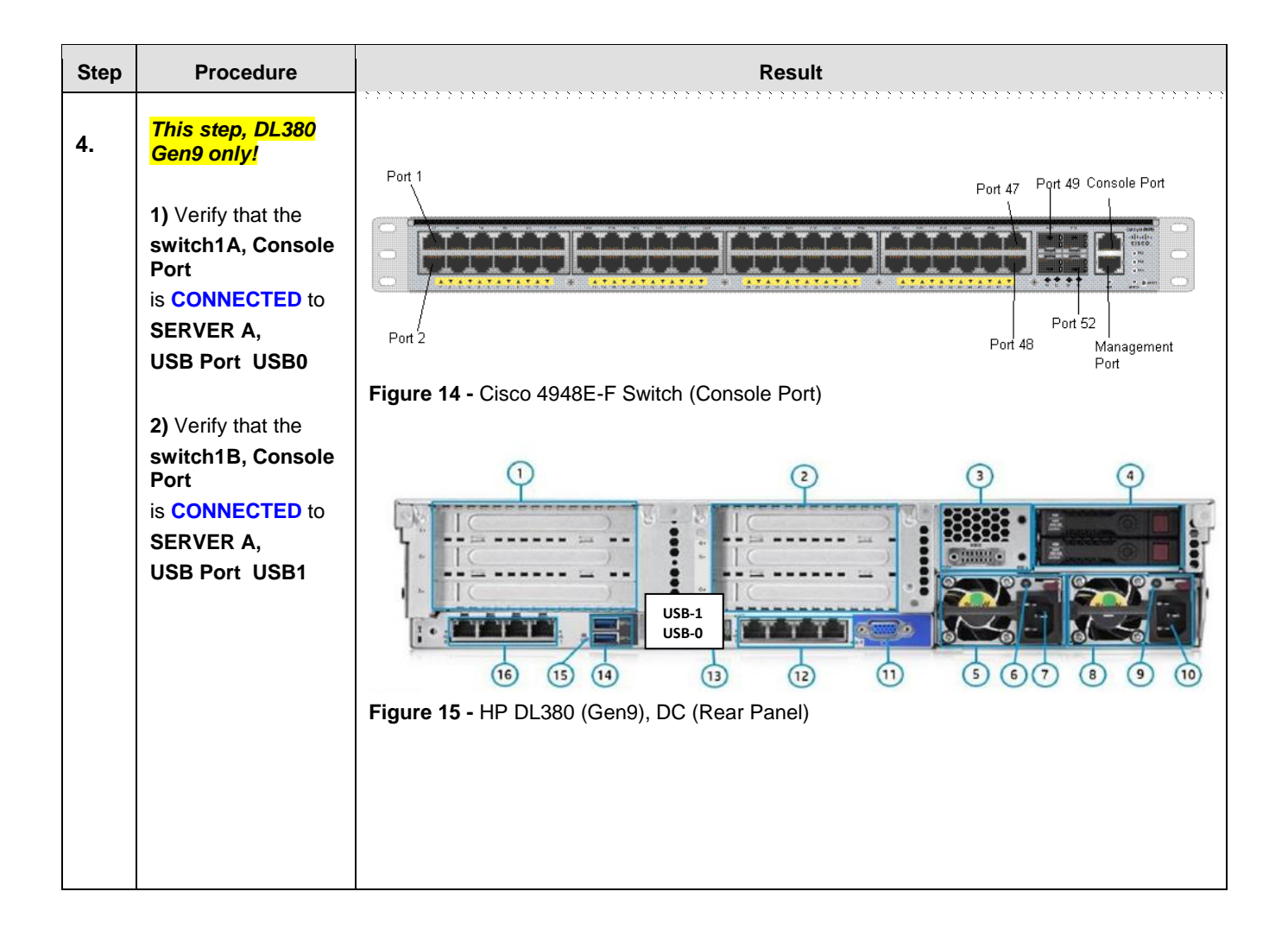

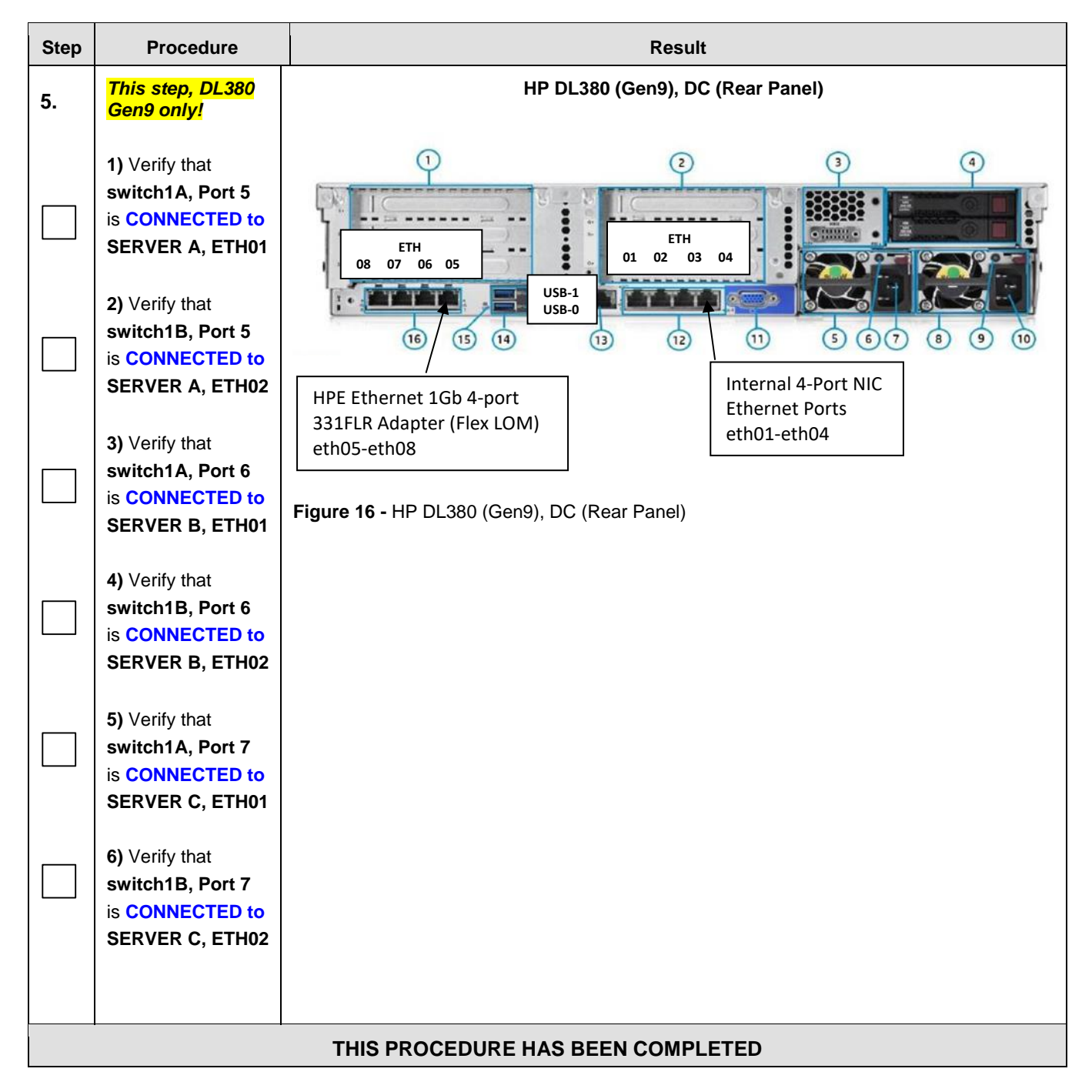

## D.2 Configure Cisco 4948E-F Aggregation Switches

Steps within this procedure may refer to variable data indicated by text within "<>". Refer to this table for the proper value to insert depending on your system type.

**CAUTION!!** All netConfig commands must be typed **exactly** as they are shown here! Input is case sensitive, there is no input validation, and some terminal clients will inject bad characters if you backspace! Use **Ctrl-C** to exit netConfig if you make a mistake on any field and re-run that command.

| Variable                                      | management<br>server | Serial Port (DL380 Gen8) | Serial Port (DL380 Gen9) |
|-----------------------------------------------|----------------------|--------------------------|--------------------------|
| <switch1a_serial_port></switch1a_serial_port> | SERVER A             | ttyS4                    | ttyUSB0                  |
| <switch1b_serial_port></switch1b_serial_port> | SERVER A             | ttyS5                    | ttyUSB1                  |
| Variable                                      |                      |                          |                          |

| <ios_image_file> Fill in the appropriate value from [5]:</ios_image_file>      |                                                                      |  |  |  |
|--------------------------------------------------------------------------------|----------------------------------------------------------------------|--|--|--|
| Variable                                                                       | Value                                                                |  |  |  |
| <switch_platform_username></switch_platform_username>                          | Contact Oracle's Customer Support Accessing My Oracle Support (MOS). |  |  |  |
| <switch_platform_password></switch_platform_password>                          | Contact Oracle's Customer Support Accessing My Oracle Support (MOS). |  |  |  |
| <switch_console_password></switch_console_password>                            | Contact Oracle's Customer Support Accessing My Oracle Support (MOS). |  |  |  |
| <switch_enable_password></switch_enable_password>                              | Contact Oracle's Customer Support Accessing My Oracle Support (MOS). |  |  |  |
| <server a_mgmtvlan_ip_address=""></server>                                     | Primary SDS: 169.254.1.11 DR SDS: 169.254.1.14                       |  |  |  |
| < SERVER B_mgmtVLAN_ip_address>                                                | Primary SDS: 169.254.1.12 DR SDS:<br>169.254.1.15                    |  |  |  |
| <switch_mgmtvlan_id></switch_mgmtvlan_id>                                      | 2                                                                    |  |  |  |
| <switch1a_mgmtvlan_ip_address></switch1a_mgmtvlan_ip_address>                  | 169.254.1.1                                                          |  |  |  |
| <netmask></netmask>                                                            | 255.255.255.0                                                        |  |  |  |
| <switch1b_mgmtvlan_ip_address></switch1b_mgmtvlan_ip_address>                  | 169.254.1.2                                                          |  |  |  |
| <management_server_mgmtinterface></management_server_mgmtinterface>            | bond0.2                                                              |  |  |  |
| <server a_ilo_ip=""><br/>( See NAPD documentation for IP Address )[1]</server> |                                                                      |  |  |  |

| < SERVER B_iLO_ip >                        |  |
|--------------------------------------------|--|
| (See NAPD documentation for IP Address)[1] |  |

| Ethernet Interface                                                  | DL380<br>Gen8 /          | DL                    | .380 Ge            | n9                 |                                                      |
|---------------------------------------------------------------------|--------------------------|-----------------------|--------------------|--------------------|------------------------------------------------------|
| <ethernet_interface_1></ethernet_interface_1>                       | bond0.2<br>(eth01, eth1? | 1)                    | bond0.:<br>(eth01, | 2<br>eth02)        |                                                      |
| <ethernet_interface_2></ethernet_interface_2>                       | bond0.4<br>(eth01, eth1? | bond0.4<br>I) (eth01, |                    | 4<br>eth02)        |                                                      |
| Variable                                                            |                          |                       |                    | Value              |                                                      |
| <platcfg_password></platcfg_password>                               |                          |                       |                    | Contact<br>Support | Oracle's Customer Support Accessing My Ora (MOS).    |
| <management_server_mgmtinterface></management_server_mgmtinterface> |                          |                       |                    | bond0.2            |                                                      |
| <switch_backup_user></switch_backup_user>                           |                          |                       |                    | Contact<br>Support | Oracle's Customer Support Accessing My Ora<br>(MOS)  |
| <switch_backup_user_password></switch_backup_user_password>         |                          |                       |                    | Contact<br>Support | Oracle's Customer Support Accessing My Ora<br>(MOS). |

**Note:** Uplinks, if present, must be disconnected from the customer network prior to executing this procedure. One of the steps in this procedure will instruct when to reconnect these uplink cables. Refer to Section 0for determining which cables are used for customer uplink.

## **Needed Material:**

- HP Misc. Firmware DVD
- HP Solutions Firmware Upgrade Pack Release Notes [4]
- Application specific documentation (documentation that referred to this procedure)
- Switch A and B initialization xml files and SDS switch configuration xml file located on the NOAM server in the /usr/TKLC/plat/etc/switch/xml/ directory ISO.
- Application ISO's with netConfig and its required RPMs.

**Note:** If a procedural STEP fails to execute successfully, STOP and contact the Customer Care Center by referring to the <u>Customer Care Center</u> section of this document.

| Appendix D.2: | Configuring Cisco 4948E-F switches (All SDS NOAM sites) |  |
|---------------|---------------------------------------------------------|--|
|---------------|---------------------------------------------------------|--|

| Step | Procedure                                      | Result                                                                               |  |  |  |  |
|------|------------------------------------------------|--------------------------------------------------------------------------------------|--|--|--|--|
| 1.   | SERVER A:                                      | Connect to the SERVER A console using one of the access methods described in Section |  |  |  |  |
|      | Access the <b>SERVER A</b> console.            | 2.3.                                                                                 |  |  |  |  |
| 2    | SERVER A:                                      | login: admusr                                                                        |  |  |  |  |
|      | Log into the HP                                | Using keyboard-interactive authentication.                                           |  |  |  |  |
|      | DL380 server as the<br>" <b>admusr</b> " user. | Password. <a href="mailto:</a>                                                       |  |  |  |  |

| Step | Procedure                                                                                                    | Result                                                                                                    |
|------|----------------------------------------------------------------------------------------------------|----------------------------------------------------------------------------------------------------|
| 3.   | SERVER A:<br>Verify the switch1A<br>initialization file<br>exists<br>Verify the switch1B<br>initialization file<br>exists<br>Verify the switch<br>configuration files<br>exist | <pre>\$ Is -I /usr/TKLC/plat/etc/switch/xml/switch1A_SDS_4948E_E-F_init.xml \$ Is -I /usr/TKLC/plat/etc/switch/xml/Switch1B_SDS_4948E_E-F_init.xml \$ Is -I /usr/TKLC/plat/etc/switch/xml/Primary_switch1A_SDS_4948E_E-F_configure.xml \$ Is -I /usr/TKLC/plat/etc/switch/xml/Primary_switch1B_SDS_4948E_E-F_configure.xml \$ Is -I /usr/TKLC/plat/etc/switch/xml/DR_switch1A_SDS_4948E_E-F_configure.xml \$ Is -I /usr/TKLC/plat/etc/switch/xml/DR_switch1A_SDS_4948E_E-F_configure.xml \$ Is -I /usr/TKLC/plat/etc/switch/xml/DR_switch1A_SDS_4948E_E-F_configure.xml \$ Is -I /usr/TKLC/plat/etc/switch/xml/DR_switch1B_SDS_4948E_E-F_configure.xml \$ Is -I /usr/TKLC/plat/etc/switch/xml/DR_switch1B_SDS_4948E_E-F_configure.xml \$ Is -I /usr/TKLC/plat/etc/switch/xml/DR_switch1B_SDS_4948E_E-F_configure.xml \$ Is -I /usr/TKLC/plat/etc/switch/xml/DR_switch1B_SDS_4948E_E-F_configure.xml \$ Is -I /usr/TKLC/plat/etc/switch/xml/DR_switch1B_SDS_4948E_E-F_configure.xml </pre> |
|      |                                                                                                    |                                                                                                    |
| 4.   | SERVER A:<br><u>DL 380 GEN 8:</u><br>Verify quad-serial<br>port mappings<br>(quad-dongle S1 =<br>ttyS4, quad-dongle<br>S2 = ttyS5)                                             | \$ sudo setserial -g /dev/ttyS{112}<br>/dev/ttyS1, UART: 16550A, Port: 0x02f8, IRQ: 3<br>/dev/ttyS2, UART: unknown, Port: 0x03e8, IRQ: 4<br>/dev/ttyS3, UART: unknown, Port: 0x0000, IRQ: 24<br>/dev/ttyS5, UART: 16950/954, Port: 0x0000, IRQ: 24<br>/dev/ttyS6, UART: 16950/954, Port: 0x0000, IRQ: 24<br>/dev/ttyS6, UART: 16950/954, Port: 0x0000, IRQ: 24<br>/dev/ttyS7, UART: 16950/954, Port: 0x0000, IRQ: 24<br>/dev/ttyS8, UART: unknown, Port: 0x0000, IRQ: 0<br>/dev/ttyS9, UART: unknown, Port: 0x0000, IRQ: 0<br>/dev/ttyS10, UART: unknown, Port: 0x0000, IRQ: 0<br>/dev/ttyS11, UART: unknown, Port: 0x0000, IRQ: 0<br>/dev/ttyS12, UART: unknown, Port: 0x0000, IRQ: 0                                                                                                    |
| 5.   | SERVER A:<br>For GEN 9:<br>Verify serial port<br>mapping from USB0<br>and USB1.                                                                                                | \$ sudo setserial -g /dev/ttyUSB*<br>/dev/ttyUSB0, UART: unknown, Port: 0x0000, IRQ: 0, Flags: low_latency<br>/dev/ttyUSB1, UART: unknown, Port: 0x0000, IRQ: 0, Flags: low_latency                                                                                                    |

Appendix D.2: Configuring Cisco 4948E-F switches (All SDS NOAM sites)
| Step | Procedure                                                             | Result                                                                                                    |
|------|-----------------------------------------------------------------------|----------------------------------------------------------------------------------------------------|
| 6.   | SERVER A:                                                             | <pre>\$ sudo conserverSetup -i -s <server_a_mgmtvlan_ip_address></server_a_mgmtvlan_ip_address></pre>                                                                                                    |
| 6.   | For Gen8:<br>Setup conserver<br>serial console<br>access for switch1A | <ul> <li>\$ Sudo conserverSetup -I -S <server_a_mgmtvlan_ip_address></server_a_mgmtvlan_ip_address></li> <li>Example:</li> <li>\$ sudo conserverSetup -i -s 169.254.1.11</li> <li>Enter your platcfg username, followed by [ENTER]:platcfg</li> <li>Enter your platcfg password, followed by [ENTER]:</li> <li>Target address is local to this host. Running conserverSetup in local mode.</li> <li>Checking Platform Revision for local TPD installation</li> <li>The local machine is running:</li> <li>Product Name: SDS</li> <li>Base Distro Release: 8.5.0.0.90.11.0</li> <li>Checking Platform Revision for remote TPD installation</li> </ul> |
|      |                                                                       | The remote machine is running:<br>Product Name: SDS<br>Base Distro Release: 8.5.0.0.0_90.11.0<br>Enter the switch name for this console connection (default: "switch1A_console"), followed<br>by [ENTER]: switch1A_console<br>Enter the serial device designation for switch1A_console (default: "ttyUSB0"), followed by                                                                                                    |
|      |                                                                       | [ENTER]:ttyS4<br>Configure additional serial consoles [Y/n]? [press ENTER for default <y>]:n<br/>Configuring switch 'switch1A_console' console serverConfigured.<br/>Configuring console repository serviceConfigured.<br/>Remote host has the following available interfaces:</y>                                                                                                    |
|      |                                                                       | bond0.4<br>bond1<br>eth01<br>eth02<br>eth11<br>eth12                                                                                                    |
|      |                                                                       | Enter the name of the bond on the remote server(default: "bond0"), followed by [ENTER]:<br><press enter="" here="" key=""><br/>No entry provided for bond. Resorting to default.<br/>Slave interfaces for bond0:<br/>bond0 interface: eth01<br/>bond0 interface: eth11</press>                                                                                                    |

| Step | Procedure                    | Result                                                                                                    |
|------|------------------------------|----------------------------------------------------------------------------------------------------|
| 7.   | SERVER A:<br>Note: For DL380 | <pre>\$ sudo conserverSetup -i -u <server_a_mgmtvlan_ip_address></server_a_mgmtvlan_ip_address></pre>                  |
|      | GEN9 only:                   | Example:                                                                                                    |
|      | Setup conserver              | \$ sudo conserverSetup -i -u 169.254.1.11                                                                              |
|      | access for switch1A          | Enter your platcfg username, followed by [ENTER]:platcfg                                                               |
|      |                              | Enter your platcfg password, followed by [ENTER]:                                                                      |
|      |                              | Target address is local to this host. Running conserverSetup in local mode.                                            |
|      |                              | Checking Platform Revision for local TPD installation                                                                  |
|      |                              | The local machine is running:                                                                                          |
|      |                              | Product Name: SDS                                                                                                    |
|      |                              | Base Distro Release: 8.5.0.0.0_90.11.0                                                                                 |
|      |                              | Checking Platform Revision for remote TPD installation                                                                 |
|      |                              | The remote machine is running:                                                                                         |
|      |                              | Product Name: SDS                                                                                                    |
|      |                              | Base Distro Release: 8.5.0.0.0_90.11.0                                                                                 |
|      |                              | Enter the switch name for this console connection (default: "switch1A_console"), followed by [ENTER]: switch1A_console |
|      |                              | Enter the serial device designation for switch1A_console (default: "ttyUSB0"), followed by [ENTER]:ttyUSB0             |
|      |                              | Configure additional serial consoles [Y/n]? [press ENTER for default <y>]:n</y>                                        |
|      |                              | Configuring switch 'switch1A_console' console serverConfigured.                                                        |
|      |                              | Configuring console repository serviceConfigured.                                                                      |
|      |                              | Remote host has the following available interfaces:                                                                    |
|      |                              | bond0                                                                                                    |
|      |                              | bond0.4                                                                                                    |
|      |                              | bond1                                                                                                    |
|      |                              | eth01                                                                                                    |
|      |                              | eth02                                                                                                    |
|      |                              | eth11                                                                                                    |
|      |                              | eth12                                                                                                    |
|      |                              | Enter the name of the bond on the remote server(default: "bond0"), followed by [ENTER]:<br>[PRESS ENTER KEY]           |
|      |                              | No entry provided for bond. Resorting to default.                                                                      |
|      |                              | Slave interfaces for bond0:                                                                                            |
|      |                              | bond0 interface: eth01                                                                                                 |
|      |                              | bond0 interface: eth02                                                                                                 |

| Step | Procedure            | Result                                                                                                    |
|------|----------------------|----------------------------------------------------------------------------------------------------|
| 8    | SERVER A:            | <pre>\$ sudo conserverSetup -i -s <server_a_mgmtvlan_ip_address></server_a_mgmtvlan_ip_address></pre>                 |
| 0.   | Note: For DL380      |                                                                                                    |
|      | GEN8:                | Example:                                                                                                    |
|      | _                    | \$ sudo conserverSetup -i -s 169.254.1.11                                                                             |
|      | Setup conserver      | Enter your platcfg username, followed by [ENTER]:platcfg                                                              |
|      | access for switch1B. | Enter your platcfg password, followed by [ENTER]:                                                                     |
|      |                      | Checking Platform Revision for local TPD installation                                                                 |
|      |                      | The local machine is running:                                                                                         |
|      |                      | Product Name: SDS                                                                                                    |
|      |                      | Base Distro Release: 8.5.0.0.0_90.11.0                                                                                |
|      |                      | Checking Platform Revision for remote TPD installation                                                                |
|      |                      | The remote machine is running:                                                                                        |
|      |                      | Product Name: SDS                                                                                                    |
|      |                      | Base Distro Release: 8.5.0.0.0_90.11.0                                                                                |
|      |                      | Enter the switch name for this console connection (default: "switch1A_console"), followed by [ENTER]:switch1B_console |
|      |                      | Enter the serial device designation for switch1B_console (default: "ttyUSB0"), followed by [ENTER]:ttyS5              |
|      |                      | Configure additional serial consoles [Y/n]? [press ENTER for default <y>]:n</y>                                       |
|      |                      | Configuring switch 'switch1B_console' console serverConfigured.                                                       |
|      |                      | Configuring console repository service                                                                                |
|      |                      | Repo entry for "console_service" already exists; deleting entry for:                                                  |
|      |                      | Service Name: console_service                                                                                         |
|      |                      | Type: conserver                                                                                                    |
|      |                      | Host: 169.254.1.11                                                                                                    |
|      |                      | Configured.                                                                                                    |
|      |                      | Remote host has the following available interfaces:                                                                   |
|      |                      | bond0                                                                                                    |
|      |                      | bond0.2                                                                                                    |
|      |                      | bondu.4                                                                                                    |
|      |                      | eth01                                                                                                    |
|      |                      | eth02                                                                                                    |
|      |                      | eth11                                                                                                    |
|      |                      | eth12                                                                                                    |
|      |                      | eth13                                                                                                    |
|      |                      | eth14                                                                                                    |
|      |                      | Enter the name of the bond on the remote server(default: "bond0"), followed by [ENTER]:                               |
|      |                      | No entry provided for bond. Resorting to default.                                                                     |
|      |                      | Slave interfaces for bond0:                                                                                           |
|      |                      | bond0 interface: eth01                                                                                                |
|      |                      | bond0 interface: eth11                                                                                                |

| Appendix D.2: | Configuring | Cisco 4 | 4948F-F | switches   | (All | SDS N | OAM     | sites) |
|---------------|-------------|---------|---------|------------|------|-------|---------|--------|
|               | Configuring | 01000 - |         | 3 11101100 | (7   | 00014 | 0/ 11/1 | 51100) |

| Step | Procedure                                                 | Result                                                                                                    |
|------|-----------------------------------------------------------|----------------------------------------------------------------------------------------------------|
| 9.   | SERVER A:                                                 | <pre>\$ sudo conserverSetup -i -u <server_a_mgmtvlan_ip_address></server_a_mgmtvlan_ip_address></pre>                                                                                                    |
|      | Note : For DL380<br>Gen9                                  | Example:                                                                                                    |
|      | Setup conserver<br>serial console<br>access for switch1B. | <ul> <li>\$ Sudo ConserverSetup -1 -u 169.254.1.11</li> <li>Enter your platcfg username, followed by [ENTER]:platcfg</li> <li>Enter your platcfg password, followed by [ENTER]:</li> <li>Checking Platform Revision for local TPD installation</li> <li>The local machine is running: <ul> <li>Product Name: SDS</li> </ul> </li> <li>Base Distro Release: 8.5.0.0.0_90.11.0</li> <li>Checking Platform Revision for remote TPD installation</li> <li>The remote machine is running: <ul> <li>Product Name: SDS</li> </ul> </li> </ul> <li>Base Distro Release: 8.5.0.0.0_90.11.0</li> <li>Checking Platform Revision for remote TPD installation</li>                                                                                                    |
|      |                                                           | Base Distro Release: 8.5.0.0.0_90.11.0<br>Enter the switch name for this console connection (default: "switch1A_console"), followed<br>by [ENTER]:switch1B_console<br>Enter the serial device designation for switch1B_console (default: "ttyUSB0"), followed by<br>[ENTER]:ttyUSB1<br>Configure additional serial consoles [Y/n]? [press ENTER for default <y>]:n<br/>Configuring switch 'switch1B_console' console serverConfigured.<br/>Configuring iptables for port(s) 782Configured.<br/>Configuring iptables for port(s) 1024:65535Configured.<br/>Configuring console repository service<br/>Repo entry for "console_service" already exists; deleting entry for:<br/>Service Name: console_service<br/>Type: conserver<br/>Host: 169.254.1.11<br/>Configured.<br/>Remote host has the following available interfaces:</y> |
|      |                                                           | bond0<br>bond0.2<br>bond0.4<br>bond1<br>eth01<br>eth02<br>eth11<br>eth12<br>eth13<br>eth14<br>Enter the name of the bond on the remote server(default: "bond0"), followed by [ENTER]:<br>No entry provided for bond. Resorting to default.<br>Slave interfaces for bond0:<br>bond0 interface: eth01<br>bond0 interface: eth01                                                                                                    |

| Appendix D.2: | Configuring | Cisco 4948E-F | switches | (All SDS NC | DAM sites) |
|---------------|-------------|---------------|----------|-------------|------------|
|---------------|-------------|---------------|----------|-------------|------------|

| Step | Procedure                                                                                     | Result                                                                                                    |
|------|-----------------------------------------------------------------------------------------------|----------------------------------------------------------------------------------------------------|
| 10.  | SERVER A:<br>Add a repository for<br>SSH service                                              | <pre>\$ sudo netConfigrepo addService name=ssh_service<br/>Service type? (tftp, ssh, conserver, oa) ssh<br/>SSH host IP? 169.254.1.11<br/>SSH username: admusr<br/>SSH password? <user_password><br/>Verify password? <user_password><br/>Add service for ssh_service successful</user_password></user_password></pre>                                            |
| 11.  | SERVER A:<br>Verify you have<br>entered the<br>information correctly<br>for SSH service       | <pre>\$ sudo netConfigrepo showService name=ssh_service<br/>Service Name: ssh_service<br/>Type: ssh<br/>Host: 169.254.1.11<br/>Options:<br/>password: 615EBD88232A2EFD0080AC990393083D<br/>user: admusr</pre>                                                                                                    |
| 12.  | SERVER A:<br>Add a repository for<br>TFTP service                                             | <pre>\$ sudo netConfigrepo addService name=tftp_service Service type? (tftp, ssh, conserver, oa) tftp Service host? 169.254.1.11 Directory on host? /var/lib/tftpboot/ Add service for tftp_service successful</pre>                                                                                                    |
| 13.  | SERVER A:<br>Verify that you have<br>entered the<br>information correctly<br>for TFTP service | <pre>\$ sudo netConfigrepo showService name=tftp_service Service Name: tftp_service Type: tftp Host: 169.254.1.11 Options: dir: /var/lib/tftpboot/</pre>                                                                                                    |
| 14.  | SERVER A:<br>Create console<br>service for switch1A                                           | <pre>\$ sudo netConfigrepo addService name=switch1A_consvc<br/>Service type? (tftp, ssh, conserver, oa) conserver<br/>Conserver host IP? 169.254.1.11<br/>Conserver username? platcfg<br/>Service password? <platcfg_password><br/>Verify password: <platcfg_password><br/>Add service for switch1A_consvc successful</platcfg_password></platcfg_password></pre> |

| Step | Procedure                                                                                               | Result                                                                                                    |
|------|----------------------------------------------------------------------------------------------------|----------------------------------------------------------------------------------------------------|
| 15.  | SERVER A:<br>Verify you have<br>entered the<br>information correctly<br>for switch1A console<br>service | <pre>\$ sudo netConfigrepo showService name=switch1A_consvc<br/>Service Name: switch1A_consvc<br/>Type: conserver<br/>Host: 169.254.1.11<br/>Options:<br/>password: 0B902ECD13D5BD2F1B57B5BFC6E95FE9<br/>user: platcfg</pre>                                                                                                    |
| 16.  | SERVER A:<br>Add repository for<br>switch1B console<br>service                                          | <pre>\$ sudo netConfigrepo addService name=switch1B_consvc Service type? (tftp, ssh, conserver, oa) conserver Conserver host IP? 169.254.1.11 Conserver username? platcfg Service password?: <platcfg_password> Verify password: <platcfg_password> Add service for console_service successful</platcfg_password></platcfg_password></pre>                                                                                                    |
| 17.  | SERVER A:<br>Verify you have<br>entered the<br>information correctly<br>for switch1B console<br>service | <pre>\$ sudo netConfigrepo showService name=switch1B_consvc<br/>Service Name: switch1B_consvc<br/>Type: conserver<br/>Host: 169.254.1.11<br/>Options:<br/>password: 0B902ECD13D5BD2F1B57B5BFC6E95FE9<br/>user: platcfg</pre>                                                                                                    |
| 18.  | SERVER A:<br>Verify and remove<br>the service named<br>"console_service" if<br>present                  | <pre>\$ sudo netConfigrepo showService name=console_service<br/>Services:<br/>Service Name: console_service<br/>Type: conserver<br/>Host: 169.254.1.11<br/>Options:<br/>password: 0B902ECD13D5BD2F1B57B5BFC6E95FE9<br/>user: platcfg<br/>If service named "console_service is present, then remove it. Otherwise skip to the<br/>next step.<br/>\$ sudo netConfigrepo deleteService name=console_service<br/>Are you sure you want to delete console_service (y/n)? y<br/>Deleting service console_service</pre> |

| Appendix D.2: | Configuring | Cisco 4948E-F | switches | (All SDS NOAM : | sites) |
|---------------|-------------|---------------|----------|-----------------|--------|
|---------------|-------------|---------------|----------|-----------------|--------|

| Step | Procedure                      | Result                                                                                                    |
|------|--------------------------------|----------------------------------------------------------------------------------------------------|
| 19.  | SERVER A:                      | Note: - Remember to copy firmware file to this server.                                                                                                    |
|      | Add repository for<br>switch1A | \$ sudo netConfigrepo addDevice name=switch1AreuseCredentials<br>Device Vendor? Cisco<br>Device Model? 4948E-F<br>What is the IPv4 (CIDR notation) or IPv6 (address/prefix notation) address for<br>management?: 169.254.1.1/24<br>Is the management interface a port or a vlan? [vlan]:vlan<br>What is the VLAN ID of the management VLAN? [2]: 2<br>What is the name of the management VLAN? [2]: 2<br>What is the name of the management VLAN? [2]: 2<br>What is the allowed vlans for the management server? [GE40]: GE5<br>What is the allowed vlans for the management server port? [1,2]: 1-4<br>Enter the name of the timware file [cat4500e-entservicesK9-mz.122-54.WO.bin]:<br>Enter the name of the upgrade file transfer service: tftp_service<br>File transfer service to be used in upgrade: tftp_service<br>WARNING: Could not find firmware file loat24500e. It using a local service, please update<br>the device entry using the editDevice command or copy the file to the correct location.<br>Should the init oob adapter be added (y/n)? y<br>Adding consoleInit protocol for switch1A using oob<br>What is the platform access username? platcfg<br>What is the platform access username? platcfg<br>What is the platform user password?<br>Verify password:<br>What is the platform user password?<br>Verify password:<br>What is the device privileged mode password?<br>Verify password:<br>Should the live network adapter be added (y/n)? y<br>Adding cli protocol for switch1A using network<br>Network device access already set: 169.254.1.1<br>Should the live nob adapter be added (y/n)? y<br>Adding cli protocol for switch1A using network<br>Network device access already set: 169.254.1.1<br>Should the live oob adapter be added (y/n)? y<br>Adding cli protocol for switch1A using oob<br>OOB device access already set: switch14_consvc<br>Device named switch1A successfully added. |

| Step | Procedure          | Result                                                                                                    |
|------|--------------------|----------------------------------------------------------------------------------------------------|
| 20   | SERVER A:          | <pre>\$ sudo netConfigrepo addDevice name=switch1BreuseCredentials</pre>                                                                                                    |
|      | Add repository for | Device Vendor? Cisco                                                                                                    |
|      | switch1B           | Device Model? 4948E-F                                                                                                    |
|      |                    | What is the IPv4 (CIDR notation) or IPv6 (address/prefix notation) address for management?: <b>169.254.1.2/24</b>                                                                    |
|      |                    | Is the management interface a port or a vlan? [vlan]:vlan                                                                                                    |
|      |                    | What is the VLAN ID of the management VLAN? [2]: 2                                                                                                    |
|      |                    | What is the name of the management VLAN? [management]: management                                                                                                    |
|      |                    | What switchport connects to the management server? [GE40]: GE5                                                                                                    |
|      |                    | What is the switchport mode (access trunk) for the management server port? [trunk]: trunk                                                                                            |
|      |                    | What are the allowed vlans for the management server port? [1,2]: 1-4                                                                                                    |
|      |                    | Enter the name of the firmware file [cat4500e-entservicesk9-mz.122-54.WO.bin]:                                                                                                    |
|      |                    | Enter the name of the upgrade file transfer service: tftp_service                                                                                                    |
|      |                    | File transfer service to be used in upgrade: tftp_service                                                                                                    |
|      |                    | WARNING: Could not find firmware file on local host. If using a local service, please update the device entry using the editDevice command or copy the file to the correct location. |
|      |                    | Should the init oob adapter be added (y/n)? <b>y</b>                                                                                                    |
|      |                    | Adding consoleInit protocol for switch1A using oob                                                                                                    |
|      |                    | What is the name of the service used for OOB access? switch1B_consvc                                                                                                    |
|      |                    | What is the name of the console for OOB access? switch1B_console                                                                                                    |
|      |                    | What is the platform access username? platcfg                                                                                                    |
|      |                    | What is the device console password?                                                                                                    |
|      |                    | Verify password:                                                                                                    |
|      |                    | What is the platform user password?                                                                                                    |
|      |                    | Verify password:                                                                                                    |
|      |                    | What is the device privileged mode password?                                                                                                    |
|      |                    | Verify password:                                                                                                    |
|      |                    | Should the live network adapter be added (y/n)? y                                                                                                    |
|      |                    | Adding cli protocol for switch1A using network                                                                                                    |
|      |                    | Network device access already set: 169.254.1.2                                                                                                    |
|      |                    | Should the live oob adapter be added (y/n)? <b>y</b>                                                                                                    |
|      |                    | Adding cli protocol for switch1A using oob<br>OOB device access already set: switch1B_consvc<br>Device named switch1B successfully added.                                            |
|      |                    |                                                                                                    |

| Step     | Procedure                                                                         | Result                                                                                                    |
|----------|-----------------------------------------------------------------------------------|----------------------------------------------------------------------------------------------------|
| Step 21. | Procedure<br>SERVER A:<br>Verify you have<br>entered the<br>information correctly | Result         \$ sudo netConfigrepo listDevices         Devices:         Device: switch1A         Vendor: Cisco         Model: 4948E-F         Access: Network: 169.254.1.1         Access: OOB:         Service: switch1A_consvc         Console: switch1A_consvc         Console: switch1A_console         Init Protocol Configured         Live Protocol Configured         Device: switch1B         Vendor: Cisco         Model: 4948E-F         Access: Network: 169.254.1.2         Access: Network: 169.254.1.2         Access: OOB:         Service: switch1B_consvc         Console: switch1B_console         Init Protocol Configured         Live Protocol Configured |
| 22.      | SERVER A:<br>Log in to switch1A                                                   | Example:<br>console -M <server a_mgmtvlan_ip_address=""> -I platcfg switch1A_console<br/>\$ /usr/bin/console -M 169.254.1.11 -I platcfg switch1A_console<br/>Enter platcfg@pmac5000101's password: <platcfg_password><br/>[Enter `^Ec?' for help]<br/>Press <enter></enter></platcfg_password></server>                                                                                                    |
| 23.      | switch1A:<br>Note the image<br>version for<br>comparison in a<br>following step.  | Switch> show version   include image<br>System image file is "bootflash:cat4500e-entservicesk9-mz.122-54.XO.bin"<br>Note the image version for comparison in a following step.                                                                                                    |

Appendix D.2: Configuring Cisco 4948E-F switches (All SDS NOAM sites)

| 0     | IF THE SWITCH1A (4948E-F) IOS DOES NOT DISPLAY THE CORRECT VERSION IN THE ABOVE STEP,<br>THEN STOP AND EXECUTE THE FOLLOWING STEPS:                                                                                                    |
|-------|----------------------------------------------------------------------------------------------------|
|       | 1) Appendix D.3 Cisco 4948E-F IOS Upgrade (All SDS NOAM sites)                                                                                                    |
|       | 2) Return to this Procedure and continue with the following Step. Beginning with Step 43.                                                                                                    |
| NOTE: | For each switch, compare the IOS version from previous steps with the IOS version specified in the Firmware Upgrade Pack Release Notes [4] for the switch model being used.                                                            |
|       | If the version from previous steps is equal or greater than the version from the release notes and has "k9" in the name, denoting support for crypto, then continue with the next step, there is no upgrade necessary for this switch. |

# Appendix D.2: - Configure Cisco 4948E-F Aggregation Switches (All SDS NOAM sites)

| Step | Procedure                                                                                               | Result                                                                                                    |
|------|----------------------------------------------------------------------------------------------------|----------------------------------------------------------------------------------------------------|
| 24.  | Switch1A:<br>Execute "show<br>bootflash" to verify<br>that only the correct<br>bootflash is<br>present. | Switch> show bootflash<br>-#lengthdate/time path<br>1 25771102 Nov 29 2011 08:53:46 cat4500e-entservicesk9-mz.122-54.XO.bin<br>95072256 bytes available (33210368 bytes used)<br>Note the image version for comparison in a following step                                                                                                    |
| 25.  | Switch1A:<br>Reset switch back<br>to factory defaults<br>by deleting the<br>VLANs.                      | Switch>en<br>Password:<br>Switch#write erase<br>Erasing the nvram filesystem will remove all configuration files! Continue? [confirm]<br><enter><br/>[OK]<br/>Erase of nvram: complete<br/>Switch#<br/>*Jan 26 12:53:06.547: %SYS-7-NV_BLOCK_INIT: Initialized the geometry of nvram<br/><enter><br/>Switch#config t<br/>Enter configuration commands, one per line. End with CNTL/Z.<br/>Switch(config)#no vlan 2-1024<br/>%Default VLAN 1002 may not be deleted.<br/>%Default VLAN 1002 may not be deleted.<br/>%Default VLAN 1003 may not be deleted.<br/>%Default VLAN 1005 may not be deleted.<br/>%Default VLAN 1005 may not be deleted.<br/>%Default VLAN 1005 may not be deleted.<br/>%Default VLAN 1005 may not be deleted.<br/>%Witch(config)#config-register 0x2101<br/>Switch(config)#end<br/>Switch#</enter></enter> |
| 26.  | Switch1A:<br>Reload the switch.                                                                         | Switch#reload<br>System configuration has been modified. Save? [yes/no]: no<br>Proceed with reload? [confirm] <enter></enter>                                                                                                    |

| Step | Procedure                                                                                  | Result                                                                                                    |  |
|------|--------------------------------------------------------------------------------------------|----------------------------------------------------------------------------------------------------|--|
| 27.  | Switch1A:<br>Monitor the switch<br>reboot until it<br>returns to a login<br>prompt.        | cisco WS-C4948E-F (MPC8548) processor (revision 5) with 1048576K bytes of memory.<br>Processor board ID CAT1529S91B<br>MPC8548 CPU at 1GHz, Cisco Catalyst 4948E-F<br>Last reset from Reload<br>1 Virtual Ethernet interface<br>48 Gigabit Ethernet interfaces<br>4 Ten Gigabit Ethernet interfaces<br>511K bytes of non-volatile configuration memory. |  |
|      | <b>•</b> • • • • •                                                                         | Press RETURN to get started! <b><enter></enter></b> Switch>                                                                                                    |  |
| 28.  | Switch1A:<br>Enter "enable"<br>mode.                                                       | Switch#enable<br>Switch#                                                                                                    |  |
| 29.  | Switch1A:<br>Verify that you see<br>the correct IOS<br>version listed in the<br>bootflash. | Switch#dir bootflash:<br>Directory of bootflash:/<br>7 -rw- 25771102 Jan 31 2012 07:45:56 +00:00 cat4500e-entservicesk9-mz.122-54.XO.bin<br>128282624 bytes total (72122368 bytes free)<br>Switch#                                                                                                    |  |
| 30.  | Switch1A:<br>Close connection to<br>switch.                                                | Switch#quit<br>Switch con0 is now available<br>Press RETURN to get started                                                                                                    |  |
| 31.  | switch1A:<br>Note the image<br>version for<br>comparison in a<br>following step.           | Exit from console by typing <b>CTRL+E+c+.</b> (combination control character and 'e' character, followed by sequence 'c' character, then 'period' character) and you will be returned to the server prompt.                                                                                                    |  |
| 32.  | SERVER A:<br>Log in to switch1B                                                            | Example:<br>console -M <server a_mgmtvlan_ip_address=""> -I platcfg switch1B_console<br/>\$ /usr/bin/console -M 169.254.1.11 -I platcfg switch1B_console<br/>Enter platcfg@pmac5000101's password: <platcfg_password><br/>[Enter `^Ec?' for help]<br/>Press <enter></enter></platcfg_password></server>                                                 |  |
| 33.  | Switch1B:<br>Note the image<br>version for<br>comparison in a<br>following step.           | Switch> show version   include image<br>System image file is "bootflash:cat4500e-entservicesk9-mz.122-54.XO.bin"<br>Note the image version for comparison in a following step.                                                                                                    |  |

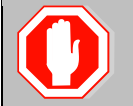

IF THE SWITCH1B IOS DOES NOT DISPLAY THE CORRECT VERSION IN THE ABOVE STEP, THEN STOP AND EXECUTE THE FOLLOWING STEPS:

- 1) Appendix D.3 Cisco 4948E-F IOS Upgrade (All SDS NOAM sites); Beginning with Step 26.
- 2) Return to this Procedure and continue with the following Step.
- **NOTE:** For each switch, compare the IOS version from previous steps with the IOS version specified in the Firmware Upgrade Pack Release Notes [4] for the switch model being used.

If the version from previous steps is equal or greater than the version from the release notes and has "k9" in the name, denoting support for crypto, then continue with the next step, there is no upgrade necessary for this switch.

| Step | Procedure                                                                                               | Result                                                                                                    |
|------|----------------------------------------------------------------------------------------------------|----------------------------------------------------------------------------------------------------|
| 34.  | Switch1B:<br>Execute "show<br>bootflash" to verify<br>that only the correct<br>bootflash is<br>present. | Switch> show bootflash<br>-#lengthdate/time path<br>1 25771102 Nov 29 2011 09:04:04 cat4500e-entservicesk9-mz.122-54.XO.bin<br>95072256 bytes available (33210368 bytes used)<br>Note the image version for comparison in a following step                                                                                                    |
| 35.  | Switch1B:<br>Reset switch back<br>to factory defaults<br>by deleting the<br>VLANs.                      | Switch>en<br>Password:<br>Switch#write erase<br>Erasing the nvram filesystem will remove all configuration files! Continue? [confirm]<br><enter><br/>[OK]<br/>Erase of nvram: complete<br/>Switch#<br/>*Jan 26 12:53:06.547: %SYS-7-NV_BLOCK_INIT: Initialized the geometry of nvram<br/><enter><br/>Switch#config t<br/>Enter configuration commands, one per line. End with CNTL/Z.<br/>Switch(config)#no vlan 2-1024<br/>%Default VLAN 1002 may not be deleted.<br/>%Default VLAN 1003 may not be deleted.<br/>%Default VLAN 1004 may not be deleted.<br/>%Default VLAN 1005 may not be deleted.<br/>%Default VLAN 1005 may not be deleted.<br/>Switch(config)#config-register 0x2101<br/>Switch(config)#end<br/>Switch#</enter></enter> |
| 36.  | Switch1B:<br>Reload the switch.                                                                         | Switch#reload<br>System configuration has been modified. Save? [yes/no]: no<br>Proceed with reload? [confirm] <enter></enter>                                                                                                    |

| Step       | Procedure                                                                                  | Result                                                                                                    |  |
|------------|--------------------------------------------------------------------------------------------|----------------------------------------------------------------------------------------------------|--|
| 37.        | Switch1B:<br>Monitor the switch<br>reboot until it<br>returns to a login<br>prompt.        | cisco WS-C4948E-F (MPC8548) processor (revision 5) with 1048576K bytes of memory.<br>Processor board ID CAT1529S91B<br>MPC8548 CPU at 1GHz, Cisco Catalyst 4948E-F<br>Last reset from Reload<br>1 Virtual Ethernet interface<br>48 Gigabit Ethernet interfaces<br>4 Ten Gigabit Ethernet interfaces<br>511K bytes of non-volatile configuration memory.                                |  |
|            |                                                                                            | Press RETURN to get started! <enter></enter>                                                                                                    |  |
| 38.        | Switch1B:<br>Enter "enable"<br>mode.                                                       | Switch><br>Switch#enable<br>Switch#                                                                                                    |  |
| 39.        | Switch1B:<br>Verify that you see<br>the correct IOS<br>version listed in the<br>bootflash. | Switch#dir bootflash:<br>Directory of bootflash:/<br>7 -rw- 25771102 Jan 31 2012 07:45:56 +00:00 cat4500e-entservicesk9-mz.122-54.XO.bin<br>128282624 bytes total (72122368 bytes free)<br>Switch#                                                                                                    |  |
| <b>40.</b> | Switch1B:<br>Close connection to<br>switch.                                                | Switch#quit<br>Switch con0 is now available<br>Press RETURN to get started.                                                                                                    |  |
| 41.        | Switch1B:<br>Note the image<br>version for<br>comparison in a<br>following step.           | Exit from console by typing <b>CTRL+E+c+.</b> (combination control character and 'e' character, followed by sequence 'c' character, then 'period' character) and you will be returned to the server prompt.                                                                                                    |  |
| 42.        |                                                                                            | Open firewall with command:<br>sudo iptablesAdm inserttype=ruleprotocol=ipv4domain=10platnettable=filter<br>chain=INPUTpersist=yesmatch="-s 169.254.1.0/24 -p udpdport 69 -j ACCEPT"<br>location=1<br>Turn on tftp:<br>\$ tpdProvdclientnoxmlns=Xinetd startXinetdService service tftp<br>Login on Remote: platcfg<br>Password of platcfg: <platcfg_password><br/>1</platcfg_password> |  |

| Step | Procedure            | Result                                                                                                    |
|------|----------------------|----------------------------------------------------------------------------------------------------|
| 43   | SERVER A:            | \$ sudo netConfigfile=/usr/TKLC/plat/etc/switch/xml/switch1A_SDS_4948E_E-F_init.xml                                                  |
|      | Initialize switch 1A | Processing file: /usr/TKLC/plat/etc/switch/xml/switch1A_SDS_4948E-F_init.xml                                                         |
|      |                      | \$                                                                                                    |
|      |                      | Note: This step takes about 2-3 minutes to complete                                                                                  |
|      |                      | Check the output of this command for any errors. If this fails for any reason, stop this procedure and contact Customer Care Center. |
|      |                      | A successful completion of netConfig will return the user to the prompt.                                                             |
| 44   | SERVER A:            | <pre>\$ sudo netConfigfile=/usr/TKLC/plat/etc/switch/xml/switch1B_SDS_4948E_E-F_init.xml</pre>                                       |
|      | Initialize switch 1B | Processing file: /usr/TKLC/plat/etc/switch/xml/switch1B_SDS_4948E-F_init.xml                                                         |
|      |                      | \$                                                                                                    |
|      |                      | Note: This step takes about 2-3 minutes to complete                                                                                  |
|      |                      | Check the output of this command for any errors. If this fails for any reason, stop this procedure and contact Customer Care Center. |
|      |                      | A successful completion of netConfig will return the user to the prompt.                                                             |

| Step       | Procedure                                                            | Result                                                            |
|------------|----------------------------------------------------------------------|-------------------------------------------------------------------|
| <b>45.</b> | SERVER A:                                                            | \$ ping –c 15 169.254.1.1                                         |
|            | Ping switch 1A's<br>SVI (router<br>interface)<br>addresses to verify | PING 169.254.1.1 (169.254.1.1) 56(84) bytes of data.              |
|            |                                                                      | 64 bytes from 169.254.1.1: icmp_seq=1 ttl=255 time=3.09 ms        |
|            | switch initialization.                                               | 64 bytes from 169.254.1.1: icmp_seq=2 ttl=255 time=0.409 ms       |
|            | Note: VIP<br>addresses are not                                       | 64 bytes from 169.254.1.1: icmp_seq=3 ttl=255 time=0.417 ms       |
|            | yet available.                                                       | 64 bytes from 169.254.1.1: icmp_seq=4 ttl=255 time=0.418 ms       |
|            |                                                                      | 64 bytes from 169.254.1.1: icmp_seq=5 ttl=255 time=0.419 ms       |
|            |                                                                      | 64 bytes from 169.254.1.1: icmp_seq=6 ttl=255 time=0.419 ms       |
|            |                                                                      | 64 bytes from 169.254.1.1: icmp_seq=7 ttl=255 time=0.429 ms       |
|            |                                                                      | 64 bytes from 169.254.1.1: icmp_seq=8 ttl=255 time=0.423 ms       |
|            |                                                                      | 64 bytes from 169.254.1.1: icmp_seq=9 ttl=255 time=0.381 ms       |
|            |                                                                      | 64 bytes from 169.254.1.1: icmp_seq=10 ttl=255 time=0.416 ms      |
|            |                                                                      | 64 bytes from 169.254.1.1: icmp_seq=11 ttl=255 time=0.381 ms      |
|            |                                                                      | 64 bytes from 169.254.1.1: icmp_seq=12 ttl=255 time=0.426 ms      |
|            |                                                                      | 64 bytes from 169.254.1.1: icmp_seq=13 ttl=255 time=0.420 ms      |
|            |                                                                      | 64 bytes from 169.254.1.1: icmp_seq=14 ttl=255 time=0.415 ms      |
|            |                                                                      | 64 bytes from 169.254.1.1: icmp_seq=15 ttl=255 time=0.419 ms      |
|            |                                                                      |                                                                   |
|            |                                                                      | 169.254.1.1 ping statistics                                       |
|            |                                                                      | 15 packets transmitted, 15 received, 0% packet loss, time 14006ms |
|            |                                                                      | rtt min/avg/max/mdev = 0.381/0.592/3.097/0.669 ms \$              |

| Step | Procedure                                               | Result                                                                                                    |
|------|---------------------------------------------------------|----------------------------------------------------------------------------------------------------|
| 46.  | SERVER A:                                               | \$ ping –c 15 169.254.1.2                                                                                                    |
|      | Ping switch 1B's<br>SVI (router                         | PING 169.254.1.2 (169.254.1.2) 56(84) bytes of data.                                                                                                    |
|      | addresses to verify                                     | 64 bytes from 169.254.1.2: icmp_seq=9 ttl=255 time=2.76 ms                                                                                                    |
|      | Switch mildlization.                                    | 64 bytes from 169.254.1.2: icmp_seq=10 ttl=255 time=0.397 ms                                                                                                    |
|      | <u>Note</u> : VIP<br>addresses are not<br>vet available | 64 bytes from 169.254.1.2: icmp_seq=11 ttl=255 time=0.448 ms                                                                                                    |
|      | yot available.                                          | 64 bytes from 169.254.1.2: icmp_seq=12 ttl=255 time=0.382 ms                                                                                                    |
|      |                                                         | 64 bytes from 169.254.1.2: icmp_seq=13 ttl=255 time=0.426 ms                                                                                                    |
|      |                                                         | 64 bytes from 169.254.1.2: icmp_seq=14 ttl=255 time=0.378 ms                                                                                                    |
|      |                                                         | 64 bytes from 169.254.1.2: icmp_seq=15 ttl=255 time=0.431 ms                                                                                                    |
|      |                                                         |                                                                                                    |
|      |                                                         | 169.254.1.2 ping statistics                                                                                                    |
|      |                                                         | 15 packets transmitted, 7 received, +6 errors, 53% packet loss, time 14003ms                                                                                                    |
|      |                                                         | rtt min/avg/max/mdev = 0.378/0.747/2.769/0.825 ms, pipe 3                                                                                                    |
|      |                                                         |                                                                                                    |
|      |                                                         | ! WARNING !: The user needs to verify that the above ping is successful before continuing on to the next step. If the ping continues to receive "Destination Host Unreachable", then stop this procedure and contact MOS My Oracle Support. |
| 47.  | SERVER A:<br>Configure switch<br>1A                     | \$ sudo netConfigfile=/usr/TKLC/plat/etc/switch/xml/Primary_switch1A_SDS_4948E_E-<br>F_configure.xml                                                                                                    |
|      |                                                         | Processing file: /usr/TKLC/plat/etc/switch/xml/Primary_switch1A_SDS_4948E-F_configure.xml                                                                                                    |
|      |                                                         | \$                                                                                                    |
|      |                                                         | Note: This step takes about 2-3 minutes to complete.                                                                                                    |
|      |                                                         | Check the output of this command for any errors. If this fails for any reason, stop this procedure and contact Customer Care Center.                                                                                                    |
|      |                                                         | • A successful completion of netConfig will return the user to the prompt.                                                                                                    |

| Step | Procedure                                                                                                    | Result                                                                                                    |
|------|----------------------------------------------------------------------------------------------------|----------------------------------------------------------------------------------------------------|
| 48.  | SERVER A:<br>Configure switch<br>1B                                                                                              | <ul> <li>\$ sudo netConfigfile=/usr/TKLC/plat/etc/switch/xml/Primary_switch1B_SDS_4948E_E-<br/>F_configure.xml</li> <li>Processing file: /usr/TKLC/plat/etc/switch/xml/Primary switch1B_SDS_4948E-F_configure.xml</li> <li>\$ Note: This step takes about 2-3 minutes to complete.</li> <li>Check the output of this command for any errors. If this fails for any reason, stop this procedure and contact Customer Care Center.</li> <li>A successful completion of netConfig will return the user to the prompt.</li> </ul> |
| 49.  | SERVER A:<br>Undo the<br>temporary<br>changes.<br>(If netconfig is used<br>to update the<br>firmware then this<br>is not needed) | <pre>\$ tpdProvdclientnoxmlns=Xinetd stopXinetdService service tftp Login on Remote: platcfg Password of platcfg: <platcfg_password> 1</platcfg_password></pre>                                                                                                    |
| 50.  | Close firewall.<br>(If netconfig is used<br>to update the<br>firmware then this<br>is not needed)                                | Close firewall with command:<br>sudo iptablesAdm deletetype=ruleprotocol=ipv4domain=10platnettable=filter<br>chain=INPUTpersist=yesmatch="-s 169.254.1.0/24 -p udpdport 69 -j ACCEPT"<br>location=1                                                                                                    |
| 51.  | SERVER A:<br>Verify the switch is<br>using the correct<br>IOS image per<br>platform version.                                     | <pre>\$ sudo netConfigdevice=switch1A listFirmware Image: cat4500e-entservicesk9-mz.122-54.XO.bin \$ sudo netConfigdevice=switch1B listFirmware Image: cat4500e-entservicesk9-mz.122-54.XO.bin</pre>                                                                                                    |

| Step | Procedure                           | Resul                                                                                     | lt                                         |
|------|-------------------------------------|-------------------------------------------------------------------------------------------|--------------------------------------------|
| 52.  | SERVER A:                           | \$ sudo service network restart                                                           |                                            |
|      | Execute the<br>"service network     | [admusr@mrsvnc-sds-NO-a xml]\$ sudo service n                                             | network restart                            |
|      | SERVER A                            | Shutting down interface bond0.2:                                                          | [ OK ]                                     |
|      | original state.                     | Shutting down interface bond0.4:                                                          | [ OK ]                                     |
|      | Output similar to that shown on the | Shutting down interface bond0:                                                            | [ OK ]                                     |
|      | right may be<br>observed.           | Shutting down interface bond1:                                                            | [ OK ]                                     |
|      |                                     | Shutting down loopback interface:                                                         | [ OK ]                                     |
|      |                                     | Bringing up loopback interface: [                                                         | [ OK ]                                     |
|      |                                     | Bringing up interface bond0: [                                                            | OK ]                                       |
|      |                                     | Bringing up interface bond1: Determining if ip add device bond1                           | dress 10.75.160.146 is already in use for  |
|      |                                     | [ OK ]                                                                                    |                                            |
|      |                                     | Bringing up interface bond0.2: Determining if ip a device bond0.2                         | address 169.254.1.11 is already in use for |
|      |                                     | [OK]<br>Bringing up interface bond0.4: Determining i<br>in use for device bond0.4<br>[OK] | if ip address 169.254.100.11 is already    |
|      |                                     | \$                                                                                        |                                            |

| Step | Procedure                                                                                        | Result                                                         |
|------|--------------------------------------------------------------------------------------------------|----------------------------------------------------------------|
| 53.  | SERVER A:                                                                                        | \$ ping –c 5 169.254.1.1                                       |
|      | Ping switch 1A's<br>SVI (router<br>interface)<br>addresses to verify<br>switch<br>configuration. | PING 169.254.1.1 (169.254.1.1) 56(84) bytes of data.           |
|      |                                                                                                  | 64 bytes from 169.254.1.1: icmp_seq=1 ttl=255 time=0.430 ms    |
|      |                                                                                                  | 64 bytes from 169.254.1.1: icmp_seq=2 ttl=255 time=0.426 ms    |
|      | <u>Note</u> : VIP<br>addresses are not                                                           | 64 bytes from 169.254.1.1: icmp_seq=3 ttl=255 time=0.427 ms    |
|      | yet available.                                                                                   | 64 bytes from 169.254.1.1: icmp_seq=4 ttl=255 time=0.426 ms    |
|      |                                                                                                  | 64 bytes from 169.254.1.1: icmp_seq=5 ttl=255 time=0.431 ms    |
|      |                                                                                                  |                                                                |
|      |                                                                                                  | 169.254.1.1 ping statistics                                    |
|      |                                                                                                  | 5 packets transmitted, 5 received, 0% packet loss, time 4003ms |
|      |                                                                                                  | rtt min/avg/max/mdev = 0.426/0.428/0.431/0.002 ms              |
|      |                                                                                                  | \$                                                             |
| 54.  | SERVER A:                                                                                        | \$ ping –c 5 169.254.1.2                                       |
|      | Ping switch 1B's<br>SVI (router<br>interface)<br>addresses to verify<br>switch<br>configuration. | PING 169.254.1.2 (169.254.1.2) 56(84) bytes of data.           |
|      |                                                                                                  | 64 bytes from 169.254.1.2: icmp_seq=1 ttl=255 time=0.401 ms    |
|      |                                                                                                  | 64 bytes from 169.254.1.2: icmp_seq=2 ttl=255 time=0.394 ms    |
|      | Note: VIP<br>addresses are not<br>yet available                                                  | 64 bytes from 169.254.1.2: icmp_seq=3 ttl=255 time=0.407 ms    |
|      |                                                                                                  | 64 bytes from 169.254.1.2: icmp_seq=4 ttl=255 time=0.393 ms    |
|      |                                                                                                  | 64 bytes from 169.254.1.2: icmp_seq=5 ttl=255 time=0.401 ms    |
|      |                                                                                                  |                                                                |
|      |                                                                                                  | 169.254.1.2 ping statistics                                    |
|      |                                                                                                  | 5 packets transmitted, 5 received, 0% packet loss, time 3999ms |
|      |                                                                                                  | rtt min/avg/max/mdev = 0.393/0.399/0.407/0.013 ms              |
|      |                                                                                                  | \$                                                             |

| Step | Procedure                                                                                        | Result                                                                                                    |
|------|--------------------------------------------------------------------------------------------------|----------------------------------------------------------------------------------------------------|
| 55.  | SERVER A:                                                                                        | \$ ssh platcfg@169.254.1.1                                                                                                    |
|      | Verify SSH<br>capability from                                                                    | The authenticity of host '169.254.1.1 (169.254.1.1)' can't be established.                                                                                                    |
|      | switch 1A.                                                                                       | RSA key fingerprint is fd:83:32:34:3f:06:2f:12:e0:ea:e2:73:e2:c1:1e:6e.                                                                                                    |
|      |                                                                                                  | Are you sure you want to continue connecting (yes/no)? yes                                                                                                    |
|      |                                                                                                  | Warning: Permanently added '169.254.1.1' (RSA) to the list of known hosts.                                                                                                    |
|      |                                                                                                  | Password: <switch_platform_password></switch_platform_password>                                                                                                    |
| 56   | SERVER A:                                                                                        | \$ quit                                                                                                    |
|      | Close SSH<br>connection to<br>switch 1A.                                                         | Connection to 169.254.1.1 closed.                                                                                                    |
| 57.  | SERVER A:                                                                                        | \$ ssh platcfg@169.254.1.2                                                                                                    |
|      | Verify SSH<br>capability from                                                                    | The authenticity of host '169.254.1.2 (169.254.1.2)' can't be established.                                                                                                    |
|      | server A to<br>switch 1B                                                                         | RSA key fingerprint is 3a:1b:e0:92:99:73:9d:04:92:3f:72:37:c0:1c:a6:95.                                                                                                    |
|      |                                                                                                  | Are you sure you want to continue connecting (yes/no)? yes                                                                                                    |
|      |                                                                                                  | Warning: Permanently added '169.254.1.2' (RSA) to the list of known hosts.                                                                                                    |
|      |                                                                                                  | Password: <switch_platform_password></switch_platform_password>                                                                                                    |
|      | SERVER A:                                                                                        | \$ quit                                                                                                    |
| 58.  | Close SSH<br>connection to<br>switch 1A.                                                         | Connection to 169.254.1.2 closed.                                                                                                    |
| 59.  | SERVER B:                                                                                        | \$ ping -c 5 169.254.1.1                                                                                                    |
|      | Ping switch 1A's<br>SVI (router<br>interface)<br>addresses to verify<br>switch<br>configuration. | PING 169.254.1.1 (169.254.1.1) 56(84) bytes of data.<br>64 bytes from 169.254.1.1: icmp_seq=1 ttl=255 time=0.430 ms<br>64 bytes from 169.254.1.1: icmp_seq=2 ttl=255 time=0.426 ms<br>64 bytes from 169.254.1.1: icmp_seq=3 ttl=255 time=0.427 ms<br>64 bytes from 169.254.1.1: icmp_seq=4 ttl=255 time=0.426 ms |
|      | Note: VIP<br>addresses are not<br>yet available.                                                 | 169.254.1.1 ping statistics<br>5 packets transmitted, 5 received, 0% packet loss, time 4003ms<br>rtt min/avg/max/mdev = 0.426/0.428/0.431/0.002 ms                                                                                                    |

| Step | Procedure                                                                                                    | Result                                                                                                    |  |  |
|------|----------------------------------------------------------------------------------------------------|----------------------------------------------------------------------------------------------------|--|--|
| 60.  | SERVER B:                                                                                                    | \$ ping -c 5 169.254.1.2                                                                                                    |  |  |
|      | Ping switch 1B's<br>SVI (router<br>interface)<br>addresses to verify<br>switch<br>configuration.<br><u>Note</u> : VIP<br>addresses are not<br>yet available | PING 169.254.1.2 (169.254.1.2) 56(84) bytes of data.<br>64 bytes from 169.254.1.2: icmp_seq=1 ttl=255 time=0.401 ms<br>64 bytes from 169.254.1.2: icmp_seq=2 ttl=255 time=0.394 ms<br>64 bytes from 169.254.1.2: icmp_seq=3 ttl=255 time=0.407 ms<br>64 bytes from 169.254.1.2: icmp_seq=4 ttl=255 time=0.393 ms<br>64 bytes from 169.254.1.2: icmp_seq=5 ttl=255 time=0.401 ms<br>169.254.1.2 ping statistics<br>5 packets transmitted, 5 received, 0% packet loss, time 3999ms<br>rtt min/avg/max/mdev = 0.393/0.399/0.407/0.013 ms |  |  |
| 61.  | SERVER B:<br>Verify SSH<br>capability from<br>server B to<br>switch 1A.                                                                                     | <pre>\$ ssh platcfg@169.254.1.1 The authenticity of host '169.254.1.1 (169.254.1.1)' can't be established. RSA key fingerprint is fd:83:32:34:3f:06:2f:12:e0:ea:e2:73:e2:c1:1e:6e. Are you sure you want to continue connecting (yes/no)? yes Warning: Permanently added '169.254.1.1' (RSA) to the list of known hosts. Password: <switch password="" platform=""></switch></pre>                                                                                                    |  |  |
| 62.  | SERVER B:<br>Close SSH<br>connection to<br>switch 1A.                                                                                                    | switch1A> quit<br>Connection to 169.254.1.1 closed.                                                                                                    |  |  |
| 63.  | SERVER B:<br>Verify SSH<br>capability from<br>server B to<br>switch 1B                                                                                      | <pre>\$ ssh platcfg@169.254.1.2 The authenticity of host '169.254.1.2 (169.254.1.2)' can't be established. RSA key fingerprint is 3a:1b:e0:92:99:73:9d:04:92:3f:72:37:c0:1c:a6:95. Are you sure you want to continue connecting (yes/no)? yes Warning: Permanently added '169.254.1.2' (RSA) to the list of known hosts. Password: <switch password="" platform=""></switch></pre>                                                                                                    |  |  |
| 64   | SERVER B:                                                                                                    | switch1B> quit                                                                                                    |  |  |
|      | Close SSH<br>connection to<br>switch 1B.                                                                                                    | Connection to 169.254.1.2 closed.                                                                                                    |  |  |
| 65.  | SERVER A:<br>Exit from the<br>command line to<br>return the server<br>console to the login<br>prompt.                                                       | \$ exit<br>logout                                                                                                    |  |  |
|      | THIS PROCEDURE HAS BEEN COMPLETED                                                                                                    |                                                                                                    |  |  |

# D.3 **Cisco 4948E-F IOS Upgrade** (All SDS NOAM sites)

| Step | Procedure                                                                                                    | Result                                                                                                    |  |
|------|----------------------------------------------------------------------------------------------------|----------------------------------------------------------------------------------------------------|--|
| 1.   | SERVER A:<br>Access the<br>SERVER A<br>console.                                                                            | Connect to the <b>SERVER A</b> console using one of the access methods described in <b>Section 2.3.</b>                                                                                                    |  |
| 2.   | SERVER A:<br>1) Access the<br>command prompt.<br>2) Log into the HP<br>DL380 server as<br>the "admusr" user.               | hostname1260476221 login: admusr<br>Password: <i><admusr_password></admusr_password></i>                                                                                                    |  |
| 3.   | SERVER A:<br>Output similar to<br>that shown on the<br>right will appear as<br>the server access<br>the command<br>prompt. | *** TRUNCATED OUTPUT ***<br>VPATH=/opt/TKLCcomcol/runcm5.16:/opt/TKLCcomcol/cm5.16<br>PRODPATH=<br>RELEASE=5.16<br>RUNID=00<br>VPATH=/var/TKLC/rundb:/usr/TKLC/appworks:/usr/TKLC/awpcommon:/usr/TKLC/comagent-<br>gui:/usr/TKLC/comagent:/usr/TKLC/sds<br>PRODPATH=/opt/comcol/prod<br>RUNID=00<br>[admusr@hostname1260476221 ~]\$ |  |
| 4.   | SERVER A:<br>Verify IOS images<br>on the system                                                                            | <pre>\$ ls /var/lib/tftpboot/<br/><los_image_file><br/>If the correct IOS version is displayed, skip forward to Step 8.</los_image_file></pre>                                                                                                    |  |

| Step | Procedure                                                                                               | Result                                                                                                    |  |
|------|----------------------------------------------------------------------------------------------------|----------------------------------------------------------------------------------------------------|--|
| 5.   | SERVER A:<br>Place USB drive<br>containing the HP<br>Misc Firmware<br>image with the<br>correct 4948E-F |                                                                                                    |  |
|      | IOS version into<br>the <b>SERVER A</b><br>front panel USB<br>port.                                     | Figure 3 - HP DL380 Gen8, Front Panel (USB Port)                                                                                                    |  |
| 6.   | SERVER A:<br>Copy IOS image<br>onto the system                                                          | <pre>\$ mount /dev/scd0 /media/cdrom<br/>\$ cp /media/cdrom/files/<new_ios_image_file> /var/lib/tftpboot/<br/>\$ chmod 644 /var/lib/tftpboot/<new_ios_image_file><br/>\$ umount /media/cdrom</new_ios_image_file></new_ios_image_file></pre>                             |  |
| 7.   | Open firewall                                                                                           | Open firewall with command:<br>sudo iptablesAdm inserttype=ruleprotocol=ipv4domain=10platnettable=filter<br>chain=INPUTpersist=yesmatch="-s 169.254.1.0/24 -p udpdport 69 -j ACCEPT"<br>location=1                                                                       |  |
| 8.   | SERVER A:<br>Prepare the system<br>for IOS transfer.                                                    | <pre>\$ tpdProvdclientnoxmlns=Xinetd startXinetdService service tftp Login on Remote: platcfg Password of platcfg: <platcfg_password> 1 \$</platcfg_password></pre>                                                                                                    |  |
| 9.   | SERVER A:<br>Verify the current<br>bonded interface<br>configuration.                                   | <pre>\$ ifconfig  grep bond<br/>bond0 Link encap:Ethernet HWaddr 98:4B:E1:6E:87:6C<br/>bond0.2 Link encap:Ethernet HWaddr 98:4B:E1:6E:87:6C<br/>bond0.4 Link encap:Ethernet HWaddr 98:4B:E1:6E:87:6C<br/>bond1 Link encap:Ethernet HWaddr 98:4B:E1:6E:87:6E<br/>\$</pre> |  |
|      |                                                                                                    | Execute one of the following options:                                                                                                    |  |
|      |                                                                                                    | • If <b>bond0</b> & <b>bond0.2</b> are both present, skip to <b>Step 11</b> .                                                                                                    |  |
|      |                                                                                                    | • If only <b>bond0</b> is present, continue with the following step.                                                                                                    |  |

| Step                                  | Procedure                                                                                          | Result                                                                                             |  |
|---------------------------------------|----------------------------------------------------------------------------------------------------|----------------------------------------------------------------------------------------------------|--|
| 10.                                   | SERVER A:                                                                                          | For Gen8:                                                                                          |  |
|                                       | For Gen8:                                                                                          | \$ sudo netAdm deletedevice=bond0                                                                  |  |
| Create the bond0.2 and add interfaces | \$ sudo netAdm adddevice=bond0onboot=yestype=Bondingmode=active-<br>backupmiimon=100bootproto=none |                                                                                                    |  |
|                                       | eth01 & eth11 to it.                                                                               | \$ sudo netAdm setdevice=eth01bootproto=nonetype=Ethernetmaster=bond0<br>slave=yesonboot=yes       |  |
|                                       |                                                                                                    | \$ sudo netAdm setdevice=eth11bootproto=nonetype=Ethernetmaster=bond0<br>slave=yesonboot=yes       |  |
|                                       |                                                                                                    | Add the <server a_mgmtvlan_ip_address=""> to bond0.2</server>                                      |  |
|                                       |                                                                                                    | \$ sudo netAdm adddevice=bond0.2address=169.254.1.11netmask=255.255.255.0 -<br>-onboot=yes         |  |
|                                       | For Gen9:                                                                                          | For Gen9:                                                                                          |  |
|                                       | Create the bond0.2                                                                                 | \$ sudo netAdm deletedevice=bond0                                                                  |  |
|                                       | eth01 & eth02 to it.                                                                               | \$ sudo netAdm adddevice=bond0onboot=yestype=Bondingmode=active-<br>backupmiimon=100bootproto=none |  |
|                                       |                                                                                                    | \$ sudo netAdm setdevice=eth01bootproto=nonetype=Ethernetmaster=bond0<br>slave=yesonboot=yes       |  |
|                                       |                                                                                                    | \$ sudo netAdm setdevice=eth02bootproto=nonetype=Ethernetmaster=bond0<br>slave=yesonboot=yes       |  |
|                                       |                                                                                                    | Add the <server a_mgmtvlan_ip_address=""> to bond0.2</server>                                      |  |
|                                       |                                                                                                    | \$ sudo netAdm adddevice=bond0.2address=169.254.1.11netmask=255.255.255.0 -<br>-onboot=yes         |  |

| Step                                                                                                    | Procedure                                                                                             | Result                                                                                                    |
|----------------------------------------------------------------------------------------------------|----------------------------------------------------------------------------------------------------|----------------------------------------------------------------------------------------------------|
| 11.                                                                                                    | SERVER A:<br>Disable the<br>bond0.2 interface<br>to switch1B and<br>verify the bond0.2<br>IP address. | On SERVER A ensure that the interface connected to switch1A is the only interface<br>available and obtain the IP address of <i>SERVER A_mgmtVLAN_Interface&gt;</i> by<br>performing the following commands:<br>For Gen8:<br>\$ sudo ifdown eth11<br>\$ sudo ifdown eth01                                                                                                    |
| <ul> <li>Sudo irconfig bondu.2</li> <li>bond0.2 Link encap:Ethernet HWaddr 98:4B:E1:6E:87:6C         <ul> <li>inet addr:169.254.1.11 Bcast:169.254.1.255Mask:255.255.255</li> <li>inet6 addr: fe80::9a4b:e1ff:fe6e:876c/64 Scope:Link</li> <li>UP BROADCAST RUNNING MASTER MULTICAST MTU:1500</li> <li>RX packets:99384 errors:0 dropped:0 overruns:0 frame:0</li> <li>TX packets:105440 errors:0 dropped:0 overruns:0 carrier:0</li> <li>collisions:0 txqueuelen:0</li> <li>RX bytes:4603240 (4.3 MiB) TX bytes:55536818 (52.9 MiB)</li> </ul> </li> <li>The command output should contain the IP address of A_mgmtVLAN_ip_address&gt;.</li> <li>For Gen 9:</li> </ul> |                                                                                                    | \$ sudo ifconfig bond0.2<br>bond0.2 Link encap:Ethernet HWaddr 98:4B:E1:6E:87:6C<br>inet addr:169.254.1.11 Bcast:169.254.1.255Mask:255.255.255.0<br>inet6 addr: fe80::9a4b:e1ff:fe6e:876c/64 Scope:Link<br>UP BROADCAST RUNNING MASTER MULTICAST MTU:1500 Metric:1<br>RX packets:99384 errors:0 dropped:0 overruns:0 frame:0<br>TX packets:105440 errors:0 dropped:0 overruns:0 carrier:0<br>collisions:0 txqueuelen:0<br>RX bytes:4603240 (4.3 MiB) TX bytes:55536818 (52.9 MiB)                                                                    |
|                                                                                                    |                                                                                                    | The command output should contain the IP address of the <b><server< b=""> <b>A_mgmtVLAN_ip_address&gt;</b>.</server<></b>                                                                                                    |
|                                                                                                    |                                                                                                    | For Gen 9:                                                                                                    |
|                                                                                                    |                                                                                                    | <pre>\$ sudo ifdown eth02<br/>\$ sudo ifup eth01<br/>\$ sudo ifconfig bond0.2<br/>bond0.2 Link encap:Ethernet HWaddr 98:4B:E1:6E:87:6C<br/>inet addr:169.254.1.11 Bcast:169.254.1.255Mask:255.255.255.0<br/>inet6 addr: fe80::9a4b:e1ff:fe6e:876c/64 Scope:Link<br/>UP BROADCAST RUNNING MASTER MULTICAST MTU:1500 Metric:1<br/>RX packets:99384 errors:0 dropped:0 overruns:0 frame:0<br/>TX packets:105440 errors:0 dropped:0 overruns:0 carrier:0<br/>collisions:0 txqueuelen:0<br/>RX bytes:4603240 (4.3 MiB) TX bytes:55536818 (52.9 MiB)</pre> |
|                                                                                                    |                                                                                                    | The command output should contain the IP address of the <b><server< b=""> <b>A_mgmtVLAN_ip_address&gt;</b>.</server<></b>                                                                                                    |
| 12.                                                                                                    | SERVER A:                                                                                             | console -M <server a_mgmtvlan_ip_address=""> -I platcfg switch1A_console</server>                                                                                                    |
|                                                                                                    | Connect to<br>switch1A console                                                                        | <pre>\$ /usr/bin/console -M 169.254.1.11 -I platcfg switch1A_console</pre>                                                                                                    |
|                                                                                                    |                                                                                                    | Enter platcfg@pmac5000101's password: <platcfg_password><br/>[Enter `^Ec?' for help]<br/>Press <enter></enter></platcfg_password>                                                                                                    |

| Step | Procedure                                                                  | Result                                                                                                    |  |
|------|----------------------------------------------------------------------------|----------------------------------------------------------------------------------------------------|--|
| 13.  | switch1A:<br>Enter enable mode                                             | Switch> enable<br>Switch#                                                                                                    |  |
| 14.  | switch1A:<br>Configure switch<br>port with this<br>sequence of<br>commands | Switch# conf t<br>Switch(config)# vlan 2<br>Switch(config)# int vlan 2<br>Switch(config-if)# ip address 169.254.1.1 255.255.255.0<br>Switch(config-if)# no shut<br>Switch(config-if)# int gi1/5<br>Switch(config-if)# switchport mode trunk<br>Switch(config-if)# spanning-tree portfast trunk<br>Switch(config-if)# end                                                                                                    |  |
| 15.  | switch1A:<br>Test connectivity                                             | <pre>ping <server a_mgmtvlan_ip_address=""> Switch# ping 169.254.1.11 Type escape sequence to abort. Sending 5, 100-byte ICMP Echos to <server a_mgmtvlan_ip_address="">, timeout is 2 seconds: !!!!! Success rate is 100 percent (5/5), round trip min/avg/max = 1/1/4 ms If ping is not 100% successful the first time, repeat the ping. If unsuccessful again, double check that the procedure was completed correctly by repeating all steps up to this point. If after repeating those steps, ping is still unsuccessful, contact Customer Care Center.</server></server></pre>                   |  |
| 16.  | switch1A:<br>Upload IOS image<br>to switch                                 | Switch# copy tftp: bootflash:<br>Address or name of remote host []? <server a_mgmtvlan_ip_address=""><br/>Source filename []? <new_ios_image_file><br/>Destination filename [<new_ios_image_file>]? <enter><br/>Press <enter> here, you do NOT want to change the filename<br/>Accessing tftp://<server a_mgmtvlan_ip="" address="">/<ios_image_file><br/>Loading <ios_image_file> from <server a_mgmtvlan_ip_address=""> (via<br/>Vlan2): IIIIIIIIIIIIIIIIIIIIIIIIIIIIIIIIIIII</server></ios_image_file></ios_image_file></server></enter></enter></new_ios_image_file></new_ios_image_file></server> |  |

| Step | Procedure                                                                          | Result                                                                                                    |  |
|------|------------------------------------------------------------------------------------|----------------------------------------------------------------------------------------------------|--|
| 17.  | switch1A:<br>Locate old IOS<br>image to be<br>removed                              | Switch# dir bootflash:<br>Directory of bootflash:/<br>1 -rwx 17779888 May 11 2011 02:25:23 -05:00 cat4500-entservicesk9-mz.122-54.WO.bin<br>2 -rwx 17779888 May 11 2011 02:25:23 -05:00 cat4500-ipbasek9-mz.122-54.WO.bin<br>60817408 bytes total (43037392 bytes free)                                                                                                    |  |
|      |                                                                                    | <b>NOTE</b> : Here, you should note which IOS you uploaded, and the one which was already on the switch. Note the one that was already on the switch, this will be the one to delete, as notated by the variable <old_ios_image></old_ios_image>                                                                                                    |  |
| 18.  | switch1A:<br>Remove old IOS<br>image                                               | Switch# delete /force /recursive bootflash: <old_ios_image><br/>Switch#</old_ios_image>                                                                                                    |  |
| 19.  | switch1A:                                                                          | Switch# dir bootflash:                                                                                                    |  |
|      | Locate old IOS<br>image to be<br>removed                                           | Directory of bootflash:/<br>1 -rwx 17779888 May 11 2011 02:25:23 -05:00 cat4500-entservicesk9-mz.122-54.WO.bin<br>60817408 bytes total (43037392 bytes free)                                                                                                    |  |
|      |                                                                                    | <b>NOTE</b> : Here, you should see only the IOS version you uploaded.                                                                                                    |  |
| 20.  | Switch1A:<br>Reset switch back<br>to factory defaults<br>by deleting the<br>VLANs. | Switch#write erase<br>Erasing the nvram filesystem will remove all configuration files! Continue? [confirm] <enter><br/>[OK]<br/>Erase of nvram: complete<br/>Switch#<br/>*Jan 26 12:53:06.547: %SYS-7-NV_BLOCK_INIT: Initialized the geometry of nvram<br/>Switch#config t<br/>Enter configuration commands, one per line. End with CNTL/Z.<br/>Switch(config)#no vlan 2-1024<br/>%Default VLAN 1002 may not be deleted.<br/>%Default VLAN 1003 may not be deleted.<br/>%Default VLAN 1004 may not be deleted.<br/>%Default VLAN 1005 may not be deleted.<br/>%Default VLAN 1005 may not be deleted.<br/>Switch(config)#config-register 0x2101<br/>Switch(config)#end<br/>Switch#</enter> |  |
| 21.  | switch1A:<br>Reload the switch                                                     | Switch#reload System configuration has been modified. Save? [yes/no]: no Proceed with reload? [confirm] <enter> I WARNING I: It is extremely important to answer "no" to the above "Save?" option.</enter>                                                                                                    |  |
| 22.  | switch1A:<br>After the reload,<br>enter <i>enable</i> mode.                        | Switch> enable<br>Switch#                                                                                                    |  |

| Step        | Procedure                                                                                    | Result                                                                                                    |  |
|-------------|----------------------------------------------------------------------------------------------|----------------------------------------------------------------------------------------------------|--|
| 23.         | switch1A:<br>Wait until the<br>switch is reloaded,<br>then confirm the<br>correct IOS image. | Switch> show version   include image<br>System image file is "bootflash:cat4500-entservicesk9-mz.122-54.WO.bin"<br>Switch><br>NOTE: Here, you should see only the IOS version you uploaded. If the IOS version is not at                                                                                                    |  |
| 24.         | switch1A:<br>Locate old IOS<br>image to be<br>removed.                                       | Switch# dir bootflash:<br>Directory of bootflash:/<br>1 -rwx 17779888 May 11 2011 02:25:23 -05:00 cat4500-entservicesk9-mz.122-54.WO.bin<br>60817408 bytes total (43037392 bytes free)<br>NOTE: Here, you should see only the IOS version you uploaded.                                                                                                    |  |
| <b>25</b> . | switch1A:<br>Exit the switch1A<br>console session.                                           | Switch# <ctrl-e><c>&lt;.&gt;<br/>Hot Key sequence: Ctrl-E, C, period</c></ctrl-e>                                                                                                    |  |
| 26.         | SERVER A:<br>Disable the<br>bond0.2 interface<br>to switch1A.                                | On SERVER A ensure that the interface of the server connected to switch1B is the only<br>interface up and obtain the IP address of <i><server a_mgmtinterface=""></server></i> by performing the<br>following commands:<br>For Gen8:<br>\$ sudo ifup eth11<br>\$ sudo ifdown eth01<br>For Gen9:<br>\$ ifup eth02<br>\$ ifdown eth01<br>NOTE: The command output should contain the IP address of the variable <i><server< i=""><br/><i>A_mgmtVLAN_ip_address&gt;</i>.</server<></i> |  |
| 27.         | SERVER A:<br>Connect to<br>switch1B console                                                  | console -M <server a_mgmtvlan_ip_address=""> -I platcfg switch1B_console<br/>\$ /usr/bin/console -M 169.254.1.11 -I platcfg switch1B_console<br/>Enter platcfg@pmac5000101's password: <platcfg_password><br/>[Enter `^Ec?' for help]<br/>Press <enter></enter></platcfg_password></server>                                                                                                    |  |
| 28.         | switch1B:<br>Enter enable mode                                                               | Switch> enable<br>Switch#                                                                                                    |  |

| Step | Procedure                                                                  | Result                                                                                                    |  |
|------|----------------------------------------------------------------------------|----------------------------------------------------------------------------------------------------|--|
| 29.  | switch1B:<br>Configure switch<br>port with this<br>sequence of<br>commands | Switch# conf t<br>Switch(config)# vlan 2<br>Switch(config)# int vlan 2<br>Switch(config-if)# ip address 169.254.1.2 255.255.255.0<br>Switch(config-if)# no shut<br>Switch(config-if)# int gi1/5<br>Switch(config-if)# switchport mode trunk<br>Switch(config-if)# spanning-tree portfast trunk<br>Switch(config-if)# end                                                                                                    |  |
| 30.  | switch1B:<br>Test connectivity                                             | <pre>ping <management_server a_mgmtvlan_ip_address=""> Switch# ping 169.254.1.11 Type escape sequence to abort. Sending 5, 100-byte ICMP Echos to <server a_mgmtvlan_ip_address="">, timeout is 2 seconds: !!!!! Success rate is 100 percent (5/5), round trip min/avg/max = 1/1/4 ms NOTE: If ping is not 100% successful the first time, repeat the ping. If unsuccessful again, double check that the procedure was completed correctly by repeating all steps up to this point. If after repeating those steps, ping is still unsuccessful, contact Customer Care Center.</server></management_server></pre>                                   |  |
| 31.  | switch1B:<br>Upload IOS image<br>to switch                                 | Switch# copy tftp: bootflash:<br>Address or name of remote host []? <management_server a_mgmtvlan_ip_address=""><br/>Source filename []? <new_ios_image_file><br/>Destination filename [<new_ios_image_file>]? <enter><br/>Press <enter> here, you do NOT want to change the filename<br/>Accessing tftp://<management_server address="" b_mgmtvlan_ip="">/<ios_image_file><br/>Loading <ios_image_file> from <server a_mgmtvlan_ip_address=""> (via<br/>Vlan2): !!!!!!!!!!!!!!!!!!!!!!!!!!!!!!!!!!!!</server></ios_image_file></ios_image_file></management_server></enter></enter></new_ios_image_file></new_ios_image_file></management_server> |  |
| 32.  | switch1B:<br>Locate old IOS<br>image to be<br>removed                      | Switch# dir bootflash:<br>Directory of bootflash:/<br>1 -rwx 17779888 May 11 2011 02:25:23 -05:00 cat4500-entservicesk9-mz.122-54.WO.bin<br>2 -rwx 17779888 May 11 2011 02:25:23 -05:00 cat4500-ipbasek9-mz.122-54.WO.bin<br>60817408 bytes total (43037392 bytes free)<br><b>NOTE</b> : Here, you should note which IOS you uploaded, and the one which was already on the<br>switch. Note the one that was already on the switch, this will be the one to delete, as notated<br>by the variable <old_ios_image></old_ios_image>                                                                                                    |  |
| 33.  | switch1B:<br>Remove old IOS<br>image                                       | Switch# delete /force /recursive bootflash: <old_ios_image><br/>Switch#</old_ios_image>                                                                                                    |  |

| Step | Procedure                                                                                   | Result                                                                                                    |  |
|------|---------------------------------------------------------------------------------------------|----------------------------------------------------------------------------------------------------|--|
| 34.  | switch1B:<br>Locate old IOS<br>image to be<br>removed                                       | Switch# dir bootflash:<br>Directory of bootflash:/<br>1 -rwx 17779888 May 11 2011 02:25:23 -05:00 cat4500-entservicesk9-mz.122-54.WO.bin<br>60817408 bytes total (43037392 bytes free)<br>Here, you should see only the IOS version you uploaded.                                                                                                    |  |
| 35.  | Switch1B:<br>Reset switch back<br>to factory defaults<br>by deleting the<br>VLANs.          | Switch#write erase<br>Erasing the nvram filesystem will remove all configuration files! Continue? [confirm] <enter><br/>[OK]<br/>Erase of nvram: complete<br/>Switch#<br/>* Jan 26 12:53:06.547: %SYS-7-NV_BLOCK_INIT: Initialized the geometry of nvram<br/>Switch#config t<br/>Enter configuration commands, one per line. End with CNTL/Z.<br/>Switch(config)#no vlan 2-1024<br/>%Default VLAN 1002 may not be deleted.<br/>%Default VLAN 1003 may not be deleted.<br/>%Default VLAN 1004 may not be deleted.<br/>%Default VLAN 1005 may not be deleted.<br/>Switch(config)#config-register 0x2101<br/>Switch(config)#end<br/>Switch#</enter> |  |
| 36.  | switch1B:<br>Reload the switch                                                              | Switch# reload<br>Proceed with reload? [confirm] <enter><br/>System config modified. save? [yes/no]:no<br/>! WARNING !: It is extremely important to answer "no" to the above "Save?" option.<br/>Proceed with reload? [confirm] <enter></enter></enter>                                                                                                    |  |
| 37.  | switch1B:<br>Wait until the<br>switch is reloaded,<br>then confirm the<br>correct IOS image | Switch> show version   include image<br>System image file is "bootflash:cat4500-entservicesk9-mz.122-54.WO.bin"<br>Switch>                                                                                                    |  |
| 38.  | switch1B:<br>Enter enable mode                                                              | Switch> enable<br>Switch#                                                                                                    |  |
| 39.  | switch1B:<br>Locate old IOS<br>image to be<br>removed                                       | Switch# dir bootflash:<br>Directory of bootflash:/<br>1 -rwx 17779888 May 11 2011 02:25:23 -05:00 cat4500-entservicesk9-mz.122-54.WO.bin<br>60817408 bytes total (43037392 bytes free)<br>Here, you should see only the IOS version you uploaded.                                                                                                    |  |

| Step                              | Procedure Result                                   |                                                                                                    |  |
|-----------------------------------|----------------------------------------------------|----------------------------------------------------------------------------------------------------|--|
| 40.                               | switch1A:                                          | Switch# <ctrl-e><c>.&gt;</c></ctrl-e>                                                                                                    |  |
|                                   | Exit the switch1A console session.                 | Hot Key sequence: Ctrl-E, C, period                                                                                                    |  |
| 41.                               | SERVER A:                                          | On SERVER A ensure that the both bond0.2 interfaces are up:                                                                                                    |  |
|                                   | Re-enable the<br>bond0.2 interface<br>to switch1A. | For Gen8:                                                                                                    |  |
|                                   |                                                    | \$ sudo ifup eth11                                                                                                    |  |
|                                   |                                                    | \$ sudo ifup eth01                                                                                                    |  |
|                                   |                                                    | For Gen9:                                                                                                    |  |
|                                   |                                                    | \$ sudo ifup eth02                                                                                                    |  |
|                                   |                                                    | \$ sudo ifup eth01                                                                                                    |  |
| 42.                               | Close firewall                                     | \$ sudo iptablesAdm deletetype=ruleprotocol=ipv4domain=10platnet<br>table=filterchain=INPUTpersist=yesmatch="-s 169.254.1.0/24 -p udp<br>dport 69 -j ACCEPT"location=1 |  |
| 43                                | SERVER A:                                          | \$ tpdProvdclientnoxmlns=Xinetd stopXinetdService service tftp                                                                                                    |  |
|                                   | Stop the "tftp" service.                           | Login on Remote: platcfg                                                                                                    |  |
|                                   |                                                    | Password of platcfg: <platcfg_password></platcfg_password>                                                                                                    |  |
|                                   |                                                    | 1                                                                                                    |  |
| 44.                               | Return to Appendix D.2                             |                                                                                                    |  |
|                                   |                                                    |                                                                                                    |  |
| THIS PROCEDURE HAS BEEN COMPLETED |                                                    |                                                                                                    |  |

#### Appendix E. CREATING AN XML FILE FOR INSTALLING NETWORK ELEMENTS

SDS Network Elements can be created by using an XML configuration file. The SDS software image (\*.iso) contains two examples of XML configuration files for "NO" (Network OAM&P) and "SO" (System OAM) networks.

These files are named **SDS\_NO\_NE.xml** and **SDS\_SO\_NE.xml** and are stored on the **/usr/TKLC/sds/vlan** directory.

The customer is required to create individual XML files for each of their SDS Network Elements (NOAM & SOAM). The format for each of these XML files is identical. Below is an example of the **SDS\_NO\_NE.xml** file.

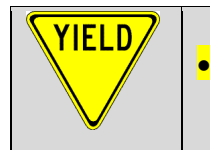

THE HIGHLIGHTED VALUES IN EACH TABLE MUST BE UPDATED BY THE USER FOR EACH NETWORK ELEMENT (*SITE*).

**NOTE\_1:** The **Description** column in this example includes comments for this document only. **Do not include** the Description column in the actual XML file used during installation.

**NOTE\_2:** The **MgmtVLAN** network should only be implemented when (2) dedicated **Aggregation Switches** (typically Cisco 4948E-F) are used exclusively for the SDS NOAM and **Query Server** (RMS) **IMI network.** The **MgmtVLAN** network should be **removed** from the Network Element XML file when SDS Aggregation Switches are not part of the implementation.

NOTE\_3: When installing IPv6 for the XMI or IMI networks, please note that the MgmtVLAN (if implemented) should remain in the IPv4 format only.

**NOTE\_4:** When creating the SDS **SOAM NE XML** file, the user should be aware that the **XMI** and **IMI** networks subnets chosen **MUST EXACTLY MATCH** those used by the associated **DSR NE** within the same SOAM enclosure.

| Fable 4 - SDS Network Eler | nent Configuration File (IPv4) |
|----------------------------|--------------------------------|
|----------------------------|--------------------------------|

| XML File Text                               | Description                                                                                                    |
|---------------------------------------------|----------------------------------------------------------------------------------------------------|
| xml version="1.0"?                          |                                                                                                    |
| <networkelement></networkelement>           |                                                                                                    |
| <name><mark>NO_RLGHNC</mark></name>         | [Range = 1-32 character string] - Must be alphanumeric or underscore.                                                                                   |
| <networks></networks>                       |                                                                                                    |
| <network></network>                         |                                                                                                    |
| <name>MgmtVLAN</name>                       | Name of customer management network. Note: Do NOT change this name.                                                                                     |
| <vlanid><b>2</b></vlanid>                   | [Range = 2-4094.] - The VLAN ID to use for this VLAN.                                                                                                   |
| <ip>169.254.1.0</ip>                        | [Range = A valid IP address] - The network address of this VLAN                                                                                         |
| <mask>255.255.255.0</mask>                  | Subnetting to apply to servers within this VLAN                                                                                                    |
|                                             |                                                                                                    |
| <network></network>                         |                                                                                                    |
| <name>XMI</name>                            | Name of customer external network. Note: Do NOT change this name.                                                                                       |
| <vlanid><mark>3</mark></vlanid>             | [Range = 2-4094.] - The VLAN ID to use for this VLAN.                                                                                                   |
| <ip><mark>10.250.55.0</mark></ip>           | [Range = A valid IP address] - This network must be the same as the associated DSR NE XMI network subnet within the same SOAM enclosure.                |
| <mask><mark>255.255.255.0</mark></mask>     | Must be the same as the associated DSR NE XMI netmask within the same SOAM enclosure.                                                                   |
| <gateway><mark>10.250.55.1</mark></gateway> | [Range = A valid IP address] - This gateway address must be the same as<br>the associated DSR NE XMI network gateway within the same SOAM<br>enclosure. |
| <isdefault>true</isdefault>                 | [Range = true/false] - true if this is the network with the default gateway.                                                                            |
|                                             |                                                                                                    |
| <network></network>                         |                                                                                                    |
| <name>IMI</name>                            | Name of customer internal network. Note: Do NOT change this name.                                                                                       |
| <vlanid><mark>4</mark></vlanid>             | [Range = 2-4094.] - The VLAN ID to use for this VLAN.                                                                                                   |
| <ip><mark>169.254.100.0</mark></ip>         | [Range = A valid IP address] - This network must be the same as the DSR IMI network subnet within the SOAM enclosure.                                   |
| <mask><mark>255.255.255.0</mark></mask>     | Must be the same as the DSR IMI netmask within the SOAM enclosure.                                                                                      |
| <nonroutable>true</nonroutable>             | [Range = true / false] - Determines whether or not the IMI network subnet is treated as a routable network.                                             |
|                                             |                                                                                                    |
|                                             |                                                                                                    |
|                                             |                                                                                                    |

| XML File Text                                     | Description                                                                                                    |
|---------------------------------------------------|----------------------------------------------------------------------------------------------------|
| xml version="1.0"?                                |                                                                                                    |
| <networkelement></networkelement>                 |                                                                                                    |
| <name><mark>NO_RLGHNC</mark></name>               | [Range = 1-32 character string] - Must be alphanumeric or underscore.                                                                                   |
| <networks></networks>                             |                                                                                                    |
| <network></network>                               |                                                                                                    |
| <name>MgmtVLAN</name>                             | Name of customer management network. Note: Do NOT change this name.                                                                                     |
| <vlanid><b>2</b></vlanid>                         | [Range = 2-4094.] - The VLAN ID to use for this VLAN.                                                                                                   |
| <ip>169.254.1.0</ip>                              | [Range = A valid IP address] - The network address of this VLAN                                                                                         |
| <mask>255.255.255.0</mask>                        | Subnetting to apply to servers within this VLAN                                                                                                    |
|                                                   |                                                                                                    |
| <network></network>                               |                                                                                                    |
| <name>XMI</name>                                  | Name of customer external network. Note: Do NOT change this name.                                                                                       |
| <vlanid><mark>3</mark></vlanid>                   | [Range = 2-4094.] - The VLAN ID to use for this VLAN.                                                                                                   |
| <ip><mark>2001:db8:0:241::0</mark></ip>           | [Range = A valid IP address] - This network must be the same as the associated DSR NE XMI network subnet within the same SOAM enclosure.                |
| <mask><mark>/64</mark></mask>                     | Must be the same as the associated DSR NE XMI netmask within the same SOAM enclosure.                                                                   |
| <gateway><mark>2001:db8:0:241::1</mark></gateway> | [Range = A valid IP address] - This gateway address must be the same as<br>the associated DSR NE XMI network gateway within the same SOAM<br>enclosure. |
| <isdefault>true</isdefault>                       | [Range = true/false] - true if this is the network with the default gateway.                                                                            |
|                                                   |                                                                                                    |
| <network></network>                               |                                                                                                    |
| <name>IMI</name>                                  | Name of customer internal network. Note: Do NOT change this name.                                                                                       |
| <vlanid><mark>4</mark></vlanid>                   | [Range = 2-4094.] - The VLAN ID to use for this VLAN.                                                                                                   |
| <ip><mark>fd01::0</mark></ip>                     | [Range = A valid IP address] - This network must be the same as the associated DSR NE XMI network subnet within the same SOAM enclosure.                |
| <mask><mark>/64</mark></mask>                     | Must be the same as the associated DSR NE XMI netmask within the same SOAM enclosure.                                                                   |
| <nonroutable>true</nonroutable>                   | [Range = true / false] - Determines whether or not the IMI network subnet is treated as a routable network.                                             |
|                                                   |                                                                                                    |
|                                                   |                                                                                                    |
|                                                   |                                                                                                    |

 Table 5 - SDS Network Element Configuration File (IPv6)

# Appendix F. NETBACKUP CLIENT INSTALLATION

This section contains procedures for configuration of additional services to Appworks-based application servers.

| STEP                              | # Procedure                                                                                              |                                                                                                    | Description                                                                                                    |  |  |
|-----------------------------------|----------------------------------------------------------------------------------------------------|----------------------------------------------------------------------------------------------------|----------------------------------------------------------------------------------------------------|--|--|
| This p                            | rocedure will dov                                                                                        | vnload                                                                                                    | and install NetBackup Client software on the server.                                                                                             |  |  |
| Check                             | Check off ( $$ ) each step as it is completed. Boxes have been provided for this purpose under each step |                                                                                                    |                                                                                                    |  |  |
|                                   |                                                                                                    |                                                                                                    |                                                                                                    |  |  |
| ASK F                             | OR ASSISTANC                                                                                             | E.                                                                                                    | , CONTACT ORACLE 3 ACCESSING WIT ORACLE SUPPORT (MOS). AND                                                                                       |  |  |
|                                   | Install                                                                                                  |                                                                                                    |                                                                                                    |  |  |
| 1.                                | Netbackup<br>Client<br>Software                                                                          | Execute Section <i>3.10.5 Application NetBackup Client Procedures</i> of reference [6] to complete this step.                                        |                                                                                                    |  |  |
|                                   |                                                                                                    | <b>NOTE</b> : If installing Netbackup client software, it must be installed and configured on all SDS servers (Primary SDS and DR SDS servers only). |                                                                                                    |  |  |
|                                   |                                                                                                    | NOT<br>the e                                                                                                    | <b>E</b> : Location of the bpstart_notify and bpend_notify scripts is required for execution of this step. These scripts are located as follows: |  |  |
|                                   |                                                                                                    | /usr/                                                                                                    | TKLC/appworks/sbin/bpstart_notify                                                                                                    |  |  |
|                                   |                                                                                                    | /usr/                                                                                                    | TKLC/appworks/sbin/bpend_notify                                                                                                    |  |  |
| 2. Link notify scripts to         | Link notify<br>scripts to well-<br>known path                                                            | Link                                                                                                    | the notify scripts to well-known path stated in the above step                                                                                   |  |  |
|                                   | stated in the                                                                                            | In -s                                                                                                    | <path>/bpstart_notify /usr/openv/netbackup/bin/bpstart_notify</path>                                                                             |  |  |
|                                   | above step                                                                                               | <path>/bpend_notify /usr/openv/netbackup/bin/bpend_notify</path>                                                                                     |                                                                                                    |  |  |
| 3.                                | 3. Verify if the Ve<br>Netbackup<br>port 1556 is ipt                                                     |                                                                                                    | y if the NetBackup port 1556 is opened on IPv4 protocol:                                                                                         |  |  |
|                                   |                                                                                                    |                                                                                                    | oles -L 60sds-INPUT -n   grep 1556                                                                                                    |  |  |
|                                   | opened for<br>IPv4 protocol                                                                              | lf the                                                                                                    | ere is no output, then enable the port 1556 for NetBackup on IPv4:                                                                               |  |  |
|                                   |                                                                                                    | iptak<br>chai<br>ACC                                                                                                    | blesAdm appendtype=ruleprotocol=ipv4domain=60sdstable=filter<br>n=INPUTmatch='-m statestate NEW -m tcp -p tcpdport 1556  -j<br>EPT'persist=yes   |  |  |
| 4. Ve<br>Ne<br>pol<br>opol<br>IPv | Verify if the                                                                                            | erify if the Veri                                                                                                    | y if the NetBackup port 1556 is opened on IPv6 protocol:                                                                                         |  |  |
|                                   | Netbackup<br>port 1556 is<br>opened for<br>IPv6 protocol If th                                           | ip6ta                                                                                                    | ables -L 60sds-INPUT -n   grep 1556                                                                                                    |  |  |
|                                   |                                                                                                    | lf the                                                                                                    | ere is no output, then enable the port 1556 for NetBackup on IPv6 protocol:                                                                      |  |  |
|                                   |                                                                                                    | iptak<br>chai<br>ACC                                                                                                    | blesAdm appendtype=ruleprotocol=ipv6domain=60sdstable=filter<br>n=INPUTmatch='-m statestate NEW -m tcp -p tcpdport 1556  -j<br>EPT'persist=yes   |  |  |

### Appendix G. LIST OF FREQUENTLY USED TIME ZONES

This table lists several valid timezone strings that can be used for the time zone setting in a CSV file, or as the time zone parameter when manually setting a DSR blade timezone. For an exhaustive list of **ALL** timezones, log onto the PMAC server console and view the text file: /usr/share/zoneinfo/zone.tab

| Time Zone Value         | Description                      | Universal Time<br>Code (UTC) Offset |
|-------------------------|----------------------------------|-------------------------------------|
| Etc/UTC                 | Coordinated Universal Time       | UTC-00                              |
| America/New_York        | Eastern Time                     | UTC-05                              |
| America/Chicago         | Central Time                     | UTC-06                              |
| America/Denver          | Mountain Time                    | UTC-07                              |
| America/Phoenix         | Mountain Standard Time - Arizona | UTC-07                              |
| America/Los_Angel<br>es | Pacific Time                     | UTC-08                              |
| America/Anchorag<br>e   | Alaska Time                      | UTC-09                              |
| Pacific/Honolulu        | Hawaii                           | UTC-10                              |
| Africa/Johannesbur<br>g |                                  | UTC+02                              |
| America/Mexico_Ci<br>ty | Central Time - most locations    | UTC-06                              |
| Africa/Monrovia         |                                  | UTC+00                              |
| Asia/Tokyo              |                                  | UTC+09                              |

Table 6 - List of Selected Time Zone Values
| America/Jamaica       |                                                                      | UTC-05 |
|-----------------------|----------------------------------------------------------------------|--------|
| Europe/Rome           |                                                                      | UTC+01 |
| Asia/Hong_Kong        |                                                                      | UTC+08 |
| Pacific/Guam          |                                                                      | UTC+10 |
| Europe/Athens         |                                                                      | UTC+02 |
| Europe/London         |                                                                      | UTC+00 |
| Europe/Paris          |                                                                      | UTC+01 |
| Europe/Madrid         | mainland                                                             | UTC+01 |
| Africa/Cairo          |                                                                      | UTC+02 |
| Europe/Copenhage<br>n |                                                                      | UTC+01 |
| Europe/Berlin         |                                                                      | UTC+01 |
| Europe/Prague         |                                                                      | UTC+01 |
| America/Vancouver     | Pacific Time - west British Columbia                                 | UTC-08 |
| America/Edmonton      | Mountain Time - Alberta, east British<br>Columbia & westSaskatchewan | UTC-07 |
| America/Toronto       | Eastern Time - Ontario - most locations                              | UTC-05 |
| America/Montreal      | Eastern Time - Quebec - most locations                               | UTC-05 |

| America/Sao_Paulo       | South & Southeast Brazil           | UTC-03 |
|-------------------------|------------------------------------|--------|
| Europe/Brussels         |                                    | UTC+01 |
| Australia/Perth         | Western Australia - most locations | UTC+08 |
| Australia/Sydney        | New South Wales - most locations   | UTC+10 |
| Asia/Seoul              |                                    | UTC+09 |
| Africa/Lagos            |                                    | UTC+01 |
| Europe/Warsaw           |                                    | UTC+01 |
| America/Puerto_Ri<br>co |                                    | UTC-04 |
| Europe/Moscow           | Moscow+00 - west Russia            | UTC+04 |
| Asia/Manila             |                                    | UTC+08 |
| Atlantic/Reykjavik      |                                    | UTC+00 |
| Asia/Jerusalem          |                                    | UTC+02 |

## Appendix H. ACCEPTING INSTALLATION THROUGH SDS NOAM GUI

This section will accept an application installation through SDS NOAM GUI.

| Step | Procedure                                                                  | Result                                                                                                    |
|------|----------------------------------------------------------------------------|----------------------------------------------------------------------------------------------------|
| 1    | Primary SDS VIP:                                                           |                                                                                                    |
|      | Launch an approved<br>web browser and                                      | There is a problem with this website's security certificate.                                                                                                    |
|      | Virtual IP Address<br>(VIP) of the Active<br>SDS site                      | The security certificate presented by this website was not issued by a trust.<br>The security certificate presented by this website was issued for a different                                                                           |
|      | <b>NOTE:</b> If presented                                                  | Security certificate problems may indicate an attempt to fool you or interce server.                                                                                                    |
|      | certificate" warning                                                       | We recommend that you close this webpage and do not continue to                                                                                                    |
|      | right, choose the                                                          | Ø Click here to close this webpage.                                                                                                    |
|      | following option:<br>"Continue to this                                     | Solution to this website (not recommended).                                                                                                    |
|      | website (not<br>recommended)".                                             | More information                                                                                                    |
| 2    | Primary SDS VIP:                                                           |                                                                                                    |
|      | The user should be<br>presented the login<br>screen shown on the<br>right. | Oracle System Login Wed Nov 16 11:07:39 2016 UTC                                                                                                    |
|      | Login to the GUI                                                           | Log In<br>Enter your username and password to log in                                                                                                    |
|      | user and password.                                                         | Session was logged out at 11:07:39 am.                                                                                                    |
|      |                                                                            | Username:                                                                                                    |
|      |                                                                            | Change password                                                                                                    |
|      |                                                                            | Log In                                                                                                    |
|      |                                                                            | Welcome to the Oracle System Login.                                                                                                    |
|      |                                                                            | This application is designed to work with most modern HTML5 compliant browsers and uses both JavaScript and<br>cookies. Please refer to the <u>Oracle Software Web Browser Support Policy</u> for details.                               |
|      |                                                                            | Unauthorized access is prohibited.                                                                                                    |
|      |                                                                            | Oracle and Java are registered trademarks of Oracle Corporation and/or its affiliates.<br>Other names may be trademarks of their respective owners.<br>Copyright © 2010, 2016, <u>Oracle</u> and/or its affiliates. All rights reserved. |

| Step             | Procedure                                                                                                   | Result                                                                                                    |                                |                                                                                        |                                                                                                    |            |
|------------------|----------------------------------------------------------------------------------------------------|----------------------------------------------------------------------------------------------------|--------------------------------|----------------------------------------------------------------------------------------|----------------------------------------------------------------------------------------------------|------------|
| Primary SDS VIP: |                                                                                                    | ORACLE                                                                                                    |                                |                                                                                        |                                                                                                    |            |
|                  | The user should be                                                                                          | Main Menu                                                                                                    | Main Menu: [Mai                | n]                                                                                     |                                                                                                    |            |
|                  | presented the SDS<br>Main Menu as<br>shown on the right.                                                    | Adams addutt     Adams & Events     Adams & Events     Security Log     Status & Manage     Measurements     Communication Agent     SDS     Peip     Legal Notices     Alaguet |                                | This is the u<br>t can be modified using the 'Ger<br>Last Log<br>Last Last I<br>Recent | ser-defined welcome messaç<br>neral Options' item under the<br>ogin Name: guiadmin<br>n Time: 2016-11-16 08:11:36<br>.ogin IP: 10.176.254.229<br>Failed Login Attempts: 0 |            |
| 4.               | Primary SDS VIP:<br>Using the cursor<br>left-click, select the<br>row containing the<br>Server(s) for which | Main Menu: Admin                                                                                                    | istration -> So                | ftware Manag                                                                           | gement -> Up                                                                                                    | grade      |
|                  | you would like to                                                                                           | SDS_DP_01_GRP SDS                                                                                                    | S_DP_02_GRP SDS                | S_NO_GRP SUS                                                                           | _SO_GRP                                                                                                    |            |
|                  |                                                                                                    | Hostname                                                                                                    | Upgrade State<br>Server Status | OAM HA Role                                                                            | Server Role                                                                                                    | Function   |
|                  | NOTE: Multi-select                                                                                          |                                                                                                    | Ready                          | Observer                                                                               | Query Server                                                                                                    | QS         |
|                  | holding down the                                                                                            | QS-a                                                                                                    | Norm                           | N/A                                                                                    | SDS_NO_NE                                                                                                    |            |
|                  | using the cursor to                                                                                         | sds-NO-a                                                                                                    | Ready                          | Active                                                                                 | Network OAM&P                                                                                                    | OAM&P      |
|                  | left-click multiple                                                                                         |                                                                                                    | Norm                           | N/A                                                                                    | SDS_NO_NE                                                                                                    |            |
|                  |                                                                                                    | sds-NO-b                                                                                                    | Ready                          | Standby                                                                                | Network OAM&P                                                                                                    | OAM&P      |
|                  |                                                                                                    |                                                                                                    | Norm                           | N/A                                                                                    | SDS_NO_NE                                                                                                    |            |
| 5.               | Primary SDS VIP:                                                                                            | Backup Backup All Ch                                                                                                    | eckup Checkup All              | Auto Upgrade                                                                           | Accept Report                                                                                                    | Report All |
|                  | Using the cursor<br>left-click, select the<br>"Accept" dialogue<br>button.                                  |                                                                                                    |                                |                                                                                        |                                                                                                    |            |

#### <u>F34184-01</u>

| Step | Procedure                                                                                                    | Result                                                                                                    |  |
|------|----------------------------------------------------------------------------------------------------|----------------------------------------------------------------------------------------------------|--|
| 6.   | Primary SDS VIP:<br>The user is<br>presented with a<br>dialogue box stating<br>that the "Accept<br>Upgrade" action is<br>irreversible and<br>locks the Server on<br>the current software<br>release (i.e. Backout<br>to the previous<br>release is no longer<br>allowed).<br>If the user wishes to<br>continue, use the<br>cursor left-click to<br>select the "OK"<br>dialogue button. | The page at https://10.240.241.62 says:<br>WARNING: Selecting OK will result in the selected server<br>being set to ACCEPT for its upgrade mode. Once accepted,<br>the server will NOT be able to revert back to its previous<br>image state.<br>Accept the upgrade for the following server?<br>sds-mrsvnc-b (169.254.100.12)<br>OK Cancel |  |
|      | THIS PROCEDURE HAS BEEN COMPLETED                                                                                                    |                                                                                                    |  |

## Appendix I. DISABLE HYPERTHREADING FOR GEN8 & GEN9 (DP ONLY)

| Step | Procedure                                                                                                    | Result                                                                                                    |
|------|----------------------------------------------------------------------------------------------------|----------------------------------------------------------------------------------------------------|
| 1.   | DP Server XMI IP<br>(SSH):                                                                                                    | login: admusr<br>Password: <admusr_password></admusr_password>                                                                                                    |
|      | Access the command<br>prompt via DP blade's<br><b>XMI IP</b> address and log<br>into the server as the<br>" <b>admusr</b> " user. |                                                                                                    |
| 2.   | DP Server XMI IP<br>(SSH):                                                                                                    | \$ sudo hpasmcli -s "show ht"                                                                                                    |
|      | Even even (the even all "                                                                                                    | Processor hyper-threading is currently enabled.                                                                                                    |
|      | command to determine<br>status of hyperthreading<br>for the DP blade.                                                             | <b>NOTE:</b> Output returned may state "enabled" or "disabled".                                                                                                    |
| 3.   | <ul> <li>If outp<br/>Step 4</li> <li>If outp<br/>restart</li> </ul>                                                               | ut from <b>Step 2</b> shows that hyperthreading is currently <b>"enabled"</b> , then continue with<br>I of this procedure.<br>ut from <b>Step 2</b> shows that hyperthreading is currently <b>"disabled"</b> , then <b>STOP</b> and<br>Appendix I for the next installed <b>DP</b> blade.                                                                                                    |
| 4.   | Launch the Internet<br>Explorer web browser<br>and connect to the <b>DP-</b><br><b>iLO</b> GUI interface.                         | Home - Windows Internet Explorer Image: Second Second |
|      | <b>NOTE:</b> Always use<br>https:// for iLO GUI<br>access.                                                                        | File     Edit     View     Favorites       Favorites     Image: Additional and the second and the second and te                                                                |
|      |                                                                                                    | <b>III WARNING III</b><br>Verify the DP-iLO IP address before proceeding. The user must login using the                                                                                                    |
|      |                                                                                                    | DP-iLO IP address only.                                                                                                    |

## I.1 Gen8: Disable Hyperthreading For GEN8 & Gen9 (DP Only)

#### <u>F34184-01</u>

| Step                                                                                                    | Procedure                                                                               | Result                                                                                                    |
|----------------------------------------------------------------------------------------------------|-----------------------------------------------------------------------------------------|----------------------------------------------------------------------------------------------------|
| 5.                                                                                                    | The web browser will display a warning                                                  | Certificate Error: Navigation Blocked                                                                                                    |
|                                                                                                    | message regarding the Security Certificate.                                             | There is a problem with this website's security certificate.                                                                                                    |
| <b>NOTE:</b> If presented with<br>the "security certificate"<br>warning screen shown to<br>the right, choose the |                                                                                         | The security certificate presented by this website was not issued by a trusted of<br>The security certificate presented by this website has expired or is not yet valid<br>The security certificate presented by this website was issued for a different web                                                                                                    |
|                                                                                                    | following option:<br>"Continue to this<br>website (not                                  | Security certificate problems may indicate an attempt to fool you or intercept server.                                                                                                    |
|                                                                                                    | recommended)".                                                                          | We recommend that you close this webpage and do not continue to thi                                                                                                    |
|                                                                                                    |                                                                                         | Olick here to close this webpage.                                                                                                    |
|                                                                                                    |                                                                                         | Sontinue to this website (not recommended).                                                                                                    |
|                                                                                                    |                                                                                         | More information                                                                                                    |
| 6.                                                                                                    | Login to the iLO console<br>as "Administrator" and<br>enter the configured<br>password. | Image: Series of the series of the series |

| Step | Procedure                                                                                    | Result                                                                                                    |                                                                                                    |
|------|----------------------------------------------------------------------------------------------|----------------------------------------------------------------------------------------------------|----------------------------------------------------------------------------------------------------|
| 7.   | The admin GUI is displayed.                                                                  | ProLiant BL460c Gen8                                                                                                    |                                                                                                    |
|      | Select the <b>"Remote</b><br><b>Console</b> " tab in the<br>upper left corner of the<br>GUI. | Expand All       ILO Overview         Information       Overview         System Information       Information         LO Event Log       Information         Integrated Management Log       Product Name         Diagnostics       Diagnostics         Location Discovery Services       System ROM         Insight Agent       System ROM         Virtual Media       System ROM Date         Power Management       System ROM Date         Virtual Media       License Type         Power Management       License Type         Administration       ILO Hostname         BL c-Class       Location Discovery | System Health Sort<br>Server Power ON<br>UID Indicator UID<br>TPM Status Not Pre<br>SD-Card Status Not Pre<br>iLO Date/Time Mon Jul |
| 8.   | The Remote Console<br>Information GUI is<br>displayed                                        | User<br>Local User: Administrator                                                                                                    | IP           10.176.254.229                                                                                                    |
|      | Click on the " <b>Remote</b><br><b>Console</b> " menu option                                 | <ul> <li>Expand All</li> <li>Information         <ul> <li>Overview</li> <li>System Information             iLO Event Log             Integrated Management Log             Active Health System Log             Diagnostics             Location Discovery Services             Insight Agent</li> <li>ILO Federation</li> <li>Remote Console</li> <li>Virtuel Media</li> <li>Power Management             <ul> <li>Power Management</li> <li>Hermote Support</li> </ul> </li> </ul></li></ul>                                                                                                    |                                                                                                    |

| Step | Procedure                                                                                                    | Result                                                                                                    |
|------|----------------------------------------------------------------------------------------------------|----------------------------------------------------------------------------------------------------|
| 9.   | Under the <b>"Integrated</b><br><b>Remote Console"</b><br>section in the top of the<br>right panel, click on the<br><b>"Launch"</b> dialogue<br>button.<br><b>NOTE:</b> Answer<br><b>"Yes/OK"</b> to any pop-up<br>windows that might<br>appear. | iLO Event Log       Integrated Management Log         Diagnostics       Insight Agent         • Remote Console       Microsoft .NET Framework 3.5. (available through Windows Update) is red         • Virtual Media       • Power Management         • Administration       • BL o-Class         • BL o-Class       • Vote for Firefox users: Firefox also requires an Add-on to allow it to laund to find the latest version of the Microsoft .NET Framework Assistant.         • Java Integrated Remote Console                                                                                                    |
| 10.  | The iLO Console window<br>is displayed.<br><b>NOTE:</b> The console<br>window resembles an<br>MS-DOS window but<br>DOES NOT have a<br>scroll-back buffer.                                                                                        | Proliant - 10.240.247.38       Image: Comparison of the state of the state of the |
| 11.  | DP Server XMI IP<br>(SSH):                                                                                                    | login: admusr<br>Password: <admusr_password></admusr_password>                                                                                                    |
|      | Access the command<br>prompt via DP blade's<br><b>XMI IP</b> address and log<br>into the server as the<br>" <b>admusr</b> " user.                                                                                                    |                                                                                                    |

| Step | Procedure                                                                                                    | Result                                                                                                    |
|------|----------------------------------------------------------------------------------------------------|----------------------------------------------------------------------------------------------------|
| 12.  | Reboot the server.<br>This can be achieved by<br>logging in as the "<br>" user and executing <b>init</b><br><b>6</b> command <b>a</b> t the<br>command prompt. | \$ sudo init 6 NOTE: It is normal for the Remote Console window to stay blank for up to 3 minutes before initial output appears.                                                                                                    |
| 13.  | Access the Server BIOS<br>by pressing <b>F9</b> key                                                                                                    | Reboot the server. This can be achieved by pressing and holding the power button until the server turns off, then after approximately 5-10 seconds press the power button to enable power.         As soon as you see F9=Setup in the lower left corner of the screen, press [F9] to access the BIOS setup screen. You may be required to press [F9] 2-3 times. The F9=Setup will change to F9 Pressed once it is accepted. See example below.         Image: the BIOS setup screen. You may be required to press [F9] 2-3 times. The F9=Setup will change to F9 Pressed once it is accepted. See example below.         Image: the BIOS setup screen. You may be required to press [F9] 2-3 times. The F9=Setup will change to F9 Pressed once it is accepted. See example below.         Image: the BIOS setup screen. You may be required to press [F9] 2-3 times. The F9=Setup will change to F9 Pressed once it is accepted. See example below.         Image: the BIOS setup screen. You may be required to press [F9] 2-3 times. The F9=Setup will change to F9 Pressed once it is accepted. See example below.         Image: the BIOS setup screen. You may be required to press [F9] 2-3 times. The F9=Setup will change to F9 Pressed once it is accepted. See example below.         Image: the Power Setup State Setup Visit Press F10 (37 001 2) Socord 10 Press F10 (37 001 2) Socord 10 Press F10 (37 00 |
|      |                                                                                                    | F9 key and entering the Blade BIOS screen                                                                                                    |

#### <u>F34184-01</u>

| Step | Procedure                   | Result                                                                                                    |
|------|-----------------------------|----------------------------------------------------------------------------------------------------|
| 14.  | Select System Options       | Scroll to System Options and press [ENTER]                                                                                                    |
|      |                             | ROM-Based Setup Utility, Version 3.00<br>Copyright 1982, 2013 Hewlett-Packard Development Company, L.P.                                                                                                    |
|      |                             | System Options<br>Power Management Options<br>PCI IRQ Settings<br>PCI Device Enable/Disable<br>                                                                                                    |
| 15.  | Select Processor<br>Options | Select Processor Options option and press [ENTER]                                                                                                    |
|      |                             | ROM-Based Setup Utility, Version 3.00<br>Copyright 1982, 2013 Hewlett-Packard Development Company, L.P.<br>Sy Serial Port Options<br>Embedded MICs<br>Advanced Memory Protection<br>PC USB Options<br>St Processor Options<br>NUMLOCK Power-On State<br>Da SATA Controller Options<br>Server Asset Text<br>Advanced Options<br>System Default Options<br>Utility Language<br>(t()) for Display Processor Specific Options<br>(t()) for Different Configuration Ontion: (FSC) to Close Menu |

| Step | Procedure                               | Result                                                                                                    |
|------|-----------------------------------------|----------------------------------------------------------------------------------------------------|
| 16.  | Select Hyper threading<br>Options       | Select Intel® Hyper threading Options and press [ENTER].                                                                                                    |
|      |                                         | ROM-Based Setup Utility, Version 3.00<br>Copyright 1982, 2013 Hewlett-Packard Development Company, L.P.<br>Sy No-Execute Memory Protection<br>Intel(R) Virtualization Technology<br>PC Intel(R) Hyperthreading Options<br>Processor Core Disable (Intel Core Select)<br>Intel(R) Turbo Boost Technology<br>Bo Intel(R) VT-d<br>Da<br>Server Security<br>BIOS Serial Console & EMS<br>Server Asset Text<br>Advanced Options<br>System Default Options<br>Utility Language<br>Finabled<br>Enabled<br>Center> to Modify Intel(R) Hyperthreading Status; (P1) for Help<br>(1/4) for Different Configuration Ontion; (SSC) to Close Menu |
| 17.  | Set hyperthreading to <b>Disabled</b> . | Select Disabled option and press [ENTER].<br>ROM-Based Setup Utility, Version 3.00<br>Copyright 1982, 2013 Hewlett-Packard Development Company, L.P.                                                                                                    |

| 18.<br>Ext.       Save Configuration and<br>Ext.       Press [F10] to save the configuration and exit. The server will reboot         19.<br>Ext.       NOTE: It is normal for<br>shadow to stay blank for<br>window to stay blank for<br>window to stay blank | Step | Procedure                                                                                                    | Result                                                                                                    |
|----------------------------------------------------------------------------------------------------|------|----------------------------------------------------------------------------------------------------|----------------------------------------------------------------------------------------------------|
| 19.       Continue to monitor the server boot process until the screen returns to the login prompt.       Image: Continue to monitor the server boot process until the screen returns to the login prompt.         20.       Close the Remote Console window.                                                                                                    | 18.  | Save Configuration and<br>Exit.<br><b>NOTE:</b> It is normal for<br>the Remote Console<br>window to stay blank for<br>up to <b>3 minutes</b> before<br>initial output appears. | Press [F10] to save the configuration and exit. The server will reboot<br>ROH-Based Setup Utility, Version 3.00<br>Copyright 1982, 2013 Hewlett-Packard Development Company, L.P.<br>System Options<br>Power Management Options<br>Product ID: D3N04A<br>PCI IRQ Settings<br>PCI IRQ Settings<br>PCI IRQ Settings<br>PCI IRQ Settings<br>PCI Dev (F10> to Confirm Exit Utility)<br>Tokup Version 03/01/2013<br>Boot Co<br>Server Availability<br>Server Availability<br>BIOS Serial Console & EMS<br>S Current Boot Controller<br>Press (TAB> for More Information<br>(F10> to Exit Utility<br>Any Other Key to Return to Main Menu<br>Expected Result: Settings are saved and server reboots.                                                                                                    |
| 20.       Close the Remote Console window.                                                                                                    | 19.  | Continue to monitor the<br>server boot process until<br>the screen returns to the<br>login prompt.                                                                             | Protiant - 10,240,247.38       Image: Comparison of the state of the state of the |
|                                                                                                    | 20.  | Close the Remote<br>Console window.                                                                                                    |                                                                                                    |

## I.2 Gen9: Disable Hyperthreading For GEN8 & Gen9 (DP Only)

| Step       | Procedure                                                                                                    | Result                                                                                                    |
|------------|----------------------------------------------------------------------------------------------------|----------------------------------------------------------------------------------------------------|
| 1.         | DP Server XMI IP<br>(SSH):                                                                                                    | login: admusr<br>Password: <admusr_password></admusr_password>                                                                                                    |
| ]          | Access the command<br>prompt via DP blade's<br><b>XMI IP</b> address and log<br>into the server as the<br>" <b>admusr</b> " user. |                                                                                                    |
| 2.         | DP Server XMI IP<br>(SSH):                                                                                                    | \$ sudo hpasmcli -s "show ht"                                                                                                    |
|            |                                                                                                    | Processor hyper-threading is currently enabled.                                                                                                    |
|            | Execute " <b>hpasmcli</b> "<br>command to determine<br>status of hyperthreading<br>for the DP blade.                              | <b>NOTE:</b> Output returned may state "enabled" or "disabled".                                                                                                    |
| 3.         | <ul> <li>If outp<br/>Step 4</li> <li>If outp<br/>restart</li> </ul>                                                               | ut from <b>Step 2</b> shows that hyperthreading is currently <b>"enabled"</b> , then continue with<br>I of this procedure.<br>ut from <b>Step 2</b> shows that hyperthreading is currently <b>"disabled"</b> , then <b>STOP</b> and<br><b>Appendix I</b> for the next installed <b>DP</b> blade. |
| <b>4</b> . | Launch the Internet<br>Explorer web browser<br>and connect to the <b>DP-</b><br><b>iLO</b> GUI interface.                         | Home - Windows Internet Explorer                                                                                                    |
|            | <b>NOTE:</b> Always use<br>https:// for iLO GUI<br>access.                                                                        | File     Edit     View     Favorites       Favorites     Favorites                                                                                                    |
|            |                                                                                                    | !!! WARNING!!!                                                                                                    |
|            |                                                                                                    | Verify the DP-iLO IP address before proceeding. The user must login using the DP-iLO IP address only.                                                                                                    |

\_\_\_\_\_

#### <u>F34184-01</u>

| Step | Procedure                                                                                                    | Result                                                                                                    |
|------|----------------------------------------------------------------------------------------------------|----------------------------------------------------------------------------------------------------|
| 5.   | The web browser will display a warning                                                                                                    | 🖌 🏟 🏈 Certificate Error: Navigation Blocked                                                                                                    |
|      | Security Certificate.                                                                                                    | There is a problem with this website's security certificate.                                                                                                    |
|      | <b>NOTE:</b> If presented with<br>the "security certificate"<br>warning screen shown to<br>the right, choose the<br>following option:<br><b>"Continue to this</b><br>website (not<br>recommended)". | <ul> <li>The security certificate presented by this website was not issued by a trusted of The security certificate presented by this website has expired or is not yet valid. The security certificate presented by this website was issued for a different website vertificate problems may indicate an attempt to fool you or intercept server.</li> <li>We recommend that you close this webpage and do not continue to this</li> <li>© Click here to close this webpage.</li> <li>© More information</li> </ul> |
| 6.   | Login to the iLO console<br>as "Administrator" and<br>enter the configured<br>password.                                                                                                    | <complex-block></complex-block>                                                                                                    |

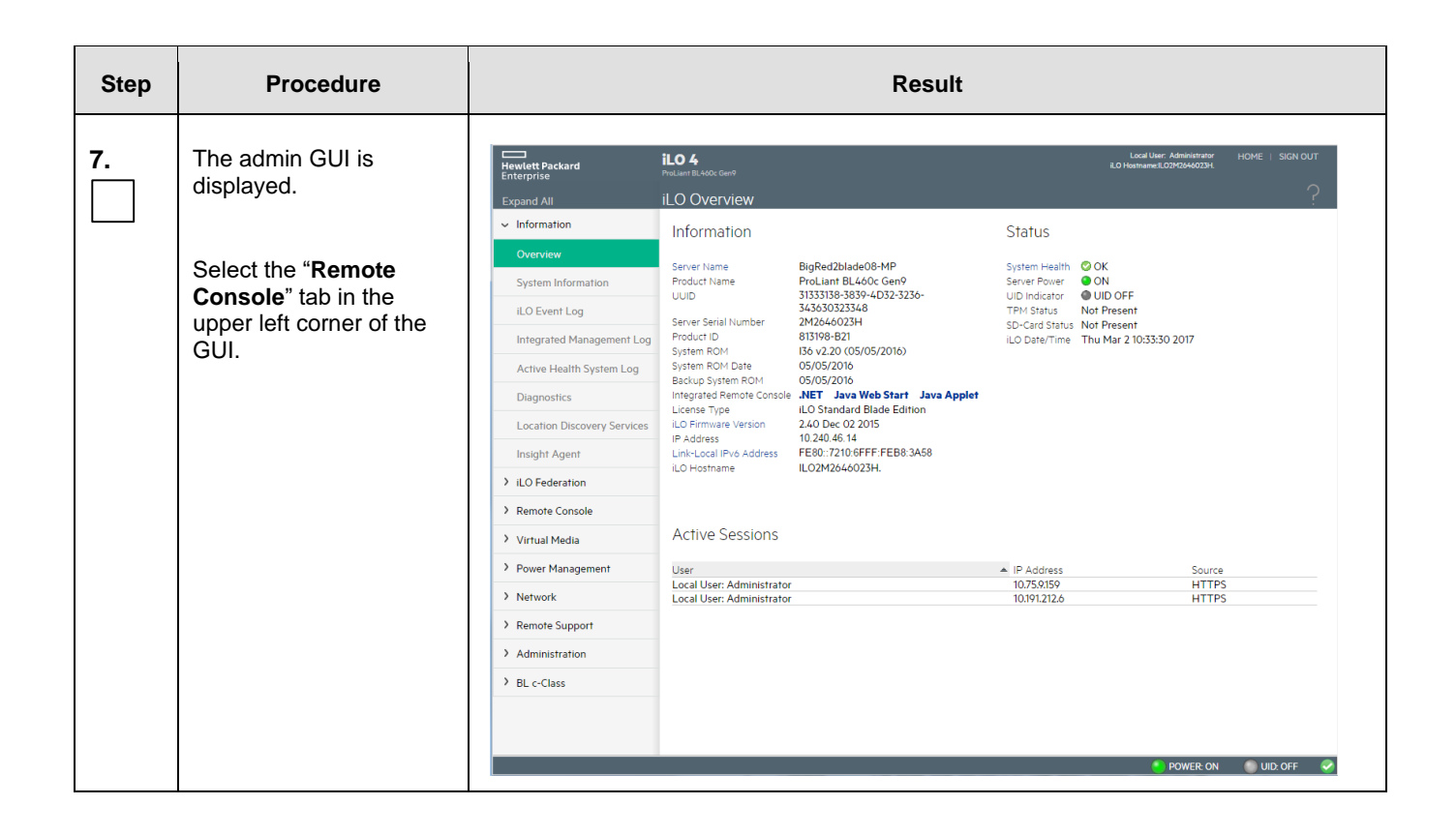

| Step | Procedure                                                                                                    | Result                                                                                                    |
|------|----------------------------------------------------------------------------------------------------|----------------------------------------------------------------------------------------------------|
| 8.   | The Remote Console<br>Information GUI is<br>displayed<br>Click on the " <b>Remote</b><br><b>Console</b> " menu option                                                                                                    | Hewlett Packard<br>Enterprise     iLO 4<br>ProLlant BLAGOL Gen9       Expand All     Remote Console - iLO Integration       ~ Information     Launch       Overview     .NET Integrated Rem                                                                                                    |
|      |                                                                                                    | iLO Event Log       The .NET IRC provides remote access to the         Integrated Management Log       If you are using Windows 7, 8, 8.1 or 10, a sup following versions of the .NET Framework: 3         Active Health System Log       Note for Firefox users: Firefox requires an A         Diagnostics       Note for Chrome users: Chrome requires an         Location Discovery Services       As a workaround select one of the followin         Insight Agent       • Integrated .NET IRC application wi         • iLO Mobile Application to access the       • ILO Mobile Application to access the |
|      |                                                                                                    | > ILO Federation         Remote Console         Remote Console         > Virtual Media         Power Management         Network         Network         Remote Support         Administration         BL c-Class                                                                                                    |
| 9.   | Under the <b>"Integrated</b><br><b>Remote Console"</b><br>section in the top of the<br>right panel, click on the<br><b>"Launch"</b> dialogue<br>button.<br><b>NOTE:</b> Answer<br><b>"Yes/OK"</b> to any pop-up<br>windows that might<br>appear. | <text></text>                                                                                                    |

| Step | Procedure                                                                                                    | Result                                                                                                    |
|------|----------------------------------------------------------------------------------------------------|----------------------------------------------------------------------------------------------------|
| 10.  | The iLO Console window<br>is displayed.<br><b>NOTE:</b> The console<br>window resembles an<br>MS-DOS window but<br>DOES NOT have a<br>scroll-back buffer.      | I:O Integrated Remote Console - Server: BigRed2blade08-MP   i.O: ILO2M2646023H   Enclosure: 501_17_03   Bay: 8   Power Switch Virtual Drives Keyboard Help Dracle Linux Server release 6.8 Kernel 2.6.32-642.11.1.el6prere17.4.8.8.0_88.34.0.x86_64 on an x86_64 BigRed2blade08-MP log in: |
| 11.  | DP Server XMI IP<br>(SSH):                                                                                                    | login: admusr<br>Password: <admusr_password></admusr_password>                                                                                                    |
|      | Access the command<br>prompt via DP blade's<br><b>XMI IP</b> address and log<br>into the server as the<br>" <b>admusr</b> " user.                              |                                                                                                    |
| 12.  | Reboot the server.<br>This can be achieved by<br>logging in as the "<br>" user and executing <b>init</b><br><b>6</b> command <b>a</b> t the<br>command prompt. | \$ sudo init 6 NOTE: It is normal for the Remote Console window to stay blank for up to 3 minutes before initial output appears.                                                                                                    |

| Step | Procedure                                           | Result                                                                                                    |
|------|-----------------------------------------------------|----------------------------------------------------------------------------------------------------|
| 13.  | Access the Server BIOS<br>by pressing <b>F9</b> key | Reboot the server. This can be achieved by pressing and holding the power button<br>until the server turns off, then after approximately 5-10 seconds press the power<br>button to enable power.<br>As soon as you see <b>F9=Setup</b> in the lower left corner of the screen, press <b>[F9]</b> to<br>access the BIOS setup screen. You may be required to press <b>[F9]</b> 2-3 times. The<br>F9=Setup will change to F9 Pressed once it is accepted. See example below.                                                                                                    |
|      |                                                     | HPE ProLiant       Hewlett Packard         C: Copyright 1982 - 2016 Hewlett Packard Enterprise Revelopment IP       Hewlett Packard         MP rolat H406c Geng       BUSU 20005/2016         Strial Manage Striat Striat Stria |
|      |                                                     |                                                                                                    |

| Step | Procedure                                       | Result                                                                                                    |                               |
|------|-------------------------------------------------|----------------------------------------------------------------------------------------------------|-------------------------------|
| 14.  | Scroll to <b>System</b><br>Configuration        | Scroll to System Configuration and press [ENTER]                                                                                                    |                               |
|      |                                                 | System Utilities                                                                                                    | Hewlett Packard<br>Enterprise |
|      |                                                 | ► System Configuration<br>One-Time Boot News<br>Enbedded Applications<br>System Information                                                                                                    |                               |
|      |                                                 | System Health<br>Exit and resume system boot<br>Reboot the System                                                                                                    |                               |
|      |                                                 | Select Language (English)                                                                                                    |                               |
|      |                                                 |                                                                                                    |                               |
|      |                                                 |                                                                                                    |                               |
|      |                                                 | ↑↓ Change Selection Enter Select Entry ESC Exit F1 Help F7 Defaults                                                                                                    | Online Help                   |
| 15.  | Scroll to <b>BIOS/Platform</b><br>Configuration | Scroll to <b>BIOS/Platform Configuration</b> and press [ENTER]                                                                                                    |                               |
|      |                                                 | System Configuration                                                                                                    | Hewlett Packard<br>Enterprise |
|      |                                                 | BIUS/Platform Configuration (RBSU)<br>iLO 4 Configuration Utility<br>Enhedded NRID 1 : Snart Array P244br Controller<br>Enhedded FlexibleLOM 1 Port 1 : HP Ethernet 106h 2-port 560FLB Adapter - NIC<br>Enhedded FlexibleLOM 1 Port 2 : HP Ethernet 106b 2-port 560FLB Adapter - NIC<br>Slot 2 Port 1 : HP Ethernet 106b 2-port 560H Adapter - NIC<br>Slot 2 Port 2 : HP Ethernet 106b 2-port 560H Adapter - NIC |                               |
|      |                                                 | ↑↓     Change Selection     Enter     Select Entry     ESC     Exit     F1     Help                                                                                                    | Scon for<br>Online Help       |

#### <u>F34184-01</u>

| Step | Procedure                      | Result                                                                                                    |                               |
|------|--------------------------------|----------------------------------------------------------------------------------------------------|-------------------------------|
| 16.  | Select System<br>Configuration | Scroll to System Configuration and press [ENTER]                                                                                                    |                               |
|      |                                | System Utilities                                                                                                    | Hewlett Packard<br>Enterprise |
|      |                                | <ul> <li>System Configuration<br/>One-Time Boot Memu<br/>Envedded Applications<br/>System Information<br/>System Information<br/>System Health</li> <li>Exit and resume system boot<br/>Reboot the System</li> <li>Select Language (English)</li> <li>★ Change Selection Enter Select Entry ESC Exit F1 Help F7 Defaults</li> </ul> | Son fer<br>Online Help        |
| 17.  | Select Processor<br>Options    | Select <i>Processor Options</i> option and press [ENTER]                                                                                                    |                               |
|      |                                | <section-header><section-header><section-header><section-header><section-header><section-header><section-header><section-header></section-header></section-header></section-header></section-header></section-header></section-header></section-header></section-header>                                                            | Hewlett Packard<br>Enterprise |
|      |                                | T+     Change Selection     Enter     Select Entry     ESC     Back     F1     Help     F7     Defaults     F10     Save                                                                                                    | Scan for<br>Online Help       |

| Step | Procedure                               | Result                                                                                                    |                                                                                                    |
|------|-----------------------------------------|----------------------------------------------------------------------------------------------------|----------------------------------------------------------------------------------------------------|
| 18.  | Select Hyper threading<br>Options       | Select Intel® Hyper threading Options and press [ENTER].                                                                                                    | _                                                                                                    |
|      |                                         | BIOS/Platform Configuration (RBSU)                                                                                                    |                                                                                                    |
|      |                                         | BIDS/Platfore Configuration (RDSU)<br>System Options + Processor Options<br>• Intel (R) Hyperthreading Enabled]<br>Processor Core Disable (0)<br>Processor x2APIC Support (Enabled] |                                                                                                    |
|      |                                         | T↓ Change Selection Enter Select Entry ESC Back F1 Help F7 Defaults F10 Save                                                                                                    | Provide a state of the state of the state of |
| 19.  | Set hyperthreading to <b>Disabled</b> . | Select <b>Disabled</b> option and press [ENTER].                                                                                                    |                                                                                                    |
|      |                                         | BIOS/Platform Configuration (RBSU)                                                                                                    |                                                                                                    |
|      |                                         | BIOS/Platform Configuration (BBSID<br>System Options + Processor Options<br>> Intei (8) Hyperthreading EbabledJ<br>Processor Core Disable 101<br>Processor x2APIC Support EbabledJ  |                                                                                                    |
|      |                                         | Enabled<br>Ifeabled                                                                                                    |                                                                                                    |
|      |                                         | Time       Change Selection       Enter       Select Entry       ESC       Back       F1       Help       F7       Defaults       F10       Save                                    |                                                                                                    |

| Step | Procedure                                                                                                    | Result                                                                                                    |
|------|----------------------------------------------------------------------------------------------------|----------------------------------------------------------------------------------------------------|
| 20.  | Save Configuration and Exit.                                                                                                    | Press [F10] to save the configuration and exit. The server will reboot                                                                                                    |
|      | <b>NOTE:</b> It is normal for<br>the Remote Console<br>window to stay blank for<br>up to <b>3 minutes</b> before<br>initial output appears. | BIOS/Platform Configuration (RBSU)<br>Hewlett Packard<br>Interprise<br>MIDS/Platform Configuration (RBSU)<br>System Options + Processor Options<br>+ Intel (2) Hyperthreading<br>Processor Care Disable<br>Processor Care Disable<br>Processor Care Disable<br>Processor Care Disable |
|      |                                                                                                    | Changes are pending. Do you want to save changes and exit? Press 'Y' to save and exit, 'N' to discard and exit, 'ESC' to cancel.                                                                                                    |
|      |                                                                                                    | Scon for<br>Online Halp<br>F7 Defaults F10 Save                                                                                                    |
| 21.  | Continue to monitor the<br>server boot process until<br>the screen returns to the<br>login prompt.                                          | Expected Result: Settings are saved and server reboots.                                                                                                    |
| 22.  | Close the Remote<br>Console window.                                                                                                    | _64 on an x86_64                                                                                                    |

# **Appendix J.** CONFIGURE THE HP DL380 (GEN8 & GEN9) SERVER CMOS CLOCK/BIOS SETTINGS

- J.1 GEN8: CONFIGURE THE ILO FOR RACK MOUNT SERVER
- J.1.1 RMS: Configure ILO

#### Procedure 12: GEN8: CONFIGURE THE ILO FOR RACK MOUNT SERVER

In this procedure you will be configuring Integrated Lights Out (iLO) for RMS. You will configure the NIC and TCP/IP, DNS/DHCP parameters as well as adding a new iLO user.

#### Prerequisites & Requirements:

- ✓ Server powered on
- ✓ Server booting up or rebooted

| Step | Procedure                                                                                                    | Result                                                                                                    |                                                                                                    |
|------|----------------------------------------------------------------------------------------------------|----------------------------------------------------------------------------------------------------|----------------------------------------------------------------------------------------------------|
| 1.   | Configure Integrated<br>Lights Out (iLO) for<br>Rack Mount Servers<br>(RMS):<br>For HP GEN8 DL380<br>servers perform the<br>following<br>1. Reboot the server.<br>2. When "iLO 4<br>Standard press [F8] to<br>configure" is displayed,<br>press [F8]<br>3. Once [F8] is pressed<br>wait for the iLO<br>Configuration screen to<br>appear. | HP ProLiant         J28 GB Installed         Proliant System BIOS - 131 (02/25/2012)         Capyright 1982, 2012 Hewkett-Packard Development Company, L.P.         1 Processor(s) datacted, 16 total cores enabled, Hyperthreading is enabled         Processor(s) datacted, 16 total cores enabled, Hyperthreading is enabled         Processor(s) datacted, 16 total cores enabled, Hyperthreading is enabled         Processor(s) datacted, 16 total cores enabled, Hyperthreading is enabled         Processor(s) datacted, 16 total cores enabled, Hyperthreading is enabled         Processor(s) datacted, 16 total cores enabled, Hyperthreading is enabled         Processor(s) datacted, 16 total cores enabled, Hyperthreading is enabled         Processor(s) datacted, 16 total cores enabled, Hyperthreading is enabled         Processor(s) datacted, 16 total cores enabled, Hyperthreading is enabled         Processor(s) datacted, 16 total cores enabled, Hyperthreading is enabled         Processor(s) datacted, 16 total cores enabled, Hyperthreading is enabled         Processor(s) datacted, 16 total cores enabled, Hyperthreading is enabled         Processor(s) datacted, 16 total cores enabled, Hyperthreading is enabled         Processor(s) datacted, 16 total cores enabled, Hyperthreading is enabled         Rower Regulator Mode: Static High Performance         Rower Regulator Mode: Static High Performance         Rower Motile wattemere youthenticated in all populated DIMM slots.      < | Image: Constraint of the constraint of the constraint |

## Step Procedure Result After the initial iLO 2. configuration utility File Network User Settings screen appears, use Set Defaults the arrow keys to Exit select the Network menu Exit this utility. Figure 18. iLO Configuration - Initial iLO Configuration Screen File Network User Settings About Within the Network 3. menu, select NIC and TCP/IP DNS/DHCP DNS/DHCP Network auto-configuration. Figure 19. iLO Configuration - select Network->DNS/DHCP

#### F34184-01

| Step | Procedure                                                                                                    | Result                                                                                                    |
|------|----------------------------------------------------------------------------------------------------|----------------------------------------------------------------------------------------------------|
| 4.   | Verify that DNS/DHCP<br>is set to OFF. If it is not<br>set to OFF, use the<br>[SPACE BAR] to toggle<br>the setting to 'OFF'                             | File <mark>Network</mark> User Settings About                                                                    |
|      |                                                                                                    | Network Autoconfiguration<br>DHCP Enable DFF_<br>DNS Name ILOUSE2246N7P<br>EF10]=Save EESC]=Cancel EF1]=Advanced |
|      |                                                                                                    | Hit [SPACE] to change this setting.<br>Figure 20. iLO Configuration - press [SPACE BAR] to turn DHCP OFF         |
| 5.   | Press [F10] to save if<br>changes were made or<br>[ESC] to Cancel if no<br>changes were made.<br>You should be<br>returned to the<br>Network main menu. | File Network User Settings About         Mic and TCP21F         MsS/DHCP                                         |
|      |                                                                                                    | Figure 21. iLO Configuration - Select NIC and TCP/IP                                                             |

| Step | Procedure                                                                                                    | Result                                                                                                    |
|------|----------------------------------------------------------------------------------------------------|----------------------------------------------------------------------------------------------------|
| 6.   | Press [ENTER] if<br>required and select<br>'NIC and TCP/IP'                                                                                                    | File       Etwork       User       Settings         Metwork       Configuration       Machine       Machine         Machine       Machine       Machine       Machine       Machine         Machine       Machine       Machine       Machine       Machine       Machine         Machine       Machine |
| 7.   | Enter the Network<br>Configuration<br>information for the<br>server. Use the arrow<br>keys to select the field<br>to change                                                                                                    | IP Address should be set based on the information in the NAPD.                                                                                                    |
| 8.   | Once the <b>Network</b><br><b>Configuration</b><br>information has been<br>entered, press <b>[F10]</b><br>to save the settings.<br>Using the arrow keys,<br>select the <b>User</b> menu,<br>then select <b>Add</b> and<br>press <b>[ENTER]</b> | File Network   Settings About Renove Edit Renove Edit Add a user.  Figure 23. iLO Configuration - Select User - Add                                                                                                    |

| Step | Procedure                                                                               | Result                                                                                                    |
|------|-----------------------------------------------------------------------------------------|----------------------------------------------------------------------------------------------------|
| 9.   | Add the tekelec user.<br>Username: tekelec<br>Login name: tekelec<br>Password: tekelec1 | File Network User Settings<br>Add User<br>User name tekelec<br>Password ************************************ |
| 10.  | Once th                                                                                 | ne tekelec User has been added, press <b>[F10]</b> to Save the user.                                         |
| 11.  | Repeat                                                                                  | this procedure for other ship loose servers for the work order.                                              |

## J.1.2 GEN8: RMS BIOS Configuration, verify processor & memory.

## Procedure 13. Enter the ROM-Based Setup Utility (RBSU)

#### Prerequisites & Requirements:

- ✓ Server powered on
- ✓ KVM connectivity to the server to get console

| Step | Procedure                                                                                                    | Result                                                                                                    |
|------|----------------------------------------------------------------------------------------------------|----------------------------------------------------------------------------------------------------|
| 1.   | Reboot the server. You<br>will see an HP ProLiant<br>screen as shown<br>below. When prompted<br>with the option to<br>Press F9 for setup, do<br>so. Once F9 is pressed,<br>you should see "F9"<br>selected on the screen<br>as shown below: | HP ProLiant         2 Proceassor(s) detected, 16 total cores anabled, Hyparthreading is enabled         Proc 1: Intel(N Xeon(R) CPU 15-2670 0 @ 2.60CHz         Proc 2: Intel(N Xeon(R) CPU 15-2670 0 @ 2.60CHz         QPI Spead: 8.0 GT/S         HP Possible         HP Could and the set selance of Power and Performance         Power Regulator Mode: Dynamic Power Savings         Redundant ROM Detected - This system contains a valid backup System ROM.         Inlet Ambient Temperature: 23C/73F         Advanced Memory Protection Mode: Advanced ECC Support         HP Smart Nemory authenticated in all populated DIMM slots.         SATA Option ROM ver 2.000.C02         Copyright 1982, 2011. Hewlett Packard Development Company, LP.         BO 4 Advanced         Bi 0 4 V1.05 Apr 19 2012 192.168.100.101         Slot 0 HP Smart Array P420i Controller         (I GiB, v2.14) 1 Logical Drive         IN endergen         EX et 11: 192.168.100.101         IN of 11 Helligent Provisioning         F1 Boot Menu         Advanced In HP Splash         Figure 24. RBSU - Enter RBSU - "F9 Pressed" indicated in HP Splash screen |
| 2.   | After the initial iLO<br>configuration utility<br>screen appears, use<br>the arrow keys to<br>select the Network<br>menu                                                                                                    | Set Defaults         Exit this utility         Figure 25. iLO Configuration - Initial iLO Configuration Screen                                                                                                    |

## Procedure 14. Verify / Configure Serial Port Options

#### Prerequisites & Requirements:

✓ Server rebooted and in RBSU mode

In this procedure you will be verifying and/or configuring the Serial Port Options for the Embedded and Virtual Serial Ports.

| Step | Procedure                                              | Result                                                                                                    |
|------|--------------------------------------------------------|----------------------------------------------------------------------------------------------------|
| 1.   | Select System<br>Options, then Serial<br>Port Options: | ROM-Based Setup Utility, Version 3.00<br>Copyright 1982, 2013 Hewlett-Packard Development Company, L.P.                                                                                                    |
|      |                                                        | System Options         Power Management Options         PCI IRQ Settings         PCI IRQ Settings         PCI IRQ Settings         PCI IRQ Settings         PCI IRQ Settings         PCI Device Enable/Disable         Standard Boot Order (IPL)         Boot Controller Order         Date and Time         Server Availability         Server Security         BIOS Serial Console & EMS         System Default Options         Utility Language         Press (TAB) for More Information         (t/1) for Different Selection: (TAB) for More Info: (ESC) to Exit Utility         Figure 26. ROM-Based Setup Utility - initial screen         ROM-Based Setup Utility, Version 3.00         Copyright 1982, 2013 Hewlett-Packard Development Company, L.P.         Product D1: 653200-B21         HP Proliant DL380p Gen8         S/M: USE3093700         Press (TAB) for More Info: (ESC) to Exit Utility         Figure 26. ROM-Based Setup Utility - initial screen         ROM-Based Setup Utility, Version 3.00         Copyright 1982, 2013 Hewlett-Packard Development Company, L.P.         Product D1: 653200-B21         HP ProLiant DL380p Gen8         S/M: USE3093700         Product D1: 653200-B21         H |
|      |                                                        | Bo NUMLOCK Power-On State<br>Da SATA Controller Options<br>Server Asset Text<br>Advanced Options<br>Sustem Default Options<br>Sustem Default Options                                                                                                    |
|      |                                                        | Utility Language<br>Press <tab> for More Information<br/><enter> to Display Serial Port Options</enter></tab>                                                                                                    |
|      |                                                        | <1/1> for Different Configuration Option; <esc> to Close Menu<br/>Figure 27. ROM-Based Setup Utility - Serial Port Options</esc>                                                                                                    |

| Step | Procedure                                          | Result                                                                                                    |
|------|----------------------------------------------------|----------------------------------------------------------------------------------------------------|
| 2.   | Verify the settings<br>for Embedded Serial         | Select "Embedded Serial Port" and verify it is set for "COM 2". If it is not set to COM 2, press [ENTER], select COM 2, then [ENTER].                                                                                                    |
|      | Port:                                              | RUM-Based Setup Utility, Version 3.00<br>Copyright 1982, 2013 Hewlett-Packard Development Company, L.P.                                                                                                    |
|      |                                                    | Sy       Embedded Serial Port<br>Virtual Serial Port<br>PC<br>Used Options         PC       USE Options<br>Processor Options<br>NUMLOCK Power-On State<br>Da<br>SATA Controller Options<br>Se         Server Asset Text<br>Advanced Options<br>System Default Options<br>Utility Language         COM 2: IRQ3; 10: 2F8h-2FFh         Com 2: IRQ3; 10: 2F8h-2FFh         Seture > to Modify Embedded Serial Port Settings; <f1> for Help<br/><t t="">        Seture 28: Voriation Option; <esc> to Close Menu</esc></t></f1>                                                                                                    |
| 3.   | Verify the settings<br>for Virtual Serial<br>Port: | Select "Virtual Serial Port" and verify it is set for COM 1. If it is not set to<br>COM 1, press [ENTER], select COM 1, then [ENTER]<br>ROM-Based Setup Utility, Version 3.00<br>Copyright 1982, 2013 Hewlett-Packard Development Company, L.P.                                                                                                    |
|      |                                                    | St       Embedded Serial Port         PC       Virtual Serial Port         PC       Uirtual Serial Port         PC       Uirtual Serial Port         PC       Uirtual Serial Port         PC       Uirtual Serial Port         PC       Uirtual Serial Port         Processor Options       Product ID: 653200-B21         HP BIOS P70 03/01/2013       Backup Version 03/01/2013         Botblock 03/11/2012       Power Management Controller - 3.1         Server Asset Text       Advanced Options         Advanced Options       System Default Options         Utility Language       Proc 1:Intel 2.60GHz,20MB L3 Cache         Proc 2:Intel 2.60GHz,20MB L3 Cache       Proc 2:Intel 2.60GHz,20MB L3 Cache         Proc 3:FAB> for More Information       Press (TAB> for More Information         Kenter> to Modify Virtual Serial Port Settings: (F1> for Help       for Different Configuration Option; (ESC) to Close Menu |

## Procedure 15. Verify / Set Power Management

## Prerequisites & Requirements:

✓ Server rebooted and in RBSU

In this procedure you will be configuring **Power Management Options**. The server **HP Power Profile** will be verified or set to **Maximum Performance**.

| Step | Procedure                                                            | Result                                                                                                    |
|------|----------------------------------------------------------------------|----------------------------------------------------------------------------------------------------|
| Step | Procedure<br>While in RBSU, verify<br>or set the HP Power<br>Profile | ResultSelect "Power Management Options", then press [ENTER].ROM-Based Setup Utility, Version 3.00Copyright 1982, 2013 Hewlett-Packard Development Company, L.P.System OptionsPOwer Management OptionsPCI IRQ SettingsPCI IRQ SettingsPCI Device Enable/DisableStandard Boot Order (IPL)Boot Controller OrderDate and TimeServer AvailabilityServer AvailabilityServer Asset TextAdvanced OptionsSystem Default OptionsUtility Language |
|      |                                                                      | Press <tab> for More Information</tab>                                                                                                    |
|      |                                                                      | <enter> to View/Modify Power Management Options<br/>&lt;1/4&gt; for Different Selection; <tab> for More Info; <esc> to Exit Utility</esc></tab></enter>                                                                                                    |
|      |                                                                      | Figure 29. RBSU - Select Power Management Options                                                                                                    |

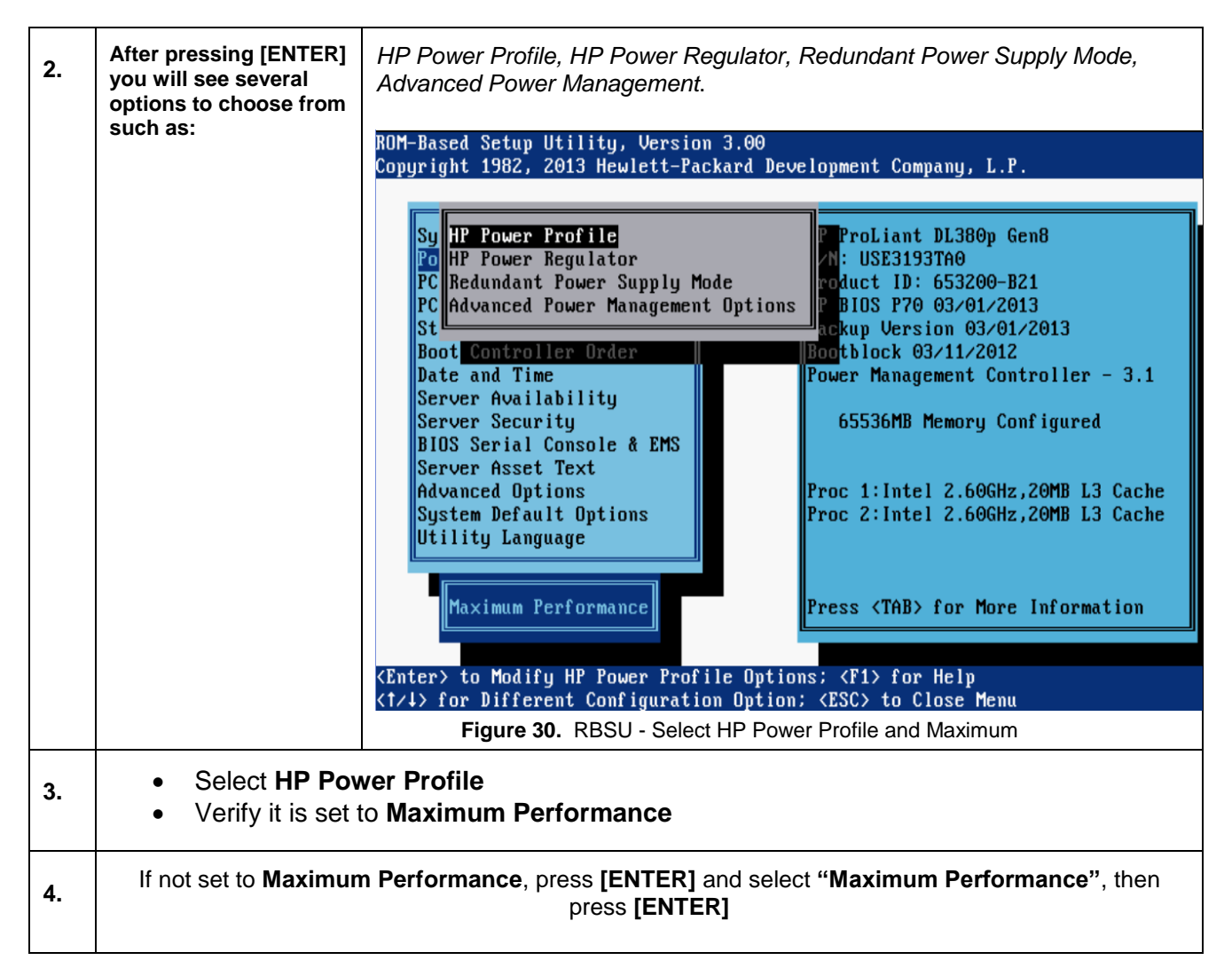

Procedure 16. Verify / Set Standard Boot Order (IPL)

#### Prerequisites & Requirements:

Server rebooted and in RBSU

| Step | Procedure                                                                                                    | Result                                                                                                    |
|------|----------------------------------------------------------------------------------------------------|----------------------------------------------------------------------------------------------------|
| 1.   | While in <b>RBSU</b> , verify<br>or set the <b>Standard</b><br><b>Boot Order</b> . Select<br><b>Standard Boot</b><br><b>Order</b> , then press<br>[ENTER]                                                    | Select "Power Management Options", then press [ENTER].<br>ROM-Based Setup Utility, Version 3.00<br>Copyright 1982, 2013 Hewlett-Packard Development Company, L.P.<br>System Options<br>Power Management Options<br>PCI IRQ Settings<br>PCI Device Enable/Disable<br>Standard Boot Order (IPL)<br>Boot Controller Order                                                                                                    |
|      |                                                                                                    | Date and Time<br>Server Availability<br>Server Security<br>BIOS Serial Console & EMS<br>Server Asset Text<br>Advanced Options<br>System Default Options<br>Utility Language                                                                                                    |
| 2.   | Verify that IPL:1 is<br>USB DriveKey (C:). If<br>IPL:1 is not USB<br>DriveKey, then select<br>USB DriveKey and<br>press [ENTER], then<br>select "Set the IPL<br>Device Boot Order to<br>1" and press [ENTER] | ROM-Based Setup Utility, Version 3.00         Copyright 1982, 2013 Hewlett-Packard Development Company, L.P.         IPL:1       CD-ROM         IPL:2       Flo         IPL:3       USB         Set the IPL Device Boot Order to 1         Set the IPL Device Boot Order to 2         IPL:5       PCI         Set the IPL Device Boot Order to 3         Set the IPL Device Boot Order to 4         Set the IPL Device Boot Order to 5         Figure 32. Select "Set the IP Device Boot Order to 1" |
| 3.   | Verify that IPL:1 is<br>now USB DriveKey<br>(C:)                                                                                                    | IPL:1       USB DriveKey (C:)         IPL:2       CD-ROM         IPL:3       Floppy Drive (A:)         IPL:4       Hard Drive C: (See Boot Controller Order)         IPL:5       PCI Embedded HP Ethernet 1Gb 4-port 331FLR Adapter Port 1                                                                                                    |

| Step | Procedure                                                                                                    | Result                                                                                                    |
|------|----------------------------------------------------------------------------------------------------|----------------------------------------------------------------------------------------------------|
| 4.   | While in RBSU, set<br>the system Date and<br>Time:<br>Select "Date and<br>Time", then press<br>[ENTER]                                                                                           | ROM-Based Setup Utility, Version 3.00<br>Copyright 1982, 2013 Hewlett-Packard Development Company, L.P.<br>System Options<br>Power Management Options<br>PCI IRQ Settings<br>PCI Device Enable/Disable<br>Standard Boot Order (IPL)<br>Boot Controller Order<br>Date and Time<br>Server Availability<br>Server Availability<br>Server Asset Text<br>Advanced Options<br>System Default Options<br>Utility Language<br>Utility Language<br>Kenter> to View/Modify Date and Time<br>(1/4) for Different Selection; (TAB> for More Info; (ESC) to Exit Utility<br>Figure 34. Select Date and Time |
| 5.   | Set the current <b>Date</b><br><b>and Time</b> . Use <b>UTC</b><br>for the time settings.<br>Once the correct Date<br>and Time has been<br>set, press <b>[ENTER]</b> to<br>confirm the settings. | ROM-Based Setup Utility, Version 3.00<br>Copyright 1982, 2013 Hewlett-Packard Development Company, L.P.<br>System Options<br>Power Management Op<br>PCI IRQ Settings<br>PCI Device Enable/D<br>Standard Boot Order<br>Boot Controller Ord<br>Date and Time<br>Server Availability<br>Server Availability<br>BIOS Serial Console & EMS<br>Server Asset Text<br>Advanced Options<br>Utility Language<br>Modify Date and Time<br>(EMTER) to Save Changes, <esc) main="" menu<br="" to="">Figure 35. Set Date and Time (UTC)</esc)>                                                                |

## Procedure 17. Verify / Set Server Availability

Prerequisites & Requirements:

Server rebooted and in RBSU

| Step | Procedure                                                                                                    | Result                                                                                                    |
|------|----------------------------------------------------------------------------------------------------|----------------------------------------------------------------------------------------------------|
| 1.   | While in <b>RBSU</b> , set<br>the <b>Server</b><br><b>Availability:</b><br>Select " <b>Server</b><br><b>Availability</b> ", then<br>press <b>[ENTER]</b> | ROM-Based Setup Utility, Version 3.00<br>Copyright 1982, 2013 Hewlett-Packard Development Company, L.P.<br>System Options<br>Power Management Options<br>PCI IRQ Settings<br>PCI Device Enable/Disable<br>Standard Boot Order (IPL)<br>Boot Controller Order<br>Date and Time<br>Server Availability<br>Server Asset Text<br>Advanced Options<br>System Default Options<br>Utility Language<br>Version 03/01/2013<br>Bootblock 03/11/2012<br>Power Management Controller - 3.1<br>65536MB Memory Configured<br>Proc 1:Intel 2.60GHz,20MB L3 Cache<br>Proc 2:Intel 2.60GHz,20MB L3 Cache<br>Proc 2:Intel 2.60GHz,20MB L3 Cache<br>Proc 2:Intel 2.60GHz,20MB L3 Cache<br>Proc 3:Intel 2.60GHz,20MB L3 Cache<br>Proc 3:Intel 2.60GHz,20MB L3 Cache<br>Proc 4:Intel 2.60GHz,20MB L3 Cache<br>Proc 4:Intel 2.60GHz,20MB L3 Cache<br>Proc |
| 2.   | After pressing [ENTER]                                                                                                    | you will see several options to choose from including                                                                                                    |
|      | ASR Status, ASR Timed<br>Automatic Power-On an                                                                                                    | out, Thermal Shutdown, Wake-On LAN, POST F1 Prompt, Power Button,<br>d Power-On Delay.                                                                                                    |
| 3.   | <ul> <li>✓ Select ASR St</li> <li>✓ Verify it is set t</li> </ul>                                                                                        | atus.<br>o Enabled.                                                                                                    |
#### <u>F34184-01</u>

| Step | Procedure                                                                                                    | Result                                                                                                    |
|------|----------------------------------------------------------------------------------------------------|----------------------------------------------------------------------------------------------------|
| 4.   | If not set to <b>Enabled</b> ,<br>press <b>[ENTER]</b> and<br>select <b>"Enabled</b> ",<br>then press <b>[ENTER]</b> | ROM-Based Setup Utility, Version 3.00<br>Copyright 1982, 2013 Hewlett-Packard Development Company, L.P.<br>Sy ASB Status<br>PC Harmal Shutdown<br>PC Thermal Shutdown<br>PC Thermal Shutdown<br>PC Hake-On LAM<br>St POST F1 Prompt<br>Da Automatic Power-On<br>Power-On Delay<br>Secure Asset Text<br>Advanced Options<br>System Default Options<br>Utility Language<br>Lility Language<br>Lility Language<br>Kenter> to Modify Automatic Server Recovery Status: (F1> for Help<br>(1/2) for Different Configuration Option: (ESC> to Close Menu<br>Figure 37. RBSU - Verify ASR Status is set to Enabled                                                                                                    |
| 5.   | Select Automatic<br>Power-On                                                                                         | ROH-Based Setup Utility, Version 3.00         Copyright 1982, 2014 Hewlett-Packard Development Company, L.P.         Sy ASB Status         Po ASB Timeout         Po ASB Timeout         Po Hast Timeout         Po Hast Timeout         Po Hast Timeout         Po Hast Timeout         Po Hast Timeout         Po Hast Timeout         Po Hast Timeout         Power Dattom         Power Button         Power On Delay         Server Asset Text         Advanced Options         Utility Language         Proce 1: Intel 2.606Hz,20MB L3 Cache         Proc 2: Intel 2.606Hz,20MB L3 Cache         Proce 2: Intel 2.606Hz,20MB L3 Cache         Proce 2: Intel 2.606Hz,20MB L3 Cache         Pross (TAB> for More Information |
| 6.   | Verify Automatic Powe                                                                                                | r-On is set to Restore Last Power State                                                                                                    |

### SDS 8.5 Initial Installation and Configuration F34184-01

| Step | Procedure                         | Result                                                                                                    |
|------|-----------------------------------|----------------------------------------------------------------------------------------------------|
| 7.   | If not set to <b>Enabled</b> , pr | ess [ENTER] and select "Enabled", then press [ENTER]                                                                                                    |
| 8.   | Select Power-On<br>Delay          | Sy ASR Status<br>Pc ASR Timeout<br>PC Thermal Shutdown<br>PC Thermal Shutdown<br>PC Thermal Shutdown<br>PC Thermal Shutdown<br>PC Thermal Shutdown<br>PC Thermal Shutdown<br>PC Thermal Shutdown<br>PC Thermal Shutdown<br>Product ID: 653200-B21<br>HP BIOS P70 03/01/2013<br>Backup Version 03/01/2013<br>Bootblock 03/11/2012<br>Power-On Delay<br>Server Asset Text<br>Advanced Options<br>System Default Options<br>Utility Language<br>No Delay<br>No Delay<br>No Delay<br>No Delay<br>Mode: <f1> for Help<br/>(1/1&gt; for Different Configuration Option: <esc> to Close Menu<br/>Figure 39. RBSU - Verify Power-On Delay is set to No Delay</esc></f1> |
| 9.   | Verify Power-On Delay             | is set to <b>No Delay</b>                                                                                                    |
| 10.  | If not set to <b>Enabled</b> , pr | ess [ENTER] and select "No Delay", then press [ENTER]                                                                                                    |

## Procedure 18. Exit the RBSU

#### Prerequisites & Requirements:

- ✓ Tasks within the RBSU have been completed.
- ✓ To Exit the RBSU, press <ESC> and then press <F10> to Confirm Exit Utility

| Step | Procedure                                                                                                    | Result                                                                                                    |
|------|----------------------------------------------------------------------------------------------------|----------------------------------------------------------------------------------------------------|
| 1.   | While in <b>RBSU</b> , set<br>the <b>Server</b><br><b>Availability:</b><br>Select " <b>Server</b><br><b>Availability</b> ", then<br>press <b>[ENTER]</b> | ROM-Based Setup Utility, Version 3.00         Copyright 1982, 2011 Hewlett-Packard Development Company, L.P.         System Options         Power Management Options         PCI IRQ Settings         PCI IRQ Settings         Product ID: 484184-B21         Product ID: 484184-B21         Power Management Options         PCI IRQ Settings         Product ID: 484184-B21         Power Security         Boot Co         Server Availability         Server Availability         Server Availability         Server Security         BIDS Serial Console & EMS         S Current Boot Controller         f PCI Embedded         HP Snart Array P410i Controller         Mtility Language         Press (TAB> for More Information         KF10> to Exit Utility         Any Other Key to Return to Main Menu         Figure 40. RBSU - Exit ROM-Based Setup Utility |
| 2.   | Expected Results:<br>The BIOS for the server                                                                                                    | is successfully configured, memory and processors are verified.                                                                                                    |

### J.2 GEN9: RMS CONFIGURE ILO

J.2.1 RMS: Configure iLO

**Procedure 19.** Gen9: Configure Integrated Lights Out (iLO) for Rack Mount Servers (RMS)

#### Prerequisites & Requirements:

- ✓ Server powered on
- ✓ Server booting up or rebooted

| Step | Procedure                                                                                                    | Result                                                                                                    |  |
|------|----------------------------------------------------------------------------------------------------|----------------------------------------------------------------------------------------------------|--|
| 1.   | <b>Reboot the server.</b><br>You will see an HP<br>screen as shown<br>below. When<br>prompted with the<br>option to <b>Press F9</b> for<br>System Utilities, do<br>so. Once <b>F9</b> is<br>pressed, you should<br>see " <b>F9' selected</b> on<br>the screen as shown<br>below: | <ul> <li>(C) Copyright 1982 - 2015 Hewlett Packard Enterprise Development LP<br/>HP ProLiant DL300 Gen9<br/>EUGS Version: PB9 v2:00 (12/27/2015):<br/>Serial Number: USE60930KB</li> <li>System Memory: 256 GB<br/>2 Processor(s) detected, 24 total cores enabled. Hyperthreading is enabled<br/>Proc 1: Intel (R) Meon (R) CPU E5-2600 v3 e 2.50GHz<br/>Proc 2: Intel (R) Meon (R) CPU E5-2600 v3 e 2.50GHz<br/>QPT Speed: 9.6 GT/s</li> <li>HPE Power Profile Mode: Maximum Performance<br/>Power Regulator Mode: Static High Performance<br/>Redauced Memory Protection Mode: Advanced EUC Support<br/>Inlet Ambient Temperature: 21°C / 69°F<br/>Boot Mode: Legacy BIOS</li> <li>Redundant RDM Detected - This system contains a valid backup system RDM<br/>HPE SmartMemory authenticated in all populated DIMM slots.</li> <li>iLO 4 1Pv4: 10.75.4.131<br/>iLO 4 1Pv4: 10.75.4.131<br/>iLO 4 1Pv6: FED00::9657:05FF:FEAFF:F942</li> <li>System Utilities F10 Intelligent Provisioning F11 Boot Memu F12 Network Boot<br/>Figure 41. Gen9: iLO Configuration - GEN9: Press</li> </ul> |  |

| Step | Procedure                                                                                                    | Result                                                                                                    |
|------|----------------------------------------------------------------------------------------------------|----------------------------------------------------------------------------------------------------|
| 2.   | After F9 is pressed<br>select System<br>Configuration then<br>select iLO 4<br>Configuration Utility              | <ul> <li>System Configuration         One-Time Boot Menu             Embedded Applications             System Information             System Health             Exit and resume system boot             Reboot the System         </li> </ul>                                                                                                    |
|      |                                                                                                    | Select Language [English]                                                                                                    |
|      |                                                                                                    | Figure 42. Gen9: iLO4: Select System Configuration                                                                                                    |
|      |                                                                                                    | BIOS/Platform Configuration (RBSU)<br>• iLO 4 Configuration Utility<br>Embedded RAID : Smart Array P440ar Controller<br>Embedded LOM 1 Port 1 : HP Ethernet 1Gb 4-port 331i Adapter - NIC<br>Embedded LOM 1 Port 2 : HP Ethernet 1Gb 4-port 331i Adapter - NIC<br>Embedded LOM 1 Port 3 : HP Ethernet 1Gb 4-port 331i Adapter - NIC<br>Embedded LOM 1 Port 4 : HP Ethernet 1Gb 4-port 331i Adapter - NIC<br>Embedded FlexibleLOM 1 Port 1 : HP Ethernet 1Gb 4-port 331FLR Adapter - NIC<br>Embedded FlexibleLOM 1 Port 2 : HP Ethernet 1Gb 4-port 331FLR Adapter - NIC<br>Embedded FlexibleLOM 1 Port 2 : HP Ethernet 1Gb 4-port 331FLR Adapter - NIC<br>Embedded FlexibleLOM 1 Port 3 : HP Ethernet 1Gb 4-port 331FLR Adapter - NIC<br>Embedded FlexibleLOM 1 Port 3 : HP Ethernet 1Gb 4-port 331FLR Adapter - NIC<br>Embedded FlexibleLOM 1 Port 4 : HP Ethernet 1Gb 4-port 331FLR Adapter - NIC<br>Embedded FlexibleLOM 1 Port 4 : HP Ethernet 1Gb 4-port 331FLR Adapter - NIC<br>Embedded FlexibleLOM 1 Port 4 : HP Ethernet 1Gb 4-port 331FLR Adapter - NIC<br>Embedded FlexibleLOM 1 Port 4 : HP Ethernet 1Gb 4-port 331FLR Adapter - NIC |
| 3.   | After the initial <b>iLO</b><br><b>Configuration Utility</b><br>screen appears, select<br><b>User Management</b> | iLO 4 Configuration Utility                                                                                                    |
|      |                                                                                                    | Network Options         Advanced Network Options         User Management         Setting Options         Set to factory defaults         Reset iLO         About    Figure 44. Gen9: iLO Configuration - User Management                                                                                                    |

| Step | Procedure                                                                                                    | Result                                                                                                    |
|------|----------------------------------------------------------------------------------------------------|----------------------------------------------------------------------------------------------------|
| 4.   | Select Add User<br>press [ENTER] to add<br>the admusr user.                                                                                                    | System Configuration<br>iLO 4 Configuration Utility<br>User Management<br>• Add User<br>Edit/Remove User<br>Figure 45. Gen9: iLO Configuration - Add User                                                                                                    |
| 5.   | Enter the New User<br>Name, Login Name<br>and Password<br>information for<br>tekelec:<br>New User Name:<br>tekelec<br>Login Name:<br>tekelec<br>Password:<br>tekelec1 | iL0 4 Configuration Utility         User Management → Add User         New User iL0 4 Privileges:         Administer User Accounts       [YES]         Remote Console Access       [YES]         Virtual Power and Reset       [YES]         Virtual Media       [YES]         Configure Settings       [YES]         New User Information:       [         New User Name       [         Login Name       [         Password       [         Figure 46. Gen9: iLO Configuration - Add New User Name: tekelec |

| Step | Procedure                                                                                                    | Result                                                                                                    |                                                                                                    |
|------|----------------------------------------------------------------------------------------------------|----------------------------------------------------------------------------------------------------|----------------------------------------------------------------------------------------------------|
| 6.   | Press <b>[ESC]</b> to go<br>back to the <b>iLO 4</b><br><b>Configuration Utility</b><br>menu, then select<br><b>Network Options</b> .                                                                                           | <ul> <li>iLO 4 Configuration Utility</li> <li>Network Options         <ul> <li>Advanced Network Options</li> <li>User Management</li> <li>Setting Options</li> <li>Set to factory defaults</li> <li>Reset iLO</li> <li>About</li> </ul> </li> <li>Figure 47. Gen9: iLO Configuration - select Network</li> </ul> | [N0]<br>[N0]<br>ork Options                                                                                                |
| 7.   | Within the <b>Network</b><br>menu verify that<br><b>DHCP Enable</b> is set<br>to <b>[OFF]</b> . IF not set to<br><b>[OFF]</b> , press <b>[ENTER]</b><br>and arrow down to<br>select <b>[OFF]</b> then<br>press <b>[ENTER]</b> . | <pre>iLO 4 Configuration Utility Network Options MAC Address Network Interface Adapter Transceiver Speed Autoselect DHCP Enable DNS Name IP Address Subnet Mask Gateway IP Address Figure 48. Gen9: iLO Configuration - DHCP Enable to OFF</pre>                                                                 | [94:57:A5:69:4F:30]<br>[ON]<br>[ON]<br>[OFF]<br>[TLOUSE5511PHW]<br>[192.168.100.200]<br>[255.255.255.0]<br>[192.168.100.1] |

| Step | Procedure                                                                                                    | Result                                                                                                    |                                                                  |
|------|----------------------------------------------------------------------------------------------------|----------------------------------------------------------------------------------------------------|------------------------------------------------------------------|
| 8.   | Use the arrow keys to<br>move up/down to set<br>the IP Address,<br>Subnet Mask and<br>Gateway IP Address<br>for the server. | IP Address should be set based on the info<br>Subnet Mask: 255.255.255.0<br>Gateway IP Address: 192.168.100.1 | rmation in the NAPD.                                             |
|      |                                                                                                    | iLO 4 Configuration Utility<br>Network Options                                                                |                                                                  |
|      |                                                                                                    | MAC Address<br>Network Interface Adapter<br>Transceiver Speed Autoselect                                      | [94 :57 : A5 : 69 : 4F : 30]<br>[On]<br>[On]                     |
|      |                                                                                                    | DHCP Enable<br>DNS Name<br>IP Address<br>Subnet Mask                                                          | COFF]<br>[ILOUSE5511PHW]<br>[192.168.100.200]<br>[255.255.255.0] |
|      |                                                                                                    | Gateway IP Address<br>Figure 49. Gen9: iLO Configuration - Network Con<br>Gateway                             | [192.168.100.1]<br>ifiguration IP, Subnet,                       |

### SDS 8.5 Initial Installation and Configuration

| Step              | Procedure                                                                                                    |                                                                                                    | Result                                                                                                    |                                                                                |
|-------------------|----------------------------------------------------------------------------------------------------|----------------------------------------------------------------------------------------------------|----------------------------------------------------------------------------------------------------|--------------------------------------------------------------------------------|
| Step           9. | Procedure<br>Press [F10] to save all<br>changes, ENTER "Y"<br>to confirm then exit<br>out and reboot the<br>server | <pre>iL0 4 Configuration Uti Network Options MAC Address Network Interface Ada Transceiver Speed Aut DHCP Enable DNS Name IP Address Subnet Mask Gateway IP Address Figure 50. Gen9: iLO Co iL0 4 Configuration Utility User Management + Add User New User iL0 4 Privileges: Administer User Accounts Remote Console Access Uirtual Power and Reset Uirtual Media Configure Settings New User Information: II.0 configure Settings New User Name Login Name Password</pre> | Result         Ity         Ity         Ity         Opter         coselect         Changes are pending. Do you         exit?         Press 'Y' to save and exit,         'ESC' to cancel.         Onfiguration - F10 Save Change         (YES)         (YES) </th <th>eds to be<br/>the<br/>the<br/>the<br/>the<br/>the<br/>the<br/>the<br/>the<br/>the<br/>th</th> | eds to be<br>the<br>the<br>the<br>the<br>the<br>the<br>the<br>the<br>the<br>th |
| 10.               | Repeat                                                                                                    | Figure 51. Gen9: iLO Co                                                                                                    | onfiguration - Change Reboot                                                                                                    | Wessage<br>work order.                                                         |

## J.2.2 GEN9: RMS BIOS Configuration, verify processor & memory

In this section you will be configuring the BIOS on the Rack Mount Server and verifying the processor and memory configuration.

Verify / Configure BIOS settings and verify configured memory

Procedure 20. Gen9: Enter the ROM-Based Setup Utility (RBSU)

#### Prerequisites & Requirements:

- ✓ Server powered on
- ✓ KVM connectivity to the server to get console

| Step | Procedure                                                                                                    | Result                                                                                                    |                             |                             |                         |
|------|----------------------------------------------------------------------------------------------------|----------------------------------------------------------------------------------------------------|-----------------------------|-----------------------------|-------------------------|
| 1.   | <b>Reboot the server.</b><br>You will see an HP<br>screen as shown<br>below. When<br>prompted with the<br>option to <b>Press F9</b> for<br>System Utilities, do<br>so. Once <b>F9</b> is<br>pressed, you should<br>see " <b>F9' selected</b> on<br>the screen as shown<br>below: | <ul> <li>(C) Copyright 1902 - 2015 Hewlett Packard Enterprise Development LP<br/>HP Proliant DL300 Gen9<br/>BIOS Version: P89 v2.00 (12/27/2015)<br/>Serial Number: USE6093KEB</li> <li>System Memory: 256 GB<br/>2 Processor(s) detected. 24 total cores enabled. Hyperthreading is enabled<br/>Proc 1: Intel (R) Reno(R) CPU E5-2680 v3 @ 2.50GHz<br/>Proc 2: Intel (R) Reno(R) CPU E5-2680 v3 @ 2.50GHz<br/>QPI Speed: 9.6 GT/s</li> <li>HPE Power Profile Mode: Maximum Performance<br/>Power Regulator Mode: Static High Performance<br/>Power Regulator Mode: Static High Performance<br/>Power Regulator Mode: Static High Performance<br/>Power Regulator Mode: Static High Performance<br/>Power Regulator Mode: Static High Performance<br/>Power Regulator Mode: Legacy BIOS</li> <li>Redundant ROM Detected - This system contains a valid backup system ROM<br/>HPE SmartHemory authenticated in all populated DIMM slots.</li> </ul> | Hew<br>Ent                  | wlett Pa<br>erprise         | ckard                   |
|      |                                                                                                    |                                                                                                    | Power<br>Regulator          | Dynamic<br>Power Capping    | HPE<br>SmartMemory      |
|      |                                                                                                    | iL0 4 IPv4: 10.75.4.131<br>iL0 4 IPv6: FEB0::9657:A5FF:FE4F:F342                                                                                                    | HPE RESTFUL<br>API          | Intelligent<br>Provisioning | Sea of Sensors<br>3D    |
|      |                                                                                                    | F9 System Utilities F10 Intelligent Provisioning F11 Boot Menu F12 Network Boot                                                                                                    | iLO<br>Management<br>Engine | ILO<br>Advanced             | Agentiess<br>Management |
|      |                                                                                                    | <b>Figure 52.</b> Gen9 RBSU - Enter RBSU - "F9 Pressed"<br>Splash screen                                                                                                    | indicat                     | ed in H                     | P                       |

### Procedure 21. Gen9: Verify / Configure Serial Port Options

#### Prerequisites & Requirements:

✓ Server rebooted and in RBSU mode

In this procedure you will be verifying and/or configuring the Serial Port Options for the Embedded and Virtual Serial Ports

## SDS 8.5 Initial Installation and Configuration

<u>F34184-01</u>

| Step | Procedure                                                                                                    | Result                                                                                                    |
|------|----------------------------------------------------------------------------------------------------|----------------------------------------------------------------------------------------------------|
| 1.   | Press Enter to go into<br>the System<br>Configuration menu<br>then select<br>BIOS/Platform<br>Configuration<br>(RBSU). | <ul> <li>System Configuration One-Time Boot Menu Enbedded Applications System Information System Health  Exit and resume system boot Reboot the System  Select Language  English  </li> <li>Figure 53. Gen9: Select System Configuration  ILD 4 Configuration Utility Enbedded LOM 1 Port 1 : HP Ethernet 16b 4-port 3311 Adapter - NIC Enbedded LOM 1 Port 2 : HP Ethernet 16b 4-port 3311 Adapter - NIC Enbedded LOM 1 Port 3 : HP Ethernet 16b 4-port 3311 Adapter - NIC Enbedded LOM 1 Port 4 : HP Ethernet 16b 4-port 3311 Adapter - NIC Enbedded LOM 1 Port 2 : HP Ethernet 16b 4-port 3311 Adapter - NIC Enbedded LOM 1 Port 4 : HP Ethernet 16b 4-port 3311 Adapter - NIC Enbedded FlexibleLOM 1 Port 2 : HP Ethernet 16b 4-port 3311R Adapter - NIC Enbedded FlexibleLOM 1 Port 2 : HP Ethernet 16b 4-port 3311R Adapter - NIC Enbedded FlexibleLOM 1 Port 4 : HP Ethernet 16b 4-port 3311R Adapter - NIC Enbedded FlexibleLOM 1 Port 4 : HP Ethernet 16b 4-port 3311R Adapter - NIC Enbedded FlexibleLOM 1 Port 4 : HP Ethernet 16b 4-port 3311R Adapter - NIC Enbedded FlexibleLOM 1 Port 4 : HP Ethernet 16b 4-port 3311R Adapter - NIC Enbedded FlexibleLOM 1 Port 4 : HP Ethernet 16b 4-port 3311R Adapter - NIC Enbedded FlexibleLOM 1 Port 4 : HP Ethernet 16b 4-port 3311R Adapter - NIC Enbedded FlexibleLOM 1 Port 4 : HP Ethernet 16b 4-port 3311R Adapter - NIC Enbedded FlexibleLOM 1 Port 4 : HP Ethernet 16b 4-port 3311R Adapter - NIC Enbedded FlexibleLOM 1 Port 4 : HP Ethernet 16b 4-port 3311R Adapter - NIC Enbedded FlexibleLOM 1 Port 4 : HP Ethernet 16b 4-port 331FLR Adapter - NIC Enbedded FlexibleLOM 1 Port 4 : HP Ethernet 16b 4-port 331FLR Adapter - NIC Enbedded FlexibleLOM 1 Port 4 : HP Ethernet 16b 4-port 331FLR Adapter - NIC Enbedded FlexibleLOM 1 Port 4 : HP Ethernet 16b 4-port 331FLR Adapter - NIC Enbedded FlexibleLOM 1 Port 4 : HP Ethernet 16b 4-port 331FLR Adapter - NIC Enbedded FlexibleLOM 1 Port 4 : HP Ethernet 16b 4-port 331FLR Adapter - NIC Enbedded FlexibleLOM 1 Port 4 : HP Ethernet 16b 4-port 331FLR Adapter -</li></ul> |

| Step | Procedure                                                   | Result                                                                                                    |
|------|-------------------------------------------------------------|----------------------------------------------------------------------------------------------------|
| 2.   | Select System<br>Options then select<br>Serial Port Options | BIOS/Platform Configuration (RBSU)         • System Options<br>Boot Options<br>Network Options<br>Storage Options<br>Embedded UEFT Shell<br>Power Management<br>Performance Options<br>Server Security<br>PCI Device Enable/Disable<br>Server Assit Information<br>Advanced Options         Server Assit Information<br>Advanced Options         Date and Time<br>System Default Options         Figure 55. Gen9: ROM-Based Setup Utility - System Options         System Options<br>Processor Options<br>SATA Controller Options<br>Boot Time Optimizations<br>Hemory Operations         Figure 56. Gen9: ROM-Based Setup Utility - Serial Port Options |

| Step | Procedure                                                                                                    | Result                                                                                                    |  |
|------|----------------------------------------------------------------------------------------------------|----------------------------------------------------------------------------------------------------|--|
| 3.   | Verify the settings<br>for Embedded Serial<br>Port:                                                                                                 | BIOS/Platform Configuration (RBSU)<br>System Options + Serial Port Options                                                                                                    |  |
|      | Select "Embedded<br>Serial Port" and verify<br>it is set for "COM 2". If<br>it is not set to COM 2,<br>press [ENTER], select<br>COM 2, then [ENTER] | ► Embedded Serial Port ← ICOM 2; IRQ3; I/0: 2F8h-2FFh]<br>Virtual Serial Port ICOM 1; IRQ4; I/0: 3F8h-3FFh]                                                                              |  |
|      |                                                                                                    | COM 1; IRQ4; I/0: 3F8h-3FFh<br>COM 2; IRQ3; I/0: 2F8h-2FFh<br>Disabled<br>Figure 57. Gen9: Verify Embedded Serial Port setting                                                           |  |
| 4.   | Verify the settings<br>for Virtual Serial<br>Port:                                                                                                  | BIOS/Platform Configuration (RBSU)                                                                                                    |  |
|      | Select "Virtual Serial<br>Port" and verify it is<br>set for COM 1. If it is<br>not set to COM 1,<br>press [ENTER], select<br>COM 1, then<br>[ENTER] | BIOS/Platform Configuration (RBSU)<br>System Options → Serial Port Options<br>Embedded Serial Port [COM 2; IRQ3; I/0: 2F8h-2FFh]<br>→ Virtual Serial Port 	[COM 1; IRQ4; I/0: 3F8h-3FFh] |  |
|      |                                                                                                    | COM 1; IRQ4; I/O: 3F8h-3FFh<br>COM 2; IRQ3; I/O: 2F8h-2FFh<br>Disabled                                                                                                    |  |
|      |                                                                                                    | Figure 58. Gen9: Verify Virtual Serial Port setting                                                                                                    |  |

Procedure 22. Gen9: Verify / Set Power Management

### Prerequisites & Requirements:

✓ Server rebooted and in RBSU

In this procedure you will be configuring **Power Management Options**. The server **HP Power Profile** will be verified/set to **Maximum Performance**.

| Step | Procedure                                                                                                    | Result                                                                                                    |                                                                                                    |
|------|----------------------------------------------------------------------------------------------------|----------------------------------------------------------------------------------------------------|----------------------------------------------------------------------------------------------------|
| 1.   | While in <b>RBSU</b> ,<br>verify/set the <b>HP</b><br><b>Power Profile:</b><br>Select " <b>Power</b><br><b>Management</b> ", then<br>press [ENTER]                                                                                                    | BIOS/Platform Configuration (RBSU)<br>System Options<br>Boot Options<br>Network Options<br>Storage Options<br>Embedded UEFI Shell<br>Power Management<br>Performance Options<br>Server Security<br>PCI Device Enable/Disable<br>Server Availability<br>BIOS Serial Console and EMS<br>Server Asset Information<br>Advanced Options<br>Date and Time<br>System Default Options<br>Figure 59. Gen9: RBSU - Select Power Manage | gement                                                                                                  |
| 2.   | After pressing<br>[ENTER] you will see<br>several options to<br>choose from such as:<br>Power Profile, Power<br>Regulator, Minimum<br>Processor Idle<br>Power Core C-State,<br>Minimum Processor<br>Idle Power Package<br>C-State and<br>Advanced Power<br>Options. | BIOS/Platform Configuration (RBSU)         Power Management         Power Profile         Power Regulator         Inimum Processor Idle Power Core C-State         Minimum Processor Idle Power Package C-State         Minimum Processor Idle Power Package C-State         Rowarced Power Options         Figure 60. Gen9: RBSU - Select HP Power Profile and Imagement                                                    | ximum Performance]<br>atic High Performance Model<br>C-states]<br>Package State]<br>Maximum Performance |
| 3.   | <ul><li>Select <b>Power</b></li><li>Verify it is set to</li></ul>                                                                                                    | Profile.<br>to Maximum Performance                                                                                                    |                                                                                                    |
| 4.   | If not set to Maximum P<br>press [ENTER]                                                                                                    | Performance, press [ENTER] and select "Maximum                                                                                                    | Performance", then                                                                                      |

### Procedure 23. Gen9: Verify / Set Standard Boot Order (IPL)

### Prerequisites & Requirements:

✓ Server rebooted and in RBSU

| Step Procedure Result                                                                                                    |       |
|----------------------------------------------------------------------------------------------------|-------|
| 1.       While in RBSU, verify or set the Legacy BIOS Boot Order, Select Boot Options, and then press [ENTER], then select Legacy BIOS Boot Order then press [ENTER].       BIOS/Platform Configuration (RBSU)         9.       Boot Options, and then press [ENTER].       System Options         9.       Boot Options       Network Options         9.       Boot Options       Network Options         9.       Boot Options       Network Options         9.       Boot Options       Network Options         9.       Boot Options       Network Options         9.       Boot Options       Network Options         9.       Boot Options       Network Options         9.       Boot Options       Network Options         9.       Boot Options       Server Security         9.       PCI Device Enable/Disable       Server Availability         BIDS Serial Console and EMS       Server Asset Information         Advanced Options       Date and Time       System Default Options         Boot Options         Boot Options         Word Options         Date and Time         System Default Options         Boot Options         Boot Options       Boot Options <td< td=""><td>e ly]</td></td<> | e ly] |

| Step Procedure Result                                                                                                    |          |
|----------------------------------------------------------------------------------------------------|----------|
| 2. Verify under Standard<br>Boot Order (IPL) that<br>USB DriveKey is in<br>the first position and<br>Embedded LOM is in<br>the fourth position.<br>Press "+" or "-" to<br>maneuver to the<br>correct position. | ry lower |

Procedure 24. Gen9: Verify / Set system Date and Time

### Prerequisites & Requirements:

✓ Server rebooted and in RBSU

| Step | Procedure                                                                                                    | Result                                                                                                    |
|------|----------------------------------------------------------------------------------------------------|----------------------------------------------------------------------------------------------------|
| 1.   | While in RBSU, set<br>the system Date and<br>Time:<br>Select "Date and<br>Time", then press<br>[ENTER]                                      | BIOS/Platform Configuration (RBSU)<br>System Options<br>Boot Options<br>Network Options<br>Storage Options<br>Embedded UEFI Shell<br>Power Management<br>Performance Options<br>Server Security<br>PCI Device Enable/Disable<br>Server Availability<br>BIOS Serial Console and EMS<br>Server Asset Information<br>Advanced Options<br>Date and Time<br>System Default Options<br>Figure 65. Gen9: Select Date and Time |
|      | Set the current <b>Date</b>                                                                                                    | PTOS/Distory Configuration (PD91)                                                                                                    |
| 2.   | and Time. Use UTC<br>for the time settings.<br>Once the correct Date<br>and Time has been<br>set, press [ENTER] to<br>confirm the settings. | Date and Time       [01/29/2016]         Image: Date (nm-dd-yyyy)       [14:37:27]         Time (hh:nm:ss)       [14:37:27]         Time Zone       [UTC-00:00, Greenwich Mean Time, Dublin, London]         Daylight Savings Time       [Disabled]         Time Format       [Coordinated Universal Time (UTC)]         Figure 66. Gen9: Set Date and Time (UTC)                                                      |

Procedure 25. Gen9: Verify / Set Server Availability

### Prerequisites & Requirements:

✓ Server rebooted and in RBSU

In this procedure you will be configuring **Server Availability** which determines how the server will behave following a power loss and recovery. The server will be set to **Restore Last Power State** following a power outage and recovery. In addition it will be set to power on with **No Delay**.

| Step | Procedure                                                                                                    | Result                                                                                                    |
|------|----------------------------------------------------------------------------------------------------|----------------------------------------------------------------------------------------------------|
| 1.   | While in <b>RBSU</b> , set<br>the <b>Server</b><br><b>Availability:</b><br>Select " <b>Server</b><br><b>Availability</b> ", then<br>press <b>[ENTER]</b> | BIOS/Platform Configuration (RBSU)<br>System Options<br>Boot Options<br>Network Options<br>Storage Options<br>Embedded UEFI Shell<br>Power Management<br>Performance Options<br>Server Security<br>PCI Device Enable/Disable<br>Server Availability<br>BIOS Serial Console and EMS<br>Server Asset Information<br>Advanced Options<br>Date and Time<br>System Default Options<br>Figure 67. Gen 9: RBSU - Select Server Availability |
| 2.   | After pressing [ENTER]<br>ASR Status, ASR Time<br>Power-On and Power-0                                                                                   | you will see several options to choose from including:<br>cout, Wake-On LAN, POST F1 Prompt, Power Button Mode, Automatic<br>On Delay.                                                                                                    |
| 3.   | <ul> <li>Select ASR St</li> <li>Verify it is set t</li> </ul>                                                                                            | atus.<br>to Enabled                                                                                                    |

#### <u>F34184-01</u>

| Step | Procedure                                                                                                    | Result                                                                                                    |                                                                                                    |
|------|----------------------------------------------------------------------------------------------------|----------------------------------------------------------------------------------------------------|----------------------------------------------------------------------------------------------------|
| 4.   | If not set to <b>Enabled</b> ,<br>press <b>[ENTER]</b> and<br>select " <b>Enabled</b> ",<br>then press <b>[ENTER]</b> | BIOS/Platform Configuration (RBSU)<br>Server Availability<br>ASR Status<br>ASR Timeout<br>Wake-On LAN<br>POST F1 Prompt<br>Power Button Mode<br>Automatic Power-On<br>Power-On Delay<br>Figure 68. Gen9: RBSU - Verify ASR Status is set to          | Enabled]<br>[10 Minutes]<br>[Enabled]<br>[Delayed 20 seconds]<br>[Enabled]<br>[Restore Last Power State]<br>[No Delay]<br>Enabled                         |
| 5.   | Select Automatic<br>Power-On                                                                                          | BIOS/Platform Configuration (RBSU)<br>Server Availability<br>ASR Status<br>ASR Timeout<br>Wake-On LAN<br>POST F1 Prompt<br>Power Button Mode<br>> Automatic Power-On<br>Power-On Delay<br>Figure 69. Gen9: RBSU - Verify Automatic Power-On<br>State | [Enabled]<br>[10 Minutes]<br>[Enabled]<br>[Delayed 20 seconds]<br>[Enabled]<br>[Restore Last Power State] -<br>[No Delay]<br>is set to Restore Last Power |
| 6.   | Verify Automatic Powe                                                                                                 | r-On is set to Restore Last Power State                                                                                                    |                                                                                                    |
| 7.   | If not set to <b>Enabled</b> , pr                                                                                     | ess [ENTER] and select "Enabled", then press [E                                                                                                    | NTER]                                                                                                    |
| 8.   | Select <b>Power-On</b><br>Delay                                                                                       | BIOS/Platform Configuration (RBSU)<br>Server Availability<br>ASR Status<br>ASR Timeout<br>Wake-On LAN<br>POST F1 Prompt<br>Power Button Mode<br>Automatic Power-On<br>Power-On Delay<br>Figure 70. Gen9: RBSU - Verify Power-On D                    | [Enabled]<br>[10 Minutes]<br>[Enabled]<br>[Delayed 20 seconds]<br>[Enabled]<br>[Restore Last Power State]<br>[No Delay]                                   |
| 9.   | Verify Power-On Delay                                                                                                 | is set to <b>No Delay</b>                                                                                                    |                                                                                                    |

### SDS 8.5 Initial Installation and Configuration F34184-01

| Step | Procedure                                                                      | Resul                                                                                                    | lt                                                                                                    |
|------|--------------------------------------------------------------------------------|----------------------------------------------------------------------------------------------------|----------------------------------------------------------------------------------------------------|
| 10.  | If not set to Enabled, press [ENTER] and select "No Delay", then press [ENTER] |                                                                                                    |                                                                                                    |
| 11.  | Select POST F1<br>Prompt                                                       | BIOS/Platform Configuration (RBSU)<br>Server Availability<br>ASR Status<br>ASR Timeout<br>Wake-On LAN<br>POST F1 Prompt<br>Power Button Mode<br>Automatic Power-On<br>Power-On Delay<br>Figure 71. Gen9: RBSU - Verify Po<br>seconds | Enabled]<br>[10 Minutes]<br>Enabled]<br>[Enabled]<br>[Restore Last Power State]<br>[No Delay]<br>Delay]<br>Dest F1 Prompt is set to Delayed 20 |
| 12.  |                                                                                | Verify <b>Delayed 20 seconds</b> is s                                                                                                    | set                                                                                                    |
| 13.  | If not set to <b>Delayed</b>                                                   | 20 seconds, press [ENTER] and select "[<br>[ENTER]                                                                                                    | Delayed 20 seconds", then press                                                                                                    |

## Procedure 26. Gen9: Verify / Advanced Options

#### Prerequisites & Requirements:

✓ Server rebooted and in RBSU

In this procedure you will be configuring **Advanced Options**. The **Fan and Thermal Options** will be verified/set to **Optimal Cooling**.

| Step | Procedure                                                                                                    | Result                                                                                                    |
|------|----------------------------------------------------------------------------------------------------|----------------------------------------------------------------------------------------------------|
| 1.   | While in <b>RBSU</b> , set<br>the <b>Advanced</b><br><b>Options</b><br>Select " <b>Advanced</b><br><b>Options</b> ", then press<br><b>[ENTER]</b> | BIOS/Platform Configuration (RBSU)<br>System Options<br>Boot Options<br>Network Options<br>Storage Options<br>Embedded UEFI Shell<br>Power Management<br>Performance Options<br>Server Security<br>PCI Device Enable/Disable<br>Server Availability<br>BIOS Serial Console and EMS<br>Server Asset Information<br>Advanced Options<br>Date and Time<br>System Default Options<br>Figure 72. Gen 9: BBSU- Verify Advanced Options |
| 2.   | After pressing [ENTER]                                                                                                    | you will see several options to choose from including:                                                                                                    |
|      | ROM Selection, Embed<br>ROM options.                                                                                                    | ded Video Connection, Fan and Thermal Options, Advanced System                                                                                                    |
| 3.   | Select Fan and Therma                                                                                                    | I Options                                                                                                    |
| 4.   | Verify <b>Thermal</b><br><b>Configuration</b> is set<br>for <b>Optimal Cooling</b>                                                                | BIOS/Platform Configuration (RBSU)         Advanced Options + Fan and Thermal Options            • Thermal Configuration ← IOptimal Cooling] ← Inhermal Shutdown         Thermal Shutdown         Fan Installation Requirements         Fan Failure Policy         Extended Ambient Temperature Support         Figure 73. Gen 9: RBSU - Verify Fan and Thermal Options                                                          |
| 5.   | If not set to <b>Optimal Co</b>                                                                                                    | oling, press [ENTER] and select "Optimal Cooling", then press [ENTER]                                                                                                    |

### Procedure 27. Gen9: Save and exit the RBSU

### Prerequisites & Requirements:

Tasks within the RBSU have been completed.

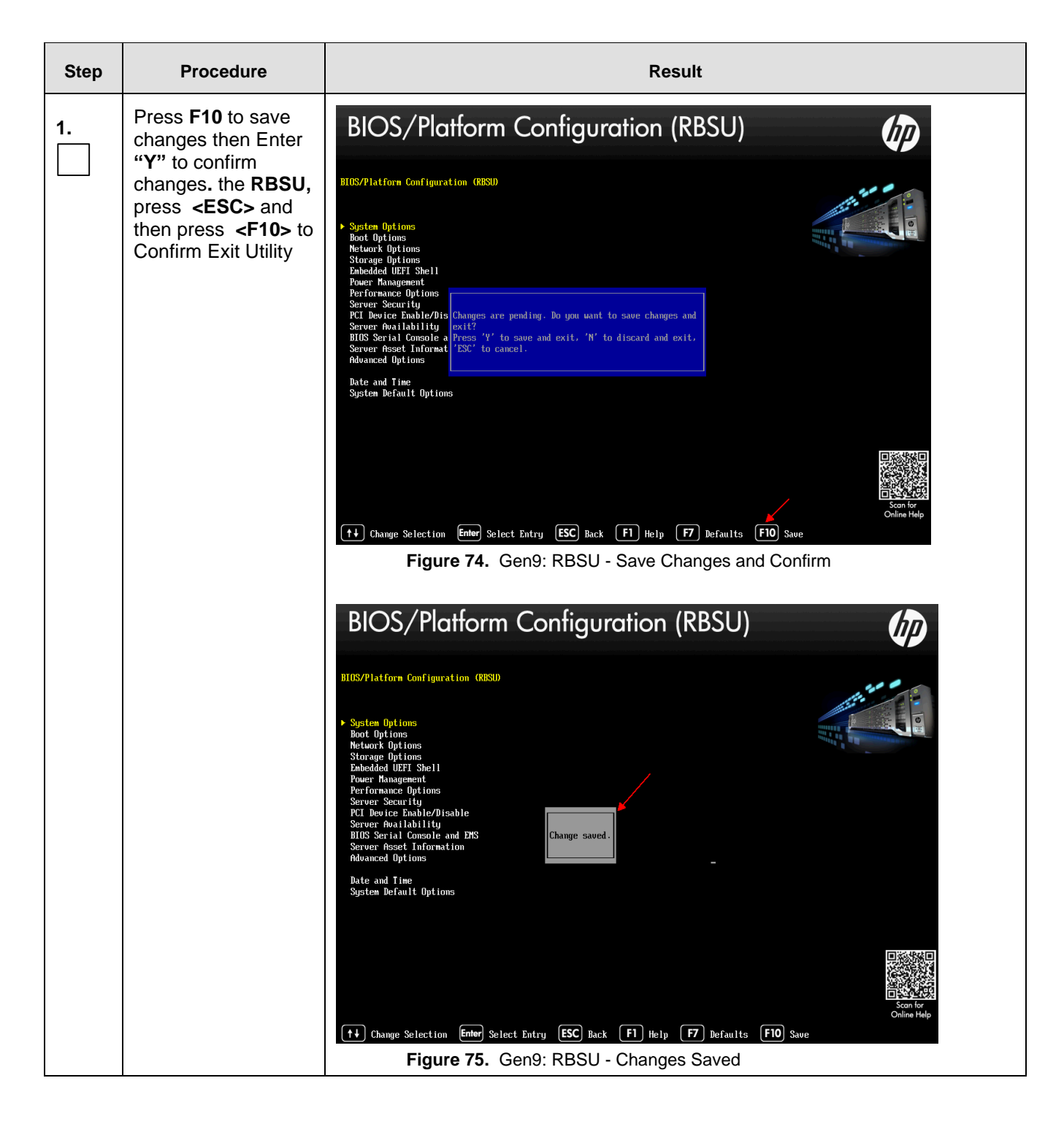

#### <u>F34184-01</u>

| Step | Procedure                                                                                                    | Result                                                                                                    |
|------|----------------------------------------------------------------------------------------------------|----------------------------------------------------------------------------------------------------|
| 2.   | To Exit the RBSU<br>and System<br>Utilities, press<br><esc> and then<br/>press [ENTER] to<br/>confirm exit.</esc> | System Utilities         System Cufiguration         Breat Root, few at the spot of applications         System For and the system         Select Language         It Canage Selection         It Canage Selection         State Configuration         Spite Information         Select Language |
|      |                                                                                                    | THIS PROCEDURE HAS BEEN COMPLETED                                                                                                    |

## Appendix K. ACCESSING MY ORACLE SUPPORT (MOS)

MOS (https://support.oracle.com) is your initial point of contact for all product support and training needs. A representative at Customer Access Support (CAS) can assist you with MOS registration.

Call the CAS main number at 1-800-223-1711 (toll-free in the US), or call the Oracle Support hotline for your local country from the list at http://www.oracle.com/us/support/contact/index.html.

When calling, make the selections in the sequence shown below on the Support telephone menu:

- 1. Select 2 for New Service Request.
- 2. Select 3 for Hardware, Networking and Solaris Operating System Support.
- 3. Select one of the following options:
  - a. For Technical issues such as creating a new Service Request (SR), Select 1
  - b. For Non-technical issues such as registration or assistance with MOS, Select 2

You will be connected to a live agent who can assist you with MOS registration and opening a support ticket.

MOS is available 24 hours a day, 7 days a week, and 365 days a year

# Appendix L. INSTALL OS IPM ON SERVERS

This section installs the OS IPM.

| STEP #            | Procedure                         | Description                                                                                                    |  |
|-------------------|-----------------------------------|----------------------------------------------------------------------------------------------------|--|
| This section      | This section installs the OS IPM. |                                                                                                    |  |
| Check off number. | ( $√$ ) each step as i            | t is completed. Boxes have been provided for this purpose under each step                                                                                                    |  |
| If this proc      | edure fails, conta                | ct ORACLE'S Accessing My Oracle Support (MOS), and ask for ASSISTANCE.                                                                                                    |  |
| 1.                | Enter TPD command                 | Figure 77 shows a sample output screen indicating the initial boot from the install media was successful. The information in this screen output is representative of TPD 7.0.0.0.0.                                                                                                    |  |
|                   |                                   | Copyright (C) 2003, 2014, Dracle and/or its affiliates. All rights reserved.                                                                                                    |  |
|                   |                                   | Nelcone to Tekelec Platform Bistributionf<br>Release: 7.0.0.0.05.11.0<br>Orch: x05_54                                                                                                    |  |
|                   |                                   | For a detailed description of all the supported commands and their options,<br>please refer to the Initial Platform Manufacture document for this release.<br>In addition to <b>linux &amp; rescue</b> TPB provides the following kickstart profiles:                                                                                                    |  |
|                   |                                   | [ TPB : TPBmoraid : TPBblade : TPBcompact : HBB ]                                                                                                    |  |
|                   |                                   | Corecosly used options are:                                                                                                    |  |
|                   |                                   | <pre>[ console=<console_option>[, <console_option>] ] [ primaryConsole=<console_option> ] [ rdate=<server_ip> ] [ scrub ] [ reserved=<sizei>[, <sizen>] ] [ diskconfig=H4Rh1D[, force] ] [ dirve=<device], [="" ]="" ]<="" device]="" guestarchive="" pre=""></device],></sizen></sizei></server_ip></console_option></console_option></console_option></pre> |  |
|                   |                                   | To install using a monitor and a local keyboard, add console≏tty8                                                                                                    |  |
|                   |                                   | boot:                                                                                                    |  |
|                   |                                   | Figure 77. Boot from Media Screen, TPD 7.0.0.0.0                                                                                                    |  |
|                   |                                   | <b>Note:</b> Based on the deployment type either TPD or TVOE can be installed                                                                                                    |  |
|                   |                                   | The command to start the installation is dependent upon source factors, including                                                                                                    |  |
|                   |                                   | the type of system, knowledge of whether an application has previously been<br>installed or a prior IPM install failed, and what application will be installed.<br><b>Note</b> : Text case is important and the command must be typed exactly.                                                                                                    |  |
|                   |                                   | IPM the server by entering the TPD command at the boot prompt. An example command to enter is:<br>TPDnoraid console=tty0 diskconfig=HWRAID,force<br>After entering the command to start the installation, the Linux kernel loads as shown in Figure 78.                                                                                                    |  |

| please refer to the Initial Platform Manufacture document for this release.<br>In addition to <b>linux &amp; rescue</b> IPD provides the following kickstart profiles:                                                                                                    |
|----------------------------------------------------------------------------------------------------|
| E TPD : TPDnoraid : TPDblade : TPDbladeraid : TPDnocons : T1200sol : HDD ]                                                                                                    |
| Connonly used options are:                                                                                                    |
| <pre>[ console=<console_option>[,<console_option>] ] [ rdate=<server_ip> ] [ scrub ] [ reserved=<size1>[,<sizen>] ] [ diskconfig=HPG6[,force] ] [ drives=<device>[,device] ]</device></sizen></size1></server_ip></console_option></console_option></pre>                                                                                                    |
| To install using a monitor and a local keyboard, add console-tty0<br>boot: TPD<br>Loading vmlimuz<br>Loading initrd.img<br>Ready.                                                                                                    |
| Figure 78. Kernel Loading Output                                                                                                    |
| After a few seconds, additional messages begin scrolling by on the screen as the Linux kernel boots, and then the drive formatting and file system creation steps begin:                                                                                                    |
| Figure 79. File System Creation Screen                                                                                                    |
| Once the drive formatting and file system creation steps are complete, a screen similar to Figure 80 displays indicating the package installation step is about to begin.                                                                                                    |
| Figure 80. Package Installation Screen                                                                                                    |
| Once Figure 80 displays, it may take several minutes before anything changes.<br>After a few minutes, a screen similar to Figure 81 displays showing the status of<br>the package installation step. For each package, there is a status bar at the top<br>indicating how much of the package has been installed, with a cumulative status<br>bar at the bottom indicating how many packages remain. In the middle, you the |

| STEP # Procedure | Description                                                                                                    |  |
|------------------|----------------------------------------------------------------------------------------------------|--|
|                  | text statistics indicate the total number of packages, the number of packages installed, the number remaining, and current and projected time estimates.                                                                  |  |
|                  | Package Installation         Name : e2fsprogs-1.39-7prere13.0.0_60.25.0-i686         Size : 3868k         Summary: Utilities for managing the second and third extended (ext2/ext3) filesystems                           |  |
|                  | 32%                                                                                                    |  |
|                  | Packages         Bytes         Time           Total         728         1874M         0:07:12           Completed:         47         278M         0:01:04           Remaining:         681         1596M         0:06:08 |  |
|                  | 14%                                                                                                    |  |
|                  | Figure 81. Installation Statistics Screen                                                                                                    |  |

### Appendix M. Emergency Response

In the event of a critical service situation, emergency response is offered by the Customer Access Support (CAS) main number at 1-800-223-1711 (toll-free in the US), or by calling the Oracle Support hotline for your local country from the list at <u>http://www.oracle.com/us/support/contact/index.html</u>. The emergency response provides immediate coverage, automatic escalation, and other features to ensure that critical situation is resolved as rapidly as possible. A critical situation is defined as a problem with the installed equipment that severely affects service, traffic, or maintenance capabilities, and requires immediate corrective action.

Critical Situations affect service and/or system operation resulting in one or several of these situations:

- A total system failure that results in loss of all transaction processing capability.
- Significant reduction in system capacity or traffic handling capability
- Loss of the system's ability to perform automatic system reconfiguration
- Inability to restart a processor or the system.
- Corruption of system databases that requires service affecting corrective actions
- Loss of access for maintenance or recovery operations.
- Loss of system ability to provide any required critical or major trouble notification

Other problems severely affecting service, capacity/ traffic, billing, and maintenance capabilities may also be defined as critical by prior discussion and agreement with Oracle.

### Appendix N. Locate Product Documentation on the Oracle Help Center

Oracle Communications customer documentation is available on the web at the Oracle Help Center (OHC) site, <u>http://docs.oracle.com</u>. You do not have to register to access these documents. Viewing these files requires Adobe Acrobat Reader, which can be downloaded at <u>http://www.adobe.com</u>.

1. Access the Oracle Help Center site at <u>http://docs.oracle.com</u>.

2. Click Industries.

3. Under the Oracle Communications subheading, click the **Oracle Communications documentation** link. The Communications Documentation page appears. Most products covered by these documentation sets will appear under the headings "Network Session Delivery and Control Infrastructure" or "Platforms."

4. Click on your Product and then the Release Number. A list of the entire documentation set for the selected product and release appears.

5. To download a file to your location, right-click the PDF link, select Save target as (or similar command based on your browser), and save to a local folder.